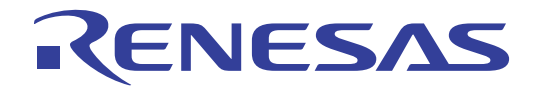

# SuperH™ファミリ用 E10A-USB エミュレータ

## ユーザーズマニュアル (HS0005KCU01H, HS0005KCU02H) SuperH™ Family E10A-USB HS0005KCU01HJ

本資料に記載の全ての情報は本資料発行時点のものであり、ルネサス エレクトロニクスは、 予告なしに、本資料に記載した製品または仕様を変更することがあります。 ルネサス エレクトロニクスのホームページなどにより公開される最新情報をご確認ください。

Rev.10.01 2016.03

#### ご注意書き

- 本資料に記載された回路、ソフトウェアおよびこれらに関連する情報は、半導体製品の動作例、 1. 応用例を説明するものです。お客様の機器・システムの設計において、回路、ソフトウェアおよ びこれらに関連する情報を使用する場合には、お客様の責任において行ってください。これらの 使用に起因して、お客様または第三者に生じた損害に関し、当社は、一切その責任を負いません。
- 本資料に記載されている情報は、正確を期すため慎重に作成したものですが、誤りがないことを 2. 保証するものではありません。万一、本資料に記載されている情報の誤りに起因する損害がお客 様に生じた場合においても、当社は、一切その責任を負いません。
- 本資料に記載された製品データ、図、表、プログラム、アルゴリズム、応用回路例等の情報の使 3. 用に起因して発生した第三者の特許権、著作権その他の知的財産権に対する侵害に関し、当社は、 何らの責任を負うものではありません。当社は、本資料に基づき当社または第三者の特許権、著 作権その他の知的財産権を何ら許諾するものではありません。
- 当社製品を改造、改変、複製等しないでください。かかる改造、改変、複製等により生じた損害 4. に関し、当社は、一切その責任を負いません。
- 当社は、当社製品の品質水準を「標準水準」および「高品質水準」に分類しており、 5.
  - 各品質水準は、以下に示す用途に製品が使用されることを意図しております。 標準水準:

コンピュータ、OA 機器、通信機器、計測機器、AV 機器、

家電、工作機械、パーソナル機器、産業用ロボット等 輸送機器(自動車、電車、船舶等)、交通用信号機器、 高品質水準:

防災·防犯装置、各種安全装置等

当社製品は、直接生命・身体に危害を及ぼす可能性のある機器・システム(生命維持装置、人体 に埋め込み使用するもの等) 、もしくは多大な物的損害を発生させるおそれのある機器・システ ム(原子力制御システム、軍事機器等)に使用されることを意図しておらず、使用することはで きません。 たとえ、意図しない用途に当社製品を使用したことによりお客様または第三者に損害 が生じても、当社は一切その責任を負いません。 なお、ご不明点がある場合は、当社営業にお問 い合わせください。

- 当社製品をご使用の際は、当社が指定する最大定格、動作電源電圧範囲、放熱特性、実装条件そ 6. の他の保証範囲内でご使用ください。当社保証範囲を超えて当社製品をご使用された場合の故障 および事故につきましては、当社は、一切その責任を負いません。
- 当社は、当社製品の品質および信頼性の向上に努めていますが、半導体製品はある確率で故障が 7. 発生したり、使用条件によっては誤動作したりする場合があります。また、当社製品は耐放射線 設計については行っておりません。当社製品の故障または誤動作が生じた場合も、人身事故、火 災事故、社会的損害等を生じさせないよう、お客様の責任において、冗長設計、延焼対策設計、 誤動作防止設計等の安全設計およびエージング処理等、お客様の機器・システムとしての出荷保 証を行ってください。特に、マイコンソフトウェアは、単独での検証は困難なため、お客様の機 器・システムとしての安全検証をお客様の責任で行ってください。
- 当社製品の環境適合性等の詳細につきましては、製品個別に必ず当社営業窓口までお問合せくだ 8. さい。ご使用に際しては、特定の物質の含有・使用を規制する RoHS 指令等、適用される環境関連 法令を十分調査のうえ、かかる法令に適合するようご使用ください。お客様がかかる法令を遵守 しないことにより生じた損害に関して、当社は、一切その責任を負いません。
- 9. 本資料に記載されている当社製品および技術を国内外の法令および規則により製造・使用・販売 を禁止されている機器・システムに使用することはできません。また、当社製品および技術を大 量破壊兵器の開発等の目的、軍事利用の目的その他軍事用途に使用しないでください。当社製品 または技術を輸出する場合は、「外国為替及び外国貿易法」その他輸出関連法令を遵守し、かかる 法令の定めるところにより必要な手続を行ってください。
- お客様の転売等により、本ご注意書き記載の諸条件に抵触して当社製品が使用され、その使用から 10. 損害が生じた場合、当社は何らの責任も負わず、お客様にてご負担して頂きますのでご了承くださ 10
- 本資料の全部または一部を当社の文書による事前の承諾を得ることなく転載または複製すること 11. を禁じます。
- 注1. 本資料において使用されている「当社」とは、ルネサス エレクトロニクス株式会社およびルネサ ス エレクトロニクス株式会社がその総株主の議決権の過半数を直接または間接に保有する会社 をいいます。
- 注 2. 本資料において使用されている「当社製品」とは、注1において定義された当社の開発、製造製 品をいいます。

## 規制に関する情報

тс

### • European Union regulatory notices

This product complies with the following EU Directives. (These directives are only valid in the European Union.)

#### **CE Certifications:**

• Electromagnetic Compatibility (EMC) Directive 2014/30/EU

EN 55022:2010 Class A

**WARNING:** This is a Class A product. In a domestic environment this product may cause radio interference in which case the user may be required to take adequate measures.

EN 55024:2010

1 . 1.

**c** ,

..

| Information for traceability                     |                                                                |
|--------------------------------------------------|----------------------------------------------------------------|
| <ul> <li>Authorised representative</li> </ul>    |                                                                |
| Name:                                            | Renesas Electronics Corporation                                |
| Address:                                         | Toyosu Foresia, 3-2-24, Toyosu, Koto-ku, Tokyo 135-0061, Japan |
| <ul> <li>Manufacturer</li> </ul>                 |                                                                |
| Name:                                            | Renesas System Design Co.,Ltd.                                 |
| Address:                                         | 5-20-1, Josuihon-cho, Kodaira-shi, Tokyo 185-8588, Japan       |
| <ul> <li>Person responsible for place</li> </ul> | ing on the market                                              |
| Name:                                            | Renesas Electronics Europe GmbH                                |
| Address:                                         | Arcadiastrasse 10, 40472 Dusseldorf, Germany                   |
| • Trademark and Type name                        |                                                                |
| Trademark:                                       | Renesas                                                        |
| Product name:                                    | E10A-USB Emulator                                              |
| Type name:                                       | HS0005KCU01H / HS0005KCU02H                                    |
|                                                  |                                                                |

#### **Environmental Compliance and Certifications:**

• Restriction of the Use of Certain Hazardous Substances in Electrical and Electronic Equipment (RoHS) Directive 2002/95/EC

• Waste Electrical and Electronic Equipment (WEEE) Directive 2002/96/EC

#### • United States Regulatory notices

This product complies with the following EMC regulation. (This is only valid in the United States.)

#### FCC Certifications:

This equipment has been tested and found to comply with the limits for a Class A digital device, pursuant to Part 15 of the FCC Rules. These limits are designed to provide reasonable protection against harmful interference when the equipment is operated in a commercial environment. This equipment generates, uses, and can radiate radio frequency energy and, if not installed and used in accordance with the instruction manual, may cause harmful interference to radio communications. Operation of this equipment in a residential area is likely to cause harmful interference in which case the user will be required to correct the interference at his own expense.

This device complies with Part 15 of the FCC Rules. Operation is subject to the following two conditions: (1) this device may not cause harmful interference, and (2) this device must accept any interference received, including interference that may cause undesired operation.

**CAUTION:** Changes or modifications not expressly approved by the party responsible for compliance could void the user's authority to operate the equipment.

## 重要事項

当エミュレータをご使用になる前に、必ずユーザーズマニュアルをよく読んで理解してください。 ユーザーズマニュアルは、必ず保管し、使用上不明な点がある場合は再読してください。

- エミュレータとは:
   ここで言うエミュレータとは、ルネサス エレクトロニクス株式会社(以下、「ルネサス」という)が製作した次の製品を指します。
   (1)エミュレータ、(2)ユーザインタフェースケーブルお客様のホストコンピュータ及びユーザシステムは含みません。
- エミュレータの使用目的:
   当エミュレータは、ルネサスマイクロコンピュータを使用したシステムの開発を支援する装置です。
   ソフトウェアとハードウェアの両面から、システム開発を支援します。
   この使用目的にしたがって、当エミュレータを正しくお使いください。
   この目的以外の当エミュレータの使用を堅くお断りします。
- 使用制限: 当エミュレータは、開発支援用として開発したものです。したがって、機器組み込み用として使用しないでください。 また、以下に示す開発用途に対しても使用しないでください。
  - ---ライフサポート関連の医療機器用(人命にかかわる装置用)
  - --原子力開発機器用
  - —航空機開発機器用
  - ——宇宙開発機器用

このような目的で当エミュレータの採用をお考えのお客様は、当社営業窓口へ是非ご連絡頂きますよう お願い致します。

- 製品の変更について:
   ルネサスは、当エミュレータのデザイン、性能を絶えず改良する方針をとっています。
   したがって、予告なく仕様、デザイン、およびユーザーズマニュアルを変更することがあります。
- エミュレータを使う人は: 当エミュレータは、ユーザーズマニュアルをよく読み、理解した人のみが使ってください。
   特に、当エミュレータを初めて使う人は、当エミュレータをよく理解し、使い慣れている人から指導を受けることを お薦めします。
- 保証の範囲:

ルネサスは、お客様が製品をご購入された日から1年間は、無償で故障品を交換いたします。ただし、 (1)製品の誤用、濫用、またはその他異常な条件下での使用 (2)ルネサス以外の者による改造、修理、保守、またはその他の行為 (3)ユーザシステムの内容、または使用 (4)火災、地震、またはその他の事故 により、故障が生じた場合は、有償で交換を行います。 また、日本国内で購入され、かつ、日本国内で使用されるものに限ります。

- その他の重要事項:
- 1 本資料に記載された情報、製品または回路の使用に起因する損害または特許権その他権利の侵害に 関しては、ルネサスは一切その責任を負いません。
- 2 本資料によって第三者またはルネサスの特許権その他権利の実施権を許諾するものではありません。
- 版権所有:
   このユーザーズマニュアルおよび当エミュレータは著作権で保護されており、すべての権利はルネサスに 帰属しています。このユーザーズマニュアルの一部であろうと全部であろうといかなる箇所も、ルネサスの書面に よる事前の承諾なしに、複写、複製、転載することはできません。
- 図について:
   このユーザーズマニュアルの一部の図は、実物と違っていることがあります。
- デバイス名について:
   このユーザーズマニュアルでは、例として、SHxxxxというデバイス名を使用しています。
- 予測できる危険の限界: ルネサスは、潜在的な危険が存在するおそれのあるすべての起こりうる諸状況や誤使用を予見できません。 したがって、このユーザーズマニュアルと当エミュレータに貼付されている警告がすべてではありません。 お客様の責任で、当エミュレータを正しく安全にお使いください。

## 安全事項

- 当エミュレータをご使用になる前に、必ずユーザーズマニュアルをよく読んで理解してください。
- ユーザーズマニュアルは、必ず保管し、使用上不明な点がある場合は再読してください。

## シグナル・ワードの定義

これは、安全警告記号です。潜在的に、人に危害を与える危険に対し注意を
 喚起するために用います。起こり得る危害又は死を回避するためにこの記号の
 後に続くすべての安全メッセージに従ってください。

- ▲ **危険**は、回避しないと、死亡又は重傷を招く差し迫った危険な状況を示 します。ただし、本製品では該当するものはありません。
- ▲ 警告 警告は、回避しないと、死亡又は重傷を招く可能性がある潜在的に危険な 状況を示します。
- ▲ 注意 注意は、回避しないと、軽傷又は中程度の傷害を招くことがある潜在的に 危険な状況を示します。
- **注意** 安全警告記号の付かない**注意**は、回避しないと、財物損傷を引き起こすこと がある潜在的に危険な状況を示します。
- **注、留意事項**は、例外的な条件や注意を操作手順や説明記述の中で、ユーザに伝達 する場合に使用しています。

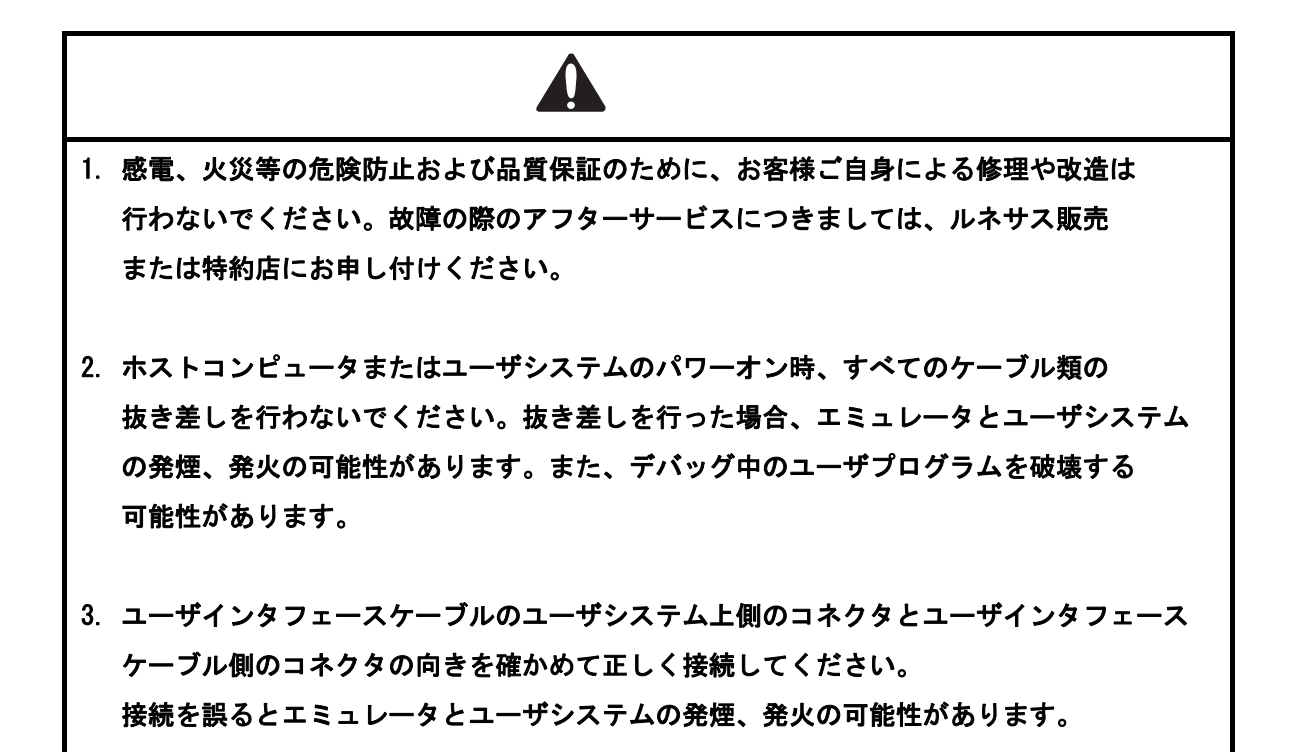

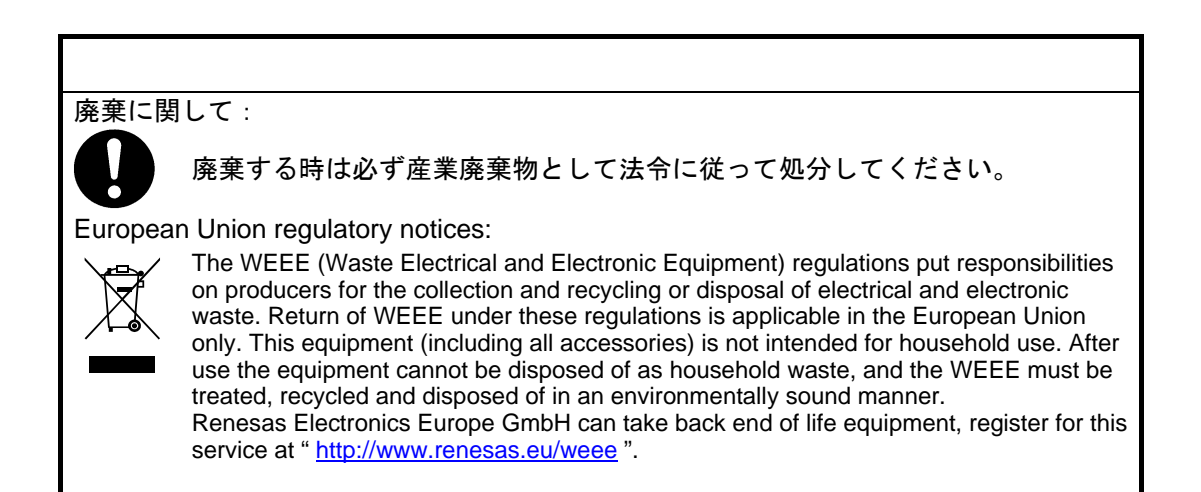

## エミュレータ使用時の注意事項

このエミュレータ使用時の注意事項に記載されている事項は、当エミュレータを使用するうえで全ての場合に該当し、 例外は存在しません。

したがって、エミュレータを使用する前に以下に示されている警告文をよく読み、完全に理解してください。 ただし、ここに記載されている事項はエミュレータ使用時における共通の警告のみが記載されており、これがエミュレータを 使用するうえでの全ての警告ではありません。

▲ 警告

ホストコンピュータまたはユーザシステムのパワーオン時には、全てのケーブル、およびユー ザインタフェースの抜き差しを行わないでください。 抜き差しを行った場合、ホストコンピュータとエミュレータおよびユーザシステムの発煙発 火、および機器の破壊の可能性があります。また、デバッグ中のユーザプログラムの破壊の可 能性があります。

注意 ホストコンピュータとユーザシステムの位置関係により、ユーザインタフェース部に大きな ストレスが加わり、接点、接触不良等の機械的破損を招く原因となります。 また、使用中にホストコンピュータまたはユーザシステムが動いてしまうと、ユーザインタ フェース部に思わぬストレスを与える事になります。 ホストコンピュータおよびユーザシステムの位置に十分ご注意下さい。

## このマニュアルについて

このマニュアルは、エミュレータ使用前の準備、エミュレータの機能、エミュレータ固有のデバッグ機能、チュートリアル、 エミュレータのハード仕様、エミュレータのソフトウェア仕様を説明しています。

High-performance Embedded Workshop の基本的な使い方に関する情報、環境のカスタマイズ、ビルド機能、および 各 High-performance Embedded Workshop 製品で共通なデバック機能については、High-performance Embedded Workshop ユーザーズマニュアルを参照してください。

このマニュアルでは C/C++言語、アセンブリ言語の書き方や、オペレーティングシステムの使い方、個々のデバイスに 適したプログラムの書き方などについては説明していません。 それらについては、各々のマニュアルを参照してください。

High-performance Embedded Workshop は、インストール上、各種言語にカスタマイズされています。 このマニュアルでは、High-performance Embedded Workshop アプリケーションの日本語版について説明します。

## このマニュアルの記号

このマニュアルで使われている記号の意味を説明します。

| 記号                  | 意味                                                 |  |
|---------------------|----------------------------------------------------|--|
| [Menu->Menu Option] | 太字と '->' はメニューオプションを示します (例 [File->Save As])       |  |
| FILENAME.C          | 大文字の名前はファイル名を示します                                  |  |
| " <u>文字列の入力</u> "   | 下線は入力する文字列を示します(""を省く)                             |  |
| Key + Key           | キー入力を示します。例えば、CTRL+N キーでは CTRL キーと N キーを<br>時に押します |  |
| 0                   | このマークが左端にあるとき、その右の文章は何かの操作方法を示します                  |  |
| (「操作方法」マーク)         |                                                    |  |

表 1: 記号一覧

## ユーザ登録について

ルネサスエレクトロニクスでは、ツール製品のユーザ登録をご購入されたお客様にお願いしています。 ご登録いただくと、新製品のリリース、バージョンアップ、使用上の注意事項などをまとめたツールニュースを電子メール で受け取ることができます。

詳しくは、下記の「ツール製品のユーザ登録のご案内」をご覧ください。[ツール製品のユーザ登録のご案内]http://japan.renesas.com/registertool\_index

ご登録は、下記の My Renesas から登録してください。 [My Renesas] http://japan.renesas.com/myrenesas

ご登録いただいた内容は、アフターサービスの情報としてのみ利用させていただきます。 ご登録なき場合は、フィールドチェンジ、不具合情報の連絡など保守サービスが受けられなくなりますので、 必ずご登録をお願いします。

## 目次

| 1. はじ  | こめに                                        | 1  |  |  |  |  |  |
|--------|--------------------------------------------|----|--|--|--|--|--|
| 1.1    | 使用上の注意事項                                   |    |  |  |  |  |  |
| 1.2    | 使用環境条件                                     |    |  |  |  |  |  |
| 1.3    | 1.3 梱包品の確認                                 |    |  |  |  |  |  |
| 2. E10 | DA-USB エミュレータ機能                            | 7  |  |  |  |  |  |
| 2.1    | 機能概要                                       | 7  |  |  |  |  |  |
| 2.2    | トレース機能                                     | 9  |  |  |  |  |  |
| 2.2.   | 1 内蔵トレース機能                                 | 9  |  |  |  |  |  |
| 2.2.   | 2 AUD トレース機能                               | 9  |  |  |  |  |  |
| 2.2.   | 3 トレースデータのメモリ出力機能                          |    |  |  |  |  |  |
| 2.2.   | 4 トレースウィンドウの便利な機能                          |    |  |  |  |  |  |
| 2.3    | ブレーク機能                                     | 14 |  |  |  |  |  |
| 2.4    | パフォーマンス測定機能                                |    |  |  |  |  |  |
| 2.4.   | 1 Point to Point の経過サイクルなどを測定する機能          |    |  |  |  |  |  |
| 2.4.   | 2 プロファイル機能                                 |    |  |  |  |  |  |
| 2.5    | メモリアクセス機能                                  |    |  |  |  |  |  |
| 2.6    | スタックトレース機能                                 |    |  |  |  |  |  |
| 2.7    | ブレーク中のユーザ割込開放機能1                           |    |  |  |  |  |  |
| 2.8    | オンラインヘルプ                                   |    |  |  |  |  |  |
| 3. 使月  | 月前の準備                                      | 19 |  |  |  |  |  |
| 3.1    | E10A-USBエミュレータ使用フローチャート                    |    |  |  |  |  |  |
| 3.2    | E10A-USBエミュレータのハードウェア構成                    |    |  |  |  |  |  |
| 3.3    | CD-Rについて                                   |    |  |  |  |  |  |
| 3.4    | エミュレータソフトウェアのインストール                        |    |  |  |  |  |  |
| 3.5    | ホストコンピュータとE10A-USBエミュレータとの接続               |    |  |  |  |  |  |
| 3.6    | E10A-USBエミュレータとユーザシステムとの接続                 |    |  |  |  |  |  |
| 3.7    | システムグランド系の接続                               |    |  |  |  |  |  |
| 3.8    | DIPスイッチの設定                                 |    |  |  |  |  |  |
| 3.9    | E10A-USBエミュレータ内インタフェース回路                   |    |  |  |  |  |  |
| 3.10   | E10A-USBエミュレータのセットアップ                      | 39 |  |  |  |  |  |
| 3.10   | ).1 新規購入時、ソフトウェアバージョンアップ時のセットアップ           | 39 |  |  |  |  |  |
| 3.10   | <b>).2</b> デバイスグループ追加用ライセンスツールを使用してのセットアップ |    |  |  |  |  |  |

| 3.11            | システムチェック                                |    |
|-----------------|-----------------------------------------|----|
| 4. デ            | デバッグの準備をする                              | 59 |
| 4.1             | High-performance Embedded Workshopの起動方法 |    |
| 4.              | 1.1 新規にワークスペースを作成する場合(ツールチェイン未使用)       |    |
| 4.              | 1.2 新規にワークスペースを作成する場合(ツールチェイン使用)        |    |
| 4.              | 1.3 既存のワークスペースを指定する場合                   | 69 |
| 4.2             | E10A-USBエミュレータ起動時の設定                    |    |
| 4.2             | 2.1 エミュレータ起動時の設定                        |    |
| 4.2             | 2.2 プログラムのダウンロードについて                    |    |
| 4.2             | 2.3 Writing Flash Memory モードの設定         | 73 |
| 4.3             | デバッグセッション                               |    |
| 4.3             | 3.1 セッションを選択する                          |    |
| 4.              | 3.2 セッションの追加と削除                         |    |
| 4.              | 3.3 セッション情報を保存する                        |    |
| 4.4             | エミュレータの接続                               |    |
| 4.5             | エミュレータの再接続                              |    |
| 4.6             | エミュレータの終了                               |    |
|                 |                                         |    |
| 5. <del>7</del> | バック                                     | 85 |
| 5.1             | エミュレーション環境を設定する                         |    |
| 5.              | 1.1 [Configuration]ダイアログボックスを開く         |    |
| 5.              | 1.2 [General] $\sim - \vec{v}$          |    |
| 5.              | 1.3 フラッシュメモリヘダウンロードする                   |    |
| 5.2             | プログラムをダウンロードする                          |    |
| 5.2             | 2.1 プログラムをダウンロードする                      |    |
| 5.2             | 2.2 ソースコードを表示する                         |    |
| 5.2             | 2.3 アセンブリ言語コードを表示する                     |    |
| 5.2             | 2.4 アセンブリ言語コードを修正する                     |    |
| 5.2             | 2.5 特定のアドレスを見る                          |    |
| 5.2             | 2.6 現在のプログラムカウンタアドレスを見る                 |    |
| 5.3             | リアルタイムにメモリ内容を表示する                       |    |
| 5.3             | 3.1 [モニタ]ウィンドウを開く                       |    |
| 5.3             | 3.2 モニタの設定内容を変更する                       |    |
| 5.3             | 3.3 モニタの更新を一時的に停止する                     |    |
| 5.3             | 3.4 モニタ設定を削除する                          |    |
| 5.              | 3.5 変数の内容をモニタする                         |    |
| 5.3             | 3.6 [モニタ]ウィンドウを非表示にする                   |    |

| 5.3.7  | [モニタ]ウィンドウを管理する                           |  |
|--------|-------------------------------------------|--|
| 5.4    | 現在の状態を表示する                                |  |
| 5.5    | イベントポイントを使用する                             |  |
| 5.5.1  | PC ブレークポイントとは                             |  |
| 5.5.2  | Event condition とは                        |  |
| 5.5.3  | [イベントポイント]ウィンドウを開く                        |  |
| 5.5.4  | PC ブレークポイントを設定する                          |  |
| 5.5.5  | 追加                                        |  |
| 5.5.6  | 編集                                        |  |
| 5.5.7  | 有効                                        |  |
| 5.5.8  | 無効                                        |  |
| 5.5.9  | 削除                                        |  |
| 5.5.10 | すべてを削除                                    |  |
| 5.5.11 | ソースを表示                                    |  |
| 5.5.12 | [Breakpoint]ダイアログボックス                     |  |
| 5.5.13 | イベントコンディションを設定する                          |  |
| 5.5.14 | 編集                                        |  |
| 5.5.15 | 有効                                        |  |
| 5.5.16 | 無効                                        |  |
| 5.5.17 | 削除                                        |  |
| 5.5.18 | すべてを削除                                    |  |
| 5.5.19 | ソースを表示                                    |  |
| 5.5.20 | [Combination action (Sequential or PtoP)] |  |
| 5.5.21 | イベントコンディションの編集                            |  |
| 5.5.22 | イベントコンディションの設定内容を変更する                     |  |
| 5.5.23 | イベントコンディションを有効にする                         |  |
| 5.5.24 | イベントコンディションを無効にする                         |  |
| 5.5.25 | イベントコンディションを削除する                          |  |
| 5.5.26 | イベントコンディションをすべて削除する                       |  |
| 5.5.27 | イベントコンディションのソース行を表示する                     |  |
| 5.6    | トレース情報を見る                                 |  |
| 5.6.1  | [トレース]ウィンドウを開く                            |  |
| 5.6.2  | トレース情報を取得する                               |  |
| 5.6.3  | トレース情報取得条件を設定する                           |  |
| 5.6.4  | Trace レコードを検索する                           |  |
| 5.6.5  | トレース情報をクリアする                              |  |
| 5.6.6  | トレース情報をファイルに保存する                          |  |
| 5.6.7  | [エディタ]ウィンドウを表示する                          |  |

| 5.6.8                                     | 8 ソース表示を整形する                               |     |  |  |  |
|-------------------------------------------|--------------------------------------------|-----|--|--|--|
| 5.6.9                                     | 9 トレース情報の取得を一時的に停止する                       |     |  |  |  |
| 5.6.1                                     | 0 取得したトレース情報から必要なレコードを抽出する                 |     |  |  |  |
| 5.6.1                                     | 1 統計情報を解析する                                |     |  |  |  |
| 5.6.1                                     | 2 取得したトレース情報から関数呼び出し箇所を抽出する                |     |  |  |  |
| 5.7                                       | パフォーマンスを測定する                               |     |  |  |  |
| 5.7.1                                     | [パフォーマンス解析]ウィンドウを開く                        |     |  |  |  |
| 5.7.2                                     | 実行効率測定条件を設定する                              |     |  |  |  |
| 5.7.3                                     | 実行効率測定を開始する                                |     |  |  |  |
| 5.7.4                                     | 測定条件を削除する                                  |     |  |  |  |
| 5.7.5                                     | すべての測定条件を削除する                              |     |  |  |  |
| 5.8                                       | プロファイル情報を見る                                |     |  |  |  |
| 5.8.1                                     | スタック情報ファイル                                 |     |  |  |  |
| 5.8.2                                     | プロファイル情報ファイル                               |     |  |  |  |
| 5.8.3                                     | スタック情報ファイルのロード                             |     |  |  |  |
| 5.8.4                                     | プロファイルを有効にする                               |     |  |  |  |
| 5.8.5                                     | 測定方法を指定する                                  |     |  |  |  |
| 5.8.6                                     | ユーザプログラムを実行し結果を確認する                        |     |  |  |  |
| 5.8.7                                     | [List]シート                                  |     |  |  |  |
| 5.8.8                                     | [Tree]シート                                  |     |  |  |  |
| 5.8.9                                     | プロファイルーチャートウィンドウ                           |     |  |  |  |
| 5.8.1                                     | 0 表示データの種類および用途                            |     |  |  |  |
| 5.8.1                                     | 1 プロファイル情報ファイルを作成する                        |     |  |  |  |
| 5.8.1                                     | 2 注意事項                                     |     |  |  |  |
| 5.9                                       | 複数デバッギングプラットフォームを動作させる                     |     |  |  |  |
| 5.9.1                                     | 2 台のエミュレータを区別する方法                          |     |  |  |  |
| 5.10                                      | Start/Stopファンクション機能                        |     |  |  |  |
| 6. チュ                                     | ートリアル                                      | 151 |  |  |  |
| 6.1                                       | はじめに                                       |     |  |  |  |
| 6.2 High-performance Embedded Workshopの起動 |                                            |     |  |  |  |
| 6.3                                       | 6.3 $E10A-USB$ $x \in 1 \cup - 90$ $t = 0$ |     |  |  |  |
| 6.4                                       | 6.4 [Configuration]ダイアログボックスの設定            |     |  |  |  |
| 6.5                                       | ; ダウンロード先メモリの動作チェック                        |     |  |  |  |
| 6.6                                       | チュートリアルプログラムのダウンロード                        |     |  |  |  |
| 6.6.1                                     | チュートリアルプログラムをダウンロードする                      |     |  |  |  |
| 6.6.2                                     | .6.2 ソースプログラムを表示する                         |     |  |  |  |
| 6.7                                       | PCブレークポイントの設定                              |     |  |  |  |

| 6.8    | レジスタ内容の変更155       |     |  |  |
|--------|--------------------|-----|--|--|
| 6.9    | プログラムの実行1          |     |  |  |
| 6.10   | ブレークポイントの確認        |     |  |  |
| 6.11   | シンボルの参照            |     |  |  |
| 6.12   | メモリ内容の確認           |     |  |  |
| 6.13   | 変数の参照              |     |  |  |
| 6.14   | ローカル変数の表示          |     |  |  |
| 6.15   | プログラムのステップ実行       |     |  |  |
| 6.15.  | 1 ステップインの実行        |     |  |  |
| 6.15.  | 2 ステップアウトの実行       |     |  |  |
| 6.15.  | 3 ステップオーバの実行       |     |  |  |
| 6.16   | プログラムの強制ブレーク       |     |  |  |
| 6.17   | ブレーク機能             |     |  |  |
| 6.17.  | 1 PC ブレーク機能        |     |  |  |
| 6.18   | ハードウェアブレーク機能       |     |  |  |
| 6.18.  | 1 シーケンシャルイベント条件の設定 |     |  |  |
| 6.19   | トレース機能             |     |  |  |
| 6.19.  | 1 トレースウィンドウの表示方法   |     |  |  |
| 6.19.  | 2 内蔵トレース機能         |     |  |  |
| 6.19.  | 3 AUD トレース機能       |     |  |  |
| 6.19.  | 4 メモリ出力トレース機能      |     |  |  |
| 6.19.  | 5 MMU サポート         |     |  |  |
| 6.20   | スタックトレース機能         |     |  |  |
| 6.21   | パフォーマンス測定機能        |     |  |  |
| 6.21.  | 1 パフォーマンス測定機能      |     |  |  |
| 6.21.  | 2 プロファイル機能         |     |  |  |
| 6.22   | フラッシュメモリへのダウンロード機能 |     |  |  |
| 6.23   | さてつぎは?             |     |  |  |
| - // - |                    | 040 |  |  |
| 1. 保守  | と保証と保証             | 213 |  |  |
| 7.1    | ユーザ登録              |     |  |  |
| 7.2    | 保守                 |     |  |  |
| 7.3    | 7.3 保証内容           |     |  |  |
| 7.4    | 修理規定               |     |  |  |
| 7.5    | 修理依頼方法             |     |  |  |

| 付録 A  | トラブルシューティング                             | 215 |
|-------|-----------------------------------------|-----|
| 付録 B  | メニュー一覧                                  | 217 |
| 付録 C  | コマンドライン機能                               | 221 |
| 付録 D  | High-performance Embedded Workshopの注意事項 | 223 |
| 付録 E  | I/O ファイルフォーマット                          | 227 |
| E.1 フ | ァイルフォーマット(ビットフィールド非対応)                  | 227 |
| E.2 フ | ァイルフォーマット(ビットフィールド対応)                   | 229 |
| 付録 F  | ハードウェア診断プログラムについて                       | 231 |
| 付録 G  | 故障症状調査書                                 | 233 |

## 1. はじめに

E10A-USB エミュレータは、ルネサスオリジナルマイクロコンピュータを使用したシステムの開発をサポートする支援装置です。 E10A-USB エミュレータの本体は、専用デバッグインタフェースを経由して、ユーザシステムに接続します。このため完成した製品に 近い形態でデバッグを行うことができます。

また、USB1.1/2.0(Full-Speed)を搭載しているパーソナルコンピュータ(IBM PC 互換機)をホストコンピュータにして実験室、フィールドと場所を選ばずデバッグを行うことができます。

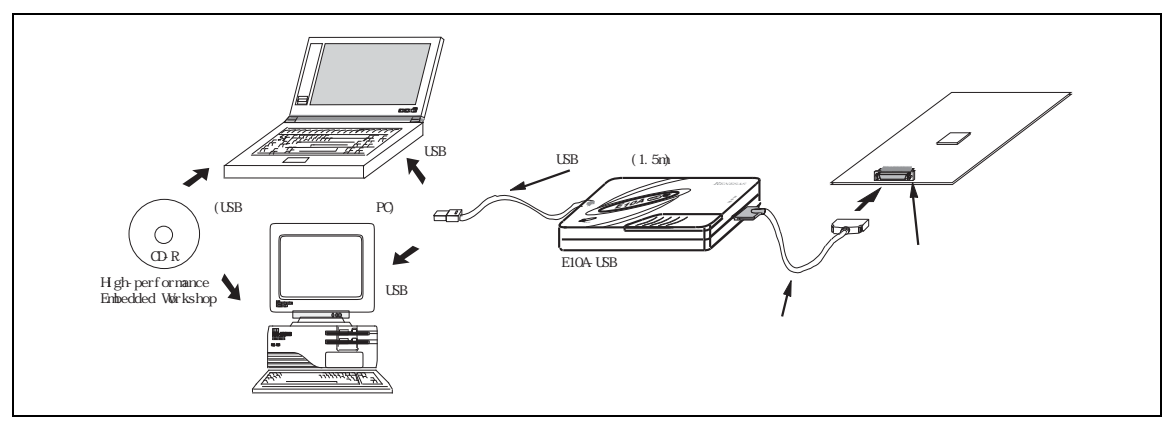

図 1.1 E10A-USB エミュレータを使用したシステム構成外観

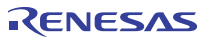

E10A-USB エミュレータの特長は、以下の通りです。

1. コストパフォーマンスに優れたエミュレータ

小型サイズ、USB接続を実現しました。

2. リアルタイムエミュレーション

CPUの最高動作周波数でのリアルタイムエミュレーションができます。

3. 優れた操作性を実現

High-performance Embedded Workshopの使用により、マウスなどのポインティングデバイスを用いて、ユーザプログラムの デバッグが可能です。また、High-performance Embedded Workshopを使用して、ロードモジュールファイルを高速に ダウンロードできます。

4. 充実したデバッグ機能

ブレーク、トレース機能の充実によりデバッグ効率が向上します。ブレークポイント、およびブレーク条件を専用のウィンドウで設定したり、 トレース情報をウィンドウに表示できます。さらに、豊富なコマンドライン機能を備えています。

5. 製品形態でのユーザシステムのデバッグ

ユーザシステム完成時の製品形態に近い状態でユーザシステムのデバッグを行うことができます。

6. コンパクトなデバッグ環境

ノート型パソコンをホストコンピュータとして使用でき、場所を選ばずデバッグ環境を作成することができます。

7. AUDトレース機能【注】

AUDトレース機能により、大容量のリアルタイムトレースが可能です。

【注】 AUD とは、Advanced User Debugger の略です。機種によっては、サポートしていない製品があります。

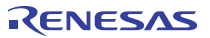

### 1.1 使用上の注意事項

## 注意

E10A-USB エミュレータをお使いになる前に、以下の注意事項を必ず確認してください。 誤った使い方は、E10A-USB エミュレータ、ユーザプログラムおよびユーザシステムの 破壊につながります。

- (1) 製品を梱包箱から取り出し、納入品明細書に示されているものがそろっているか、確認してください。
- (2) 製品に重量物を上積みするなどして、無理な力を加えないでください。
- (3) 製品に過大な物理的衝撃を与えないでください。「1.2 使用環境条件」を参照してください。
- (4) ホストコンピュータまたはユーザシステムの設置場所を移動する場合は、本製品に強い振動、衝撃が加わらないように注意して ください。
- (5) ケーブルを接続した後は、接続位置が正しいことを再度確認してください。接続方法については、「3 使用前の準備」を参照して ください。
- (6) すべてのケーブルを接続し終えてから、接続した各装置へ電源を投入してください。また、電源が入っているときにケーブルの 接続および取り外しをしないでください。

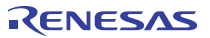

### 1.2 使用環境条件

## 注意

E10A-USB エミュレータを使用する場合、表 1.1、および表 1.2 に示す条件を守ってください。 この条件を満たさない状態で E10A-USB エミュレータを使用した場合、E10A-USB エミュレータ、 ユーザプログラムおよびユーザシステムが正常に動作しない場合があります。

| 項番 | 項目   |          |    | 仕様                      |
|----|------|----------|----|-------------------------|
| 1  | 温度   | 動作時 :    | :  | 10∼35°C                 |
|    |      | 非動作時 :   | :  | -10~50°C                |
| 2  | 湿度   | 動作時 :    | :  | 35~80%RH 結露なし           |
|    |      | 非動作時 :   | :  | 35~80%RH 結露なし           |
| 3  | 振動   | 動作時 :    | :  | 最大 2.45m/s <sup>2</sup> |
|    |      | 非動作時 :   | :  | 最大 4.9m/s <sup>2</sup>  |
|    |      | 梱包輸送時 :  | :  | 最大 14.7m/s <sup>2</sup> |
| 4  | 周囲ガス | 腐食性ガスのない | こと |                         |

表 1.1 使用環境条件

| 項番 | 項目          | 動作環境                                          |                                       |  |
|----|-------------|-----------------------------------------------|---------------------------------------|--|
|    |             | Windows <sup>®</sup> XP (32 ビット版)             | Windows Vista <sup>®</sup> (32 ビット版)、 |  |
|    |             |                                               | Windows® 7 (32 ビット版/64 ビット版)          |  |
| 1  | ホストコンピュータ   | USB1.1/2.0(Full-Speed)を備えた IBM PC お           | よびその互換機                               |  |
| 2  | CPU         | Pentium <sup>®</sup> III 1GHz 以上を推奨           | Pentium <sup>®</sup> 4 3GHz 以上または、    |  |
|    |             |                                               | Core™ 2 Duo 1GHz 以上を推奨                |  |
| 3  | 最小稼動メモリ容量   | 推奨 1GB 以上( +ロードモジュールのファ                       | 推奨 1.5GB 以上( +ロードモジュールのファイル           |  |
|    |             | イルサイズの 10 倍以上)                                | サイズの 10 倍以上)                          |  |
| 4  | ハードディスク容量   | インストールディスク容量 600MB 以上                         |                                       |  |
|    |             | (スワップ領域を考慮してメモリ容量の2倍以上(推奨4倍以上)の空き容量をご用意ください。) |                                       |  |
| 5  | マウスなどのポイン   | ホストコンピュータ本体に接続可能で Windows® XP、Windows Vista®、 |                                       |  |
|    | ティングデバイス    | および Windows® 7 に対応している、マウスなどのポインティングデバイス      |                                       |  |
| 6  | ディスプレイ      | モニタ解像度 1024 × 768 以上                          |                                       |  |
| 7  | 電源電圧        | 5.0±0.25V(USB バスパワータイプ)                       |                                       |  |
| 8  | 消費電流        | HS0005KCU01H : 260mA(max)                     |                                       |  |
|    |             | HS0005KCU02H : 420mA(max)                     |                                       |  |
| 9  | CD-ROM ドライブ | E10A-USB エミュレータ用 High-performanc              | e Embedded Workshop をインストールするため、      |  |
|    |             | または E10A-USB エミュレータユーザーズ                      | マニュアルを参照するために必要                       |  |

表 1.2 動作環境

Microsoft、Windows、Windows Vista は、米国 Microsoft Corporation の米国およびその他の国における登録商標または 商標です。

その他すべてのブランド名および製品名は個々の所有者の登録商標もしくは商標です。

#### 1.3 梱包品の確認

梱包を解いた後、梱包品がそろっているか確認してください。E10A-USB エミュレータの梱包品は、別冊の「SHxxxxご使用時の 補足説明」の1.1 章を参照してください。確認した結果、梱包品に不足がありましたら、ルネサス エレクトロニクス販売または特約店、 ルネサス エレクトロニクス コンタクトセンタ(csc@renesas.com)までご連絡ください。

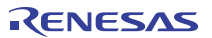

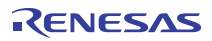

## 2. E10A-USB エミュレータ機能

本章では、E10A-USB エミュレータの機能を紹介します。 E10A-USB エミュレータがサポートするデバイスにより、多少機能が異なります。 各機能の使用方法は、「6 チュートリアル」をご参照ください。

### 2.1 機能概要

E10A-USB エミュレータの機能概要を表 2.1 に示します。 製品ごとの機能については、オンラインヘルブを参照してください。

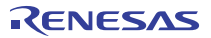

| 項番 | 項目                | 機能                                                           |  |
|----|-------------------|--------------------------------------------------------------|--|
| 1  | ユーザプログラム          | - デバイスが保証する範囲の動作周波数による、プログラム実行                               |  |
|    | 実行系機能             | ーリセットエミュレーション                                                |  |
|    |                   | Step 機能                                                      |  |
|    |                   | シングル Step 機能(1Step:1 命令)                                     |  |
|    |                   | ソースレベル Step 機能(1Step:ソース1行)                                  |  |
|    |                   | Step Over 機能(サブルーチン内はブレークしない)                                |  |
|    |                   | Step Out 機能(PC 実行中のサブルーチンの呼び出し元関数に戻るまで実行)                    |  |
| 2  | リセット機能            | ーブレーク中、High-performance Embedded Workshop からデバイスへパワーオンリセット発行 |  |
| 3  | トレース機能            | -デバイス内蔵のトレース機能                                               |  |
|    |                   | -AUD トレース機能                                                  |  |
|    |                   | 分岐トレース、メモリアクセストレース                                           |  |
|    |                   | ートレースデータのメモリ出力機能                                             |  |
| 4  | ブレーク機能            | - ハードウェアブレーク機能(条件、本数はデバイスにより異なる)                             |  |
|    |                   | ーPC ブレーク機能(255 箇所)                                           |  |
|    |                   | - 強制ブレーク機能                                                   |  |
| 5  | パフォーマンス測定         | -マイコン内蔵のカウンタにより、Point to Point の経過サイクル数などを測定する機能             |  |
|    | 機能                | -関数ごとに経過サイクル数などを測定し、Go 終了時に一覧表示する機能                          |  |
| 6  | メモリアクセス機能         | ーRAM へのダウンロード                                                |  |
|    |                   | -フラッシュメモリへのダウンロード                                            |  |
|    |                   | -1 行アセンブル                                                    |  |
|    |                   | -逆アセンブル                                                      |  |
|    |                   | ーメモリリード                                                      |  |
|    |                   | ーメモリライト                                                      |  |
|    |                   | - ユーザプログラム実行中の変数内容の表示自動更新                                    |  |
|    |                   | -FILL                                                        |  |
|    |                   | ーサーチ                                                         |  |
|    |                   | ームーブ                                                         |  |
|    |                   | -3ピー                                                         |  |
|    |                   | ーモニタ機能(物理アドレス)                                               |  |
| 7  | 汎用/制御レジスタ         | 汎用/制御レジスタのリード/ライト                                            |  |
|    | アクセス機能            |                                                              |  |
| 8  | 内蔵 I/O レジスタ       | 内蔵 I/O レジスタのリード/ライト【注】                                       |  |
|    | アクセス機能            |                                                              |  |
| 9  | レンテムレベル<br>デバッグ機能 | 豊畠なソームレベルナハック磯能。                                             |  |
| 10 | コマンドライン機能         |                                                              |  |
|    |                   |                                                              |  |
| 11 | ヘルプ機能             | 各機能の操作方法や、コマンドラインウィンドウから入力できるコマンドのシンタックスを記載                  |  |
|    | -747 US0 174      | しています。                                                       |  |
|    | l                 |                                                              |  |

表 2.1 E10A-USB エミュレータの機能

【注】 [IO]ウィンドウは、"SHxxxx.io"に定義されている内容を表示しています。"SHxxxx.io"の内容を編集することにより、 表示するレジスタを追加 / 削除することができます。 "SHxxxx.io"に記載すべき内容については、High-performance Embedded Workshop V.4.09 ユーザーズマニュアル 「リファレンス 6 I/O ファイルフォーマット」を参照してください。

また、"SHxxxx.io"は以下ディレクトリ内にあります。(xxxx はエミュレータデバイスグループ名を示します)

High-performance Embedded Workshop フォルダ >

¥Tools¥Renesas¥DebugComp¥Platform¥E10A-USB¥xxxx¥IOFiles

次の章から、E10A-USB エミュレータの特徴的な機能についてご説明します。

## 2.2 トレース機能

E10A-USB エミュレータには2種類のトレース機能があります。

#### 2.2.1 内蔵トレース機能

分岐元/分岐先アドレスと、ニモニック、オペランド、ソース行を表示します。 デバイスに内蔵されているトレースバッファを使用して実現します。

#### 【留意事項】

- トレース取得できる分岐命令の数、トレース表示内容は、製品によって異なります。各製品の仕様については、 オンラインヘルプを参照してください。
- 製品によっては、内蔵トレース機能はサポートしておりません。各製品の仕様については、オンラインヘルプを参照して ください。
- 3. 製品によっては、内蔵トレース機能が拡張されています。各製品の仕様については、オンラインヘルプを参照して ください。

#### 2.2.2 AUD トレース機能

デバイスの AUD 端子を E10A-USB エミュレータに接続している場合に有効な、大容量のトレース機能です。トレース取得するイベントが発生した場合、AUD 端子からリアルタイムにトレース情報が出力されます。

本機能は型名: HS0005KCU02H の E10A-USB にて、ご使用になれる機能です。

トレース取得できるイベントの数は、分岐元/分岐先の組を1個とすると最大 32,767 個です。

#### (1) トレース取得イベント

AUDトレース機能では、以下に示すイベントを取得することができます。

(a) 分歧発生情報

分岐元/分岐先アドレスを取得します。

#### (b) 指定範囲内メモリアクセス情報

指定した範囲内のメモリアクセスをトレース取得します。

メモリ範囲は2つまで指定できます。チャネルA、チャネルBにそれぞれ範囲を指定することができます。またそれぞれトレース取得する バスサイクルとして、リードサイクル、ライトサイクル、またはリードライトサイクルを選択できます。

本機能は、以降、「ウィンドウトレース機能」と呼びます。

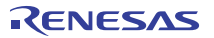

#### (c) ソフトウェアトレース

特殊な命令を実行した場合に、実行時の PC 値と1 つの汎用レジスタ内容をトレース取得します。 あらかじめ、C ソース上に Trace(x)関数(x は変数名)を記述し、コンパイル、リンクしてください。 詳細は SHC/C++コンパイラマニュアルを参照してください。

ロードモジュールを E10A-USB エミュレータにロードし、ソフトウェアトレース機能を有効にして実行すると、Trace(x)関数を実行した PC 値と、x に対応する変数の値と、ソースが表示されます。

#### 【留意事項】

- 本機能は SHC/C++コンパイラのバージョンによってはサポートされていません。 サポートバージョンはデバッグ対象のデバイスにより異なりますので、 別冊の「SHxxxx ご使用時の補足説明 2.2.2 トレース機能」を参照してください。
- トレース取得できるイベントの種類は、製品によって異なります。各製品の仕様については、オンラインヘルプを 参照してください。

#### (2) トレース取得モード

AUDトレース機能では、トレースを取得する際の取得方法において以下のモードを持っています。 表 2.2 に、AUDトレースのトレース取得モードを示します。

| 種別                              | モード                       | 説明                                                                                                    |
|---------------------------------|---------------------------|----------------------------------------------------------------------------------------------------|
| トレース出力が連<br>続して発生した場<br>合の取得モード | Realtime trace<br>モード     | トレース情報の発生が集中し、AUD 端子からの出力が間に合わなくなる<br>と、CPU はトレース情報の取得を一時的に停止します。<br>このため、ユーザプログラムはリアルタイムに動作しますが、トレース     |
|                                 |                           | 情報が一部取得できないことがあります。                                                                                       |
|                                 | Non realtime trace<br>モード | トレース情報の発生が集中し、AUD 端子からの出力が間に合わなくなる<br>と CPU の動作を一時的に停止し、トレース情報の出力を優先します。<br>このため、ユーザプログラムのリアルタイム性がなくなります。 |
| E10A-USB エミュ<br>レータのトレース        | Trace continue<br>モード     | 古い情報に新しい情報を上書きして、常に最新の情報を取得します。                                                                           |
| バッファがフルに<br>なった場合の取得<br>モード     | Trace stop<br>モード         | その後のトレースを取得しません。<br>ユーザプログラムは継続して実行されます。                                                                  |

表 2.2 AUD トレース取得モード

#### (3) トレース表示内容

ブログラムの実行停止後、[トレース]ウィンドウにトレース結果を表示します。[トレース]ウィンドウへは、以下を表示します。

- PTR :トレースバッファ内ポインタ(最後に実行した命令が +0 となります)
- IP :一番最近のトレース情報から遡って、いくつ前の情報であるかを示します。
   分岐命令は、分岐元と分岐先で1つとカウントします。
- Type :トレース取得情報の種類を表示します。
- Address :トレース取得アドレスを表示します。
- Data :トレース取得データを表示します。データのない情報に関しては、「\*\*\*\*\*\*」を表示します。
- Instruction, Source, Label:

トレース取得アドレスのニモニック、該当するソースと、ラベル情報を表示します。「Source」カラムをダブルクリックすると、 [エディタ]ウィンドウの該当個所にカーソルが移動します。

また、Type 列、Address 列、Data 列は、選択されている AUD トレース種別によってそれぞれ以下の意味を持ちます。

| トレース種別                | Type 列      | Address 列        | Data 列     |
|-----------------------|-------------|------------------|------------|
| 分岐トレース                | BRANCH      | 分岐元アドレス          | 表示なし       |
|                       | DESTINATION | 分岐先アドレス          | 表示なし       |
| ウィンドウトレース【注 1】        | MEMORY      | メモリアクセスアドレス      | メモリアクセスデータ |
| ソフトウェアトレース【注 1】       | S_TRACE     | Trace(x)関数実行アドレス | 変数 x データ   |
| データロスト【注 1】【注 2】      | LOST        | 表示なし             | 表示なし       |
| CPU ウエイト発生【注 1】 【注 2】 | CPU-WAIT    | 表示なし             | 表示なし       |

#### 表 2.3 [トレース]ウィンドウ表示内容

【注】 1. 内蔵トレースでは表示しません。

 デバッグ対象のデバイスによっては、[Lost]、[CPU-WAIT]が出力されません。このため、トレースデータの出力が 間に合わなかったことや、トレースデータ出力のために CPU がウエイトを発生したことがわかりませんので、 ご了承ください。

デバッグ対象デバイスによっては、以下の項目を表示するものがあります。

各製品の仕様については、別冊の「SHxxxx ご使用時の補足説明」、またはオンラインヘルプを参照してください。

- PTR :トレースバッファ内ポインタ(最後に実行した命令が +0 となります)
- IP :一番最近のトレース情報から遡って、いくつ前の情報であるかを示します。

分岐命令は、分岐元と分岐先で1つとカウントします。

- Master :アクセスを行ったバスマスタの種別
- Type :トレース取得情報の種類を表示します。
- Branch Type : 分岐種別(分岐トレースの場合のみ表示されます。)
  - AUDトレースでは、PPCオプションを有効にした場合のみ表示されます。
- Bus :どこのバスに対するアクセスであるかを表示
- R/W :発生したデータアクセスが、リードアクセスかライトアクセスかを表示
- Address :トレース取得アドレスを表示します。
- Data :トレース取得データを表示します。
- PPC :パフォーマンスカウンタ出力

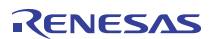

• Instruction, Source, Label:

トレース取得アドレスのニモニック、該当するソースと、ラベル情報を表示します。「Source」カラムをダブルクリック すると、[エディタ]ウィンドウの該当個所にカーソルが移動します。

また、Type 列、BUS 列、R/W 列、Address 列、Data 列は、選択されているトレース種別によってそれぞれ以下の意味を持ちます。

| トレース種別      | Туре 列      | BUS 列 | R/W 列 | Address 列    | Data 列   |
|-------------|-------------|-------|-------|--------------|----------|
| 分岐トレース      | BRANCH【注1】  | 表示なし  | 表示なし  | 分岐元アドレス      | 表示なし     |
|             |             |       |       | 【注 1】        |          |
|             | DESTINATION | 表示なし  | 表示なし  | 分岐先アドレス      | 表示なし     |
| 範囲内メモリアクセス  | MEMORY      | アクセス  | READ/ | メモリアクセスアド    | メモリアクセス  |
| トレース        |             | 対象バス  | WRITE | レス           | データ【注 1】 |
| ソフトウェアトレース  | S_TRACE     | 表示なし  | 表示なし  | Trace(x)関数実行 | 変数 x データ |
|             |             |       |       | アドレス         |          |
| システムバストレース  | MEMORY      | 表示なし  | READ/ | メモリアクセス      | メモリアクセス  |
|             |             |       | WRITE | アドレス         | データ(ライト  |
|             |             |       |       |              | のみ)【注 1】 |
| データロスト【注 2】 | LOST        | 表示なし  | 表示なし  | 表示なし         | 表示なし     |
| CPU ウエイト発生  | CPU-WAIT    | 表示なし  | 表示なし  | 表示なし         | 表示なし     |
| 【注2】        |             |       |       |              |          |

| ±     |                  |
|-------|------------------|
| 表 2.4 | トレース  ノインド ノ表示内谷 |

【注】 1. PPC オプション使用時は表示されません。

 デバッグ対象のデバイスによっては、[Lost]、[CPU-WAIT]が出力されません。このため、トレースデータの出力が 間に合わなかったことや、トレースデータ出力のために CPU がウエイトを発生したことがわかりませんので、 ご了承ください。

#### 2.2.3 トレースデータのメモリ出力機能

デバッグ対象のデバイスによっては、トレースデータを指定したメモリ範囲に書き出すことができます。トレースウィンドウには書き出した メモリ範囲よりデータを読み出し結果を表示します。

#### 【留意事項】

指定した範囲のメモリの上書きを行うため、プログラム領域を指定しないでください。

#### 2.2.4 トレースウィンドウの便利な機能

トレースウィンドウでは、以下の便利な機能をサポートしています。

- (1) 指定データの検索
- (2) 指定データの抽出
- (3) 指定データをフィルタリングして再表示
- (4) 分岐先アドレスから、次の分岐元アドレスまでの情報補填

これらの機能の使用方法については、「5.6トレース情報を見る」を参照してください。

(5) ユーザプログラム実行中のトレース設定内容変更

デバッグ対象のデバイスによっては、トレースの設定をユーザブログラム実行中に変更することができます。 各製品の仕様については、オンラインヘルプを参照してください。

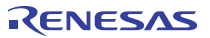

## 2.3 ブレーク機能

E10A-USB エミュレータでは、以下の3種類のブレーク機能があります。

#### (1) ハードウェアブレーク機能

デバイス内蔵のブレークコントローラを使用した機能です。 アクセスアドレス条件、命令フェッチアドレス条件、データ条件、バスサイクル条件などが設定できます。 アドレス条件はすべて論理アドレスです。 また、[エディタ]ウィンドウや[逆アセンブリ]ウィンドウの[Event]カラムからも設定できます。 設定方法は、「5.2 プログラムをダウンロードする」を参照してください。

#### 【注】 デバッグ対象のデバイスによっては、ハードウェアブレークの設定をユーザプログラム実行中に変更することができます。 各製品の仕様については、オンラインヘルプを参照してください。

#### (2) PC ブレーク機能(BREAKPOINT)

指定アドレスの命令を専用命令に置きかえることでブレークする機能です。

メモリへのライトが発生するため RAM 領域および内蔵フラッシュメモリ以外の場所には設定できません。

本機能は、[Event]ダイアログボックスの[Breakpoint]ページで設定できます。

また、[エディタ]ウィンドウや[逆アセンブリ]ウィンドウ上で、設定したい行の[S/W ブレークポイント]カラムをダブルクリックすることによっても 設定できます。

#### (3) 強制ブレーク機能

ユーザプログラムを強制的にブレークする機能です。

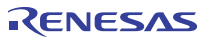

### 2.4 パフォーマンス測定機能

E10A-USB エミュレータには、パフォーマンスを測定する機能として、以下2種類があります。

#### 2.4.1 Point to Point の経過サイクルなどを測定する機能

本機能は、デバイス内蔵のカウンタにより、指定条件成立時から指定条件成立時までに要したサイクル数などを測定する機能です。 サポートデバイスによって、サイクル数だけでなく、キャッシュミスの回数や、TLBミスの回数など、いろいろな項目を測定することも できます。

各製品の仕様は、オンラインヘルプを参照してください。

本機能は以降、「パフォーマンス測定機能」、または「PA1」と呼びます。

【注】SH-2Aデバイスグループのパフォーマンス測定機能使用時の補足説明

```
・例外・割り込み回数の測定について
```

パフォーマンスの測定条件に例外・割り込み回数(EA:Exception/interrupt counts)を選択しても、TRAPA命令により発生するトラップ命令例外の カウントをサポートしていません。

#### 【留意事項】

測定できる項目は、製品によって異なります。また、製品によっては、本機能はサポートしておりません。 各製品の仕様については、オンラインヘルプを参照してください。

#### 2.4.2 プロファイル機能

E10A-USB エミュレータでは、各関数のパフォーマンスを計測できる「プロファイル機能」があります。関数ごとの所要時間の統計などを とることによって、パフォーマンスの悪い関数を見つけ出すことが容易になります。

【注】 プロファイル機能とパフォーマンス測定機能は、同時に使用できません。 同時に使用しようとした場合、「Can not use this function」エラーメッセージダイアログボックスが表示されます。

#### 【留意事項】

測定できる項目は、製品によって異なります。また、製品によっては、本機能はサポートしておりません。 各製品の仕様については、オンラインヘルプを参照してください。

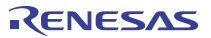

### 2.5 メモリアクセス機能

E10A-USB エミュレータには以下のメモリアクセス機能があります。

#### (1) メモリリード/ライト機能

[メモリ]ウィンドウ:メモリ内容をウィンドウ表示します。

[メモリ]ウィンドウ OPEN 時に指定したサイズのみリードします。

エミュレータ内にキャッシュを持っていないため、常にリードサイクルが発生します。

また、[メモリ]ウィンドウからライトした場合は、ウィンドウの更新のために、[メモリ]ウィンドウで表示されている 範囲のリードが発生します。

[メモリ]ウィンドウを更新したくない場合、ポップアップの[表示固定]メニューで更新しない設定にすることが できます。

me コマンド:コマンドライン機能です。

指定アドレスを指定サイズでリード、ライトする機能です。

#### (2) ユーザプログラムのダウンロード機能

ワークスペース内に登録されたロードモジュールをダウンロードできます。

[デバッグ]メニューの[ダウンロード]で、ダウンロードするモジュールを選択できます。

また、ワークスペース内のロードモジュールを右クリックすることによってポップアップメニューが開きますが、このポップアップメニューからも ダウンロードを行うことができます。

ダウンロード先は、RAM またはフラッシュメモリです。

デバイス内蔵以外のフラッシュメモリへダウンロードする場合、[基本設定]メニューの[エミュレータ]を選択して[Configuration]ウィンドウを

#### 開き、 [Loading flash memory]ページで必要な設定を行ってください。

本機能では、デバッグ情報などソースレベルデバッグに必要な情報もダウンロードします。

#### (3) メモリデータのアップロード機能

指定アドレスから指定サイズ分、ファイルに保存することができます。

#### (4) メモリデータのダウンロード機能

ファイルに保存されているメモリ内容をダウンロードできます。 [メモリ]ウィンドウのポップアップメニューから[ロード]を選択してください。

#### (5) 変数内容表示

ユーザプログラムの指定した変数の内容を表示します。
#### (6) モニタ機能

デバッグ対象のデバイスによっては、ユーザプログラム実行中にメモリ内容をモニタすることができます。 各製品の仕様についてはオンラインヘルプを参照してください。

#### (7) そのほかのメモリ操作機能

その他、以下の機能があります。

- メモリフィル機能
- メモリコピー機能
- メモリセーブ機能
- メモリベリファイ機能
- メモリサーチ機能
- 内蔵I/O表示機能
- キャッシュテーブル表示、編集機能(キャッシュ内蔵デバイスのみ)
- TLBテーブル表示、編集機能(MMU内蔵デバイスのみ)
- ラベル名、変数名とその内容を表示する機能

詳細につきましてはオンラインヘルプを参照してください。

#### 【留意事項】

1. ユーザプログラム実行中のメモリアクセス

ユーザプログラム実行中にメモリウィンドウ等からメモリアクセスした場合、E10A-USB エミュレータ内部で ユーザプログラムの実行を一旦停止してメモリアクセスし、その後ユーザプログラムを再実行しています。 したがって、ユーザプログラムのリアルタイム性はありません。

2. ユーザプログラムブレーク中のメモリアクセス

E10A-USB エミュレータは、フラッシュメモリ領域に対してもダウンロードすることができます。 しかし他のメモリライト操作は RAM 領域および内蔵フラッシュメモリに対してのみ可能です。 したがって、メモリライト、BREAKPOINT 等の設定は RAM 領域および内蔵フラッシュメモリのみに行ってください。 また、MMU によりメモリ空間がリードのみ可能となっている場合にも、メモリライト、BREAKPOINT 設定、 ダウンロード等の操作は行わないでください。

ユーザプログラムブレーク中のキャッシュ操作
 キャッシュ内蔵デバイスでキャッシュイネーブルの場合、E10A-USB エミュレータはメモリアクセスを行った際に
 キャッシュの内容を変更する場合があります。

詳しくは別冊の「SHxxxx ご使用時の補足説明」の 2.1 章をご確認ください。

## 2.6 スタックトレース機能

E10A-USB エミュレータでは、スタック情報を用いて、現在の PC がある関数がどの関数からコールされているかを表示します。 本機能は、Elf/Dwarf2 形式のデバッグ情報を持ったロードモジュールをロードした場合のみ使用できます。 本機能の使用方法については、「6.20 スタックトレース機能」を参照してください。

## 2.7 ブレーク中のユーザ割込開放機能

デバッグ対象のデバイスによっては、ユーザプログラム実行中の割り込みはすべてユーザに開放しています。 ユーザプログラムブレーク中の場合、割り込み処理を実行するモードか、しないモードかを指定することができます。

## 2.8 オンラインヘルプ

各機能の操作方法や、コマンドラインウィンドウから入力できるコマンドのシンタックスを記載している、オンラインヘルプ機能があります。 エミュレータ用機能のヘルプを見る場合、[ヘルプ]メニュー→[エミュレータヘルプ]を選択してください。

# 3. 使用前の準備

## 3.1 E10A-USB エミュレータ使用フローチャート

E10A-USB エミュレータを使用するにあたって、梱包を解いた後下記の手順で準備を行ってください。

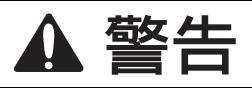

準備を行う前に図 3.1 中のアミのかかっている参照先をすべてよく読んで理解してください。 誤った使い方は、E10A-USB エミュレータ、ユーザプログラムおよびユーザシステムの破壊に つながります。

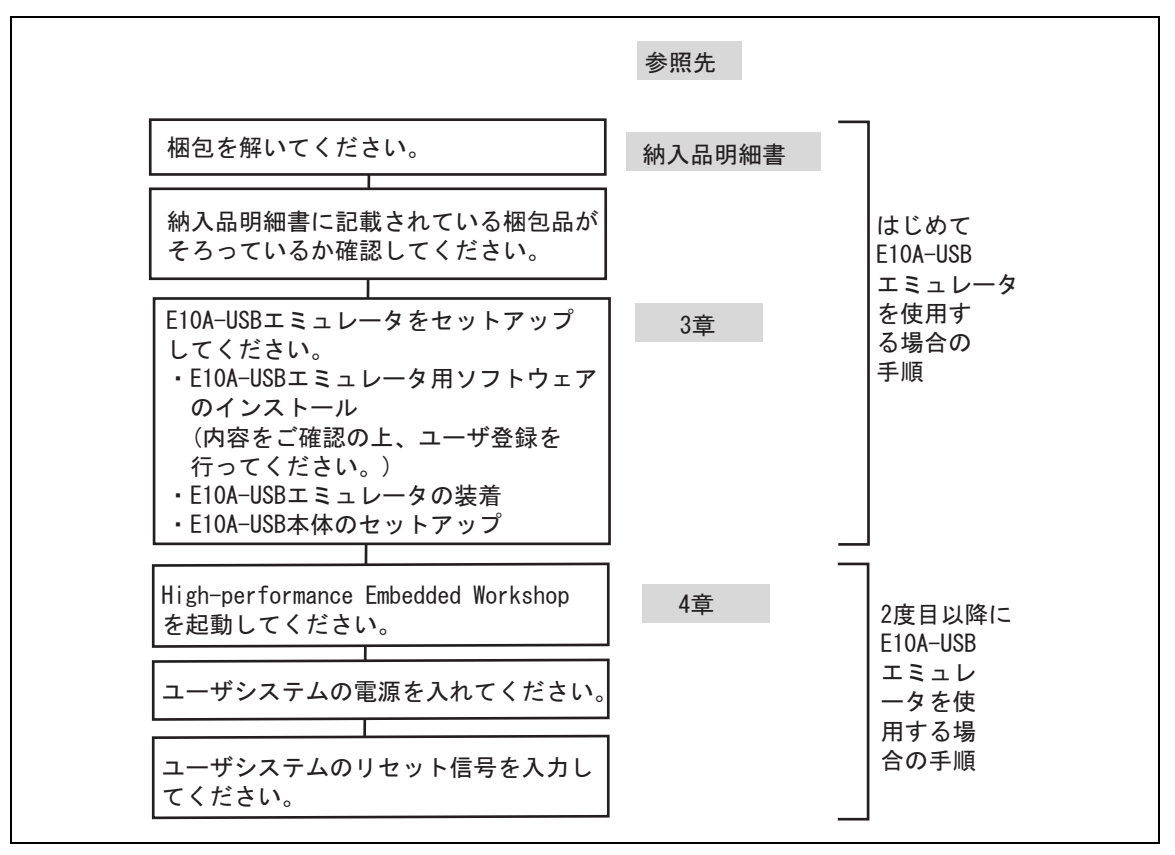

図 3.1 E10A-USB エミュレータ使用フローチャート

## 3.2 E10A-USB エミュレータのハードウェア構成

E10A-USB エミュレータは、図 3.2 に示すように E10A-USB エミュレータ本体、USB ケーブル、ユーザインタフェースケーブルで 構成され、ホストコンピュータとは USB 1.1 で接続できます。また、USB2.0 準拠の USB ポートにも接続できます。

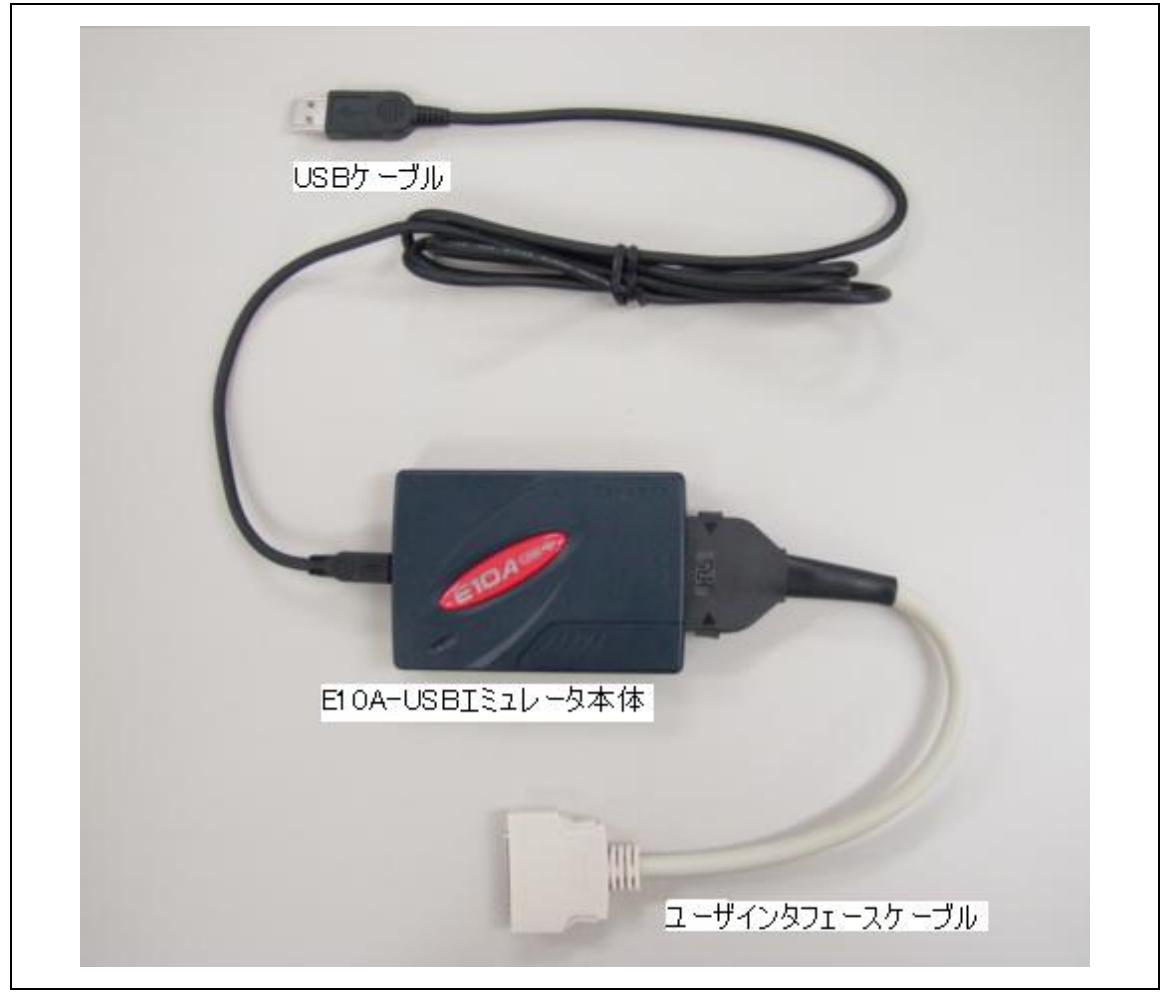

図 3.2 E10A-USB エミュレータのハードウェア構成(36 ピンケーブル時)

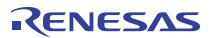

E10A-USB エミュレータにおける各部の名称を下記に示します。

#### (1) 上面部の構成

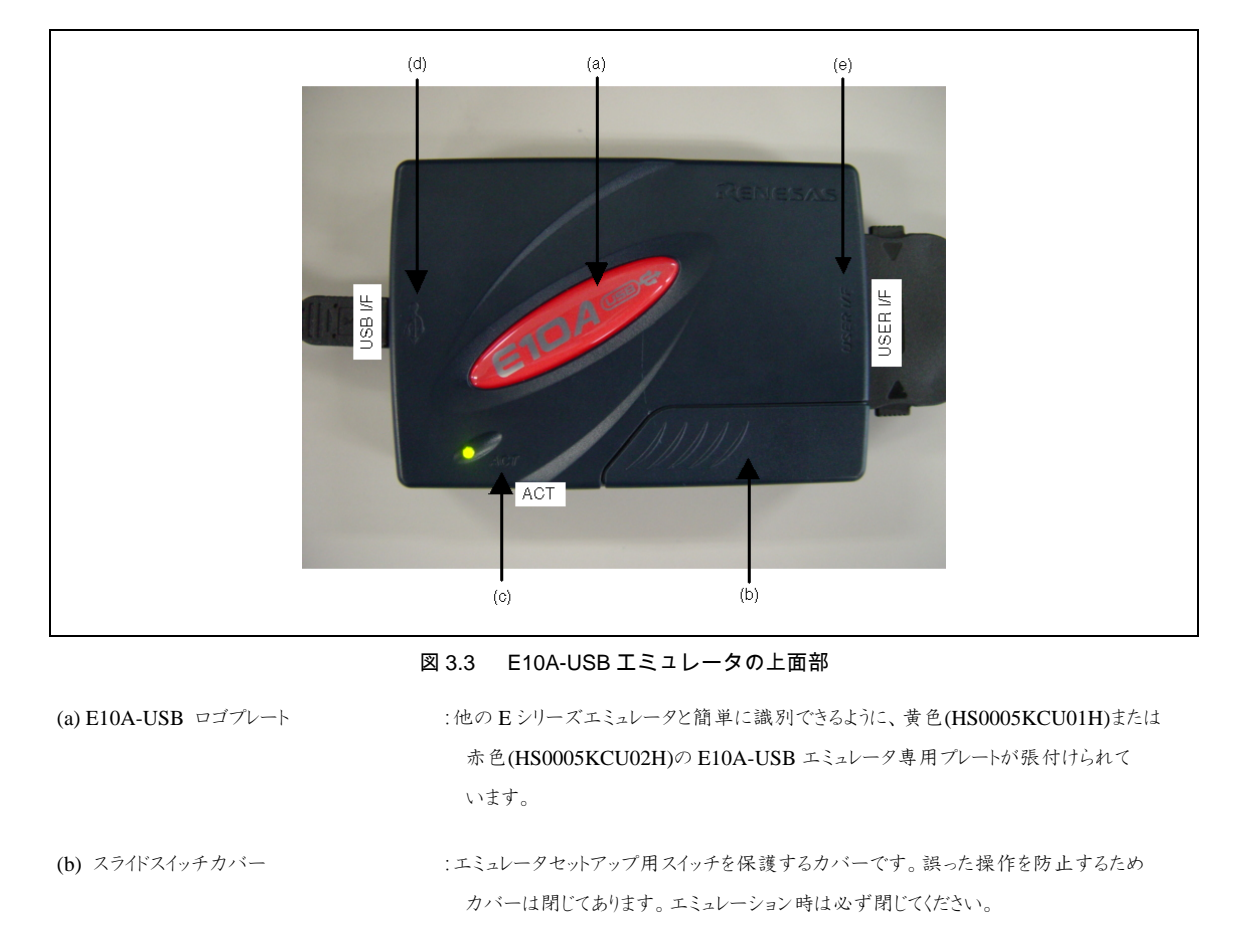

| (c) ACTION LED 表示 | :"ACT"と表示してある LED です。 点灯時は E10A-USB 制御ソフトウェアが動作して |
|-------------------|---------------------------------------------------|
|                   | いることを示しています。                                      |

# (d)ホスト側コネクタ仕様マーク :" ← "と表示しています。ホストコンピュータ接続用コネクタが側面にあることを示しています。

(e)ユーザ側コネクタ仕様マーク :"USER I/F"と表示しています。ユーザインタフェースケーブル接続用コネクタが側面に あることを示しています。

【注】 LED が消えていても USB が未接続あるいは故障というわけではありません。

### (2) ホスト側 側面の構成

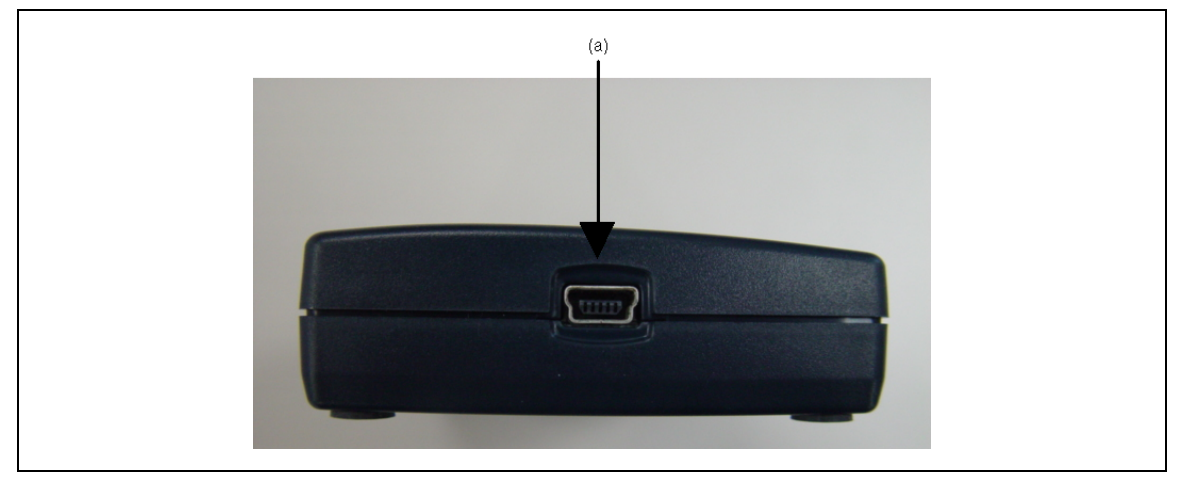

図 3.4 E10A-USB エミュレータのホスト側 側面

(a) ホスト側コネクタ

:ホストコンピュータ接続用コネクタ(USB コネクタ)です。必ず付属品の USB ケーブルを 接続してください。

#### (3) ユーザ側 側面の構成

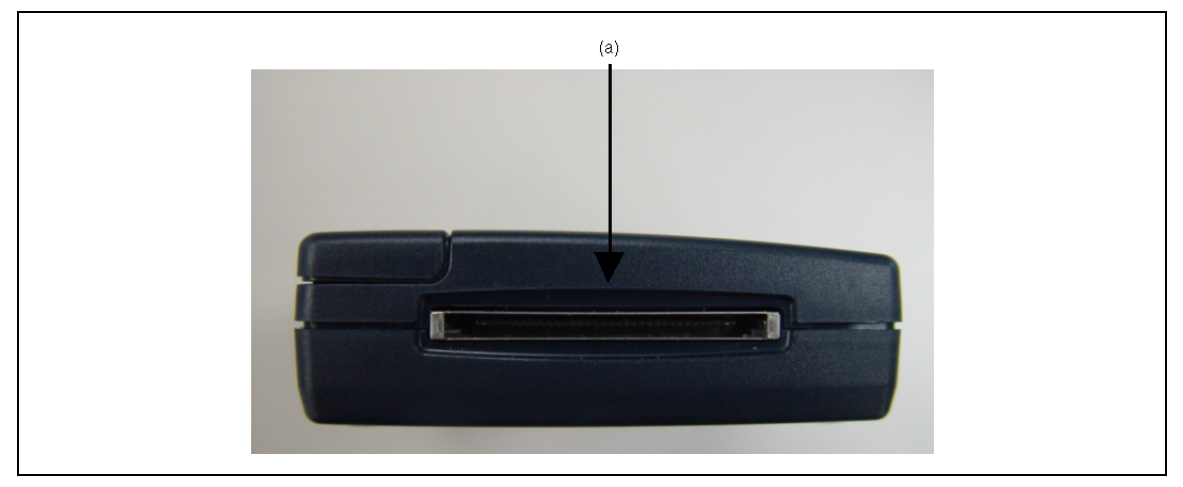

図 3.5 E10A-USB エミュレータユーザ側 側面

(a) ユーザ側コネクタ

:ユーザインタフェースケーブルを接続します。

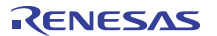

#### (4) 底面の構成

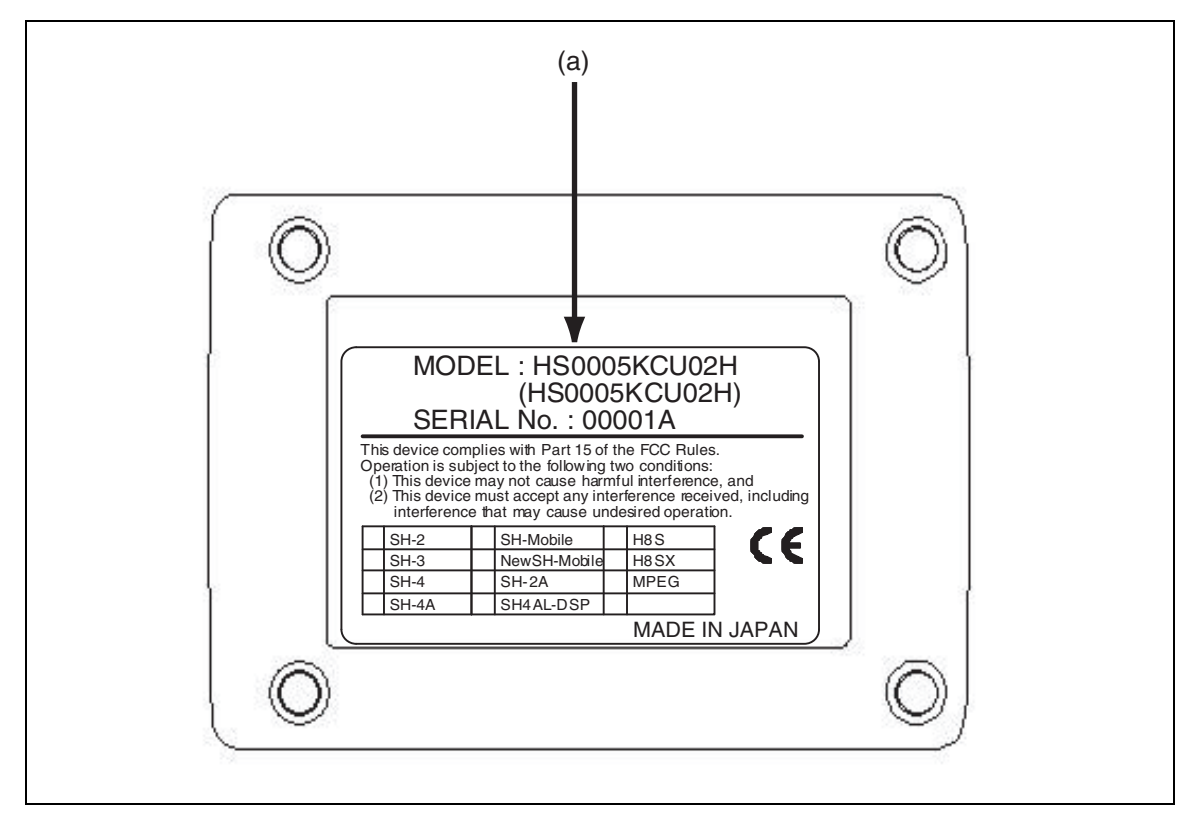

#### 図 3.6 E10A-USB エミュレータの底面

(a) 製品管理シール

:E10A-USB エミュレータ個々のシリアル番号、レビジョン、安全規格などが書かれて います。書かれている内容については購入時期により異なります。 また、新規購入時にセットアップツールを使用してセットアップできるデバイスグループは 1 つのみです。

このとき、お客様が選択されたデバイスグループを製品管理シールに必ずチェックして ください。

## 3.3 CD-R について

CD-R のルートデルクトリには E10A-USB エミュレータソフトウェアインストール用プログラムが含まれています。 その他、各フォルダには下記に示すファイルおよびプログラムが含まれます。

| フォルダ名   | 内容                                | 備考                                        |
|---------|-----------------------------------|-------------------------------------------|
| DIIs    | Microsoft <sup>®</sup> ランタイムライブラリ | High-performance Embedded Workshop を動作させる |
|         |                                   | ために必要なランタイムライブラリです。                       |
|         |                                   | インストール時にバージョンのチェックを行い、                    |
|         |                                   | 必要に応じてハードディスクにコピーされます。                    |
| Drivers | E10A-USB エミュレータ用ドライバ              | E10A-USB エミュレータ用 USB ドライバです。              |
| Help    | E10A-USB エミュレータオンラインヘルプ           | オンラインヘルプです。                               |
|         |                                   | インストール時にハードディスクにコピーされます。                  |
| Manuals | E10A-USB エミュレータマニュアル              | E10A-USB エミュレータユーザーズマニュアルです。              |
|         |                                   | PDF 文書で提供しています。                           |

表 3.1 CD-R フォルダ内容

# 3.4 エミュレータソフトウェアのインストール

CD-R のルートデルクトリから HewInstMan.exe を実行し、表示される手順に従いインストールを行ってください。

【注】 ・Windows® XP をご使用の場合ドライバのインストール時に Windows®ロゴテストについての警告が表示される 場合がありますが問題ありません。[続行]を選択し、ドライバのインストールを進めてください。

・USB ドライバは、以下の URL から"Renesas E-Series USB ドライバ"の最新バージョンをダウンロードし、 インストールしてください。

http://japan.renesas.com/products/tools/emulation\_debugging/onchip\_debuggers/e10a\_usb/downloads.jsp

・インストール中に「デバイスの選択」ダイアログにて「デバイスグループを選択してください。」と表示されますが、 ここで選択するのはデバイスグループのみで、デバイス名を選択する必要はありません。

デバイス名は E10A-USB にてサポートされているデバイスの一覧になり、ご使用になるデバイスがない場合は、ご使用の エミュレータソフトのバージョンが古いか、未サポートの 可能性があります。

・最新のエミュレータソフトは WEB に掲載しております。最新版でもご使用になるデバイスが一覧にない場合、 未サポートとなります。

エミュレータソフトの暫定版を提供できる場合もございますので、販社・特約店にご連絡ください。

## 3.5 ホストコンピュータと E10A-USB エミュレータとの接続

E10A-USB エミュレータとホストコンピュータを接続する方法を説明します。なお、E10A-USB エミュレータ本体における各コネクタの 位置は、「3.2 E10A-USB エミュレータのハードウェア構成」を参照してください。

#### 【留意事項】

E10A-USB エミュレータ装着前に、必ずエミュレータソフトウェアのインストールを行ってください。

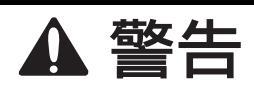

ユーザシステムの電源投入時、USBインタフェースケーブルを除くケーブル類の抜き差しは、 一切行わないでください。抜き差しを行った場合、E10A-USBエミュレータとユーザシステムの 発煙発火の可能性があります。また、デバッグ中のユーザプログラムの破壊の可能性がありま す。

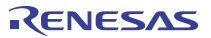

E10A-USB エミュレータは、ホストコンピュータと USB 1.1 で接続できます。また、USB2.0 準拠の USB ポートにも接続できます。 システム構成を図 3.7 に示します。

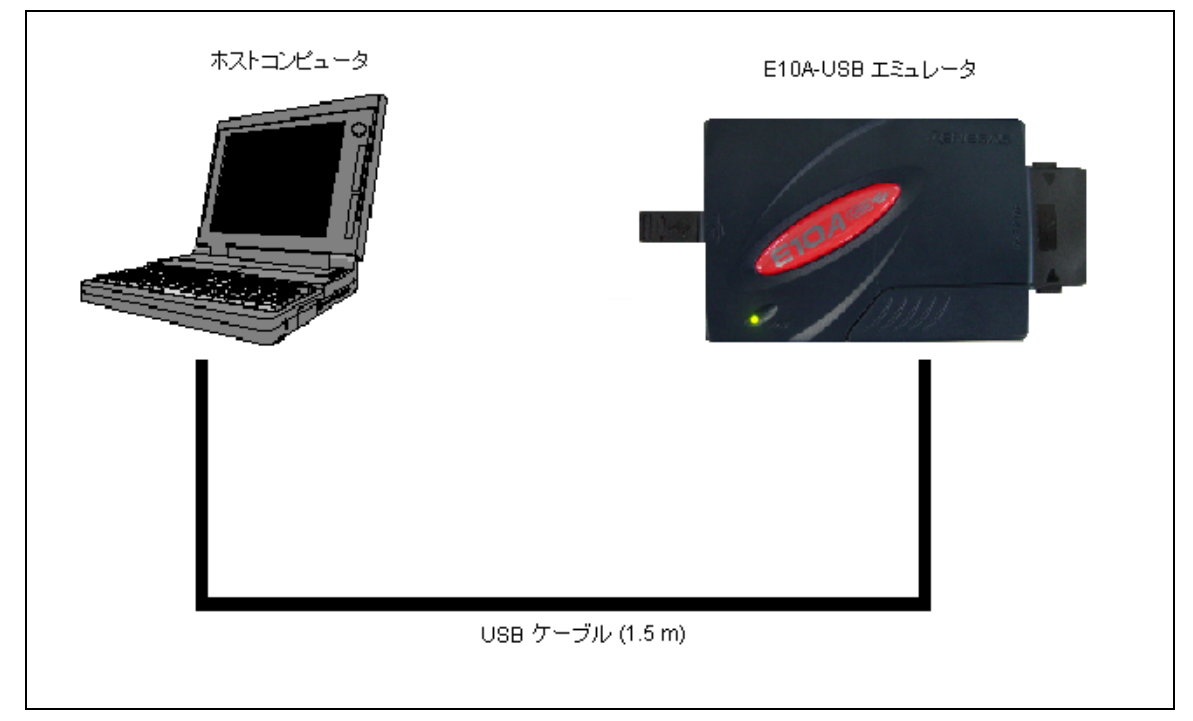

図 3.7 E10A-USB エミュレータのホストコンピュータ接続システム構成

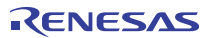

## 3.6 E10A-USB エミュレータとユーザシステムとの接続

以下に示す手順で E10A-USB エミュレータとユーザシステムをユーザインタフェースケーブルで接続してください。

また、装置の移動などのために E10A-USB エミュレータとユーザシステムを取り外したり、取り付ける場合も同様の手順で接続して ください。

- 1. ホストコンピュータの電源がオフになっているか、E10A-USBエミュレータがUSBケーブルでホストコンピュータと接続されていないこと を確認してください。
- 2. E10A-USBエミュレータのユーザ側 側面のコネクタにユーザインタフェースケーブルを接続します。
- 3. E10A-USBエミュレータのホスト側 側面のコネクタにUSB ケーブルを接続します。

図 3.8 にコネクタの配置を示します。

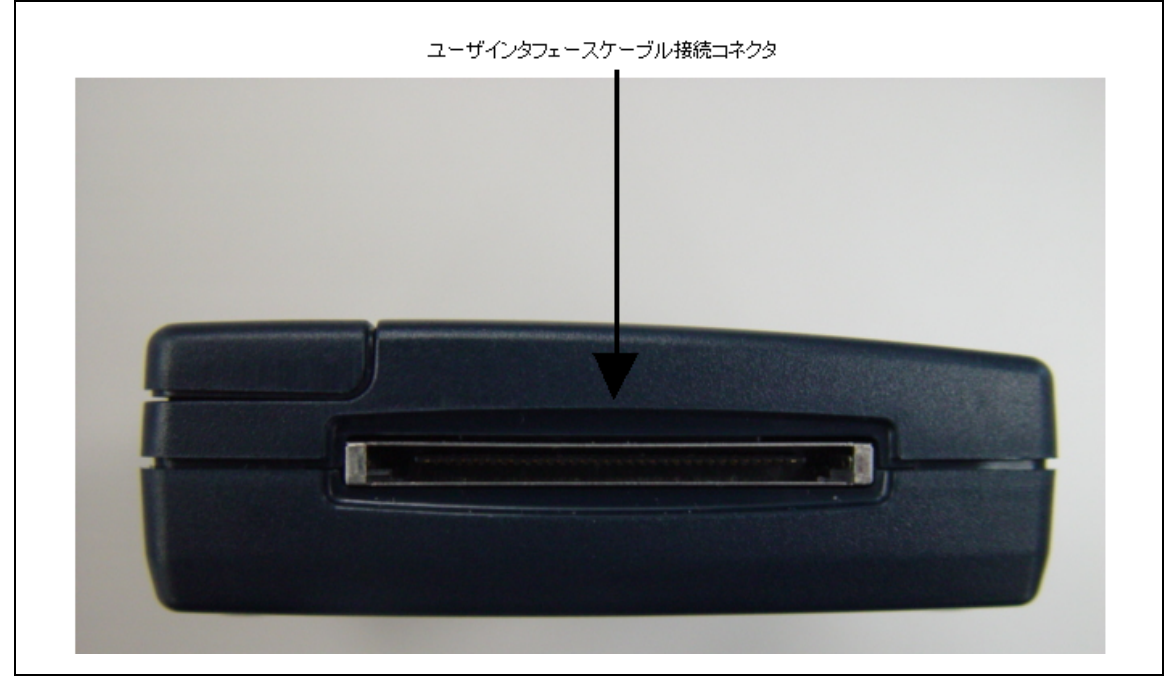

#### 図 3.8 コネクタの配置

(1) コネクタをユーザシステム上に実装してください。カードエミュレータが推奨するコネクタを表3.2に示します。

| 表 | 3.2 | 推奨コ | ネクタ |
|---|-----|-----|-----|
|---|-----|-----|-----|

|       | 型 名          | メーカ         | 仕様                  |
|-------|--------------|-------------|---------------------|
| 14 ピン | 7614-6002    | 住友スリーエム株式会社 | 14 ピンストレートタイプ(国内推奨) |
| コネクタ  | 2514-6002    | 3M Limited  | 14 ピンストレートタイプ(海外推奨) |
| 36 ピン | DX10M-36S    | ヒロセ電機株式会社   | 基板ネジ止めタイプ           |
| コネクタ  | DX10M-36SE   | ヒロセ電機株式会社   | 基板ロックピン止めタイプ        |
|       | DX10G1M-36SE | ヒロセ電機株式会社   | 基板ロックピン止めタイプ        |

【注】 1. H-UDIポートコネクタ実装時、14 ピンコネクタ使用時は、周囲 3 mm 四方に他の部品を実装しないでください。

2. H-UDIとは、JTAG (Joint Test Action Group)インタフェースとコンパチブルなインタフェース仕様です。

- (2) コネクタのピン配置は、別冊の「SHxxxx ご使用時の補足説明」の2章に示すように配置されています。
- (3) H-UDIポートコネクタの2,4,6,8,10,12,14,16,18,20,22,24,26,28,30,32,33,34,36ビン(36ビンユーザインタフェースケーブル使用時) および9,10,12,13,14ビン(14ビンユーザインタフェースケーブル使用時)はPCB上でしっかりとGNDに接続してください。
   電気的なGNDとして使用するほか、E10A-USBエミュレータがH-UDIポートコネクタの接続を監視するためにも使用しています。
   H-UDIポートコネクタのピン配置には注意してください。

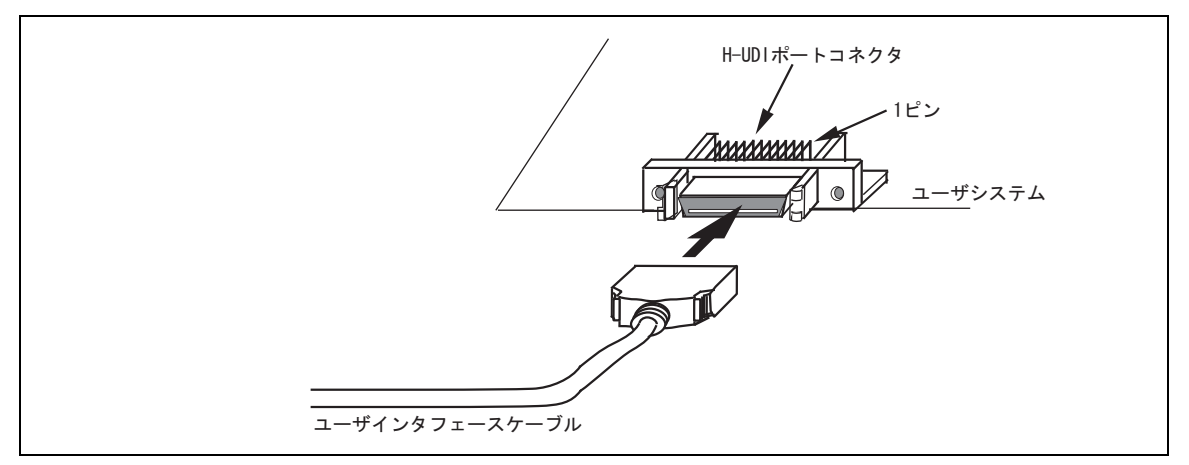

図 3.9 36 ピンタイプコネクタ使用時のユーザシステム側のユーザインタフェースケーブル接続方法

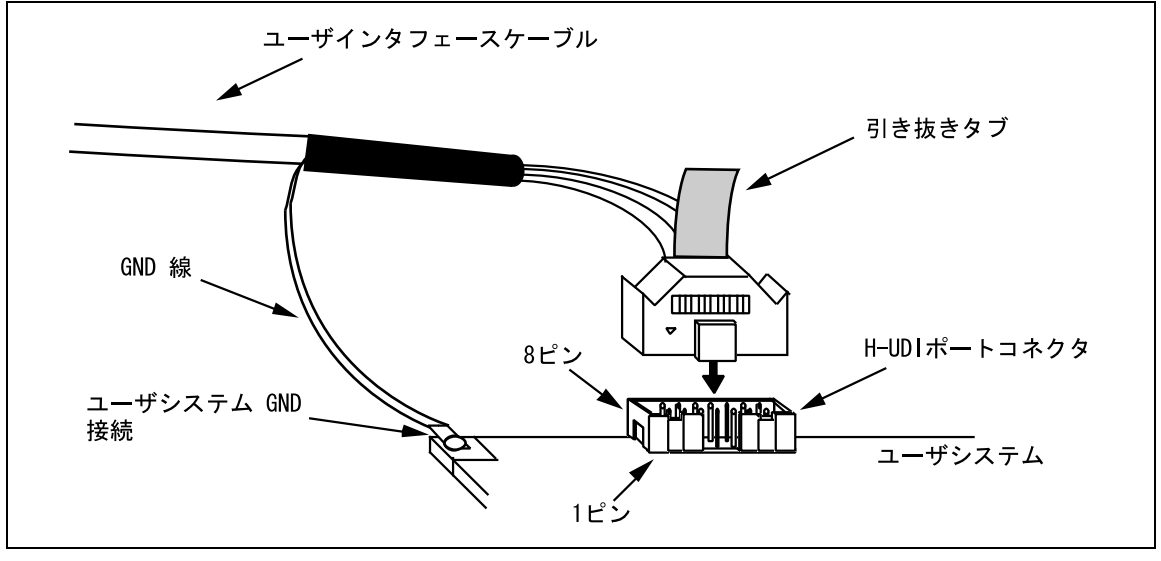

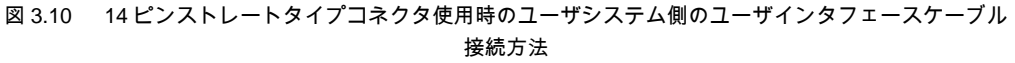

| 注意                                             |  |
|------------------------------------------------|--|
| コネクタのピンの数え方は、コネクタ製造元のピン番号のふり方と異なりますので注意してください。 |  |

#### 【留意事項】

- 1. コネクタの信号線の接続先は、パッケージによって異なります。デバイスのピン配置を参照してください。
- ユーザシステムから14ピンタイプのユーザインタフェースケーブルを引き抜く場合、必ず引き抜きタブを持ち、 引き抜いてください。
- 3. エミュレータが動作する通信の範囲は、サポートするデバイスによって異なります。
- 4. ユーザシステムにコネクタを接続する際、信号の配線は、別冊の「SHxxxx ご使用時の補足説明」の1章を参照して ください。
- 5. ユーザシステムを設計する際、バウンダリスキャン用ループにデバイスの TDI 信号、TDO 信号を接続しないでください。 または、スイッチ等でデバイスを切り離すようにしてください。(図 3.11 参照)

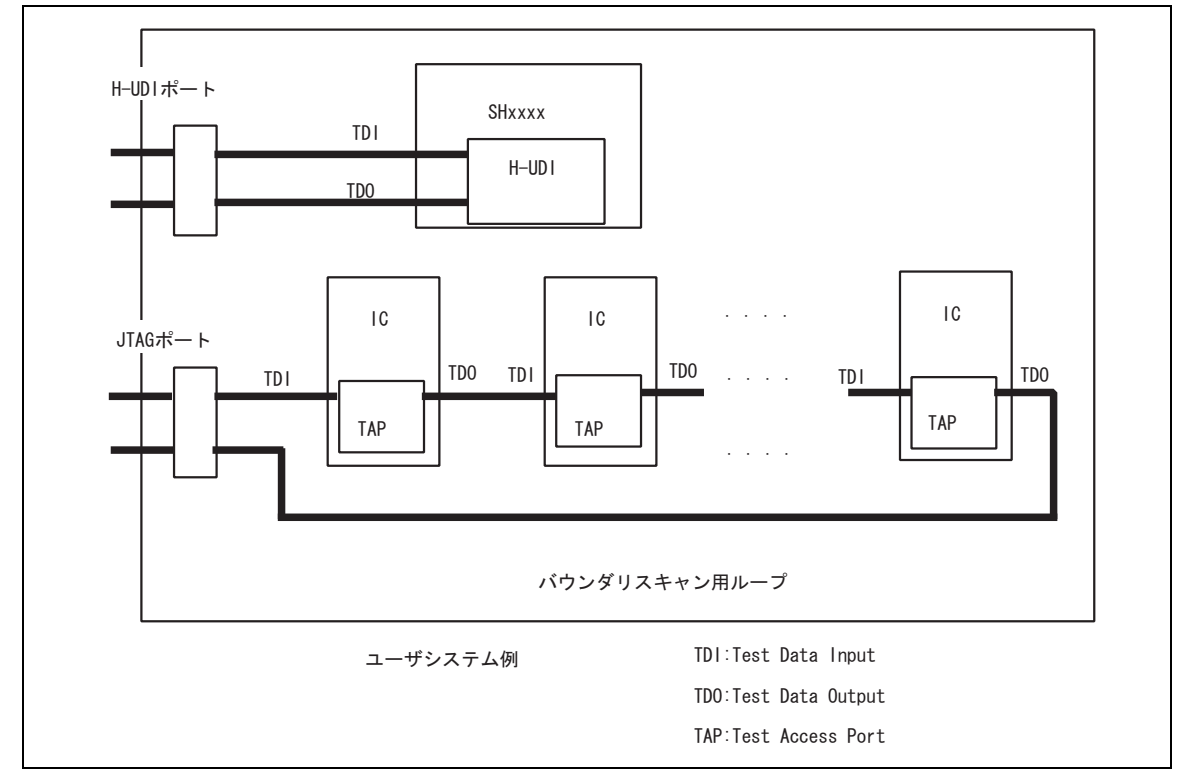

図 3.11 ユーザシステム設計時の注意

# 3.7 システムグランド系の接続

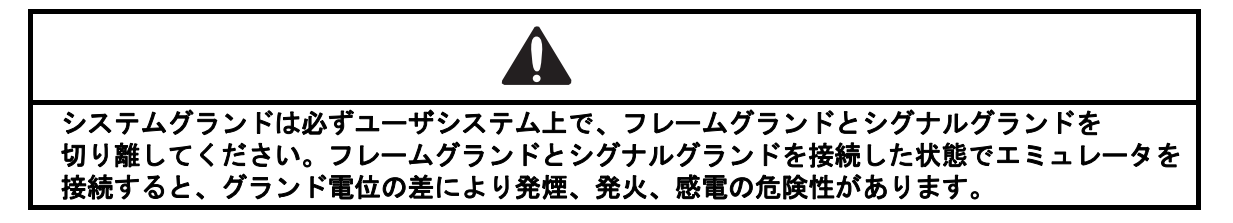

エミュレータのシグナルグランドは、ユーザシステムのシグナルグランドに接続されます。

エミュレータ内部では、シグナルグランドとフレームグランドが接続されています。ユーザシステムでは、シグナルグランドとフレームグランド を接続せず、フレームグランドだけを接地してください(図 3.12)。

ユーザシステム内でフレームグランドとシグナルグランドを切り離すのが難しい場合、ホストコンピュータの DC 電源入力(AC アダブタ)の GND 電位とユーザシステムのフレームグランドを同電位にしてください。ホストコンピュータとターゲットシステムの GND に電位差がある場合、 インピーダンスが低い GND ラインに過電流が流れ、細いラインの焼損などの危険性があります。

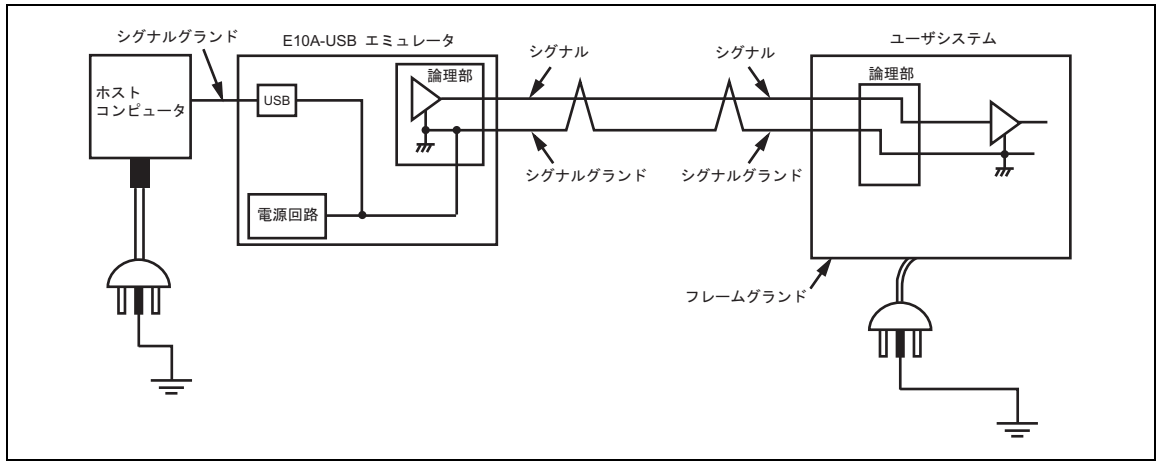

図 3.12 システムグランド系の接続

## 3.8 DIP スイッチの設定

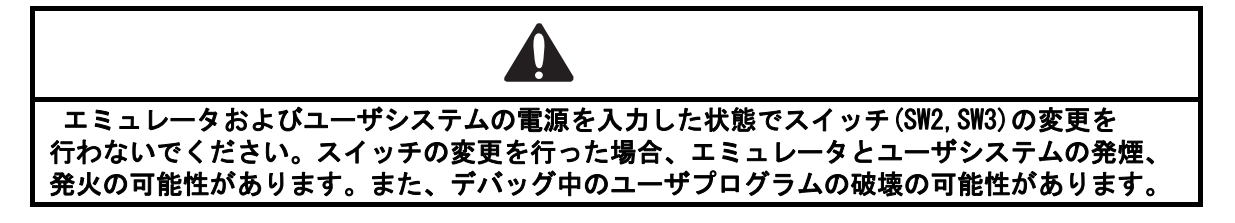

E10A-USB エミュレータには、エミュレータセットアップ用スイッチ(SW1)、UVCC【注1】を接続するかしないかの切り替え用スイッチ(SW2)、 H-UDI ボートコネクタのどのピンに/CA 端子【注2】、/AUDMD 端子【注3】を割り当てるかの切り替え用スイッチ(SW3)があります。 この設定変更には、エミュレータ上面右下にある DIP スイッチを使用します。スライドスイッチカバーは右側にスライドさせると開くことが できます。DIP スイッチは図3.13 のように3 つのスイッチ(SW1~SW3)で構成されており、上側に倒すと ON 状態,下側に倒すと OFF 状態になります。

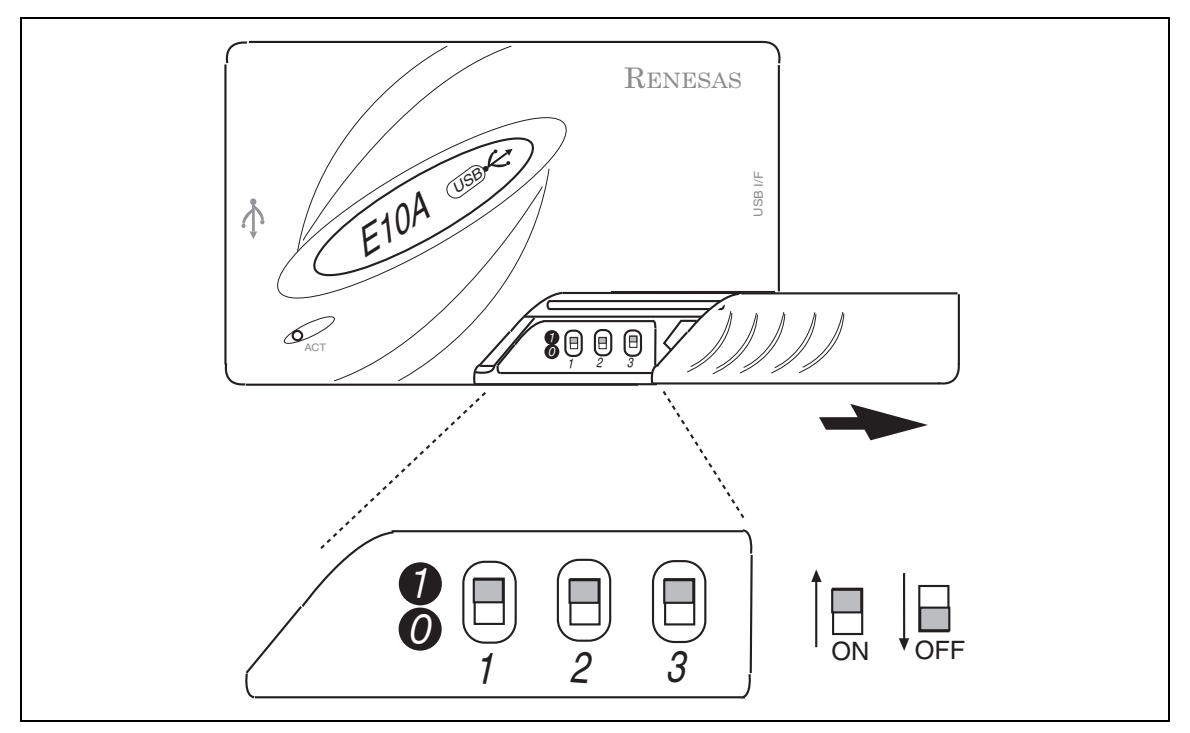

図 3.13 DIP スイッチ

- 【注1】 UVCC: E10A-USB エミュレータは、ユーザシステム上の VCC 端子(I/O 電源)を UVCC 端子に接続することで、 ユーザインタフェース電圧レベルを VCC と同じにして動作することができます。
- 【注 2】/CA 端子:SH-Mobile 系マイコンのみサポート

【注 3】/AUDMD 端子:SH-2 系 RAM モニタの機能を持っているマイコンのみサポート

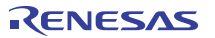

DIP スイッチの1から3までの設定内容と機能との関係を表 3.3~3.8に示します。ユーザシステムの使用方法に応じて設定して ください。

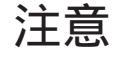

表に記載されている以外の設定にはしないでください。エミュレータが起動しないほか、デバッグ中の ユーザプログラムを破壊する可能性があります。

#### (1) 36 ピンインタフェースケーブル使用時の設定

(機能説明)

H-UDI ポートコネクタの UVCC 端子にユーザシステムの VCC(H-UDI 関連の I/O 電源)を接続している場合、UVCC に電源供給時の設定にしてください。ここで UVCC に電源供給するときのユーザインタフェース I/O 電圧は、1.8V から 5.0V の範囲に対応しています。 接続していない場合、UVCC 未接続時の設定にしてください。

|         | スイッチ設定  |            | E10A-USB の状態 |        |        |             |
|---------|---------|------------|--------------|--------|--------|-------------|
| SW1     | SW2     | SW3        | ユーザ I/F      | 15 ピンに | 29 ピンに |             |
|         |         |            | I/O 電圧       | 接続する信号 | 接続する信号 | 使用条件        |
| 0 (OFF) | -       | -          | -            | -      | -      | セットアップ時のみ   |
| 1 (ON)  | 0 (OFF) | 0<br>(OFF) | 3.3V 固定      | NC     | /CA    | UVCC 未接続時   |
|         | 1 (ON)  | 1 (ON)     | 1.8V~5.0V    | /CA    | UVCC   | UVCC に電源供給時 |

#### 表 3.3 E10A-USB スイッチ設定(SH-Mobile 系 36 ピンインタフェース使用時)

#### 表 3.4 E10A-USB スイッチ設定(SH-2 系 36 ピンインタフェース使用時)

|         | スイッチ設定  |        |           | E10A-USB の状態 |        |             |
|---------|---------|--------|-----------|--------------|--------|-------------|
| SW1     | SW2     | SW3    | ユーザ I/F   | 15 ピンに       | 29 ピンに |             |
|         |         |        | I/O 電圧    | 接続する信号       | 接続する信号 | 使用条件        |
| 0 (OFF) | -       | -      | -         | -            | -      | セットアップ時のみ   |
| 1 (ON)  | 0 (OFF) | 1 (ON) | 3.3V 固定   | /AUDMD       | NC     | UVCC 未接続時   |
|         | 1 (ON)  | 1 (ON) | 1.8V~5.0V | /AUDMD       | UVCC   | UVCC に電源供給時 |

【注】 /AUDMD 端子,CK 端子:SH-2 系 RAM モニタの機能を持っているマイコンのみサポート。

SW2=0、SW3=1 のとき、29 ピンに CK 端子が接続されていても問題ありません。

|--|

|         | スイッチ設定  |        | E10A-USB の状態 |        |        |             |
|---------|---------|--------|--------------|--------|--------|-------------|
| SW1     | SW2     | SW3    | ユーザ I/F      | 15 ピンに | 29 ピンに |             |
|         |         |        | I/O 電圧       | 接続する信号 | 接続する信号 | 使用条件        |
| 0 (OFF) | -       | -      | -            | -      | -      | セットアップ時のみ   |
| 1 (ON)  | 0 (OFF) | 1 (ON) | 3.3V 固定      | NC     | NC     | UVCC 未接続時   |
|         | 1 (ON)  | 1 (ON) | 1.8V~5.0V    | NC     | UVCC   | UVCC に電源供給時 |

#### SuperH™ファミリ用 E10A-USB エミュレータ

| スイッチ設定  |        |        |                   | E10A-USB の状態     |                  |           |
|---------|--------|--------|-------------------|------------------|------------------|-----------|
| SW1     | SW2    | SW3    | ユーザ I/F<br>I/O 電圧 | 15 ピンに<br>接続する信号 | 29 ピンに<br>接続する信号 | 使用条件      |
| 0 (OFF) | -      | -      | -                 | -                | -                | セットアップ時のみ |
| 1 (ON)  | 1 (ON) | 1 (ON) | 1.8V~5.0V         | NC               | UVCC             | 通常使用      |

#### 表 3.6 E10A-USB スイッチ設定(New\_SH-Mobile 系 / SH-4A 系 AUD バス幅 4 ビット製品 /SH-2A 系 36 ピンインタフェース使用時)

#### 表 3.7 E10A-USB スイッチ設定(SH-4A 系 AUD バス幅 8 ビット製品 36 ピンインタフェース使用時)

| スイッチ設定  |         |         | E10A-USB の状態      |                  |                  |           |
|---------|---------|---------|-------------------|------------------|------------------|-----------|
| SW1     | SW2     | SW3     | ユーザ I/F<br>I/O 電圧 | 15 ピンに<br>接続する信号 | 29 ピンに<br>接続する信号 | 使用条件      |
| 0 (OFF) | -       | -       | -                 | -                | -                | セットアップ時のみ |
| 1 (ON)  | 0 (OFF) | 0 (OFF) | 3.3V 固定           | AUDATA5          | AUDATA6          | 通常使用      |

#### (2) 14 ピンインタフェースケーブル使用時の設定

(機能説明)

H-UDI ボートコネクタの UVCC 端子にユーザシステムの VCC(H-UDI 関連の I/O 電源)を接続している場合、UVCC に電源供給時の設定にしてください。接続していない場合、UVCC 未接続時の設定にしてください。

|         | スイッチ設定  |         |           | E10A-USB の状態 |        |             |
|---------|---------|---------|-----------|--------------|--------|-------------|
| SW1     | SW2     | SW3     | ユーザ I/F   | 8ピンに         | 11 ピンに |             |
|         |         |         | I/O 電圧    | 接続する信号       | 接続する信号 | 使用条件        |
| 0 (OFF) | -       | -       | -         | -            | -      | セットアップ時のみ   |
| 1 (ON)  | 0 (OFF) | 0 (OFF) | 3.3V 固定   | NC【注】        | /CA    | UVCC 未接続時   |
|         | 1 (ON)  | 1 (ON)  | 1.8V~5.0V | /CA          | UVCC   | UVCC に電源供給時 |

表 3.8 E10A-USB スイッチ設定(SH-Mobile 系 14 ピンインタフェース使用時)

【注】GND に接続されていても問題はありません。

#### 表 3.9 E10A-USB スイッチ設定(SH-2 系 14 ピンインタフェース使用時)

| スイッチ設定  |         |        |                      |        |        |             |
|---------|---------|--------|----------------------|--------|--------|-------------|
| SW1     | SW2     | SW3    | ユーザ I/F 8 ピンに 11 ピンに |        |        |             |
|         |         |        | I/O 電圧               | 接続する信号 | 接続する信号 | 使用条件        |
| 0 (OFF) | -       | -      | -                    | -      | -      | セットアップ時のみ   |
| 1 (ON)  | 0 (OFF) | 1 (ON) | 3.3V 固定              | NC【注】  | NC     | UVCC 未接続時   |
|         | 1 (ON)  | 1 (ON) | 1.8V~5.0V            | NC     | UVCC   | UVCC に電源供給時 |

【注】GND に接続されていても問題はありません。

| スイッチ設定  |         |        | E10A-USB の状態 |        |        |             |
|---------|---------|--------|--------------|--------|--------|-------------|
| SW1     | SW2     | SW3    | ユーザ I/F      | 8ピンに   | 11 ピンに |             |
|         |         |        | I/O 電圧       | 接続する信号 | 接続する信号 | 使用条件        |
| 0 (OFF) | -       | -      | -            | -      | -      | セットアップ時のみ   |
| 1 (ON)  | 0 (OFF) | 1 (ON) | 3.3V 固定      | NC【注】  | NC     | UVCC 未接続時   |
|         | 1 (ON)  | 1 (ON) | 1.8V~5.0V    | NC     | UVCC   | UVCC に電源供給時 |

表 3.10 E10A-USB スイッチ設定(SH-3/SH-4 系 14 ピンインタフェース使用時)

【注】GND に接続されていても問題はありません。

| 表 3.11 | E10A-USB スイッチ設定(New_SH-Mobile 系 / SH-4A 系 AUD バス幅 4 ビット製品 |
|--------|-----------------------------------------------------------|
|        | /SH-2A 系 14 ピンインタフェース使用時)                                 |

| スイッチ設定 E10A-USB Ø |        |        |                   | E10A-USB の状態    |                  |           |
|-------------------|--------|--------|-------------------|-----------------|------------------|-----------|
| SW1               | SW2    | SW3    | ユーザ I/F<br>I/O 電圧 | 8 ピンに<br>接続する信号 | 11 ピンに<br>接続する信号 | 使用条件      |
| 0 (OFF)           | -      | -      | -                 | -               | -                | セットアップ時のみ |
| 1 (ON)            | 1 (ON) | 1 (ON) | 1.8V~5.0V         | NC              | UVCC             | 通常使用      |

表 3.12 E10A-USB スイッチ設定(SH-4A 系 AUD バス幅 8 ビット製品 14 ピンインタフェース使用時)

| スイッチ設定  |         |        | E10A-USB の状態  |        |        |           |
|---------|---------|--------|---------------|--------|--------|-----------|
| SW1     | SW2     | SW3    | ユーザ I/F 8 ピンに |        | 11 ピンに |           |
|         |         |        | I/O 電圧        | 接続する信号 | 接続する信号 | 使用条件      |
| 0 (OFF) | -       | -      | -             | -      | -      | セットアップ時のみ |
| 1 (ON)  | 0 (OFF) | 0(OFF) | 3.3V 固定       | NC     | NC     | 通常使用      |

## 3.9 E10A-USB エミュレータ内インタフェース回路

図 3.14、図 3.15 にエミュレータ内インタフェース回路を示します。プルアップ抵抗の値などを決めるときに参考にしてください。

#### 【注】 74LVC2G125 は、3.3V または H-UDI ポートコネクタからの VCC(1.8~5.0V)で駆動します。(スイッチにて切り替え)

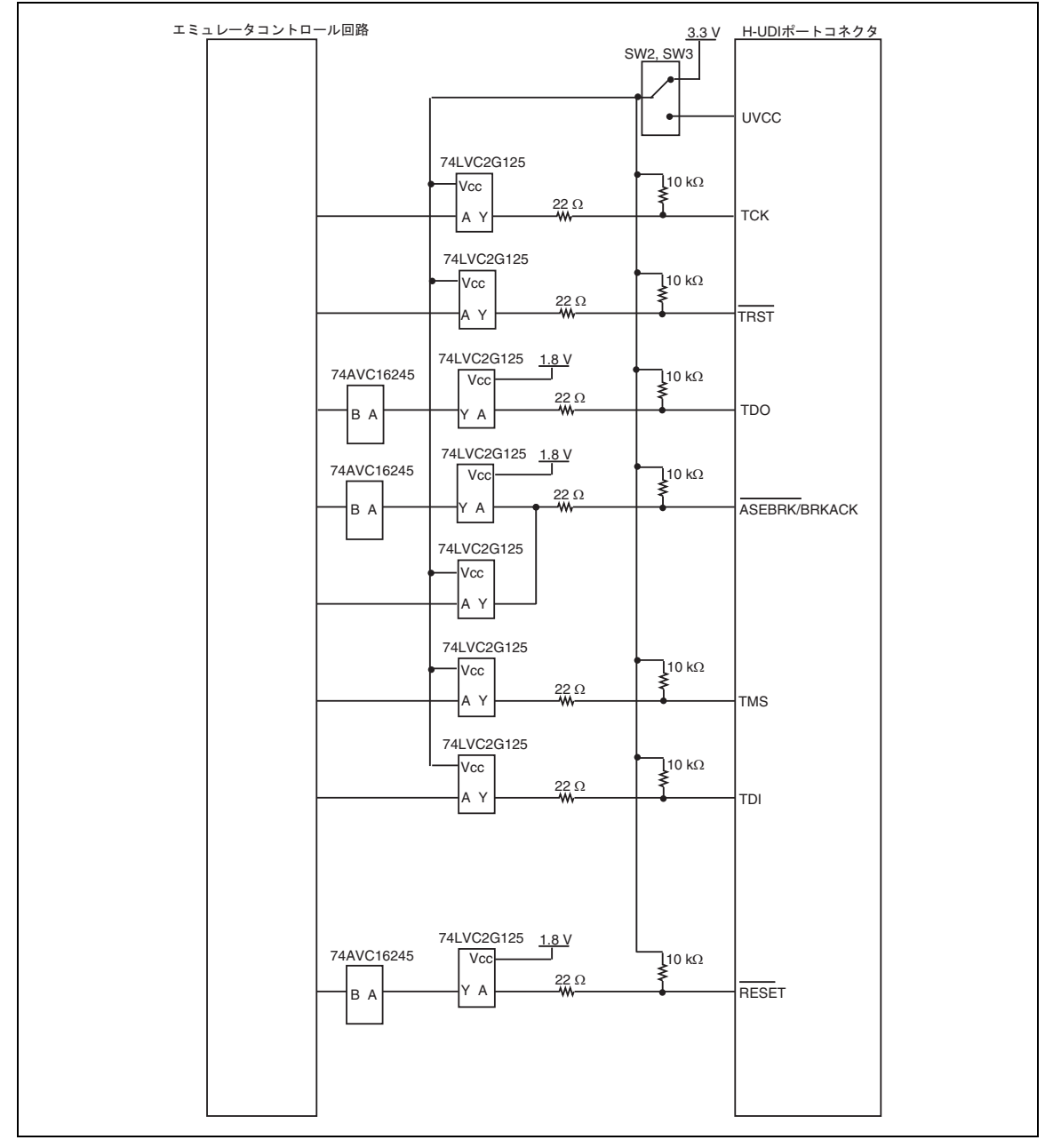

図 3.14 エミュレータ内インタフェース回路(H-UDI) (New\_SH-Mobile 系 / SH-4A 系 / SH-2A 系)

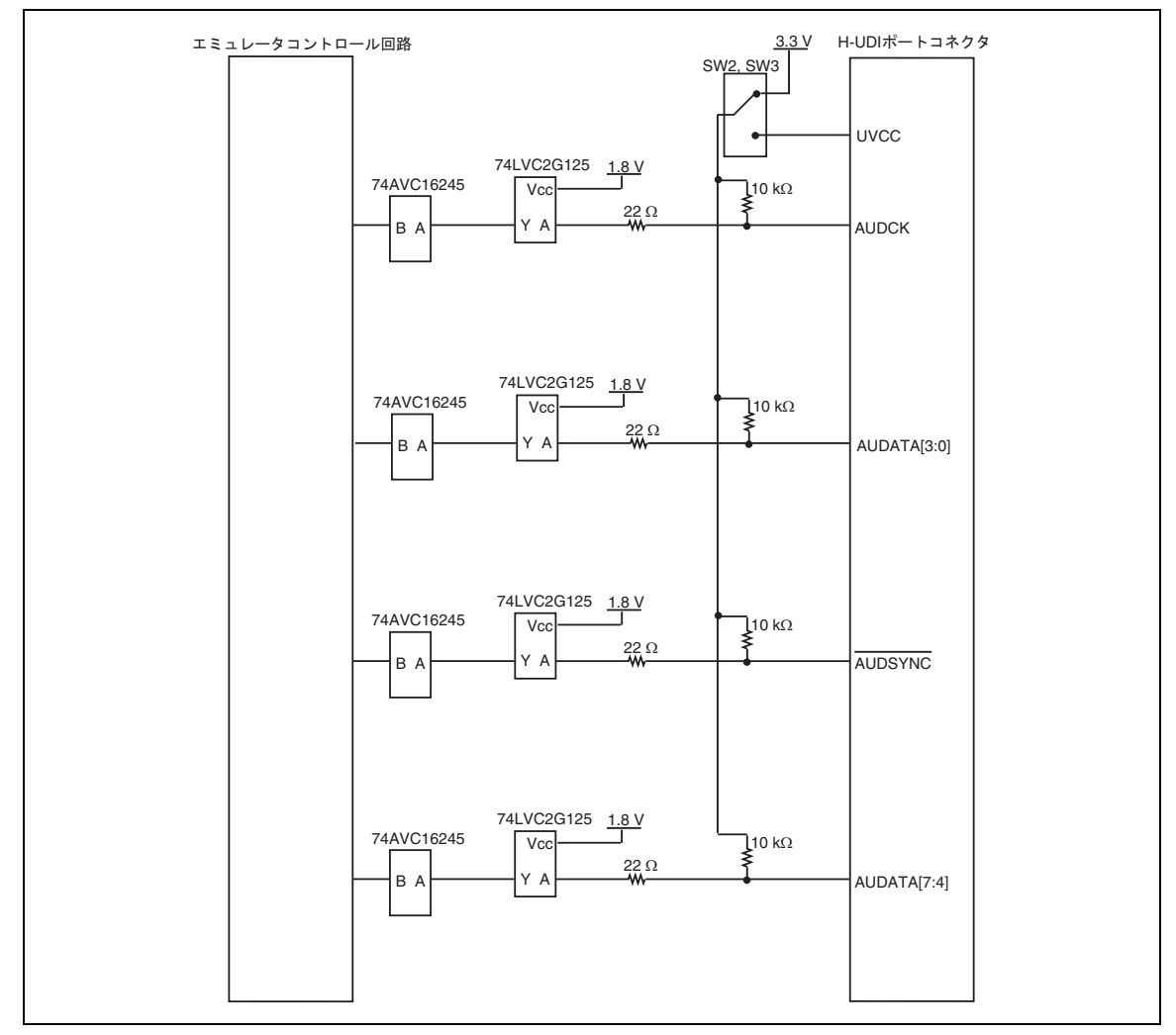

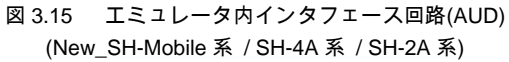

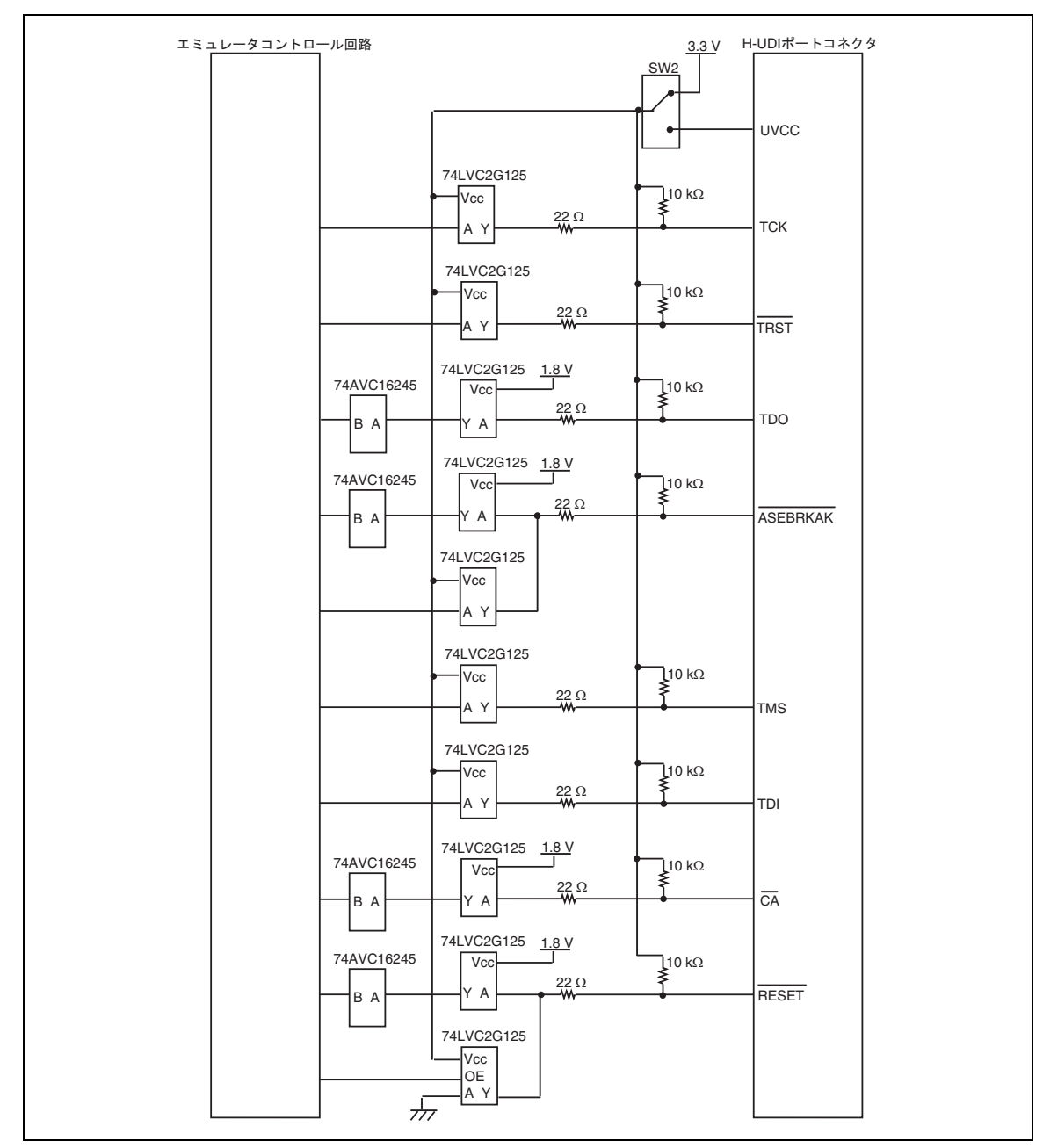

図 3.16 エミュレータ内インタフェース回路(H-UDI) (SH-Mobile 系 / SH-4 系 / SH-3 系 / SH-2 系 / MPEG 系)

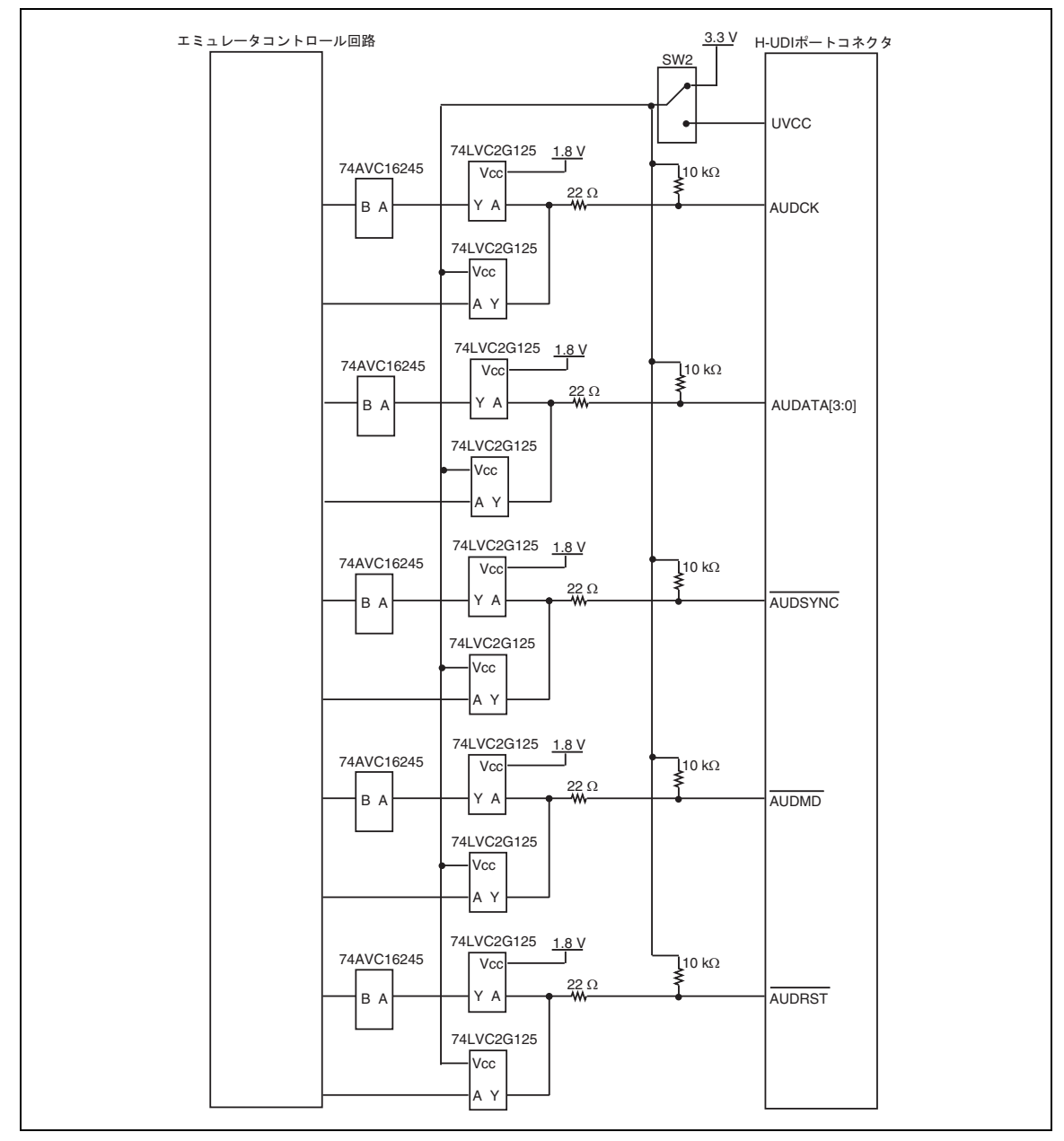

図 3.17 エミュレータ内インタフェース回路(AUD) (SH-Mobile 系 / SH-4 系 / SH-3 系 / SH-2 系 / MPEG 系)

## 3.10 E10A-USB エミュレータのセットアップ

次に、E10A-USB エミュレータのファームウェアをセットアップします。

#### 【留意事項】

新規購入時にセットアップツールを使用してセットアップできるデバイスグループは1つのみです。 この時お客様が選択されたデバイスグループを筐体裏面の製品管理シールに必ずチェックしてください。 セットアップ後に他のデバイスグループで使用される場合には、別途デバイスグループ追加用ライセンスツールを購入して ください。

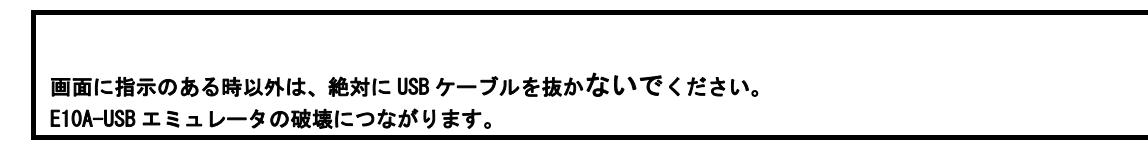

3.10.1 新規購入時、ソフトウェアバージョンアップ時のセットアップ

【注】 MODEL: HS0005KCU01H SERIAL No.: 03311C 以降
 MODEL: HS0005KCU02H SERIAL No.: 04146E 以降
 のハードウェアをご使用の場合、下記の手順は必要ない場合があります。
 「3.11 システムチェック」の手順にて図 3.18 または図 3.19 に示すダイアログボックスが表示された場合のみ実行して
 ください。

| hexxxx |                                                                      | × |
|--------|----------------------------------------------------------------------|---|
| ⚠      | The product currently connected is not the SHxxxx E10A-USB Emulator. |   |
|        | OK                                                                   |   |

図 3.18 [The product currently connected]ダイアログボックス

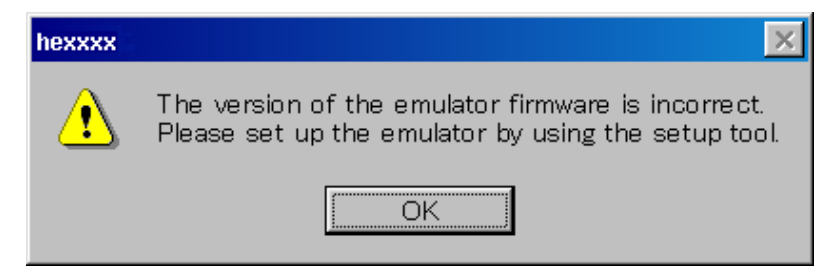

図 3.19 [The version of the emulator firmware is incorrect]ダイアログボックス

(1) スライドスイッチカバーを開き、エミュレータセットアップ用スイッチ(SW1)が"1"側に設定されていることを確認してください。

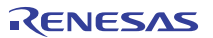

(2)  $[\mathcal{R} \mathcal{P} - h] \neq [\mathcal{P} \mathcal{P} \mathcal{P} ]$  [Renesas]  $\rightarrow$  [High-performance Embedded Workshop]  $\rightarrow$ 

[Tools]→[Setup tool for E10A-USB Emulator]→[SHxxxx Device Group]を選択してください。

E10A-USBエミュレータをセットアップするツールが起動します。

| -            | Windows Update   | Renesas             | High-performance Embedded Workshop | Toola                                                                                                    | Setup tool of E10A-USB Emulator |
|--------------|------------------|---------------------|------------------------------------|----------------------------------------------------------------------------------------------------|---------------------------------|
| 1            | 70554@           | 一 アクセサリ             |                                    | P High-performance Embeded Workshop                                                                                                    |                                 |
|              | 最近使った7ァイル(2)     | · C 25-1707         | •                                  | Printer State State Stat |                                 |
| essio        | - 該定(S)          | A Internet Explorer |                                    | <ul> <li>Apripertormance Embedded workshop Reas He</li> </ul>                                                                                                    | - E                             |
| Por Por      | 検索(型)            | ŭ <b>⊧</b> ĝ        |                                    |                                                                                                    |                                 |
| × 0          | ヘルプとサポート(日)      |                     |                                    |                                                                                                    |                                 |
|              | ファイル名を指定して実行(2)_ | -                   |                                    |                                                                                                    |                                 |
| MIN 0        | シャットダウン(1)。      |                     |                                    |                                                                                                    |                                 |
| 1 <u>1</u> x | 9-F              |                     |                                    |                                                                                                    |                                 |

#### 図 3.20 [スタート]メニュー

| Setup tool for SHxxxx E10A-USB Emu | lator 🗶    |     |
|------------------------------------|------------|-----|
| 製品グループ名                            | SHxxxx     | (a) |
| エミュレータファームウェアバージョン                 | 1.2.00.000 | (b) |
| セットアッププログラムバージョン                   | 1.2.00.000 | (c) |
| E10A-USBエミュレータへのセットアップを開始          | 台しますか?     |     |
| セットアップ 中断                          |            |     |

図 3.21 E10A-USB エミュレータ用セットアップツール

| 製品グループ名            | :                                                 | 現在セットアップされている製品グループ名を表示します。                             |
|--------------------|---------------------------------------------------|---------------------------------------------------------|
| エミュレータファームウェアバージョン | :                                                 | E10A-USB エミュレータ内の SHxxxx グループの制御用ソフトウェア                 |
|                    |                                                   | バージョンを表示します。                                            |
|                    |                                                   | SHxxxx グループが使用できる状態にある時のみ表示されます。                        |
| セットアッププログラムバージョン   | :                                                 | セットアッププログラムのバージョンを表示します。                                |
|                    | 製品グループ名<br>エミュレータファームウェアバージョン<br>セットアッププログラムバージョン | 製品グループ名 :<br>エミュレータファームウェアバージョン :<br>セットアッププログラムバージョン : |

- 【注】 1. (b)と(c)に表示されるバージョンが同じ場合、セットアップの必要はありません。 (b)が"------"と表示される場合または、(b)に表示されるバージョンが(c)よりも古い場合にはセットアップを行って ください。
  - 2. SHxxxx E10A-USB エミュレータ以外のエミュレータが接続されている場合、以下のエラーメッセージを表示して、 セットアップツールを終了します。

| Setup to | ol for SHxxxx E10A-USB Emulator |  | × |
|----------|---------------------------------|--|---|
| 8        | SHxxxx E10A-USBエミュレータではありません。   |  |   |
|          | <b>一一一时</b>                     |  |   |

#### 図 3.22 エラーメッセージ

 以下のエラーメッセージが表示された場合、PCと E10A-USB エミュレータが接続されていないか、エミュレータ セットアップ用スイッチ(SW1)が"0"側に設定されています。

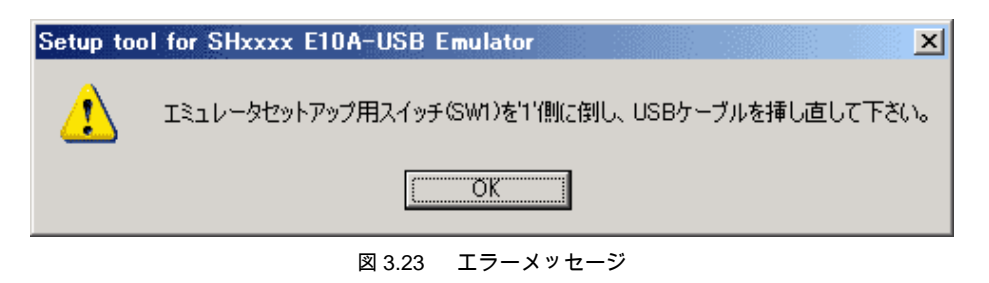

エミュレータセットアップ用スイッチ(SW1)が"0"側に設定されている場合、"1"側に設定し、一旦 USB ケーブルを 接続し直してください。

(3) [Setup]ボタンを押してください。以下のダイアログボックスが表示されます。

| Setup too | I for SHxxxx E10A-USB Emulator                                                                         |
|-----------|----------------------------------------------------------------------------------------------------|
| 1         | エミュレータセットアップ用スイッチ(SW1)をロ'側に倒し、USBケーブルを挿し直して下さい。<br>[OK]ボタンを押したあと <u>は、書込みが終了する</u> までUSBケーブルを抜かないで下さい。 |
|           | E10A-USBエミュレータが破損する可能性があります。                                                                           |
|           | <u> </u>                                                                                               |

図 3.24 [Setup tool for SHxxxx E10A-USB Emulator]ダイアログボックス

(4) エミュレータセットアップ用スイッチを"0"側に設定し、一旦USBケーブルを接続し直し、OKボタンを押してください。
 E10A-USBエミュレータ用ファームウェアのセットアップが開始されます。

【注】 1. 以下のエラーメッセージが表示された場合、USB ケーブルを挿し直してください。

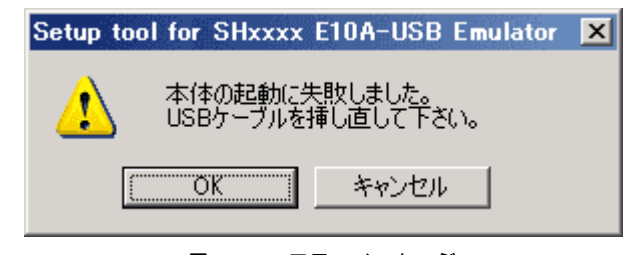

図 3.25 エラーメッセージ

 「新しいハードウェアの追加ウィザード」が表示された場合、[ソフトウェアを自動的にインストールする(推奨)]を 選択してください。

上記は、初めてセットアップを行う場合や、PC 側の USB ポートを変更し、そのポートで初めて接続された場合などに 表示されます。また、表示までに時間がかかる場合があります。

3. USB 切断のダイアログが表示されますが問題はありません。

注意 E10A-USB エミュレータのセットアップ中は、PC の電源を落としたり、USB ケーブルを抜いたりしないでください。 E10A-USB エミュレータが破損する可能性があります。

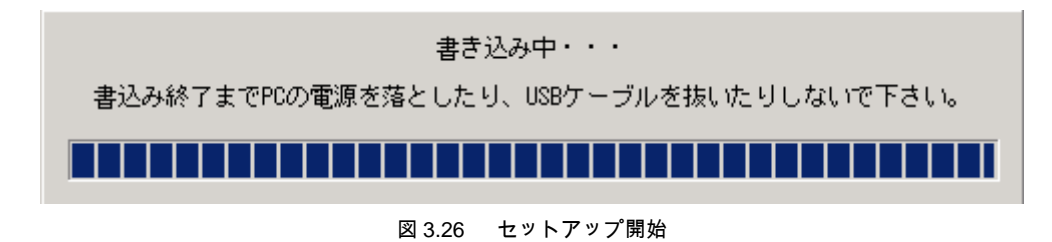

(5) 以下のダイアログボックスが表示されれば、E10A-USBエミュレータのセットアップは終了です。

| Setup too | ol for SHxxxx E10A-USB Emulator | × |
|-----------|---------------------------------|---|
| 1         | セットアップを正常に終了しました。               |   |
|           | OK                              |   |

図 3.27 セットアップ終了メッセージ

(6) E10A-USBエミュレータのセットアップ終了後、以下のメッセージが表示されます。

エミュレータセットアップ用スイッチ(SW1)を"1"側に設定し、一旦USBケーブルを接続し直し、OKボタンを押してください。

| Setup too | ol for SHxxxx E10A-USB Emulator                 |
|-----------|-------------------------------------------------|
| 1         | エミュレータセットアップ用スイッチ(SW1)を1'側に倒し、USBケーブルを挿し直して下さい。 |
|           | OK                                              |

図 3.28 [Setup tool for SHxxxx E10A-USB Emulator]ダイアログボックス

- 【注】 1. エミュレータセットアップ用スイッチ(SW1)は、セットアップツール使用時以外は必ず"1"側に設定してください。
  - 他の製品グループで使用される場合には、そのデバイスグループ用のセットアップツールまたはデバイスグループ追加用 ライセンスツールでファームウェアのセットアップを行う必要があります。 ただし、セットアップツールをご使用の場合はデバイスグループ追加用ライセンスツールがインストールされている 必要があります。 デバイスグループ追加用ライセンスツールにつきましては、次章を参照してください。

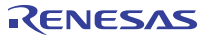

#### 3.10.2 デバイスグループ追加用ライセンスツールを使用してのセットアップ

ライセンスツールは現在所有している製品グループの E10A-USB エミュレータを他製品グループ(SHxxxx Device Group,

H8S Device Group, H8SX Device Group 等の E10A-USB エミュレータがサポートするデバイスグループ)のデバッグに対応させることが 可能なツールです。

ここでは、例として既にインストールされている製品グループを SHxxxx Device Group とし、デバイスグループ追加用ライセンスツールを 使用して H8S Device Group を追加します。

ご使用の環境に応じてそれぞれ読み替えてご使用ください。

デバイスグループ追加用ライセンスツールには E10A-USB エミュレータソフトウェアは含まれていません。

E10A-USB エミュレータ本体に付属の CD-R、または WEB に掲載のアップデータよりご使用になる製品グループのソフトウェアを インストールしてください。

【注】 製品グループがインストールされていない新規購入時の E10A-USB エミュレータ本体にはライセンスツールを使用しないで ください。 「3.10.1 新規購入時、ソフトウェアバージョンアップ時のセットアップ」を参照し、セットアップツールを使用して ください。

#### (1) インストール

CD-R を CD-ROM ドライブに挿入するとインストールウィザードが自動的に起動します (Shift キーを押しながら CD-R を CD-ROM ドライブに挿入すると自動起動はキャンセルされます)。 インストールウィザードが自動的に起動しない場合、CD-R のルートデルクトリから Setup.exe を実行してください。 インストールウィザードに従いインストールを行ってください。

#### (2) セットアップ

- スライドスイッチカバーを開き、エミュレータセットアップ用スイッチ(SW1)が"1"側に設定されていることを確認してください。
- [スタート]メニューの[ブログラム]から[Renesas]→[License tool for E10A-USB]→[H8S Device Group]を選択してください。 デバイスグルーブ追加用のライセンスツールが起動します。

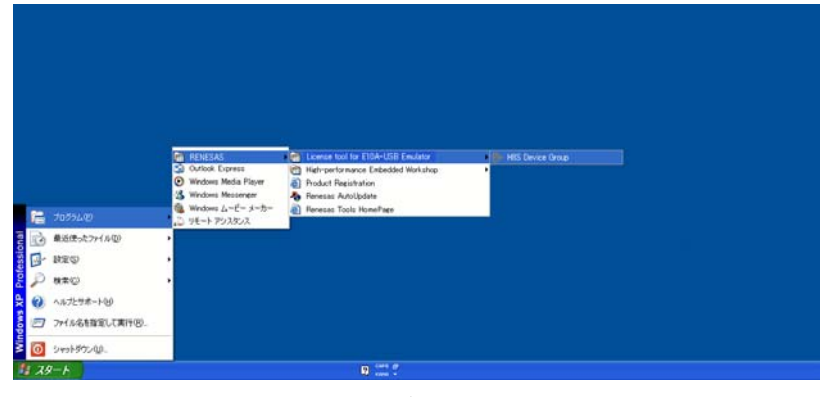

## 図 3.29 [スタート]メニュー

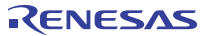

| License tool for H8S E10A-USB Emulator |         |
|----------------------------------------|---------|
| 製品グループ名 SHxxxx                         | <br>(a) |
| エミュレータファームウェアバージョン                     | <br>(b) |
| セットアッププログラムバージョン 1.0.00.000            | <br>(c) |
| E10A-USBエミュレータへのセットアップを開始しますか?         |         |
| セットアップ                                 |         |

図 3.30 E10A-USB エミュレータ用ライセンス追加ツール

- (a) 製品グルーブ名
   : 現在セットアップされている製品グルーブ名を表示します。
   (b) エミュレータファームウェアバージョン
   : E10A-USB エミュレータ内の H8S Device Group の制御用ソフトウェア バージョンを表示します。
   H8S Device Group が使用できる状態にある時のみ表示されます。
   (c) セットアッププログラムバージョン
   : セットアッププログラムのバージョンを表示します。
- - 2. 以下のエラーメッセージが表示された場合、PC と E10A-USB エミュレータが接続されていないか、エミュレータ セットアップ用スイッチ(SW1)が"0"側に設定されています。

| License tool for H8S E10A-USB Emulator           | × |
|--------------------------------------------------|---|
| エミュレータセットアップ用スイッチ(SW1)を'1'側に倒し、USBケーブルを挿し直して下さい。 |   |
| () キャンセル                                         |   |
| 図 3.31 エラーメッセージ                                  |   |

エミュレータセットアップ用スイッチ(SW1)が"0"側に設定されている場合、"1"側に設定し、一旦 USB ケーブルを 接続し直してください。

- [セットアップ]ボタンを押してください。

以下のダイアログボックスが表示された場合は、エミュレータセットアップ用スイッチを"0"側に設定し、一旦USBケーブルを 接続し直し、OKボタンを押してください。

| License | tool for H8S E10A-USB Emulator 🛛 🔀                                                                      |
|---------|----------------------------------------------------------------------------------------------------|
| ⚠       | エミュレータセットアップ用スイッチ(SW1)を'0'側に倒し、USBケーブルを挿し直して下さい。<br>[OK]ボタンを押したあと <u>は、書込みが終了するまで</u> USBケーブルを抜かないで下さい。 |
|         | E10A-USBIミュレータが破損する可能性があります。                                                                            |

図 3.32 [License tool for H8S E10A-USB Emulator]ダイアログボックス

(4) E10A-USBエミュレータ用制御ソフトウェアのセットアップが開始されます。

【注】 1. 以下のエラーメッセージが表示された場合、USB ケーブルを挿し直してください。

| License tool for H8S E | 10A-USB Emulator 🗙           |
|------------------------|------------------------------|
| 本体の起動に対<br>USBケーブルを    | 失敗しまし <u>た。</u><br>挿し直して下ざい。 |
| ( <u> </u>             | キャンセル                        |

図 3.33 エラーメッセージ

- 「新しいハードウェアの追加ウィザード」が表示された場合、[ソフトウェアを自動的にインストールする(推奨)]を 選択してください。
- 3. USB 切断のダイアログが表示されますが問題はありません。

| 注意                                                           |
|--------------------------------------------------------------|
| E10A-USB エミュレータのセットアップ中は、PC の電源を落としたり、USB ケーブルを抜いたりしないでください。 |
| E10A-USB エミュレータが破損する可能性があります。                                |
|                                                              |
|                                                              |

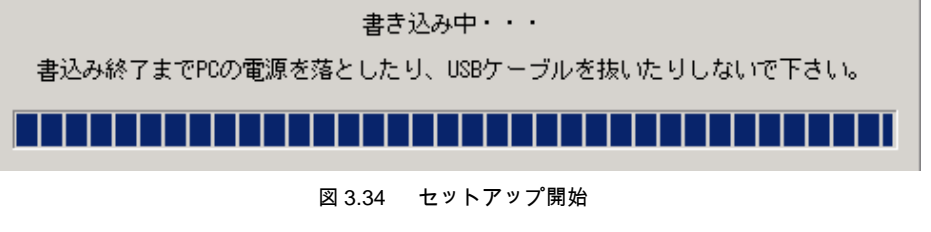

(5) 以下のダイアログボックスが表示されれば、E10A-USBエミュレータのセットアップは終了です。

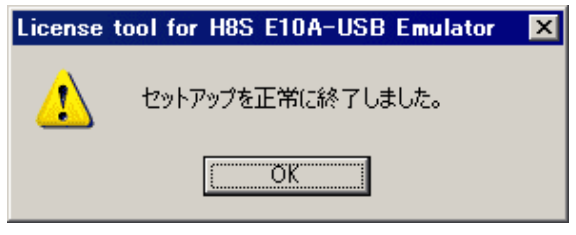

図 3.35 セットアップ終了メッセージ

 (6) E10A-USBエミュレータのセットアップ終了後、以下のメッセージが表示された場合は、エミュレータセットアップ用スイッチ(SW1)を "1"側に設定し、一旦USBケーブルを接続し直し、OKボタンを押してください。

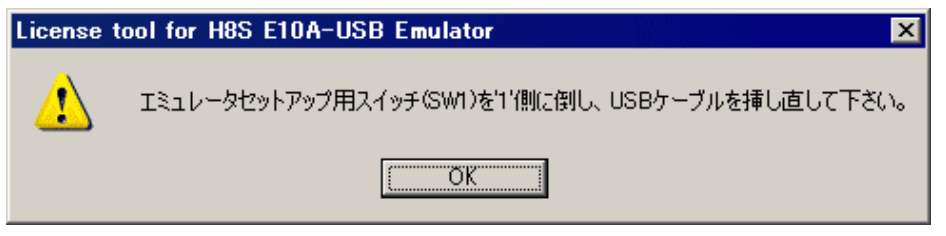

図 3.36 [License tool for H8S Device Group E10A-USB Emulator]ダイアログボックス

- 【注】 1. エミュレータセットアップ用スイッチ(SW1)は、デバイスグループ追加用ライセンスツール使用時以外は必ず"1"側に 設定してください。
  - 他の製品グループで使用される場合には、そのデバイスグループ用のセットアップツールまたはデバイスグループ追加用 ライセンスツールでファームウェアのセットアップを行う必要があります。ただし、セットアップツールをご使用の場合 はデバイスグループ追加用ライセンスツールがインストールされている場合があります。 セットアップツールにつきましては、SuperH<sup>™</sup>ファミリ用 E10A-USB エミュレータユーザーズマニュアルまたは、H8S、 H8SX ファミリ用 E10A-USB エミュレータユーザーズマニュアル「3.10 E10A-USB エミュレータのセットアップ」を 参照してください。
  - デバイスグループ追加用ライセンスツールでデバイスグループを追加頂きましたら、同梱してありますデバイスグループ シールを筐体裏面に貼って下さい。
     本シールの貼付がない場合、修理依頼時に対象外製品とさせて頂く場合がありますので必ず貼付して下さい。
     また、デバイスグループ追加用ライセンスツールは、対象デバイスグループの使用ライセンスですので、
     必ず使用されます E10A-USB の台数分のライセンスを取得頂きます様、お願い致します。

## 3.11 システムチェック

次に、ソフトウェアを実行し、E10A-USB エミュレータが正しく接続されていることをチェックします。 ここでは、製品に添付のチュートリアル用ワークスペースを使用して起動します。

新規にプロジェクトを作成して起動する方法や、既存のワークスペースを使用して起動する方法については、

「4 デバッグの準備をする」を参照してください。

- ホストコンピュータとE10A-USBエミュレータを接続してください。
- E10A-USBエミュレータのコネクタとユーザインタフェースケーブルを接続します。
- ユーザシステム側のコネクタにユーザインタフェースケーブルを接続します。
- [スタート]メニューの[プログラム]から[Renesas] → [High-performance Embedded Workshop] → [High-performance Embedded Workshop]を選択してください。

|       |             | Windows Update           | 🖩 Renesas 🔰 🚺 High-performance Embedded Workshop 🔹 🦳 Tools |    |
|-------|-------------|--------------------------|------------------------------------------------------------|----|
|       | 1           | プログラム( <u>P</u> )        | m アクセサリ<br>テノム ・ ・ ・ ・ ・ ・ ・ ・ ・ ・ ・ ・ ・ ・ ・ ・ ・ ・ ・       |    |
| onal  | C           | 最近使ったファイル(D)             | 図 スタートアップ Bigh-performance Embeded Workshop Help           | Me |
| essio | <u>.</u>    | 設定( <u>S</u> )           |                                                            |    |
| Prof  | P           | 検索( <u>C</u> )           |                                                            |    |
| XP    | ?           | ヘルプとサポート(円)              |                                                            |    |
| gow   |             | ファイル名を指定して実行( <u>R</u> ) |                                                            |    |
| Win   | 0           | シャットダウン(山)               |                                                            |    |
|       | <u>5</u> 25 |                          |                                                            |    |

図 3.37 [スタート]メニュー

#### 【留意事項】

[High-performance Embedded Workshop] -> [Tools] は、ご使用の環境によっては表示されません。

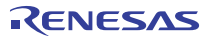

- [ようこそ!]ダイアログボックスが表示されます。

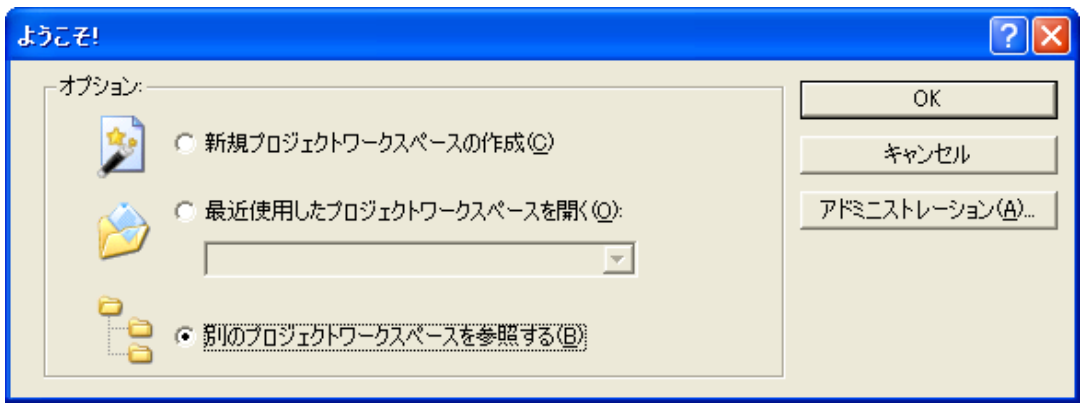

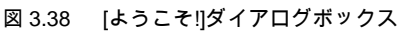

- [新規プロジェクトワークスペースの作成]ラジオボタン
   ワークスペースを新規作成する場合に選択します。
- ・ [最近使用したプロジェクトワークスペースを開く]ラジオボタン
   既存のワークスペースを使用する場合に選択します。
   開いたワークスペースの履歴が表示されます。
- [別のプロジェクトワークスペースを参照する]ラジオボタン
   既存のワークスペースを使用する場合に選択します。
   開いた履歴が残っていない場合に使用します。

ここでは、チュートリアル用ワークスペースを使用するため、[別のプロジェクトワークスペースを参照する]ラジオボタンを選択し、 [OK]ボタンを押してください。

[ワークスペースを開く]ダイアログボックスが開きますので、以下のディレクトリを指定してください。 <OS がインストールされているドライブ> ¥WorkSpace¥Tutorial¥E10A-USB¥xxxx¥Tutorial

xxxx は対象の製品グループを示します。

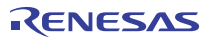

ディレクトリの指定後、以下のファイルを選択し[開く]ボタンを押してください。

| ワークスペースを開く         |                             | ? × |
|--------------------|-----------------------------|-----|
| ファイルの場所の:          | 🔄 Tutorial 💽 🗢 🖻 📅 🎫        |     |
| 🛅 Tutorial         |                             |     |
| source             |                             |     |
| Tutorialnws        |                             |     |
|                    |                             |     |
|                    |                             |     |
|                    |                             |     |
| ファイル名( <u>N</u> ): | Tutorial.hws 開(@            | )   |
| ファイルの種類(工):        | Workspaces (*.hws) ・ ・ キャンセ | 94  |
|                    | ,                           | /// |

図 3.39 [ワークスペースを開く]ダイアログボックス

- [CPU select]ダイアログボックスが表示されます。

| CPU Select                |        | × |
|---------------------------|--------|---|
| <u>C</u> PU Select        |        |   |
| SHxxxx                    | •      | ] |
| ☑ Search the best JTAG cl | ock    |   |
| ОК                        | Cancel |   |

図 3.40 [CPU Select]ダイアログボックス

[CPU Select]ダイアログボックスには以下のオプションがあります。

 [Search the best JTAG clock]チェックボックス JTAG clock値を検索し、使用可能な最速の値を初期値として起動します。

【注】ご使用のデバイスによっては、[Search the best JTAG clock]チェックボックスは表示されません。

ご使用の CPU をドロップダウンリストボックスより選択し、[OK]ボタンを押してください。

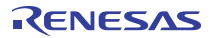

- ご使用のデバイスによっては[Select Emulator mode]ダイアログボックスが表示されます。

| Select Emulato | or mode                        | × |
|----------------|--------------------------------|---|
| <u>D</u> evice | SHxxxx                         |   |
| Mode           |                                |   |
|                | ○ Writing <u>F</u> lash memory |   |
| [              | OK Cancel                      |   |

図 3.41 [Select Emulator mode]ダイアログボックス

[Device]ドロップダウンリストボックスでは、ご使用のデバイス名を選択してください。 [Mode]グループボックスで選択する内容は以下です。

• E10A-USB Emulator

指定したデバイスのE10A-USB Emulatorを起動します。プログラムのデバッグが行えます。

• Writing Flash memory

```
内蔵フラッシュメモリヘユーザプログラムを書き込むだけのモードです。
ダウンロードするロードモジュールをワークスペースに登録し、ダウンロードしてください。
ダウンロード以外の操作は行わないでください。
```

- [Connecting]ダイアログボックスが表示され、エミュレータの接続を開始します。

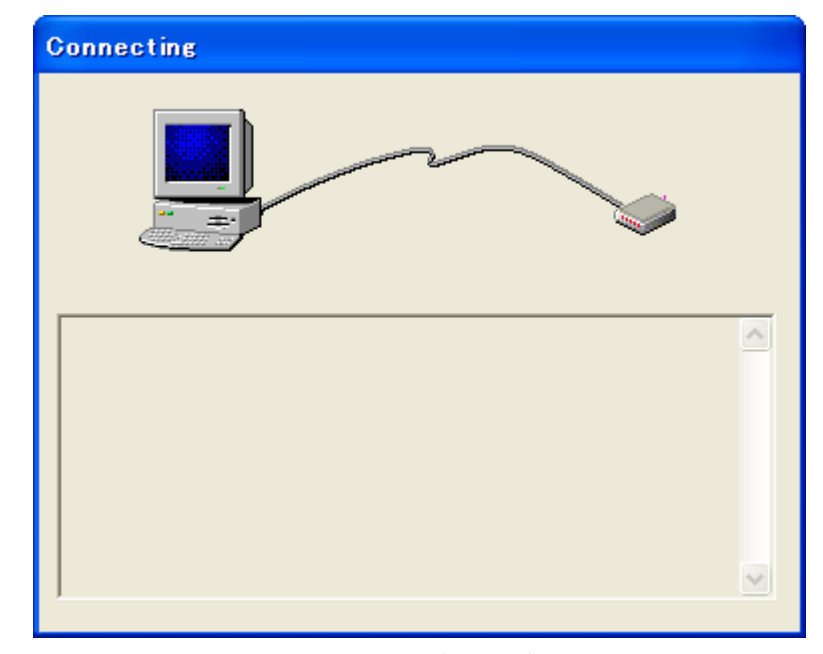

図 3.42 [Connecting]ダイアログボックス

 製品グループがインストールされていない新規購入時または、SHxxxxのライセンスがEIOA-USBエミュレータ本体に インストールされている状態で、異なるデバイスグループのエミュレータファームウェアがセットアップされていた場合は 図3.43、EIOA-USBエミュレータ本体にセットアップされているエミュレータファームウェアのバージョンが古い場合は 図3.44に示す確認ダイアログボックスが表示されます。

[OK]ボタンを押した場合、エミュレータファームウェアをセットアップします。

| hexxxx   | × · · · · · · · · · · · · · · · · · · ·                                    |
|----------|----------------------------------------------------------------------------|
|          | SHxxxx E10A-USBエミュレータファームウェアをセットアップします。                                    |
| <u>_</u> | [OK]ボタンを押したあとは、書込みが終了するまでUSBケーブルを抜かないで下さい。<br>E10A-USBエミュレータが破損する可能性があります。 |
|          | () キャンセル                                                                   |
|          |                                                                            |

| hexxxx   | ×                                                                          |
|----------|----------------------------------------------------------------------------|
|          | SHxxxx E10A-USBエミュレータファームウェアを更新します。                                        |
| <u>.</u> | [OK]ボタンを押したあとは、書込みが終了するまでUSBケーブルを抜かないで下さい。<br>E10A-USBエミュレータが破損する可能性があります。 |
|          | () キャンセル                                                                   |
|          |                                                                            |

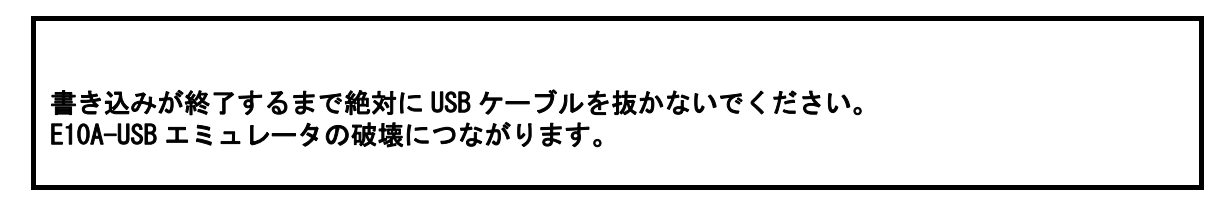

- 【注】 MODEL: HS0005KCU01H SERIAL No.: 03311C 以降
   MODEL: HS0005KCU02H SERIAL No.: 04146E 以降
   のハードウェアをご使用時のみ表示されます。
   製品出荷時期、ソフトウェアバージョンによっては、表示されない場合があります。
   この場合は、「3.10.1 新規購入時、ソフトウェアバージョンアップ時のセットアップ」の手順を実行してください。
- 図3.45に示すダイアログボックスが表示されます。

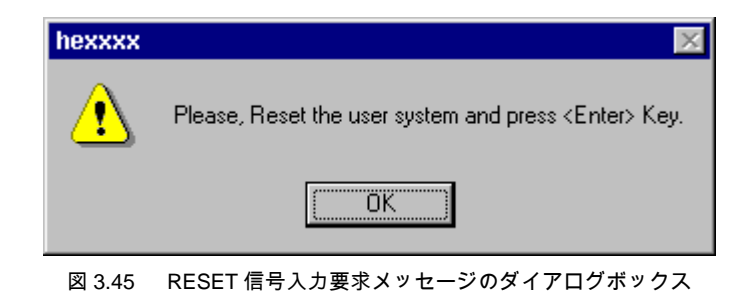

- ユーザシステムの電源を入れます。

図 3.43 [エミュレータファームウェアセットアップ確認]ダイアログボックス

- ユーザシステムからRESET信号を入力し、[OK]ボタンをクリックします。
- RESET信号が検出できなかった場合以下のダイアログボックスが表示されます。

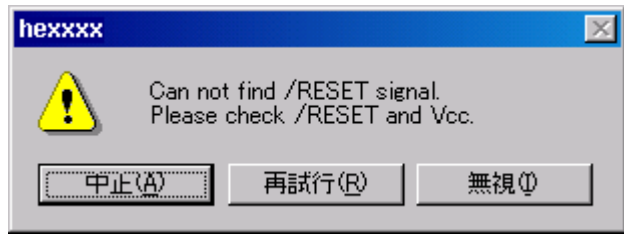

図 3.46 [Can not find /RESET signal]ダイアログボックス

[無視]ボタンをクリックした場合E10A-USBエミュレータよりCPUに内部リセットを発行し起動を行うことができます。

製品によってはこの方法で起動することができません。別冊のSHxxxxご使用時の補足説明「2.2 SHxxxxご使用時のエミュレータ 特有機能」をご確認ください。

(14) フラッシュメモリ内蔵デバイスを使用している場合は、図3.47の[Clock]ダイアログボックスが開きます。[Clock]ダイアログボックスで はターゲットマイコン(MCU)に接続している水晶発振子または入力している外部クロックの周波数を設定してください。

| Clock                                                       | ×      |
|-------------------------------------------------------------|--------|
| <u>C</u> lock: MHz                                          | ОК     |
| ターゲットマイコン(MOU)に接続している水晶発振子または入力して<br>いる外部クロックの周波数を設定してください。 | Cancel |

図 3.47 [Clock]ダイアログボックス

(15) ご使用のデバイスによっては以下のダイアログボックスが表示されますので、フラッシュメモリセキュリティのため、IDコードを入力して 〈ださい。ただし、IDコードとしてH'FFFFFFFは設定できません。

以降、E10A-USB Emulatorモードで起動した場合、[New ID code]チェックボックスを外して起動する場合に、ここで設定した

IDコードを入力してください。

IDコードが一致しない場合、フラッシュメモリの内容は消去されます。

[New ID code]チェックボックスがチェックされている場合もフラッシュメモリの内容は消去されます。

| ID Code                    |    |        | × |
|----------------------------|----|--------|---|
| Please input ID Code       |    |        |   |
|                            |    |        |   |
| <mark>I</mark> wew ID code |    |        |   |
|                            | ОК | Cancel | ] |

図 3.48 [ID Code] ダイアログボックス
(16) High-performance Embedded Workshopの[Output]ウィンドウに"Connected"と表示されたら、E10A-USBエミュレータの起動は 完了です。

|                 | 1 🖉 🖻 🖬 ?                                        |  |
|-----------------|--------------------------------------------------|--|
| Connected       |                                                  |  |
|                 |                                                  |  |
|                 |                                                  |  |
|                 |                                                  |  |
|                 |                                                  |  |
|                 |                                                  |  |
| Build Debug / I | Find in Files 👌 Macro 👌 Test 👌 Version Control 🆊 |  |

図 3.49 [Output]ウィンドウ

【注】 ユーザプログラムが既に内蔵フラッシュメモリにダウンロードされている場合、E10A-USB エミュレータ起動後には ユーザプログラムのデバッグ情報がないため、そのままではソースレベルデバッグが行えません。ソースレベルデバッグを 行うためには、E10A-USB エミュレータ起動後にデバッグ情報ファイルをロードしてください。 詳しくは、「4.2.1 エミュレータ起動時の設定」を参照してください。

#### 【留意事項】

- 1. E10A-USB エミュレータが起動されない場合、次のダイアログボックスが表示されます。
  - (a) 以下のダイアログボックスが表示された場合で(13)の方法で起動できない場合、ユーザシステムの電源が入っていないか、 RESET 信号がデバイスに入力されていない可能性があります。ユーザシステムの電源とリセット端子への入力回路を 確認してください。

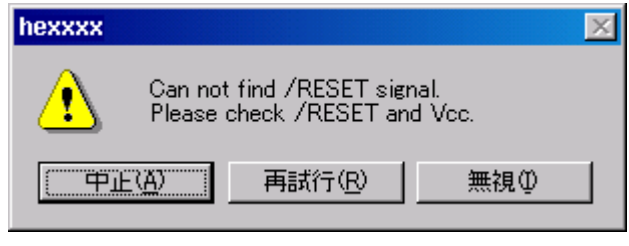

図 3.50 [Can not find /RESET signal]ダイアログボックス

(b) 以下のダイアログボックスが表示された場合、H-UDI ポートコネクタが正しく結線されていない可能性があります。
 H-UDI ポートコネクタとの結線を確認してください。

| Check the connection between the | H-UDI pins and the H-UDI port connector. |
|----------------------------------|------------------------------------------|
|                                  |                                          |

図 3.51 [Check the connection]ダイアログボックス

 (c) 以下のダイアログボックスが表示された場合、E10A-USB エミュレータのファームウェアが正しくセットアップされて いない可能性があります。セットアップツールまたは、ライセンス追加ツールでご使用になるデバイスグループの ファームウェアをセットアップしてください。

| hexxxx | ×                                                                    |
|--------|----------------------------------------------------------------------|
| ⚠      | The product currently connected is not the SHxxxx E10A-USB Emulator. |
|        | OK                                                                   |
|        | 図 3.52 [The product currently connected]ダイアログボックス                    |

- (d) 以下のダイアログボックスが表示された場合、E10A-USB にセットアップされているファームウェアのバージョンが
- 古い可能性があります。セットアップツールよりファームウェアのセットアップを行ってください。

| hexxxx | ×                                                                                                    |
|--------|----------------------------------------------------------------------------------------------------|
| ⚠      | The version of the emulator firmware is incorrect.<br>Please set up the emulator by using the setup tool. |
|        | OK                                                                                                    |

図 3.53 [The version of the emulator firmware is incorrect]ダイアログボックス

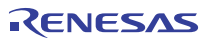

- 3 使用前の準備
- (e) 以下のダイアログボックスが表示された場合、デバイスが正常に動作していない可能性があります。デバイスが正常に 動作できない要因がないかどうか確認してください。

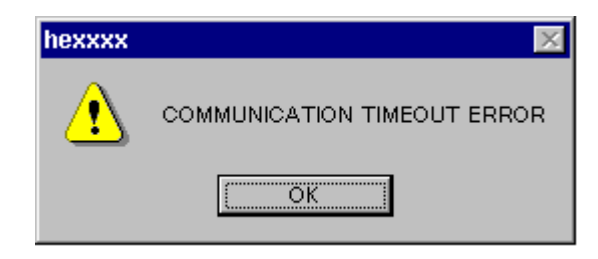

図 3.54 [COMMUNICATION TIMEOUT ERROR]ダイアログボックス

| hexxxx | ×                         |
|--------|---------------------------|
| ⚠      | INVALID ASERAM FIRMWARE ! |
|        | ОК                        |

図 3.55 [INVALID ASERAM FIRMWARE!]ダイアログボックス

| hexxxx | ×               |
|--------|-----------------|
|        | Error JTAG boot |
|        | OK              |

図 3.56 [Error JTAG boot]ダイアログボックス

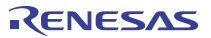

- 3 使用前の準備
- (f) 以下のダイアログボックスが表示された場合、フラッシュメモリの消去が行えません。フラッシュメモリの書き換え回 数が限界を越えていますので、MCU を交換してください。

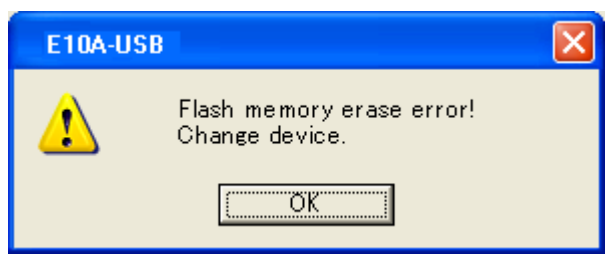

図 3.57 [Flash memory erase error!]ダイアログボックス

- 【注】 モード設定等が誤っている場合に上記エラーが表示されることがあります。
- (g) 以下のダイアログボックスが表示された場合、フラッシュメモリにライトできません。[Clock]ダイアログボックスにて 入力した値が誤っているか、あるいはフラッシュメモリの書き換え回数が限界を越えています。

| E10A-USB |                                          |
|----------|------------------------------------------|
| ♪        | Error sending Flash memory write program |
|          | <u>OK</u>                                |

図 3.58 [Error sending Flash memory write program]ダイアログボックス

(h) 以下のダイアログボックスが表示された場合、入力された ID コードが間違っています。この場合、フラッシュメモリ のセキュリティのため、フラッシュメモリの内容をすべて消去します。

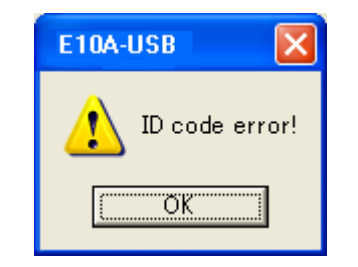

図 3.59 [ID code error!]ダイアログボックス

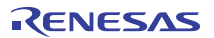

(i) 以下のダイアログボックスが表示された場合、MCU と E10A-USB エミュレータとの通信が取れません。一因として、 MCU が正しく動作していない可能性があるため、設定を確認してください。

| E10A-US | SB 🛛 🔀        |
|---------|---------------|
| ♪       | Boot Failed ! |
| [       | OK            |

図 3.60 [Boot Failed!]ダイアログボックス

2. ドライバが正しく設定されていない場合、次のダイアログボックスが表示されます。

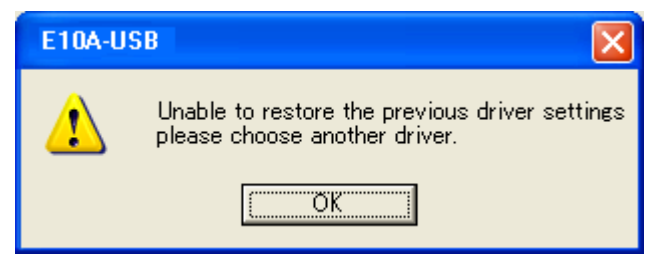

図 3.61 [Unable to restore the previous driver settings]ダイアログボックス

 その他の要因で E10A-USB エミュレータが起動されない場合、状況に応じたメッセージボックスが表示されます。 ボード上の結線などを確認する上で、メッセージの内容を参考にしてください。

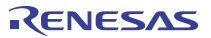

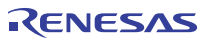

# 4. デバッグの準備をする

## 4.1 High-performance Embedded Workshop の起動方法

High-performance Embedded Workshop は以下の手順で起動します。

(1) ホストコンピュータとE10A-USBエミュレータ、ユーザシステムを接続し、ユーザシステムの電源を入れてください。

(2) [スタート]メニューの[プログラム]から[Renesas]→[High-performance Embedded Workshop]→[High-performance Embedded Workshop]を選択してください。

(3) [ようこそ!]ダイアログボックスが表示されます。

| ようこそ!          |                              | ? 🛛                     |
|----------------|------------------------------|-------------------------|
| -オプション:-<br>>> | ● 新規プロジェクトワークスペースの作成(○)      | OK<br>キャンセル             |
| <i>⊳</i>       | ○ 最近使用したプロジェクトワークスペースを開く(Q): | アドミニストレーション( <u>A</u> ) |
|                | ○ 別のプロジェクトワークスペースを参照する(B)    |                         |

図 4.1 [ようこそ!]ダイアログボックス

- [新規プロジェクトワークスペースの作成]ラジオボタン
   ワークスペースを新規作成する場合に選択します。
- ・ [最近使用したプロジェクトワークスペースを開く]ラジオボタン
   既存のワークスペースを使用する場合に選択します。
   開いたワークスペースの履歴が表示されます。
- [別のプロジェクトワークスペースを参照する]ラジオボタン
   既存のワークスペースを使用する場合に選択します。
   開いた履歴が残っていない場合に使用します。

[新規プロジェクトワークスペースの作成]を選択しツールチェインを使用しない場合と、[新規プロジェクトワークスペースの作成]を選択し ツールチェインを使用する場合、[別のプロジェクトワークスペースを参照する]を選択した場合の起動について説明します。

[最近使用したプロジェクトワークスペースを開く]は、[別のプロジェクトワークスペースを参照する]を選択した場合のワークスペース ファイルの指定が省略された動作となります。

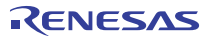

# 4.1.1 新規にワークスペースを作成する場合(ツールチェイン未使用)

(1) High-performance Embedded Workshop起動時に表示される、[ようこそ!]ダイアログボックスで[新規プロジェクトワークスペースの 作成]ラジオボタンを選択し、[OK]ボタンを押してください。

| ようこそ!    |                                    | ? 🔀                     |
|----------|------------------------------------|-------------------------|
| -オプション:- |                                    | ОК                      |
| 2        | ● 新規プロジェクトワークスペースの作成(C)            | キャンセル                   |
|          | ○ 最近使用したプロジェクトワークスペースを開く(◎):       | アドミニストレーション( <u>A</u> ) |
|          | <b></b>                            |                         |
|          | ○ 別のプロジェクトワークスペースを参照する( <u>B</u> ) |                         |

図 4.2 [ようこそ!]ダイアログボックス

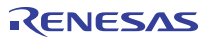

(2) Project Generatorが開始されます。

ここでは、ツールチェイン用の設定に関する説明は省略します。

ツールチェインをご購入されていない場合、以下の画面が開きます。

| 新規プロジェクトワークスペース                        |                                                                                                    | ? ×            |
|----------------------------------------|----------------------------------------------------------------------------------------------------|----------------|
| プロジェクト                                 |                                                                                                    |                |
| ▶ Debugger only - SH-XXXX E10<br>プロパティ | ワークスペース名(W):<br>test<br>プロジェクト名(P):<br>test<br>ディレクトリ(D):<br>C:¥WorkSpace¥test<br>CPU種別(C):<br>SuperH RISC engine ▼<br>ツールチェイン(T):<br>None ▼ | 参照( <u>B</u> ) |
|                                        | OK                                                                                                    | キャンセル          |

図 4.3 [新規プロジェクトワークスペース]ダイアログボックス

[ワークスペース名]エディットボックス

新規作成するワークスペース名を入力してください。ここでは例として"test"と入力します。

[プロジェクト名]エディットボックス

プロジェクト名を入力してください。ワークスペース名と同じでよろしければ、入力する必要はありません。

その他のリストボックスはツールチェイン設定用ですので、ツールチェインをインストールしていない場合は固定情報が表示されます。

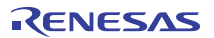

(3) 次に、以下の画面が表示されます。

| デバፇガターグፇト          | ? 🛛                                                                                                    |
|--------------------|----------------------------------------------------------------------------------------------------|
|                    | ターケット:         ▼SH-xx E10A-USB SYSTEM         ▼         ダーケットタイフ°:         SH-xx         ターケットトタイフ°:         SH-xx         ターケットCPU:         SHxxxx |
| < 戻る( <u>B</u> ) [ | 次へ(10) > 完了 キャンセル                                                                                                    |

図 4.4 [デバッガターゲット]ダイアログボックス

ここで、該当する E10A-USB エミュレータをチェックし、[次へ]ボタンを押してください。

選択項目については"E10A-USB Emulator software"の CD 内に含まれる" E10A-USB エミュレータサポート

デバイス一覧"(ファイル名: jsupportdevice.pdf)を参照してください。

(4) 次に、コンフィグレーションファイル名を設定します。

コンフィグレーションとは、エミュレータ以外のHigh-performance Embedded Workshopの状態を保存するファイルです。

| デバッカオフキション       | ? 🛛                                                                                                    |
|------------------|----------------------------------------------------------------------------------------------------|
|                  | ターケット名:<br>SH-xx E10A-USB SYSTEM<br>コア:<br>Single core> マ コンフィウレーション名: Debug_SH-xx_E10A-USB_SYSTEM 詳細オフ°ション: Item Value |
| A PROPERTY OF    | 変更(M)                                                                                                    |
| < 戻る( <u>B</u> ) | 次へ(10) > 完了 キャンセル                                                                                                    |

図 4.5 [デバッガオプション]ダイアログボックス

これで E10A-USB エミュレータに関する設定は終了です。

[完了]ボタンを押し、Project Generator を終了してください。High-performance Embedded Workshop が起動します。

High-performance Embedded Workshop 起動後、自動的に E10A-USB エミュレータが接続されます。 接続中の操作については、「3.11 システムチェック」を参照してください。

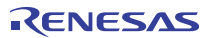

# 4.1.2 新規にワークスペースを作成する場合(ツールチェイン使用)

(1) High-performance Embedded Workshop起動時に表示される、[ようこそ!]ダイアログボックスで[新規プロジェクトワークスペースの 作成]ラジオボタンを選択し、[OK]ボタンを押してください。

|                             | ? 🔀                     |
|-----------------------------|-------------------------|
| _オブジョン:                     | ОК                      |
| ・ 新規プロジェクトワークスペースの作成(C)     | キャンセル                   |
| ○ 最近使用したプロジェクトワークスペースを開く@): | アドミニストレーション( <u>A</u> ) |
|                             |                         |
| ○ 別のプロジェクトワークスペースを参照する(B)   |                         |

図 4.6 [ようこそ!]ダイアログボックス

(2) Project Generatorが開始されます。

ツールチェインをご購入されている場合、以下の画面が開きます。

| 新規プロジェクトワークスペース                                                                                                    |                                                                                                    | ? 🛛   |
|----------------------------------------------------------------------------------------------------|----------------------------------------------------------------------------------------------------|-------|
| 新規プロジェクトワークスペース<br>プロジェクトタイプ<br>⑦ クロジェクトタイプ<br>⑦ Demonstration<br>◎ Empty Application<br>◎ Import Makefile<br>● Library | ワークスペース名(W):<br>test<br>プロジェクト名(P):<br>test<br>ディレクトリ(D):<br>C\#Workspacej#test<br>CPU種別(C):<br>SuperH RISC engine<br>ツールチェイン(T):<br>Renesas SuperH Standard | ⑦ X   |
|                                                                                                    |                                                                                                    |       |
|                                                                                                    | ОК                                                                                                    | キャンセル |

図 4.7 [新規プロジェクトワークスペース]ダイアログボックス

[ワークスペース名]エディットボックス

新規作成するワークスペース名を入力してください。ここでは例として"test"と入力します。

- [プロジェクト名]エディットボックス
   プロジェクト名を入力してください。ワークスペース名と同じでよろしければ、入力する必要はありません。
- [CPU種別]ドロップダウンリストボックス 該当するCPUファミリを選択してください。
- [ツールチェイン]ドロップダウンリストボックス
   ツールチェインをご使用になる場合、該当するツールチェイン名を選択してください。
   使用しない場合、[None]を選択してください。
- [ブロジェクトタイブ]リストボックス
   使用したいブロジェクトタイプを選択してください。

#### 【留意事項】

E10A-USB エミュレータの場合、[Demonstration]を選択した場合に以下の注意事項があります。 [Demonstration]は Simulator 用のプログラムです。生成されたプログラムをエミュレータで使用する場合、"Printf 文"を 削除してください。

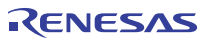

(3) 次に、ツールチェインの設定を行いますので、必要な設定を行ってください。 ツールチェインの設定が終了したら、以下の画面が表示されます。

| 新規プロジェクトー7/9ーデバゥガ                                                                                                    | × |
|----------------------------------------------------------------------------------------------------|---|
| * ケウト:         SH-1 Simulator         SH-2 Simulator         SH-2 Simulator         SH2A_CUSTOM1 E10A-USB SYSTEM         SH2A_FPU E10A-USB SYSTEM(SH2A)         SH2A_FPU E10A-USB SYSTEM(SH2A)         SH2A_FPU E10A-USB SYSTEM(SH2A)         SH2A_FPU E10A-USB SYSTEM(SH2A)         SH2A_FPU E10A-USB SYSTEM(SH2A)         SH2A_FPU E10A-USB SYSTEM(SH2A)         SH2A_FPU E10A-USB SYSTEM(SH2A)         SH2A_FPU E10A-USB SYSTEM         SH2A_FPU E10A-USB SYSTEM         SH2A_FPU E10A-USB SYSTEM         SH2A_FPU E10A-USB SYSTEM         SH2A_FPU E10A-USB SYSTEM |   |

図 4.8 [新規プロジェクト-7/9-デバッガ]ダイアログボックス

ここで、該当する E10A-USB エミュレータにチェックし、[Next]ボタンを押してください。

選択項目については"E10A-USB Emulator software"の CD 内に含まれる" E10A-USB エミュレータサポート デバイス一覧"(ファイル名: jsupportdevice.pdf)を参照してください。

必要であれば、他の製品にもチェックをしてください。

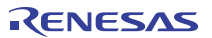

#### (4) 次に、コンフィグレーションファイル名を設定します。

コンフィグレーションファイルとは、エミュレータ以外のHigh-performance Embedded Workshopの状態を保存するファイルです。

| 新規プロジェクトー8/9ーデバゥガオプション                  | ? 🔀                                                                                                    |
|-----------------------------------------|----------------------------------------------------------------------------------------------------|
|                                         | ターケット名:<br>SH-2A E10A-USB SYSTEM<br>コア:<br><single core=""><br/>コンフィグレーション名:<br/>Debug_SH-2A_E10A-USB_SYSTEM<br/>詳細オフ<sup>®</sup>ョン:<br/>Item Setting</single> |
| 2 P P P P P P P P P P P P P P P P P P P | ◎ 変更(M)                                                                                                    |
| < 戻る(B)                                 | 次へ(N)> 完了 キャンセル                                                                                                    |

図 4.9 [新規プロジェクト-8/9-デバッガオプション]ダイアログボックス

これで E10A-USB エミュレータに関する設定は終了です。

画面の指示に従い、Project Generator を終了してください。High-performance Embedded Workshop が起動します。

- (5) High-performance Embedded Workshop起動後、E10A-USBエミュレータを接続してください。 E10A-USBエミュレータは、High-performance Embedded Workshop起動後すぐに接続する必要はありません。 E10A-USBエミュレータを接続する場合は、以下のどちらかの操作をしてください。 接続中の操作については、「3.11 システムチェック」を参照してください。
- (a) E10A-USBエミュレータ起動時の設定を行ってから接続する方法

[デバッグ]メニューの[デバッグの設定]を選択し、[デバッグの設定]ダイアログボックスを開いてください。ここで、ダウンロードモジュール や起動時に自動的に実行するコマンドチェインなどを登録することができます。 [デバッグの設定]ダイアログボックスの詳細については、「4.2 E10A-USBエミュレータ起動時の設定」を参照してください。 [デバッグの設定]ダイアログボックスの設定終了後、ダイアログボックスを閉じるとE10A-USBエミュレータが接続されます。

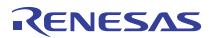

(b) E10A-USBエミュレータ起動時の設定を行わずに簡単に接続する方法

E10A-USBエミュレータを使用する設定があらかじめ登録されているセッションファイルに切り替えることにより、E10A-USBエミュレータ を簡単に接続できます。

| 🖗 test - High-performan                                                                                                    | ce Embedded Workshop        |                                           |
|----------------------------------------------------------------------------------------------------|-----------------------------|-------------------------------------------|
| ファイル(Ε) 編集(Ε) 表示(⊻)                                                                                                    | プロジェクト(P) ビルド(B) デバッグ(D) 基本 | 本設定(U) ツール(I) テスト(S) <u>ウムドウ40</u> ヘルプ(H) |
|                                                                                                    | ħ €   ↔  ]# ◊ ₩ # ×  ¤      | Debug SessionSH-xx_E10A-US                |
| Image: Section of the section of the section of |                             | SessionSH-xx E10A-USB S                   |

図 4.10 セッションファイルの選択

上記図中の、丸印の中にあるリストボックスから、「図4.9 [新規プロジェクト-8/9-デバッガオブション]ダイアログボックス」の [ターゲット名]テキストボックス内で設定されている文字列を含んだセッションファイル名を選択してください。

このセッションファイルには、E10A-USBエミュレータを使用する設定が登録されています。

選択終了後、E10A-USBエミュレータが自動的に接続されます。

#### 4.1.3 既存のワークスペースを指定する場合

(1) High-performance Embedded Workshop起動時に表示される、[ようこそ!]ダイアログボックスで[別のプロジェクトワークスペースを参照する]ラジオボタンを選択し、[OK]ボタンを押してください。

| Ł | ð2 <b>₹</b> ! |                                       | ? 🔀                     |
|---|---------------|---------------------------------------|-------------------------|
|   | -オプション: -     | ○ 新規プロジェクトワークスペースの作成( <u>C</u> )      | <u>OK</u><br>キャンヤル      |
|   |               | ○ 最近使用したプロジェクトワークスペースを開く( <u>@</u> ): | アドミニストレーション( <u>A</u> ) |
|   |               | ・ 別のプロジェクトワークスペースを参照する(B)             |                         |

図 4.11 [ようこそ!]ダイアログボックス

(2) [ワークスペースを開く]ダイアログボックスが開きますので、ワークスペースが作成されているディレクトリを指定してください。

デルクトリの指定後、ワークスペースファイル(拡張子 .hws)を選択し[開く]ボタンを押してください。

| ワークスペースを開く         |                           | <u>?</u> × |
|--------------------|---------------------------|------------|
| ファイルの場所型:          | 🔄 sample 💽 🖝 🖽 🕶          |            |
| 🗋 sample           |                           |            |
| 🔄 sample.hws       |                           |            |
|                    |                           |            |
|                    |                           |            |
|                    |                           |            |
|                    |                           |            |
| ファイル名( <u>N</u> ): | sample.hws 開(@            | )          |
| ファイルの種類(工):        | Workspaces (*,hws) ・ キャンセ | <u></u>    |
|                    |                           |            |

- 図 4.12 [ワークスペースを開く]ダイアログボックス
- (3) High-performance Embedded Workshopが起動され、指定したワークスペースの保存状態が復元されます。 指定したワークスペースがエミュレータに接続された状態を保存していた場合には、エミュレータへの接続が自動で行われます。 指定したワークスペースがエミュレータに接続されていない状態を保存していた場合に、エミュレータの接続を行う場合は、 「4.4 エミュレータの接続」を参照してください。

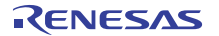

# 4.2 E10A-USB エミュレータ起動時の設定

#### 4.2.1 エミュレータ起動時の設定

E10A-USB エミュレータの起動時、コマンドチェインの実行を自動的に行うことができます。 また、ダウンロードするロードモジュールを複数登録することができます。 登録したロードモジュールは、ワークスペースウインドウに表示されます。

[デバッグ]メニューから[デバッグの設定]を選択してください。

[デバッグの設定]ダイアログボックスが開きます。

| DefaultSession | ▼ ターゲット オプシ                                          | ש'                                  |        |    |                                                  |
|----------------|------------------------------------------------------|-------------------------------------|--------|----|--------------------------------------------------|
|                | ターゲット(T):<br>「none><br>コア(Q):<br>デバッグフォーマ:<br>(none> | νŀ( <u>Ε</u> ):                     |        | •  |                                                  |
|                | ダウンロードモジ<br>Filename                                 | ı−)µ( <u>D</u> ):<br>Offset Address | Format |    | <u>追加(A)</u><br>変更(M)<br>削除(B)<br>上へ(U)<br>下へ(Q) |
|                |                                                      |                                     | ſ      | ок | ] **`/t711                                       |

図 4.13 [デバッグの設定]ダイアログボックス([ターゲット]ページ)

[ターゲット]ドロップダウンリストボックスで接続したい製品名を選択してください。

[デフォルトデバッグフォーマット] ドロップダウンリストボックスで、ダウンロードするロードモジュールの形式を選択し、それに対応する ダウンロードモジュールを[ダウンロードモジュール]リストボックスに登録してください。

【注】 この時点ではプログラムのダウンロードはされていません。 ダウンロード方法については、「5.2 プログラムをダウンロードする」を参照してください。

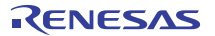

次に、[オプション]ページをクリックしてください。

| デバッグの設定          |                                                                                                    | ? 🛛              |
|------------------|----------------------------------------------------------------------------------------------------|------------------|
| DefaultSession 💌 | ターゲット オプション                                                                                                    |                  |
|                  | コマンドバッチファイル実行タイミング(B):<br>At target connection<br>コマンドバッチファイル実行順序(L):                                                                                                    |                  |
|                  |                                                                                                    | 追加( <u>A</u> )   |
|                  |                                                                                                    | 変更( <u>M</u> )   |
|                  | _                                                                                                    | 肖·耶余( <u>R</u> ) |
|                  |                                                                                                    | 上へ(山)            |
|                  |                                                                                                    | 下へ(2)            |
|                  | <ul> <li>✓ デバッグ情報のみのダウンロード時にバッチファイルを実行しない(E)</li> <li>✓ ビルド後のダウンロード(Q)</li> <li>ダウンロード時にブレークボイントを削除(K)</li> <li>「ターゲット接続時の)バッチファイル実行が終わるまでメモリアクセスを無視(公)</li> <li>「逆アセンブリ表示時のメモリアクセス範囲を最小限に抑える(T)</li> </ul> |                  |
|                  | <ul> <li>✓ 自動的にターゲットを接続しない(P)</li> <li>✓ ダウンロード(後にCPU)セント(Q)</li> <li>✓ ターゲット実行中のGUI環(自こよるメモリアクセスを無視(S)</li> </ul>                                                                                          |                  |
|                  | ОК                                                                                                    | キャンセル            |

図 4.14 [デバッグの設定]ダイアログボックス([オプション]ページ)

ここでは、指定したタイミングで自動的に実行するコマンドチェインを登録します。 指定できるタイミングは以下4点です。

- エミュレータ接続時
- ダウンロード直前
- ダウンロード直後
- リセット直後

[コマンドバッチファイル実行タイミング]ドロップダウンリストボックスで、コマンドチェインを実行するタイミングを指定してください。 また、[コマンドバッチファイル実行順序]リストボックスに、指定したタイミングで実行するコマンドチェインファイルを登録してください。

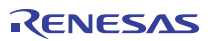

### 4.2.2 プログラムのダウンロードについて

[Workspace]ウィンドウの[Download modules]にダウンロードモジュールが追加されます。

[Workspace]ウィンドウの[Download modules]のロードモジュールを右クリックで開き[ダウンロード]を選択するとダウンロードが 開始します。

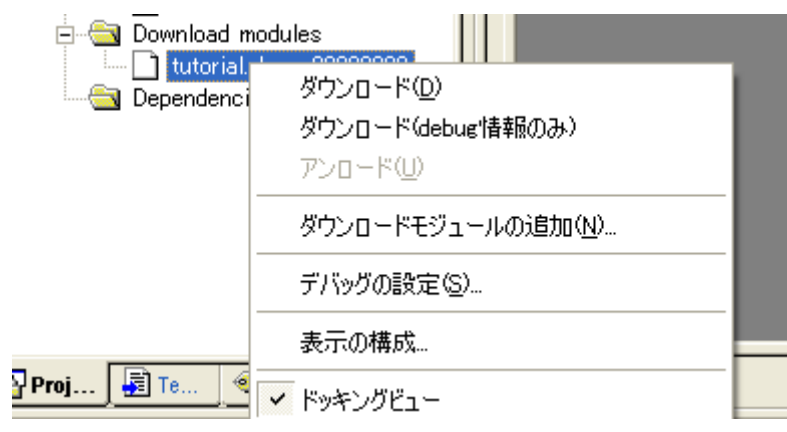

図 4.15 [Workspace]ウィンドウダウンロード画面([Project Files])

#### 【留意事項】

- 1. 複数のロードモジュールをダウンロードする場合は、[デバッグ]メニューの[ダウンロード]→ [All Download modules]を 選択してください。
- 2. 実際のマイコン内蔵フラッシュメモリにプログラムが書き込まれるのはユーザプログラム実行直前です。

#### 4.2.3 Writing Flash Memory モードの設定

ここでは内蔵 ROM への書き込みツールとして使用する場合の手順を示します。新規に作成したワークスペースにダウンロードする ロードモジュールを登録し、書き込みを行います。

【注】 ・Writing Flash Memory モードでは、[デバッグの設定]ダイアログボックスの[オプション]ページでコマンドチェインを 登録している場合、登録を削除してください。また、[ダウンロード後に CPU リセット]チェックボックスを無効にして ください。

・Writing Flash Memory モードを使用して本エミュレータを量産用の書き込みツールとしてもお使いいただけます。 ただし、E10A-USB エミュレータを接続してデバッグに使用した MCU は、エミュレーション時にフラッシュメモリの 書き込みを繰返しておりストレスがかかっています。 デバッグに使用した MCU はユーザの量産製品には使用しないでください。

(1) 新規プロジェクトワークスペースを選択します。

| 新規プロジェクトワークスペース                |                                                                                                    |    |              | ? ×       |
|--------------------------------|----------------------------------------------------------------------------------------------------|----|--------------|-----------|
| プロジェクト                         |                                                                                                    |    |              |           |
| Debugger only - SHxxxx E10A-US | ワークスペース名(W):<br>Write_only<br>プロジェクト名(P):<br>Write_only<br>ディレクトリ(D):<br>[c:¥WorkSpace¥Write_only<br>CPU種別(C):<br>[SuperH RISC engine<br>ツールチェイン(T):<br>[None] |    | <br>参照(<br>▼ | <u>B)</u> |
| プロパティ                          |                                                                                                    |    |              |           |
|                                |                                                                                                    | OK | +1           | セル        |

図 4.16 [新規プロジェクトワークスペース]ダイアログボックス

(2) 対象のマイコンを選択し、その後はデフォルトのまま「次へ」を選択します。

| 新規プロジェクトー7/9ーデバっガ |            | ? 🗙 |
|-------------------|------------|-----|
|                   |            |     |
|                   | メイソ(N) 、 「 |     |
|                   |            |     |

図 4.17 [新規プロジェクト-7/9-デバッガ]ダイアログボックス

(3) [Select Emulator mode]ダイアログボックスが表示されます。

| Select Emulator mode         |                                      |  |  |  |  |  |  |  |  |
|------------------------------|--------------------------------------|--|--|--|--|--|--|--|--|
| <u>D</u> evice               | SHxxxx                               |  |  |  |  |  |  |  |  |
| Mode                         | C E10A-USB Emulator                  |  |  |  |  |  |  |  |  |
| Writing <u>F</u> lash memory |                                      |  |  |  |  |  |  |  |  |
|                              | OK Cancel                            |  |  |  |  |  |  |  |  |
|                              | 🔽 Do not show this dialog box again. |  |  |  |  |  |  |  |  |

図 4.18 [Select Emulator mode]ダイアログボックス

Writing Flash memory modeを選択します。

(4) ターゲットボードに電源を入れてOKを押してください。

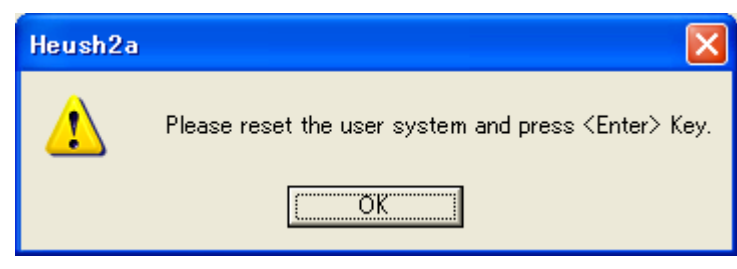

図 4.19 パワーオン要求メッセージのダイアログボックス

(5) [Clock]ダイアログボックスではターゲットマイコン(MCU)に接続している水晶発振子または入力している外部クロックの周波数を 設定してください。

| System Clock                                                |        |
|-------------------------------------------------------------|--------|
| <u>C</u> lock: MHz                                          | ОК     |
| ターゲットマイコン(MCU)に接続している水晶発振子または入力している<br>外部クロックの周波数を設定してください。 | Cancel |

図 4.20 [Clock]ダイアログボックス

(6) [デバッグ]メニューの[デバッグの設定]を選択してください。

| 🏟 test – High-performance Embedded Worksho | ab de                             |                |                    |
|--------------------------------------------|-----------------------------------|----------------|--------------------|
| ファイル(E) 編集(E) 表示(V) プロジェクト(P) ビルド(B)       | デバッグ( <u>D</u> ) 基本設定( <u>U</u> ) | ツール(T) テスト(    | S) ウィンドウ(W) ヘルプ(H) |
| ∬ D 🛎 B Ø   6   X ʰ ቈ   ↔ ∭┡               | 同期デバッグ(乙)                         |                | 🕸 🛗 📥 👗 Debug      |
| 0 💯 <u>16</u> 10 8 2 💯 🏴 🗺 🖬               | デバッグセッション( <u>B</u> )             | لا             | PC 🛛 🛤 💭 🔟 🐺 📖     |
|                                            | デバッグの設定(D)                        |                |                    |
| le-real test<br>in the test                | ፮ <b>†</b> CPUのリセット( <u>U</u> )   |                |                    |
| ⊡∰ C source file                           | 国↓ 実行(G)<br>国川セット後ま行(E)           | F5<br>Shift+F5 |                    |
| intpre.c<br>⊥ resetpre.c                   | 国 フリー実行                           |                |                    |

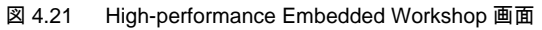

(7) [追加]ボタンでダウンロードモジュールを選択します。

| デバッグの設定                      |                                                                                 |                |          | ? 🛛                                      |
|------------------------------|---------------------------------------------------------------------------------|----------------|----------|------------------------------------------|
| SessionSH-xx_E10A-USB_SYSTEM | ターゲット オプション                                                                     |                |          |                                          |
|                              | ターゲット①:<br>SH-xx E10A-USB SYSTEM<br>コア②:<br>Single Core Target<br>デバッグフォーマット(E) |                | •        |                                          |
|                              | S-Record<br>ダウンロードモジュール(D):                                                     |                | •        |                                          |
|                              | Filename                                                                        | Offset Address | Format   | 追加(A)                                    |
|                              | C#WorkSpace#Write_only#Write_only#D                                             | 0000000        | S-Record | <u>変更(M).</u><br>削除(R)<br>上へ(U)<br>下へ(Q) |
|                              | <                                                                               |                | >        |                                          |
|                              |                                                                                 |                | ОК       | キャンセル                                    |

図 4.22 [デバッグの設定]ダイアログボックス([ターゲット]ページ)

(8) [Project Files]にダウンロードファイルが表示されます。

| Workspace 🛛 🛛                                                                             |
|-------------------------------------------------------------------------------------------|
| Write_only<br>Write_only<br>Download modules<br>Write_only.mot - 00000000<br>Dependencies |
| Projects 🗐 Templates 🗨 Navigation 📝 Test                                                  |

図 4.23 [Workspace]ウィンドウ([Project Files])

(9) ファイルを選択し右クリックでダウンロードを行います。

| Workspace                                                                                              | ×                                                        |
|----------------------------------------------------------------------------------------------------|----------------------------------------------------------|
| ⊡       Write_only         ⊡       Write_only         ⊡       Write_only         ⊡       Download modu | les                                                      |
| Write_only.m                                                                                           | ダウンロード( <u>D</u> )                                       |
|                                                                                                    | <b>ダウンロード(debug'情報のみ)(<u>O</u>)</b><br>アンロード( <u>U</u> ) |
|                                                                                                    | ダウンロードモジュールの追加( <u>N</u> )<br>削除( <u>R</u> )             |
| Projects 🛐 Templates                                                                                   | デバッグの設定( <u>S</u> )                                      |
|                                                                                                    | 表示の構成                                                    |
|                                                                                                    | <ul> <li>✓ ドッキングビュー</li> <li>非表示</li> </ul>              |
|                                                                                                    | モジュールの検索                                                 |
|                                                                                                    | プロパティ( <u>P</u> )                                        |

図 4.24 [Workspace]ウィンドウダウンロード画面([Project Files])

(10) SUMチェックダイアログが表示されて書き込みが完了します。

Sum dataの値は、内蔵ROM領域の値をバ仆加算した値です。

また、ユーザプログラムが存在しない領域はH'FFで計算します。

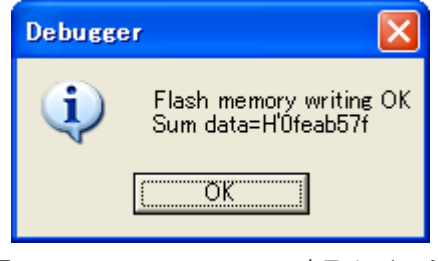

図 4.25 Flash memory writing 完了メッセージ

(11) 以下のダイアログボックスが表示され、[OK]ボタンをクリックするとデバッグプラットフォームを自動的に切断します。

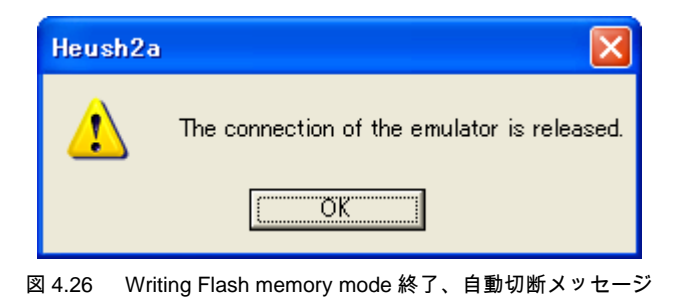

## 4.3 デバッグセッション

High-performance Embedded Workshop は、ビルダオブションをコンフィグレーションへ保存することができます。同様に、 High-performance Embedded Workshop は、デバッガオブションをセッションに保存することもできます。セッションには、デバッギング ブラットフォーム、ダウンロードするプログラム、各デバッギングブラットフォームのオブションを保存することができます。

セッションは、コンフィグレーションとは直接関連がありません。これは、複数のセッションが同じダウンロードモジュールを共有し、 プログラムの不要なリビルドを避けられることを意味します。

各セッションのデータは、別々のファイルで High-performance Embedded Workshop プロジェクトに保存します。詳細については、 以下で説明します。

#### 4.3.1 セッションを選択する

セッション選択するには、次の2通りの方法があります。

- ツールバーから選択する
- 1. ツールバーのドロップダウンリストボックス(図4.27)からセッションを選んでください。

| ٩ |  | X | Debug_E10A | SYSTEN 💌 | SessionE10A_SYSTEM | • 2 |
|---|--|---|------------|----------|--------------------|-----|
|   |  |   | 図 4.27     | ツールバーの   | )選択                |     |

- ダイアログボックスから選択する
- [デバッグ->デバッグセッション...]を選んでください。[デバッグセッション]ダイアログボックスを表示します(図4.28)。

| デバッグセッション                  | ? 🔀               |
|----------------------------|-------------------|
| デバッグセッション(D):              |                   |
| SessionE10A_SYSTEM         | 追加( <u>A</u> )    |
|                            | 削除( <u>R</u> )    |
|                            | 名前を付けて保存(ら)       |
|                            | プロパティ( <u>P</u> ) |
| ,<br>現在のセッション( <u>C</u> ): |                   |
| SessionE10A_SYSTEM         | <b>•</b>          |
|                            | OK キャンセル          |

図 4.28 [デバッグセッション]ダイアログボックス

- [現在のセッション]ドロップダウンリストから使用したいセッションを選んでください。
- [OK]ボタンをクリックして、セッションを設定してください。

#### 4.3.2 セッションの追加と削除

別のセッションから設定をコピーしたり、セッションを削除したりして、新しいセッションを追加することができます。

- 新しい空のセッションを追加する
- 1. [デバッグ>デバッグセッション...]を選んでください。[デバッグセッション]ダイアログボックスを表示します(図4.28)。
- 2. [追加...]ボタンをクリックしてください。[新規セッション追加]ダイアログボックスを表示します(図4.29)。
- 3. [新規セッションの追加]ラジオボタンをチェックしてください。
- 4. セッションの名前を入力してください。
- 5. [OK]ボタンをクリックし、[デバッグセッション]ダイアログボックスを閉じてください。
- 6. 入力したセッション名のファイルを新しく作成します。ファイルが既に存在する場合は、エラーを表示します。

| 新規セッション追加                | ? 🔀            |
|--------------------------|----------------|
| ○ 新規セッションの追加( <u>A</u> ) | ОК             |
| 名前                       | キャンセル          |
| ☞ 既存セッションの使用(型)          |                |
| 名前 Tutorial              |                |
| ファイルパス( <u>S</u> ):      | 参照( <u>B</u> ) |
| 🔽 セッションファイルへのリンク(型)      |                |
| □ 読み取り専用属性で作成(M)         |                |

図 4.29 [新規セッション追加]ダイアログボックス

- 既存のセッションを新しいセッションファイルにインポートする
- [デバッグ>デバッグセッション...]を選んでください。[デバッグセッション]ダイアログボックスを表示します(図4.28)。
- [追加...]ボタンをクリックしてください。[新規セッション追加]ダイアログボックスを表示します(図4.29)。
- [既存セッションの使用]ラジオボタンをチェックしてください。
- セッションの名前を入力してください。
- 現在のプロジェクトにインポートしたい既存のセッションファイルを入力するか、[参照...]ボタンをクリックして選択してください。
  - [セッションファイルへのリンク]チェックボックスをチェックしない場合、プロジェクトディレクトリにインポートした新しいセッションファイルを 生成します。
  - [セッションファイルへのリンク]チェックボックスをチェックした場合、プロジェクトデルクトリに新しいセッションファイルは生成せず、既存のセッションファイルにリンクします。
  - [書き込み不可属性でのセッションファイル生成]チェックボックスをチェックした場合、リンクしたセッションファイルをリードオンリーで 使用します。
- [OK]ボタンをクリックし、[デバッグセッション]ダイアログボックスを閉じてください。

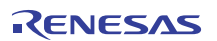

- セッションを削除する
- 1. [デバッグ>デバッグセッション...]を選んでください。[デバッグセッション]ダイアログボックスを表示します(図4.28)。
- 2. 削除したいセッションを選んでください。
- 3. [削除]ボタンをクリックしてください。

現在のセッションを削除することはできません。

- 4. [OK]ボタンをクリックし、[デバッグセッション]ダイアログボックスを閉じてください。
- セッションのプロパテを見る
- 1. [デバッグ>デバッグセッション...]を選んでください。[デバッグセッション]ダイアログボックスを表示します(図4.28)。
- 2. 見たいプロパティのあるセッションを選んでください。
- 3. [プロパティ]ボタンをクリックしてください。[セッションプロパティ]ダイアログボックスを表示します(図4.30)。

| セッションプロパティ                              | ſ                                                                                                    | ? 🛛      |
|-----------------------------------------|----------------------------------------------------------------------------------------------------|----------|
| 名前(N):<br>場所(L):<br>更新日時:<br>厂 読み取り専用(g | Session_E10A-USB_SYSTEM<br>C:¥Program Files¥Renesas¥Hew¥Write_only¥Write_only¥Ses<br>12:00:09, Wednesday, August 23, 2006<br>3) | <u> </u> |

図 4.30 [セッションプロパティ]ダイアログボックス

- セッションをリードオンリーにする
- 1. [デバッグ>デバッグセッション...]を選んでください。[デバッグセッション]ダイアログボックスを表示します(図4.28)。
- 2. リードオンリーにしたいセッションを選んでください。
- 3. [プロパティ]ボタンをクリックしてください。[セッションプロパティ]ダイアログボックスを表示します(図4.30)。
- 【書き込み不可】チェックボックスをチェックしてください。リンクをリードオンリーにします。これは、デバッガ設定ファイルを共有する場合、 およびデータを間違って修正したくない場合に便利です。
- 5. [OK]ボタンをクリックしてください。

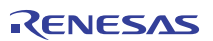

- セッションを別名で保存する
- 1. [デバッグ>デバッグセッション...]を選んでください。[デバッグセッション]ダイアログボックスを表示します(図4.28)。
- 2. 保存したいセッションを選んでください。
- 3. [名前を付けて保存]ボタンをクリックしてください。[セッションの保存]ダイアログボックスを表示します(図4.31)。
- 4. 新しいファイルを保存する場所を指定してください。
- セッションファイルを別の場所へエクスポートしたい場合は、[プロジェクトとのリンク]チェックボックスをチェックしないでください。現在の セッションの場所の代わりに、この場所をHigh-performance Embedded Workshopで使用したい場合は、[プロジェクトとのリンク] チェックボックスをチェックしてください。
- 6. [保存]ボタンをクリックしてください。

| セッションの保存                                                            |                     |   |     |      | <u>?</u> × |
|---------------------------------------------------------------------|---------------------|---|-----|------|------------|
| 保存する場所①:                                                            | 🔁 sample            | • | ← 🗈 | r 🖽  |            |
| Debug<br>Release<br>SimDebug_SH-<br>CofaultSession<br>SimSessionSH- | 2<br>.hsf<br>-2.hsf |   |     |      |            |
| ファイル名( <u>N</u> ):                                                  |                     |   |     | 保存(S |            |
| ファイルの種類(工):                                                         | Sessions (*.hsf)    |   | •   | キャンセ | ik 🛛       |
|                                                                     | 🔲 プロジェクトとのリンク       |   |     |      |            |

図 4.31 [セッションの保存]ダイアログボックス

#### 4.3.3 セッション情報を保存する

●セッションを保存するには

1. [ファイル->セッションの保存]を選んでください。

# 4.4 エミュレータの接続

エミュレータの接続には、以下の方法があります。

- E10A-USBエミュレータ起動時の設定を行ってから接続する方法

[デバッグ]メニューの[デバッグの設定]を選択し、[デバッグの設定]ダイアログボックスを開いてください。ここで、ダウンロードモジュール や起動時に自動的に実行するコマンドチェインなどを登録することができます。

[デバッグの設定]ダイアログボックスの詳細については、「4.2 E10A-USBエミュレータ起動時の設定」を参照してください。

[デバッグの設定]ダイアログボックスの設定終了後、ダイアログボックスを閉じると、E10A-USBエミュレータが接続されます。

- E10A-USBエミュレータ起動時の設定を行わずに簡単に接続する方法

E10A-USBエミュレータを使用する設定があらかじめ登録されているセッションファイルに切り替えることにより、E10A-USBエミュレータ を簡単に接続できます。

| 🏟 test -  | - High-pe                                                                                                    | er for man                                                                   | ce Embedded | l Worksh        | op               |         |      |                       |     |    |       |
|-----------|----------------------------------------------------------------------------------------------------|------------------------------------------------------------------------------|-------------|-----------------|------------------|---------|------|-----------------------|-----|----|-------|
| ファイル(E)   | 編集(E)                                                                                                    | 表示(V)                                                                        | プロジェクト(P)   | ビルド( <u>B</u> ) | デバッグ( <u>D</u> ) | 基本設定(U) | ツール① | 7710-0-0-01           | ,7∰ |    |       |
| ] 🗅 😅     | •                                                                                                    | 6   %                                                                        |             | ]₩ 🕸            | 🎬 🛗 👗            | Debug   | Ć    | SessionSH-xx_E10A-US  |     | 74 | • M & |
| <b>st</b> | est<br>test<br>C so<br>C so<br>H<br>t<br>t<br>C so<br>t<br>C so<br>t<br>t<br>t<br>t<br>t<br>t<br>t<br>t<br>t<br>t<br>t<br>t<br>t | urce file<br>dbsct.c<br>ntpre.c<br>esetpre.c<br>sbrk.c<br>est.c<br>vecttbl.c | S           |                 |                  |         |      | SessionSH-xx E10A-USB |     |    |       |

図 4.32 セッションファイルの選択

上記図中の、丸印の中にあるリストボックスから、「図4.9 [新規プロジェクト-8/9-デバッガオプション]ダイアログボックス」の [ターゲット名]テキストボックス内で設定されている文字列を含んだセッションファイル名を選択してください。

このセッションファイルには、E10A-USBエミュレータを使用する設定が登録されています。

選択終了後、E10A-USBエミュレータが自動的に接続されます。セッションファイルについての詳細は、「4.3 デバッグセッション」を参照してください。

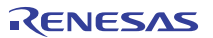

## 4.5 エミュレータの再接続

エミュレータ切断状態時に以下の方法で再接続を行うことができます。

[デバッグ->接続]を選択するか、接続ツールバーボタン ♥をクリックしてください。 エミュレータの接続が開始されます。

【注】 [デバッグ>デバッグの設定]から開く[デバッグの設定]ダイアログボックス (図 4.13 [デバッグの設定]ダイアログボックス ([ターゲット]ページ)参照)の[ターゲット]ドロップダウンリストボックスに E10A-USB エミュレータが選択されている 必要があります。

# 4.6 エミュレータの終了

ツールチェインをご使用の場合、エミュレータの終了方法は2通りあります。

- 起動中のエミュレータの接続を解除する方法
- High-performance Embedded Workshop自体を終了する方法
- (1) 起動中のエミュレータの接続を解除する方法

[デバッグ]メニューから接続解除を選択するか、接続解除ツールバーボタン ---- をクリックしてください。

#### (2) High-performance Embedded Workshop自体を終了する方法

[ファイル]メニューから[アプリケーションの終了]を選択してください。

メッセージボックスが表示されます。必要なら、[はい]ボタンをクリックし、セッションをセーブしてください。

セーブ後、High-performance Embedded Workshopは終了します。不要なら、[いいえ]ボタンをクリックしてください。 High-performance Embedded Workshopは終了します。

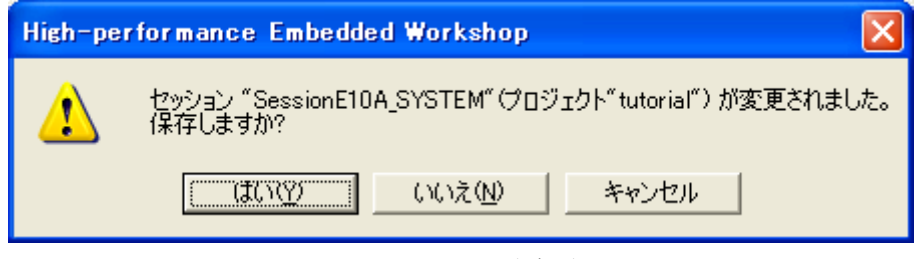

#### 図 4.33 メッセージボックス

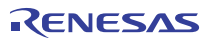

# 5. デバッグ

デバッグ操作と関連するウィンドウおよびダイアログボックスについて説明します。

# 5.1 エミュレーション環境を設定する

この節では、エミュレーションを行うための環境を設定する方法を説明します。

### 5.1.1 [Configuration]ダイアログボックスを開く

[基本設定->エミュレータ->システム...]を選択するか、[Emulator System]ツールバーボタン **\*\***をクリックすると、 [Configuration]ダイアログボックスが開きます。

## 5.1.2 [General]ページ

[General]ページでは、E10A-USB エミュレータの基本設定を行います。

| Configuration                  |                                                  |  |
|--------------------------------|--------------------------------------------------|--|
| General Loading flash memory   |                                                  |  |
| Mode                           | Stheway                                          |  |
| Emulation mode                 | Normal                                           |  |
| <u>S</u> tep option            | Disables interrupts during single step execution |  |
| U <u>B</u> C mode              | Eml                                              |  |
| PP <u>C</u> mode               | Eml                                              |  |
| Memory area                    | Normal C Physical C Virtual ASID D'O             |  |
| A <u>U</u> D clock             | 1/8 CPU clock                                    |  |
| <u>J</u> TAG clock             | 1.25MHz                                          |  |
| T <u>L</u> B Mode              | TLB miss exception is disabled                   |  |
| When TLB Err <u>o</u> r occurr | ed Display TLB error message to Dialog box       |  |
| Reset Mo <u>d</u> e            | Auto                                             |  |
| Read Status                    | 7 PC,S <u>R</u>                                  |  |
| PPC Option                     | It counts during CPU sleep                       |  |
| TimeOut                        | · · · · · · · · · · · · · · · · · · ·            |  |
|                                | OK キャンセル 適用(A)                                   |  |

図 5.1 [Configuration]ダイアログボックス([General]ページ)

設定できる項目は以下の通りです。

| [Mode]           | マイコン名を表示します。                                                                                               |                                                           |  |  |
|------------------|----------------------------------------------------------------------------------------------------|-----------------------------------------------------------|--|--|
| [Emulation mode] | ユーザプログラム実行時のエミュレーションモードを選択します。                                                                             |                                                           |  |  |
|                  | Normal                                                                                                    | :通常の実行を行います。                                              |  |  |
|                  | No break                                                                                                   | :PC ブレークポイント、ハードウェアブレークポイントを一時的に無効にして<br>ユーザプログラムを実行します。  |  |  |
| [Step option]    | ステップ中の割り込みの開放/マスクを設定します。                                                                                   |                                                           |  |  |
|                  | Disable interr $\mathcal{A}_{\circ}$                                                                       | upts during single step execution :ステップ開始時に割り込み【注】を受け付けませ |  |  |
|                  | Enable interrupts during single step execution :ステップ開始時に割り込み【注】を受け付けます。                                    |                                                           |  |  |
|                  | 【注】ブレーク中に発生した割り込みも含みます。                                                                                    |                                                           |  |  |
| [AUD clock]      | AUD トレース取得時のクロックです。                                                                                        |                                                           |  |  |
|                  | 周波数が低いと、リアルタイムトレース使用時にデータ抜けの発生頻度が高くなります。                                                                   |                                                           |  |  |
|                  | 周波数は、サポ・                                                                                                   | -トデバイスの AUD clock 上限を超えないように設定してください。                     |  |  |
|                  | AUD 機能を使用できる E10A-USB エミュレータを使用しているときのみ必要です。                                                               |                                                           |  |  |
|                  | 各製品の AUD clock 上限は、別冊の SHxxxx ご使用時の補足説明の「2.2.3 JTAG(H-UDI)<br>クロック(TCK)、AUD クロック(AUDCK)使用時の注意事項」を参照してください。 |                                                           |  |  |
| [JTAG clock]     | AUD トレース以                                                                                                  | 外の通信クロックです。                                               |  |  |
|                  | 周波数が低いと、ダウンロードが遅くなります。                                                                                     |                                                           |  |  |
|                  | 周波数は、サポートデバイスの TCK 上限を超えないように設定してください。                                                                     |                                                           |  |  |
|                  | 各製品の TCK 上限は、別冊の SHxxxx ご使用時の補足説明の「2.2.3 JTAG(H-UDI)クロッ<br>ク (TCK)、AUD クロック (AUDCK) 使用時の注意事項」を参照してください。    |                                                           |  |  |
|                  |                                                                                                    |                                                           |  |  |

【注】 本ダイアログボックスで設定可能な項目はご使用のエミュレータにより異なります。 詳細につきましては、オンラインヘルプをご参照ください。

## 5.1.3 フラッシュメモリヘダウンロードする

[Loading flash memory]ページでは、外部フラッシュメモリへのダウンロードを行う場合の設定を行います。 SH7047F、SH7144F、SH7145Fご使用時は、本機能は使用できません。

詳細につきましては、「6.22 フラッシュメモリへのダウンロード機能」を参照してください。

| Configuration                      |                   |                   | ? 🔀            |
|------------------------------------|-------------------|-------------------|----------------|
| General Loading flash memory       |                   |                   |                |
| Loading flash memory               | C <u>D</u> isable | • Enable          |                |
| Erasing flash memory               | Djsable           | ⊙ E <u>n</u> able |                |
| <u>F</u> ile name                  |                   |                   | Browse         |
| Bus width of flash <u>m</u> emory  | 32-bit bus width  | -                 |                |
| Flash memory erasing <u>t</u> ime  | D'3               |                   | minute         |
| Entry point                        |                   |                   |                |
| <u>A</u> II erasing module address | H'0               |                   |                |
| Writing module address             | H'0               |                   |                |
| Access <u>s</u> ize                | 1                 | •                 |                |
|                                    |                   |                   |                |
|                                    |                   |                   |                |
|                                    |                   |                   |                |
|                                    |                   |                   |                |
|                                    |                   |                   |                |
|                                    |                   |                   |                |
|                                    | ОК                | キャンセル             | 適用( <u>A</u> ) |

図 5.2 [Configuration]ダイアログボックス([Loading flash memory]ページ)

| [Loading flash                 | フラッシュメモリへのダウンロードを行う場合、Enable にします。                                                |                                          |  |  |
|--------------------------------|-----------------------------------------------------------------------------------|------------------------------------------|--|--|
| memory]                        | Enable 時は、High-performance Embedded Workshop 上でダウンロードを行う場合、常にライトモジュール<br>を呼び出します。 |                                          |  |  |
|                                | Disable                                                                           | :フラッシュメモリへのダウンロードを行いません。                 |  |  |
|                                | Enable                                                                            | :フラッシュメモリへのダウンロードを行います。                  |  |  |
| [Erasing flash                 | フラッシュメモリへの書き込みを行う前に消去を行う場合、Enable にします。                                           |                                          |  |  |
| memory]                        | Disable                                                                           | :フラッシュメモリの消去を行いません。                      |  |  |
|                                | Enable                                                                            | :フラッシュメモリの消去を行います。                       |  |  |
| [File name]                    | ライト/消去モジュール名を設定します。設定したファイルは、フラッシュメモリへロードする前に RAM 領域へ<br>ロードします。                  |                                          |  |  |
| [Bus width of<br>flash memory] | フラッシュメモリのバス幅の設定を行います。                                                             |                                          |  |  |
| [Flash memory<br>erasing time] | フラッシュメモリ消去時のTIMEOUT値を設定します。デフォルトは3分となっていますが、消去に時間がか<br>かる場合は値を大きくしてください。          |                                          |  |  |
|                                | 設定できる値は、最小:D'0、最大:D'65535です。正の整数値のみ入力可能です。                                        |                                          |  |  |
| [Entry point]                  | ライト/消去モジュールの呼び出し先アドレス/アクセスサイズを設定します。<br>(RAM アドレスである必要があります。)                     |                                          |  |  |
|                                | [All erasing module address]                                                      | :消去モジュールの呼び出し先アドレスを入力します。                |  |  |
|                                | [Writing module address]                                                          | :ラ仆モジュールの呼び出し先アドレスを入力します。                |  |  |
|                                | [Access size]                                                                     | :ライト/消去モジュールをロードする RAM 領域のアクセスサイズを選択します。 |  |  |

設定できる項目は以下の通りです。

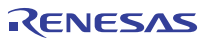
# 5.2 プログラムをダウンロードする

プログラムをダウンロードし、ソースコードおよびアセンブリ言語コードとして見る方法を説明します。

【注】 ブレークを検出すると、High-performance Embedded Workshop はプログラムカウンタ(PC)の場所を表示します。 多くの場合、例えば、Elf/Dwarf2 をベースにしたプロジェクトがもとのパスから移動した場合、ソースファイルを自動的に 見つけることができない場合があります。この場合、High-performance Embedded Workshop はソースファイルブラウザ ダイアログボックスを開くので、ユーザは手動でファイルを探すことができます。

# 5.2.1 プログラムをダウンロードする

デバッグするロードモジュールをダウンロードします。

プログラムのダウンロードは、[デバッグ->ダウンロード]からロードモジュールを選択するか、[Workspace]ウィンドウの[Download modules]のロードモジュールを右クリックすると表示されるポップアップメニューより[ダウンロード]を選択します。

- 【注】 1. プログラムをダウンロードする場合、ロードモジュールとして High-performance Embedded Workshop に登録する 必要があります。登録方法については、「4.2 E10A-USB エミュレータ起動時の設定」を参照してください。
  - 外部 RAM にプログラムをダウンロードする場合は、必ずダウンロード対象領域のバスコントローラの設定を行ってから、 ダウンロードを実行してください。
     特に SDRAM の初期化、バス幅の設定がターゲットシステムに合っているかを十分にご確認ください。

R20UT0870JJ1001 Rev.10.01 2016.03.25

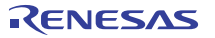

# 5.2.2 ソースコードを表示する

ソースファイルを選択して[開く]ボタンをクリックすると、High-performance Embedded Workshop は、統合化エディタのファイルを開きます。 または、[Workspace]ウィンドウのソースファイルをダブルクリックすることによって表示することができます。

| 🤣 C:¥                                                                                                    | C:#WorkSpace#Tutorial##Tutorial#source#tutorial.cpp                                                      |   |   |                                                                                                    |         |  |  |  |
|----------------------------------------------------------------------------------------------------|----------------------------------------------------------------------------------------------------|---|---|----------------------------------------------------------------------------------------------------|---------|--|--|--|
| •                                                                                                    | <b></b>                                                                                                  |   |   |                                                                                                    |         |  |  |  |
| 行番号                                                                                                    | ソースアドレ                                                                                                   | E | S | ソース                                                                                                    |         |  |  |  |
| 25<br>26<br>28<br>29<br>301<br>32<br>33<br>35<br>36<br>37<br>39<br>40<br>41<br>42<br>43<br>44<br>44<br>46 | 00001024<br>00001036<br>00001034<br>00001038<br>00001048<br>00001048<br>00001058<br>00001058<br>00001058 |   | • | <pre>tinclude "sort.h" tinclude "sort.h" tinclude "sort.h" tinclude "sort.h" void main(void) {     long i:     int i:     class Sample *p_sam;     while (1){         p_sam = new Sample;         for( i=0; i&lt;10; i++){             j = rand();             if(j &lt; 0){                 j = -;;             }             a[i] = j;             }             p_sam=&gt;cont(a);             p = sam=&gt;cont(a);             p = sam = cont(a);             p = sam=&gt;cont(a);             p = sam=&gt;cont(a);</pre> | 1       |  |  |  |
| 47                                                                                                    |                                                                                                    |   |   |                                                                                                    | ▼<br> } |  |  |  |

図 5.3 [エディタ]ウィンドウ

本ウィンドウでは左端に行情報として下記を表示します。

| 1列目  | (Source address カラム) | - |
|------|----------------------|---|
| 2 列目 | (Event カラム)          | / |

3列目 (S/W ブレークポイントカラム)

アドレス情報 イベント情報(イベントコンディション) PC、ブックマーク、プレークポイント情報

Source address カラム

プログラムをダウンロードすると、Source address カラムに現在のソースファイルに対するアドレスを表示します。本機能はPC 値やプレークポイントをどこに設定するかを決めるときに便利です。

#### Event カラム

Event カラムには下記を表示します。

```
    イベントコンディションのアドレス条件を設定します。
アドレス条件が設定できるイベントコンディションチャネルの本数分設定可能です。
本数は製品によって異なります。
    Event カラムをダブルクリックすることによって、上記のビットマップが現れます。
    この設定は、ポップアップメニューからも可能です。
```

| <u>B</u> C<br>B <u>C</u> | 1 ▶<br>2 ▶ | <u>A</u> dd<br><u>E</u> dit |
|--------------------------|------------|-----------------------------|
| _                        | _          | <u>R</u> emove              |
| 図 5.4                    | ポッフ        | パアップメニュー                    |

#### 【留意事項】

[Edit]メニューや[Eventpoint]ウィンドウによって、各チャネルの条件にアドレス条件以外を追加した場合、Event カラムの 表記は消えます。 S/W ブレークポイントカラム

S/W ブレークポイントカラムには下記を表示します。 ブックマークを設定している

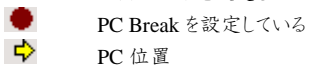

●すべてのソースファイルでカラムをオフにするには

- [エディタ]ウィンドウを右クリックしてください。
- [表示カラムの設定...]メニュー項目をクリックしてください。
- [エディタ全体のカラム状態]ダイアログボックスを表示します。
- チェックボックスは、そのカラムが有効か無効かを示します。チェックしている場合は有効です。チェックボックスがグレー表示の場合、
   一部のファイルではカラムが有効で、別のファイルでは無効であることを意味します。
   オフにしたいカラムのチェックボックスからチェックを外してください。
- [OK]ボタンをクリックして、新しいカラム設定を有効にしてください。

| エディタ全体のカラム状態                                                                                                    | ? 🛛         |
|----------------------------------------------------------------------------------------------------|-------------|
| <ul> <li>✓Event</li> <li>✓S/Wブレークポイント</li> <li>✓S/Wブレークポイント - ASM</li> <li>✓オブジェクトコード</li> <li>✓ソースアドレス</li> <li>✓ラベル</li> <li>✓逆アセンブリアドレス</li> </ul> | OK<br>キャンセル |

図 5.5 [エディタ全体のカラム状態]ダイアログボックス

●1 つのソースファイルでカラムをオフにするには

- 1. 削除したいカラムのあるソースファイルを開き、[編集]メニューをクリックしてください。
- [カラム]メニュー項目をクリックしてください。カスケードしたメニュー項目が現れます。各カラムを、このポップアップメニューに 表示します。カラムが有効である場合、名前の横にチェックマークがあります。エントリをクリックすると、カラムの表示、非表示を 切り替えます。

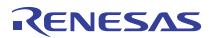

# 5.2.3 アセンブリ言語コードを表示する

ソースファイルが開いているときは、ウィンドウ上部の[逆アセンブリ]ツールバーボタンをクリックしてください。 開いているソースファイルに対応するアセンブリ言語コードを表示します。

ソースファイルが存在しなくてもアセンブリ言語レベルでコードを表示したい場合は、[表示]->[逆アセンブリ...]を選択するか、 [逆アセンブリ]ツールバーボタン (デをクリックします。

[逆アセンブリ]ウィンドウは現在の PC の場所で開きます。また、ディスアセンブルニモニック(可能なときはラベルも一緒に)を表示する [Address], [Code] (オプション)を表示します。

また、[混合表示] ツールバーボタン/2010を選択すると、ソースとコードの両方を表示することができます。

以下は[混合表示]を選択した場合の表示例です。

| 🗢 tut          | oria | al.c | pp - 道アセ                                                                                     | ンプリ                                                          |     |                                                                                                    |          |
|----------------|------|------|----------------------------------------------------------------------------------------------|--------------------------------------------------------------|-----|----------------------------------------------------------------------------------------------------|----------|
| 3              | 1    | 2    |                                                                                              |                                                              |     |                                                                                                    |          |
| 行番             | E    | S    | . 逆アセンブ                                                                                      | オブジェクトコー                                                     | ラベル | 混合                                                                                                    |          |
| 41<br>42<br>43 |      |      | 00001050<br>00001052<br>00001054<br>00001056                                                 | 655B<br>1F5C<br>66D3<br>4608                                 |     | j = -j;<br>NEG R5,85<br>MOV.L R5,8(H'30:4,R15)<br>MOV R13,R6<br>SHLL2 R6<br>j<br>iii = i:                                                    | •        |
|                |      | \$   | 00001058<br>0000105A<br>0000105C<br>0000105E<br>00001060<br>00001062<br>00001064<br>00001066 | 62F3<br>326C<br>7D01<br>2262<br>4E10<br>8FEF<br>1FDB<br>D217 |     | MOV R15,R2<br>ADD R8,R2<br>ADD H1*01,R13<br>MOV.L R5,BR2<br>DT R14<br>BF/S BH*1044:8<br>MOV.L R13,B(H*2C:4,R15)<br>MOV.L , 8(H*005C:8,PC),R2 |          |
| 44<br>45<br>46 |      |      | 00001068<br>0000106A<br>0000106C<br>0000106E<br>0000106E                                     | 65F3<br>420B<br>64B3<br>D216<br>65F3                         |     | }<br>p_sam->sort(a);<br>MOV R15,R5<br>JSR @R2<br>MOV R11,R4<br>MOV_L @(H*1058:8,PC),R2<br>p_sam->change(a);<br>MOV R15,R5                    | <b>-</b> |
| •              |      |      |                                                                                              |                                                              |     |                                                                                                    |          |

図 5.6 [逆アセンブリ]ウィンドウ

# 5.2.4 アセンブリ言語コードを修正する

修正したい命令をダブルクリックすることによって、アセンブリ言語コードを修正することができます。[アセンブル]ダイアログボックスが 開きます。

| קוים קויים (א      |       |
|--------------------|-------|
| 00001.040.7937     | ОК    |
| ニモニック( <u>M</u> ): | キャンセル |
| ADD #H'37,R9       |       |

図 5.7 [アセンブル]ダイアログボックス

アドレス、機械語コード、およびディスアセンブル命令を表示します。新しい命令を入力するか、[ニモニック]フィールドの現在の命令を 編集します。"Enter"キーを押すと、命令をメモリにアセンブルして、次の命令に移ります。[OK]ボタンをクリックすると、命令をメモリに アセンブルしてダイアログボックスを閉じます。[キャンセル]ボタンをクリックするか"Esc"キーを押すと、ダイアログボックスが閉じます。

【注】 アセンブリ言語表示は、実際のメモリ上の機械語コードからディスアセンブルします。メモリの内容を修正すると、 ダイアログボックス(および[逆アセンブリ]ウィンドウ)には新しいアセンブリ言語コードを表示します。 しかし、[エディタ]ウィンドウの表示内容は変更しません。これはソースファイルにアセンブラを含む場合も同じです。

# 5.2.5 特定のアドレスを見る

[逆アセンブリ]ウィンドウを使って作成したプログラムを見ているとき、プログラム内のほかのところも見たいときがあります。そのような場合、 プログラム内のコードをスクロールせずに特定のアドレスに直接行くことができます。[逆アセンブリ]ウィンドウでアドレスをダブルクリックするか、 ポップアップメニューから[表示アドレス設定]を選択します。

|   | ?×          |
|---|-------------|
| • | OK<br>キャンセル |
|   | •           |

図 5.8 [アドレス指定]ダイアログボックス

エディットボックスにアドレスまたはラベル名を入力して、[OK]ボタンをクリックするか"Enter"キーを押します。[逆アセンプリ]ウィンドウを 更新して新しいアドレスコードを表示します。オーバーロード関数またはクラス名を入力した場合、[関数選択]ダイアログボックスを開くので、 関数を選択してください。

# 5.2.6 現在のプログラムカウンタアドレスを見る

High-performance Embedded Workshop でアドレスまたは値を入力できるところでは、式も入力することができます。

先頭にハッシュ文字を付けたレジスタ名を入力すると、そのレジスタ内容を式の値として使用します。

したがって、[表示アドレス設定]ダイアログボックスを開いて"#pc"という式を入力すると、[エディタ]または[逆アセンブリ]ウィンドウには、 現在の PC アドレスを表示します。例えば、"#PC+0x100"といった PC レジスタおよびオフセットの式を入力することにより現在の PC の オフセットも表示することができます。

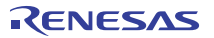

# 5.3 リアルタイムにメモリ内容を表示する

ユーザプログラム実行中にメモリ内容をモニタするには[モニタ]ウィンドウを使用します。

【注】 デバッグ対象デバイスによっては、本機能はサポートしていません。 各製品の仕様についてはオンラインヘルプを参照してください。

# 5.3.1 [モニタ]ウィンドウを開く

[モニタ]ウィンドウを開くには、[表示->CPU->モニタ->モニタ設定...]を選択するか、[モニタ]ツールバーボタン まをクリックして [Monitor Setting]ダイアログボックスを開きます。

| Monitor Setting                       |                  | ? ×            |
|---------------------------------------|------------------|----------------|
| モニタ設定                                 |                  | ,              |
| 名前(N): moni                           | :or1             |                |
|                                       |                  |                |
| アドレス( <u>A</u> ): H000                | 000000           |                |
| バイトサイズ( <u>S</u> ): H'002             | 20               | <b>•</b>       |
| アクセスサイズと表¥示フォー                        |                  |                |
| BYT                                   | E (ASCII)        | •              |
| ▶ 自動更新間隔(ミリ秒)(U)                      | : D'00500        |                |
| ▶ 初期値のリード許可                           |                  |                |
| ● 色設定<br>● 更新方式の変更( <u>C</u> ) ■ Char | ge               | <b></b>        |
| 前景色( <u>E</u> ):►                     | 背景色( <u>K</u> ): |                |
| ▶ 陽炎(⊻)                               |                  |                |
| 詳細設定                                  |                  |                |
| DETAIL NOT SUPPORTED                  |                  | 詳細( <u>D</u> ) |
|                                       |                  |                |
|                                       |                  | <b>_</b>       |
|                                       | ОК               | Cancel         |

図 5.9 [Monittor Setting]ダイアログボックス

| 5 ナハック |
|--------|
|--------|

| [名前]        | モニタウィンドウの名称を設定します。                      |
|-------------|-----------------------------------------|
| [オプション]     | モニタ条件を設定します。                            |
| [アドレス]      | モニタを行う先頭アドレスを設定します。                     |
| [バイトサイズ]    | モニタを行う範囲を設定します。                         |
| [アクセスサイズと表示 | モニタウィンドウに表示するアクセスサイズを設定します。             |
| フォーマット]     |                                         |
| [自動更新間隔(ミリ利 | )] モニタ取得間隔を設定します。                       |
| [初期値のリード許可] | モニタウィンドウ OPEN 時に、モニタ表示エリアの値をリードします。     |
| [色設定]       | モニタの更新方法および色属性を設定します。                   |
| [更新方法の変更]   | モニタ中に変更があった値をどのように表示するかを設定します。          |
|             | ([初期値のリード許可]選択時有効)                      |
|             | No change : 色の変更は行いません。                 |
|             | Change : 色を変更します。                       |
|             | 色は前景色オプション、背景色オプションで設定します。              |
|             | Gray :値の変更のないデータを灰色表示します。               |
|             | Appear :値の変更があると表示します。変更がなければ表示しません。    |
| [前景色]       | 表示文字色を設定します。                            |
|             | ([Change]選択時有効)                         |
| [背景色]       | 背景色を設定します。                              |
|             | ([Change]選択時有効)                         |
| [陽炎]        | チェックボックスにチェックがある場合、一定間隔更新のないデータの色を背景色オプ |
|             | ションで設定した色に戻します。一定間隔とは、モニタ取得間隔の一回分です。    |
|             | ([Change],[Gray],[Appear]選択時有効)         |
| [詳細設定]      | E10A-USB エミュレータではサポートしていません。            |
| [設定の履歴]     | 前回の設定内容を呼び出します。                         |

#### 【注】 前景色および背景色の設定はご使用のオペレーティングシステムにより使用できない場合があります。

設定完了後、[OK]ボタンをクリックすると[モニタ]ウィンドウが開きます。

| monitor: monitor1 - 00000000 🛛 🔀 |                      |    |    |    |    |    |    |    |    |    |    |    |    |    |    |    |        |
|----------------------------------|----------------------|----|----|----|----|----|----|----|----|----|----|----|----|----|----|----|--------|
| <mark>४</mark> २                 | X 2 16 T Byte (ASCI) |    |    |    |    |    |    |    |    |    |    |    |    |    |    |    |        |
| Address                          | +0                   | +1 | +2 | +3 | +4 | +5 | +6 | +7 | +8 | +9 | +A | +B | +C | +D | +E | +F | Value  |
| 00000000                         | 00                   | 00 | 08 | 00 | 00 | 01 | 00 | 00 | 00 | 00 | 08 | 2C | 00 | 01 | 00 | 00 |        |
| 00000010                         | 00                   | 00 | 08 | 44 | 00 | 00 | 08 | 48 | EC | 66 | 90 | 6F | 80 | 00 | 00 | 20 | DH.f.o |
|                                  |                      |    |    |    |    |    |    |    |    |    |    |    |    |    |    |    |        |
|                                  |                      |    |    |    |    |    |    |    |    |    |    |    |    |    |    |    |        |
|                                  |                      |    |    |    |    |    |    |    |    |    |    |    |    |    |    |    |        |
|                                  |                      |    |    |    |    |    |    |    |    |    |    |    |    |    |    |    |        |
| 1                                |                      |    |    |    |    |    |    |    |    |    |    |    |    |    |    |    |        |

#### 図 5.10 [モニタ]ウィンドウ

ユーザプログラム実行中、自動更新間隔の設定値に応じて表示を更新します。

【注】 アドレス変更時またはメモリ内容変更時、データ内容が正しく表示されない場合は、ポップアップメニューより [最新の情報に更新]を選択してください。

#### 5.3.2 モニタの設定内容を変更する

変更したい[モニタ]ウィンドウのポップアップメニューより[モニタ設定...]を選択すると、[Monitor Setting]ダイアログボックスが開き、 設定内容を変更することができます。

また、ポップアップメニューの[色設定]メニューおよび[アクセスサイズと表示フォーマット]メニューより簡単に色設定およびアクセスサイズと 表示フォーマットを変更できます。

# 5.3.3 モニタの更新を一時的に停止する

ユーザプログラム実行中、[モニタ]ウィンドウは設定した自動更新間隔にしたがって自動的に表示を更新します。 表示更新を停止させたい[モニタ]ウィンドウのボッブアップメニューより[表示固定]を選択してください。 アドレスの表示文字が黒色となり、表示更新を停止します。 再びボップアップメニューより[表示固定]を選択することにより停止状態は解除できます。

## 5.3.4 モニタ設定を削除する

削除したい[モニタ]ウィンドウのポップアップメニューより[閉じる]を選択すると、[モニタ]ウィンドウを閉じ、モニタ設定を削除します。

#### 5.3.5 変数の内容をモニタする

任意の変数の値を参照するには、[ウォッチ]ウィンドウを使用します。

[ウォッチ]ウィンドウに登録した変数のアドレスが、モニタ機能で設定したモニタ範囲に存在する場合、該当する変数の値をモニタ機能 により更新し表示することができます。

この機能によりリアルタイム性を損なわずに変数の内容を確認できます。

# 5.3.6 [モニタ]ウィンドウを非表示にする

モニタ機能を使用し、[ウォッチ]ウィンドウより変数の値をモニタする場合、[モニタ]ウィンドウを非表示にしておくと画面を有効に 活用できます。

現在設定しているモニタ情報は[表示->CPU->モニタ]のサブメニューとしてリストされます。

モニタ設定リストは[モニタ]ウィンドウ名およびモニタ開始アドレスで構成されています。

リストの左側にチェックがある場合は該当の[モニタ]ウィンドウが表示されていることを示します。

モニタの設定リストより非表示にしたい[モニタ]ウィンドウ項目を選択すると、該当の[モニタ]ウィンドウが非表示となり、リストの左側に あったチェックマークが消えます。

非表示にした[モニタ]ウィンドウを再び表示するにはモニタ設定リストより非表示にした[モニタ]ウィンドウ項目を選択してください。

| EIQ(M) ▶ | 送モニタ設定(日)                                        | Shift+Ctrl+E |
|----------|--------------------------------------------------|--------------|
|          | ✓ manitar2 − H′00000000<br>manitar1 − H′00000100 |              |
|          | ウィンドウの選択( <u>S</u> )                             |              |

#### 図 5.11 モニタ設定リスト

# 5.3.7 [モニタ]ウィンドウを管理する

[表示->CPU->モニタ->ウィンドウの選択...]を選択すると表示される、[ウィンドウの選択]ダイアログボックスより、現在設定されている モニタの条件の確認、新規モニタ条件の追加、編集、削除などの操作を連続的に行うことができます。

また、現在設定されているモニタ条件を複数選択することにより、更新の一時停止、非表示、削除を一括して操作できます。

| ウィンドウの選択 | l          | ? ×              |
|----------|------------|------------------|
| Name     | Address    |                  |
| monitor2 | H'00000000 |                  |
|          | 110000100  | 追加( <u>A</u> )   |
|          |            | 編集(E)            |
|          |            | 表示固定?(K)         |
|          |            | 非表示?( <u>H</u> ) |
|          |            | 削除(E)            |
|          |            |                  |
|          |            | <u>閉じる(C</u> )   |

図 5.12 [ウィンドウの選択]ダイアログボックス

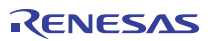

#### 5 デバッグ

# 5.4 現在の状態を表示する

デバッグプラットフォームの現在の状態を知るには[ステイタス]ウィンドウを表示します。

[ステイタス]ウィンドウを開くには、[表示->CPU->ステイタス]を選択するか、[ステイタスの表示]ツールバーボタン (瞬をクリックします。

| 📣 ኢታイタス                     |                         | × |
|-----------------------------|-------------------------|---|
| Item                        | Status                  |   |
| Target Device Configuration | Not Support             |   |
| System Memory Resources     | Not Support             |   |
| Program Name                | Memory Loaded Area      |   |
| system\tutorial.abs         | H'00000000 - H'00000017 |   |
|                             | H'00000800 - H'0000084B |   |
|                             | H'00001000 - H'00001627 |   |
|                             | H'00002000 - H'000020EF |   |
|                             |                         |   |
|                             |                         |   |
|                             |                         |   |
|                             |                         |   |
|                             |                         |   |
|                             |                         |   |
|                             |                         |   |
|                             |                         |   |
|                             |                         |   |
|                             |                         |   |
|                             |                         |   |
| Memory Platform Events      |                         |   |

図 5.13 [ステイタス]ウィンドウ

ステイタス]ウィンドウには、3枚のシートがあります。

• [Memory]シート

メモリマッピングおよび現在ロードしたオブジェクト・ファイルが使用するメモリエリアなど、現在のメモリステータスに関する情報を 含んでいます。

• [Platform]シート

CPU種別および動作モードなど、エミュレータのステイタス情報、実行状態および実行統計情報を含んでいます。

• [Events]シート

リソース情報およびブレークポイント等のイベント情報に関する情報を含んでいます。

【注】 本ウィンドウに表示する項目はご使用のエミュレータにより異なります。 詳細につきましては、オンラインヘルプをご参照ください。

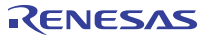

# 5.5 イベントポイントを使用する

E10A-USB エミュレータは High-performance Embedded Workshop 標準の PC ブレークポイントとは別に、より複雑な条件指定による ブレーク、トレース、実行時間測定を行うイベントポイント機能を持っています。

# 5.5.1 PC ブレークポイントとは

PC ブレークポイントは指定アドレスの命令フェッチが行われた場合にユーザプログラムの実行を停止します。 最大 255 ポイントまで設定できます。

# 5.5.2 Event condition とは

Event condition は単一アドレス指定以外に、データ条件など、より複雑な条件指定が可能なポイントです。 条件成立時の動作としてユーザブログラムの停止以外にパフォーマンス測定の開始/終了条件として利用可能です。 パフォーマンス測定の開始/終了条件とする場合、[パフォーマンス解析]ウィンドウから設定してください。 複数の Event condition を組み合わせることにより、より複雑な条件設定が可能です。

- 【注】 1. パフォーマンス測定の開始/終了条件とした場合、ステップ実行はできません。 また、BREAKPOINTで停止後、そのアドレスから実行を再開する場合、シングルステップ機能を使用するため 動作できません。BREAKPOINTを解除した上で再開してください。
  - 1つのチャネルでブレーク条件とパフォーマンス測定の開始/終了条件を同時に使用することはできません。
     パフォーマンス測定の開始/終了条件とした場合、ブレーク条件設定は無効となります。
  - 3. 設定できる内容は、製品ごとに異なります。各製品の設定内容については、オンラインヘルプを参照してください。

# 5.5.3 [イベントポイント]ウィンドウを開く

[イベントポイント]ウィンドウを開くには、[表示->コード->イベントポイント]を選択するか、[イベントポイント]ツールバーボタン 题 を クリックします。

[イベントポイント]ウィンドウには、2枚のシートがあります。

• [Breakpoint]シート

PCブレークポイントの設定内容を表示します。また、PCブレークポイントの設定、変更および解除を行うことができます。

• [Event condition]  $\geq - \vdash$ 

イベントコンディションチャネルの設定内容を表示、設定します。

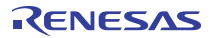

# 5.5.4 PC ブレークポイントを設定する

[Breakpoint]シートでは PC ブレークポイントの設定内容の表示、変更および追加ができます。

| イベントポイント   |            |                  |        | × |
|------------|------------|------------------|--------|---|
| a /×       |            |                  |        |   |
| Туре       | State      | Condition        | Action |   |
| Breakpoint | Enable     | Address=0C000000 | Break  |   |
| <          |            |                  |        | > |
| Breakp     | oint / Eve | ent condition /  |        |   |

図 5.14 [イベントポイント]ウィンドウ([Breakpoint]シート)

ブレークポイントを表示、設定します。

シート内に表示する項目は以下の通りです。

| [Type]      | ブレークポイントであることを表示します。       |            |
|-------------|----------------------------|------------|
| [State]     | 該当ブレークポイントの有効/無効を示します。     |            |
|             | Enable :有効                 |            |
|             | <b>Disable</b> : 無効        |            |
| [Condition] | ブレークポイント設定アドレスを表示します。      |            |
|             | Address=プログラムカウンタ(対応するファイル | 名/行、シンボル名) |
| [Action]    | ブレーク条件成立時の動作を表示します。        |            |
|             | Break :実行停止                |            |

本ウィンドウでブレークポイントをダブルクリックすると、[Break point]ダイアログボックスが開き、ブレーク条件を変更することができます。

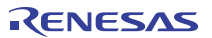

ウィンドウ内でマウスの右ボタンをクリックするとポップアップメニューを表示します。このメニューは以下のオプションを含みます。

#### 5.5.5 追加

ブレークポイントを設定します。クリックすると、[Break point]ダイアログボックスが開き、ブレーク条件を設定することができます。

#### 5.5.6 編集

ブレークポイントを1つ選択している場合のみ有効です。変更したいブレークポイントを選択後クリックすると、 [Break point]ダイアログボックスが開き、ブレーク条件を変更することができます。

#### 5.5.7 有効

選択しているブレークポイントを有効にします。

#### 5.5.8 無効

選択しているブレークポイントを無効にします。無効にした場合は、ブレークポイントはリストには残りますが、指定した条件が一致しても ブレークは成立しません。

#### 5.5.9 削除

選択しているブレークポイントを削除します。ブレークポイントを削除しないで、詳細情報は保持したまま、条件が一致しても ブレークを成立させないようにするには、Disable オブションを使用します(「5.5.8 無効」参照)。

# 5.5.10 すべてを削除

全てのブレークポイントを削除します。

# 5.5.11 ソースを表示

ブレークポイントを1つ選択している場合のみ有効です。ブレークポイントのある[エディタ]ウィンドウをオープンします。

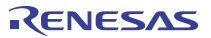

# 5.5.12 [Breakpoint]ダイアログボックス

| Brea | akpoint       |            |  |             | ? ×  |
|------|---------------|------------|--|-------------|------|
| A    | ddress        |            |  |             |      |
| [    | Address —     |            |  |             |      |
|      | <u>V</u> alue | H'00000000 |  |             |      |
|      |               |            |  |             |      |
|      |               |            |  |             |      |
|      |               |            |  |             |      |
|      |               |            |  |             |      |
|      |               |            |  |             |      |
|      |               |            |  |             |      |
|      |               |            |  |             |      |
| _    |               |            |  | - At shirts | 711. |
|      |               |            |  | 7771        | 270  |

図 5.15 [Breakpoint]ダイアログボックス

本ダイアログボックスでは、ブレーク条件を設定します。

設定するブレークポイントアドレスを [Value]エディットボックスで指定します。また、#PC のように PC レジスタを指定することも可能です。 ブレークポイントは 255 個まで設定できます。

設定できる内容は製品によって異なります。詳しくは、各製品のオンラインヘルプを参照してください。

[Value]の設定時に、アドレスに多重定義関数あるいはメンバ関数を含むクラス名を入力した場合、[Select Function]ダイアログボックスが開くので設定する関数を選択します。

指定したブレーク条件は、[OK]ボタンをクリックすることにより設定します。[キャンセル]ボタンをクリックすると、設定しないでダイアログボックスを閉じます。

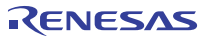

# 5.5.13 イベントコンディションを設定する

[Event condition]シートではイベントコンディションの設定内容の表示、変更および追加ができます。

| Туре             | State   | Condition                           | Action      |  |  |  |  |  |
|------------------|---------|-------------------------------------|-------------|--|--|--|--|--|
| Ch1(IA_OA_DT_CT) | Enable  | Address=0C000000 access M-bus Break | Break       |  |  |  |  |  |
| ch2 (IA OA DT)   | Disable | None                                | Break       |  |  |  |  |  |
| Ch3 (IA)         | Enable  | Address=00000000 pc Break           | Break       |  |  |  |  |  |
| Ch4 (IA)         | Disable | None                                | Break       |  |  |  |  |  |
| Ch5 (IA)         | Disable | None                                | Break       |  |  |  |  |  |
| Ch6 (IA)         | Disable | None                                | Break       |  |  |  |  |  |
| Ch7(IA)          | Disable | None                                | Break       |  |  |  |  |  |
| Ch8 (IA)         | Disable | None                                | Break       |  |  |  |  |  |
| Ch9 (IA)         | Disable | None                                | Break       |  |  |  |  |  |
| Ch10(IA)         | Disable | None                                | Break       |  |  |  |  |  |
| Ch11(IA R)       | Disable | None                                | Reset point |  |  |  |  |  |

図 5.16 [イベントポイント]ウィンドウ([Event condition]シート)

ブレーク条件を表示、設定します。

条件検出チャネル本数や設定できる内容は製品によって違いますので、各製品のオンラインヘルブを参照してください。

シート内に表示する項目は以下の通りです。

| [Type]      | イベントチャネル番号を表示します。                        |
|-------------|------------------------------------------|
| [State]     | 該当ブレークポイントの有効/無効を示します。                   |
|             | Enable :有効                               |
|             | Disable : 無効                             |
| [Condition] | Break が成立する条件を表示します。表示内容はブレーク種別により異なります。 |
| [Action]    | ブレーク条件成立時の動作を表示します。                      |
|             | Break :実行停止                              |

本ウィンドウでブレークポイントをダブルクリックすると、[Event condition]ダイアログボックスが開き、ブレーク条件を変更することが できます。

[Event condition]ダイアログボックスの詳細については、各製品のオンラインヘルプを参照してください。

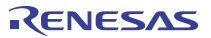

ウィンドウ内でマウスの右ボタンをクリックするとポップアップメニューを表示します。このメニューは以下のオプションを含みます。

#### 5.5.14 編集...

イベントチャネルを1つ選択している場合のみ有効です。変更したいイベントチャネルを選択後クリックすると、[Event condition]ダイアログボックスが開き、ブレーク条件を変更することができます。

#### 5.5.15 有効

選択しているイベントチャネルを有効にします。 条件が設定されていないイベントチャネルは Enable にすることができません。

#### 5.5.16 無効

選択しているイベントチャネルを無効にします。無効にした場合は、指定した条件が一致してもブレークは成立しません。

#### 5.5.17 削除

選択しているイベントチャネルの条件を初期化します。イベントチャネルを初期化しないで、詳細情報は保持したまま、条件が一致しても ブレークを成立させないようにするには、Disable オプションを使用します(「5.5.16 無効」参照)。

#### 5.5.18 すべてを削除

全てのイベントチャネルの条件を初期化します。

# 5.5.19 ソースを表示

イベントチャネルを1つ選択している場合のみ有効です。イベントチャネルのある[エディタ]ウィンドウをオープンします。 イベントチャネルにアドレス値が設定されていない場合は使用できません。

#### 5.5.20 [Combination action (Sequential or PtoP)]

イベントチャネルのシーケンシャル条件、パフォーマンスの測定開始/終了および内蔵トレースのポイント Toポイントを設定します。

#### 5.5.21 イベントコンディションの編集

PC ブレークポイント、イベントコンディションに対する設定以外の操作方法はすべて共通となっています。 以下イベントコンディションを例に設定以外の操作方法について説明します。

# 5.5.22 イベントコンディションの設定内容を変更する

変更したいイベントコンディションを選択後ポップアップメニューから[編集...]を選択すると、各イベントに対応した設定ダイアログボックスが 開き、設定内容を変更することができます。[編集...]メニューはイベントコンディションを1 個選択しているときのみ有効となります。

#### 5.5.23 イベントコンディションを有効にする

イベントコンディションを選択後ボッブアップメニューから[有効]を選択すると、選択しているイベントコンディションを有効にします。

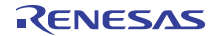

# 5.5.24 イベントコンディションを無効にする

イベントコンディションを選択後ボップアップメニューから[無効]を選択すると、選択しているイベントコンディションを無効にします。 無効にした場合は、イベントコンディションはリストには残りますが、指定した条件が一致してもイベントは発生しません。

# 5.5.25 イベントコンディションを削除する

イベントコンディションを選択後ポップアップメニューから[削除]を選択すると、選択しているイベントコンディションを削除します。 イベントコンディションを削除しないで、詳細情報は保持したまま、条件が成立してもイベントを発生させないようにするには、 [無効]オプションを使用します(「5.5.24 イベントコンディションを無効にする」参照」。

# 5.5.26 イベントコンディションをすべて削除する

ポップアップメニューから[すべて削除]を選択すると、すべてのイベントコンディションを削除します。

# 5.5.27 イベントコンディションのソース行を表示する

イベントコンディションを選択後ポップアップメニューから[ソースを表示]を選択すると、ブレークポイントのある[エディタ]または [逆アセンプリ]ウィンドウをオープンします。

[ソースを表示]メニューは対応するソースファイルを持つイベントコンディションを1個選択しているときのみ有効となります。

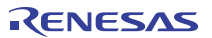

# 5.6 トレース情報を見る

Trace機能の説明は、「2.2 トレース機能」を参照してください。

# 5.6.1 [トレース]ウィンドウを開く

[トレース]ウィンドウを開くには、[表示->コード->トレース]を選択するか、[トレース]ツールバーボタン国をクリックします。

# 5.6.2 トレース情報を取得する

E10A-USB エミュレータはトレース情報の取得条件を設定しない場合、デフォルトでは内蔵トレース機能でトレース情報を取得します。 取得したトレース情報は[トレース]ウィンドウに表示します。

| <i>●</i> ►৮−ス |            |             |             |        |                    | _ 🗆 🗙   |
|---------------|------------|-------------|-------------|--------|--------------------|---------|
|               | 🔍 🖹 📮 📊 FO |             |             |        |                    |         |
| PTR           | IP         | Туре        | Instruction |        | Source             | Label 🔺 |
| -000007       | -D'0003    | BRANCH      | BF/S        | 0H'20D |                    |         |
| -000006       |            | DESTINATION | MOV         | #H'09, | a[i] = tmp[9 - i]; |         |
| -000005       | -D'0002    | BRANCH      | BF/S        | 0H'20D |                    |         |
| -000004       |            | DESTINATION | MOV         | #H'09, | a[i] = tmp[9 - i]; |         |
| -000003       | -D'0001    | BRANCH      | bf/s        | @H'20D |                    |         |
| -000002       |            | DESTINATION | MOV         | #H'09, | a[i] = tmp[9 - i]; |         |
| -000001       | -D'0000    | BRANCH      | RTS         |        |                    |         |
| +000000       |            | DESTINATION | MOV.L       | @R15,R | p_sam->s0=a[0];    | -       |
| •             |            |             |             |        |                    |         |

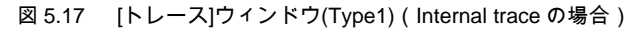

表示する項目は以下の通りです。

| [PTR]         | トレースバッファ内ポインタ(最後に実行した命令が+0となります) |
|---------------|----------------------------------|
| [IP]          | 取得したトレース情報数                      |
| [Type]        | 分岐種別                             |
|               | BRANCH:分岐元                       |
|               | DESTINATION:分岐先                  |
| [Address]     | 命令アドレス                           |
| [Instruction] | 命令ニモニック                          |
| [Source]      | C/C++またはアセンブラソース                 |
| [Label]       | ラベル情報                            |

[トレース]ウィンドウのボッブアップメニューに[設定...]メニューがあります。[設定...]メニューを選択すると[Acquisition]ダイアログボックスが 表示されます。このダイアログボックス内の[Trace Type]で[AUD function]を選択すると AUD トレース機能を使用してトレース情報を 取得します。

| 🧆 NU – 2 |           |             |       |       |          |          |             |       |
|----------|-----------|-------------|-------|-------|----------|----------|-------------|-------|
| e 0 B    | 🕼 📴 🔛 IO  |             |       |       |          |          |             |       |
| PTR      | IP        | Туре        | Bus   | R/W   | Address  | Data     | Source      | Label |
| -000337  | -D'000255 | BRANCH      |       |       | 0000104C |          |             |       |
| -000336  |           | DESTINATION |       |       | 00001054 |          |             |       |
| -000335  | -D'000254 | MEMORY      | L-Bus | WRITE | 0000FFE4 | 00006679 |             |       |
| -000334  | -D'000253 | MEMORY      | L-Bus | WRITE | 0000FFD0 | 00006679 |             |       |
| -000333  | -D'000252 | BRANCH      |       |       | 00001062 |          |             |       |
| -000332  |           | DESTINATION |       |       | 00001044 |          | j = rand(); |       |
| -000331  | -D'000251 | MEMORY      | L-Bus | WRITE | 0000FFE0 | 00000008 |             |       |
| -000330  | -D'000250 | BRANCH      |       |       | 00001044 |          | j = rand(); |       |
| -000329  |           | DESTINATION |       |       | 000011F0 |          |             | rand  |
| -000328  | -D'000249 | MEMORY      | L-Bus | WRITE | 0000FFB0 | 00000000 |             |       |
| -000327  | -D'000248 | MEMORY      | L-Bus | READ  | 00001214 | 0000540C |             |       |
| -000326  | -D'000247 | MEMORY      | L-Bus | READ  | 00001218 | 41C64E6D |             |       |
| •        |           |             |       |       |          |          |             |       |

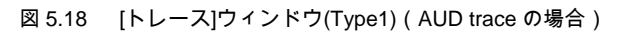

表示する項目は以下の通りです。

なお、製品によっては表示されない情報もあります。

| [PTR]         | トレースバッファ内ポインタ(最後に実行した命令が+0となります)           |
|---------------|--------------------------------------------|
| [IP]          | 取得したトレース情報数                                |
| [Type]        | トレース情報種別                                   |
|               | BRANCH:分岐元                                 |
|               | DESTINATION:分岐先                            |
|               | MEMORY:メモリアクセス                             |
|               | S_TRACE: Trace(x) 関数実行したことを示す              |
|               | LOST:トレース情報が失われたことを示す (リアルタイムモード時のみ)       |
|               | CPU-WAIT:トレース情報出力のために CPU が待たされたことを示す      |
|               | (ノンリアルタイムモード時のみ)                           |
| [Bus]         | どこのバスに対するアクセスであるかを表示                       |
| [R/W]         | 発生したデータアクセスが、リードアクセスかライトアクセスかを表示           |
| [Address]     | アドレス                                       |
| [Data]        | 発生したデータアクセスのデータを表示                         |
|               | [Type]が S_TRACE の場合は、関数 Trace(x)の変数 x 値を表示 |
| [Instruction] | 命令ニモニック                                    |
| [Repeat]      | Repeat フィルタを使用した場合にのみ表示                    |
|               | その分岐情報が連続して発生した回数を示す                       |
| [Probe]       | 入力プローブの状態を表示                               |
| [Timestamp]   | タイムスタンプ値を表示                                |
| [Source]      | C/C++またはアセンブラソース                           |
| [Label]       | ラベル情報                                      |

#### 【注】 表示する内容は製品によって違いますので、各製品のオンラインヘルプを参照してください。 サポートするチップによっては、AUDトレース機能がない場合があります。

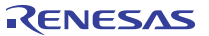

デバッグ対象デバイスによっては、以下の項目を表示するものがあります。

各製品の仕様については、別冊の「SHxxxx ご使用時の補足説明」、またはオンラインヘルブを参照してください。

| <u>nv=x</u> |           |        |             |            |     |             |      |        |             |         |        |          |
|-------------|-----------|--------|-------------|------------|-----|-------------|------|--------|-------------|---------|--------|----------|
| 1 0 B       | 01 🖬 🖬 n  |        |             |            |     |             |      |        |             |         |        |          |
| PTR         | IP        | Master | Туре        | BranchType | Bus | R/W Address | Data | P PPC4 | Instruction |         | Source | Label    |
| -000010     | -D'000010 | CPU    | DESTINATION | SUBROUTINE |     | 000011F0    |      | 00     | STS.L       | MACL, 0 |        | rand     |
| -000009     | -D'000009 | CPU    | DESTINATION | SUBROUTINE |     | 00001048    |      | 00     | CMP/PZ      |         | if(j < |          |
| -000008     | -D'000008 | CPU    | DESTINATION | GENERAL    |     | 00001054    |      | 00     | MOV         | R13,R6  |        |          |
| -000007     | -D'000007 | CPU    | DESTINATION | GENERAL    |     | 00001044    |      | 00     | JSR         | @R12    | j = ra |          |
| -000006     | -D'000006 | CPU    | DESTINATION | SUBROUTINE |     | 000011F0    |      | 00     | STS.L       | MACL, @ |        | _rand    |
| -000005     | -D'000005 | CPU    | DESTINATION | SUBROUTINE |     | 00001048    |      | 00     | CMP/PZ      | R0      | if(j < | -        |
| -000004     | -D'000004 | CPU    | DESTINATION | GENERAL    |     | 00001054    |      | 00     | MOV         | R13,R6  |        |          |
| -000003     | -D'000003 | CPU    | DESTINATION | GENERAL    |     | 00001044    |      | 00     | JSR         | ØR12    | j = ra |          |
| -000002     | -D'000002 | CPU    | DESTINATION | SUBROUTINE |     | 000011F0    |      | 00     | STS.L       | MACL, 0 |        | rand     |
| -000001     | -D'000001 | CPU    | DESTINATION | SUBROUTINE |     | 00001048    |      | 00     | CMP/PZ      | R0      | if(j < |          |
| +000000     | -D'000000 | CPU    | DESTINATION | GENERAL    |     | 00001054    |      | 00     | MOV         | R13,R6  |        | 1        |
| 4           |           |        |             |            |     |             |      |        |             |         |        | <u> </u> |

#### 図 5.19 [トレース]ウィンドウ(Type2)

| [PTR]                | トレースバッファ内ポインタ(最後に実行した命令が+0となります)           |
|----------------------|--------------------------------------------|
| [IP]                 | 取得したトレース情報数                                |
| [Master](Bus Master) | アクセスを行ったバスマスタの種別                           |
| [Type]               | トレース情報種別                                   |
|                      | BRANCH:分岐元                                 |
|                      | <b>DESTINATION</b> :分岐先                    |
|                      | MEMORY:メモリアクセス                             |
|                      | S_TRACE: Trace(x)関数実行したことを示す               |
|                      | LOST:トレース情報が失われたことを示す (リアルタイムモード時のみ)       |
|                      | CPU-WAIT:トレース情報出力のために CPU が待たされたことを示す      |
|                      | (ノンリアルタイムモード時のみ)                           |
| [Branch Type]        | 分岐種別(分岐トレース取得時のみ)                          |
|                      | GENRAL:一般分歧                                |
|                      | SUBROUTINE:サブルーチン分岐                        |
|                      | EXCEPTION:例外分岐                             |
| [Bus]                | どこのバスに対するアクセスであるかを表示                       |
| [R/W]                | 発生したデータアクセスが、リードアクセスかライトアクセスかを表示           |
| [Address]            | アドレス                                       |
| [Data]               | 発生したデータアクセスのデータを表示                         |
|                      | [Type]が S_TRACE の場合は、関数 Trace(x)の変数 x 値を表示 |
| [PPC]                | パフォーマンスカウンタ出力                              |
| [Instruction]        | 命令ニモニック                                    |
| [Source]             | C/C++またはアセンブラソース                           |
| [Label]              | ラベル情報                                      |
|                      |                                            |

[トレース]ウィンドウ内の不要なカラムは非表示にすることができます。

カラムを非表示にする場合はヘッダカラム上で右クリックすると表示されるポップアップメニューより非表示にしたいカラムを選択して ください。

カラムを再表示する場合は再度ポップアップメニューより該当のカラムを選択してください。 また、マウスでカラムをドラッグすることにより表示順序を変更することができます。

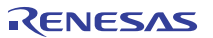

# 5.6.3 トレース情報取得条件を設定する

トレースバッファは有限であるため、バッファがいっぱいになった場合は最も古いトレース情報から順に上書きします。 トレース情報の取得条件を設定することにより、有用なトレース情報のみを取得し、トレースバッファを有効に活用することができます。

トレース情報の取得条件はポップアップメニューから[設定...]を選択すると表示される[Acquisition]ダイアログボックスで設定します。 [Acquisition]ダイアログボックスは下記ページより構成されています。

| 表 5.1 | [Acquisition]ダイアログボックスのページ構成 |
|-------|------------------------------|
|-------|------------------------------|

| ページ                | 設定項目                            |
|--------------------|---------------------------------|
| [Trace mode]       | トレース情報の取得条件を設定します。              |
| [Window trace]     | ウィンドウトレースの取得条件を設定します。【注 2】      |
| [AUD branch trace] | AUD トレース機能で取得する分岐条件を設定します。【注 1】 |
| [Branch trace]     | 内蔵トレース機能で取得する分岐条件を設定します。        |

【注】 1. AUD トレース機能をサポートしていない製品は、本ダイアログボックスは未サポートです。

2. 製品によってはサポートしていません。詳細につきましては各製品のオンラインヘルプを参照してください。

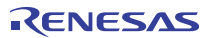

## (1) [Trace mode]ページ

トレース情報の取得条件を設定します。

| Acquisition                                                          | × |
|----------------------------------------------------------------------|---|
| Trace mode Window trace AUD Branch trace                             |   |
| Trace type                                                           |   |
| AUD function<br>♥ Branch trace<br>♥ Window trace<br>■ Software trace |   |
| AUD mode                                                             |   |
| AUD mode1:      Realtime trace     Non realtime trace                |   |
| AUD mode2:      Trace continue     Trace stop                        |   |
| AUD trace display range:<br>Start pointer D'255                      |   |
| End pointer D'0                                                      |   |
| OK キャンセル                                                             |   |

図 5.20 [Acquisition]ダイアログボックス([Trace mode]ページ)

本ダイアログボックスでは、トレース情報の取得方法、取得条件を設定します。

[Trace type]:トレース機能の種類を選択します

| [AUD function]   | AUDトレース機能を使用します |
|------------------|-----------------|
| [Internal trace] | 内蔵トレース機能を使用します  |

以下は AUD トレース機能を使用する場合のみ設定できます。

[AUD function]:トレース取得条件を設定します

トレース取得条件の説明については、「2.2.2 AUDトレース機能」を参照してください。

[AUD mode]: AUD トレースの取得モードを設定します

[AUD mode1]:トレース情報が連続して発生した場合の動作を決めるオプション

[Realtime trace] 一部のトレース情報が出力されないモード

[Non realtime trace] トレースが出力されるまで CPU が待たされるモード

[AUD mode2]:E10A-USB エミュレータのトレースバッファが Full になったときの動作を決めるオプション

[Trace continue] 古いトレース情報を上書きして、常に最新の情報を取得します

[Trace stop] 以前のトレース情報は取得しないモード

[AUD trace display range]:トレースウィンドウの表示範囲を設定するオプション

[Start pointer]設定された値からトレース表示[End pointer]設定された値までトレース表示

指定した内容は、[OK]ボタンをクリックすることにより設定します。[キャンセル]ボタンをクリックすると、設定しないでダイアログボックスを 閉じます。

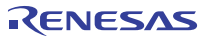

デバッグ対象デバイスによっては、以下のダイアログボックスを表示するものがあります。

各製品の仕様については、別冊の「SHxxxx ご使用時の補足説明」、またはオンラインヘルブを参照してください。

| Acquisition ? ×                                                       |  |  |  |  |
|-----------------------------------------------------------------------|--|--|--|--|
| Trace Mode                                                            |  |  |  |  |
| Trace type                                                            |  |  |  |  |
| Trace Mode 1<br>© <u>R</u> ealtime trace © <u>N</u> on realtime trace |  |  |  |  |
| Trace Mode 2<br>© Irace continue © Trace stop                         |  |  |  |  |
| AUD Mode                                                              |  |  |  |  |
| AUD trace display range                                               |  |  |  |  |
| Start gointer D'255                                                   |  |  |  |  |
| End pointer D'O                                                       |  |  |  |  |
| User memory area                                                      |  |  |  |  |
| St <u>a</u> rt H'O                                                    |  |  |  |  |
| En <u>d</u> Address H'3FF                                             |  |  |  |  |
| Trace Extend Mode<br>☐ Trace data <u>w</u> ith PPC                    |  |  |  |  |
| OK キャンセル                                                              |  |  |  |  |

図 5.21 [Acquisition]ダイアログボックス([Trace mode]ページ)

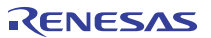

| [Trace type]:トレース機能の種類を選        | 択します                                            |
|---------------------------------|-------------------------------------------------|
| [AUD trace]                     | AUDトレース機能を使用します                                 |
| [Internal trace]                | 内蔵トレース機能を使用します                                  |
| [User Memory trace]             | トレースデータメモリ出力機能を使用します                            |
| [Trace Mode 1]:トレース情報が連続        | して発生した場合の動作を決めるオブション                            |
| [AUD trace], [Us                | er Memory trace]選択時のみ使用可能です。                    |
| [Realtime trace]                | 一部のトレース情報が出力されないモード                             |
| [Non realtime trace]            | トレースが出力されるまで CPU が待たされるモード                      |
| [Trace Mode 2]:E10A-USB エミュレ    | ータのトレースバッファが Full になったときの動作を決めるオブション            |
| [AUD trace], [Us                | er Memory trace]選択時のみ使用可能です。                    |
| [Trace continue]                | 古いトレース情報を上書きして、常に最新の情報を取得します                    |
| [Trace stop]                    | 以前のトレース情報は取得しないモード                              |
| [AUD Mode]:デバッグ対象のデバイ           | スによっては、AUD 端子 8 ビットモードを選択できます。                  |
| 各製品の仕様につい                       | ヽては、別冊の「SHxxxx ご使用時の補足説明」、またはオンラインヘルブを参照してください。 |
| [AUD trace]選択時                  | のみ使用可能です。                                       |
| [AUD trace display range]:トレースウ | ィンドウの表示範囲を設定するオプション                             |
| [AUD                            | trace]選択時のみ使用可能です。                              |
| [Start pointer]                 | 設定された値からレース表示                                   |
| [End pointer]                   | 設定された値までトレース表示                                  |
| [User Memory area]:トレースウィンドウ    | の表示範囲を設定するオブション                                 |
| [User Memor                     | y trace]選択時のみ使用可能です。                            |
| [Start]                         | トレース結果を書き込むメモリ範囲の先頭アドレスを指定します。                  |
| [End address]                   | トレース結果を書き込むメモリ範囲の終了アドレスを指定します。                  |
| [Trace Extend Mode]:            |                                                 |
| [Trace data with PPC]           | トレースウィンドウにパフォーマンスカウンタを出力します。                    |
|                                 | (この機能を有効にした場合は、分岐トレースの分岐元が表示されなくなります。)          |
|                                 |                                                 |

指定した内容は、[OK]ボタンをクリックすることにより設定します。[キャンセル]ボタンをクリックすると、設定しないでダイアログボックスを 閉じます。

5 デバッグ

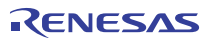

(2) [Window trace]ページ

| Acquisition      |                |                 |                 |                       | ? X     |
|------------------|----------------|-----------------|-----------------|-----------------------|---------|
| Trace mode       | Window tra     | ace AUD Br      | anch trace      |                       |         |
| Channel          | A              |                 |                 |                       |         |
| Read/V           | Write:         | ⊖ <u>R</u> ead  | O <u>W</u> rite | ● R <u>e</u> ad/Write |         |
| St <u>a</u> rt a | ddress:        | H'0             |                 |                       |         |
| E <u>n</u> d ad  | dress:         | H'FFFF          |                 |                       |         |
| Bus sta          | ate:           | ⊙ <u>L</u> -bus | O <u>X</u> -bus | C <u>Y</u> -bus C     | ] I-bus |
| Channel          | в              |                 |                 |                       |         |
| Read/V           | /rite:         | 🔿 Rea <u>d</u>  | C Write         |                       |         |
| S <u>t</u> art a | ddress:        | H'0             |                 |                       | 1       |
| End ad           | dress <u>:</u> | H'0             |                 |                       | 1       |
| Bus sta          | ate:           | 💿 L-bus         | C X-bu <u>s</u> | C Y-b <u>u</u> s — C  | ) I_bus |
|                  |                |                 |                 |                       |         |
|                  |                |                 |                 | OK                    | キャンセル   |

図 5.22 [Acquisition]ダイアログボックス([Window trace]ページ)

本ダイアログボックスでは、トレース情報の取得条件を設定します。

トレース取得条件の説明については、「2.2.2 AUDトレース機能」を参照してください。

[Channel A]:ウィンドウトレースの A チャネルを有効にします。

| -                     |                                    |
|-----------------------|------------------------------------|
| [Bus state]           | トレース取得する対象となるバスを選択します。             |
| [Read/Write]          | リードアクセス、ライトアクセスをトレース取得するかどうか設定します。 |
| [Trace start address] | データアクセスをトレース取得するアドレス範囲を設定します。      |
|                       | ここでは先頭アドレスを設定します。                  |
| [Trace end address]   | データアクセスをトレース取得するアドレス範囲を設定します。      |
|                       | ここでは最終アドレスを設定します。                  |
|                       |                                    |
| 101 - 10-00           |                                    |

[Channel B]:ウィンドウトレースの B チャネルを有効にします。

| [Bus state]           | トレース取得する対象となるバスを選択します。             |
|-----------------------|------------------------------------|
| [Read/Write]          | リードアクセス、ライトアクセスをトレース取得するかどうか設定します。 |
| [Trace start address] | データアクセスをトレース取得するアドレス範囲を設定します。      |
|                       | ここでは先頭アドレスを設定します。                  |
| [Trace end address]   | データアクセスをトレース取得するアドレス範囲を設定します。      |
|                       | ここでは最終アドレスを設定します。                  |
|                       |                                    |

# (3) [AUD Branch trace]ページ

取得する分岐の種類を選択することができます。

| Acquisition                                 | ?×  |
|---------------------------------------------|-----|
| Trace mode Window trace AUD Branch trace    |     |
|                                             |     |
| Acquire normal branch instruction trace     |     |
| Acquire subroutine branch instruction trace |     |
| Acquire exception branch instruction trace  |     |
|                                             |     |
|                                             |     |
|                                             |     |
|                                             |     |
|                                             |     |
|                                             |     |
|                                             |     |
|                                             | ]   |
|                                             | .70 |

図 5.23 [Acquisition]ダイアログボックス([AUD Branch trace]ページ)

# 5.6.4 Trace レコードを検索する

トレースレコードを検索するには[Trace Find]ダイアログボックスを使用します。 [Trace Find]ダイアログボックスを開くには、ポップアップメニューの[検索...]を選択します。

[Trace Find]ダイアログボックスは下記ページより構成されています。

| ページ       | 設定項目               |
|-----------|--------------------|
| [General] | 検索範囲を指定します。        |
| [Address] | アドレス条件を指定します。      |
| [Data]    | データ条件を指定します。       |
| [Type]    | トレース情報のタイプを指定します。  |
| [Bus]     | バス種別を指定します。        |
| [R/W]     | アクセスサイクルの種類を指定します。 |

#### 表 5.2 [Trace Find]ダイアログボックスのページ構成

#### 【注】 [General], [Address]以外の項目はご使用のエミュレータにより異なります。 詳細につきましては、オンラインヘルプをご参照ください。

各ページで条件を設定し、[OK]ボタンをクリックすることにより、サーチ条件を設定し、検索を開始します。[キャンセル]ボタンを クリックすると、設定しないでダイアログボックスを閉じます。

検索の結果一致するトレースレコードが見つかった場合は当該レコード行を強調表示します。一致するトレースレコードが 見つからなかった場合は、メッセージダイアログボックスを表示します。

トレース情報の検索は各ページで設定した条件がすべて一致するトレース情報のみを検索します。

トレースレコードが検索できた場合は、ポップアップメニューで[次を検索]を選択すると、次のトレースレコードを検索できます。

(1)[General]ページ

検索範囲を指定します。

| Trace Find                        |
|-----------------------------------|
| General Address data Type Bus R/W |
| - トレース検索範囲                        |
| □ 否定(N) □ 上方検索(U)                 |
| 問題をポインル(S) -32767                 |
|                                   |
| 終了ポインタ(E): 0                      |
|                                   |
| OK 道用(A) 道用(A)                    |

図 5.24 [Trace Find]ダイアログボックス([General]ページ)

| 検索範囲を指定します。                     |
|---------------------------------|
| チェックすると他のページで設定した項目の否定条件で検索します。 |
| チェックすると上方検索を行います。               |
| 検索を開始する PTR の値を入力します。           |
| 検索を終了する PTR の値を入力します。           |
|                                 |

【注】 検索範囲入力時、[開始ポインタ]オプションに検索を終了する PTR の値、 [終了ポインタ]オプションに検索を開始する PTR の値を指定することも可能です。

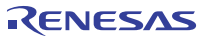

## (2) [Address]ページ

アドレス条件を指定します。

| Trace Find                        | ×            |
|-----------------------------------|--------------|
| General Address data Type Bus R/W |              |
| □ 無効(D)<br>_設定                    |              |
| 値⊘: H'FFEF80                      |              |
|                                   |              |
| OK キャンセル 適用                       | ( <u>A</u> ) |

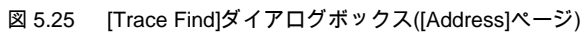

| [無効] | チェックすると、アドレスを検出しません。 |
|------|----------------------|
| [設定] | 指定したアドレスを検出します。      |
| [値]  | アドレス値を入力します。         |
|      | ([無効]選択時無効)          |

(3) [Data]ページ

データ条件を指定します。

| Trace Find                        | × |
|-----------------------------------|---|
| General Address data Type Bus R/W |   |
| □ 無効(D)<br>_ 設定                   |   |
| 値②: H'0000                        |   |
|                                   |   |
|                                   |   |
| OK キャンセル 適用( <u>A</u> )           |   |

図 5.26 [Trace Find]ダイアログボックス([data]ページ)

| [無効] | チェックすると、データを検出しません。 |
|------|---------------------|
| [設定] | 指定したデータを検出します。      |
| [値]  | データ値を入力します。         |
|      | ([無効]選択時無効)         |

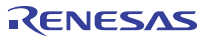

#### (4) [R/W]ページ

アクセスサイクルの種類を指定します。

|                                   | × |
|-----------------------------------|---|
| General Address data Type Bus R/W |   |
| □ <u>無効(0)</u><br>□ 設定            |   |
| 設定(S): READ                       |   |
|                                   |   |

図 5.27 [Trace Find]ダイアログボックス([R/W]ページ)

| [無効] | チェックすると、リード/ライト条件を検出しません。 |  |
|------|---------------------------|--|
| [設定] | 指定したリード/ライト条件を検出します。      |  |
| [設定] | リード/ライト条件を選択します。          |  |
|      | ([無効]選択時無効)               |  |
|      | READ: リードサイクル             |  |
|      | WRITE: ライトサイクル            |  |

#### (5) [Type]ページ

アクセスしたタイプを指定します。

タイムスタンプ取得時は無効です。

| Trace Find                        | ×  |
|-----------------------------------|----|
| General Address data Type Bus R/W |    |
|                                   |    |
|                                   |    |
|                                   |    |
| 設定(S): IDRANCH                    |    |
|                                   |    |
|                                   |    |
|                                   | -1 |
| OK キャンセル 適用(A)                    |    |

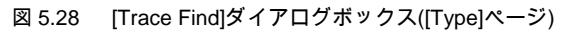

| [無効] | チェックすると、タイプ条件を検出しません。 |
|------|-----------------------|
| [設定] | 指定したタイプ条件を検出します。      |
| [設定] | タイプ条件を選択します。          |
|      | ([無効]選択時無効)           |

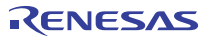

## (6) [Bus]ページ

バス状態を指定します。

| Trace Find                                                                       | × |
|----------------------------------------------------------------------------------|---|
| General Address data Type Bus R/W                                                | _ |
| 「無効①                                                                             |   |
| 設定                                                                               |   |
| 設定(S): I-Bus                                                                     |   |
|                                                                                  |   |
|                                                                                  |   |
|                                                                                  |   |
| 「「「「「「」」」「「「」」」「「」」「「」」」「「」」」「「」」」「「」」」「「」」」「「」」」「」」「」」」「」」」「」」「」」」「」」」「」」」「」」」」 |   |

図 5.29 [Trace Find]ダイアログボックス([Bus]ページ)

| [無効] | チェックすると、バス条件を検出しません。 |
|------|----------------------|
| [設定] | 指定したバス条件を検出します。      |
| [設定] | バス条件を選択します。          |
|      | ([無効]選択時無効)          |

## 5.6.5 トレース情報をクリアする

トレース情報をクリアするには、ボッブアップメニューから[クリア]を選択します。その際にトレース情報を保持しているトレースバッファは 空になります。複数の[トレース]ウィンドウが開いているときは、それらは同じバッファをアクセスしているため、すべての[トレース]ウィンドウを クリアすることになります。

#### 5.6.6 トレース情報をファイルに保存する

トレース情報をファイルに保存するには、ポップアップメニューから[保存...]を選択します。

[名前を付けて保存]ダイアログボックスを表示します。[トレース]ウィンドウに表示しているトレース情報をテキストファイルとして保存します。 保存する範囲を、[PTR]の範囲によって指定することができます(すべてのバッファをセーブするには、数分かかることがあります)。 このファイルは保存のみ可能で、[トレース]ウィンドウへの読み込みはできないことに注意してください。

#### 【注】 トレース情報をフィルタリングした場合、保存する範囲の指定はできません。フィルタリングした結果[トレース]ウィンドウ に表示されたトレース情報すべてを保存します。保存する範囲を指定したい場合は[Trace Filter]ダイアログボックスの [General]ページよりフィルタ範囲を指定してください。 フィルタ機能については、「5.6.10 取得したトレース情報から必要なレコードを抽出する」を参照してください。

## 5.6.7 [エディタ]ウィンドウを表示する

トレースレコードに対応する[エディタ]ウィンドウを表示するには2通りの方法があります。

(1) トレースレコードを選択した状態でポップアップメニューから[ソースファイル表示]を選択する

(2) トレースレコードをダブルクリックする

上記の操作により、[エディタ]ウィンドウあるいは[逆アセンブリ]ウィンドウを開いてソース表示し、選択した行をカーソルで示します。

# 5.6.8 ソース表示を整形する

ポップアップメニューで[ソーストリム]を選択すると、ソースプログラムの左側の空白を取り除きます。

取り除いた状態だと[ソーストリム]メニューの左にチェックが付きます。チェックありの状態で[ソーストリム]メニューを選択すると取り除いた 空白を元に戻します。

#### 5.6.9 トレース情報の取得を一時的に停止する

ユーザブログラム実行中、一時的にトレース情報の取得を停止するにはポップアップメニューから[停止]を選択します。 トレース取得を中止し、トレース表示を更新します。 ユーザブログラムを停止せずにトレース情報の取得のみ停止し、トレース情報を確認する場合などに使用します。 トレース取得は、自動的に再開します。

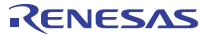

# 5.6.10 取得したトレース情報から必要なレコードを抽出する

取得したトレース情報から必要なレコードのみを抽出するにはフィルタ機能を使用します。

フィルタ機能はハードウェアにより取得したトレース情報をソフトウェアによりフィルタリングします。

取得条件を設定してトレース情報を取得する[Acquisition]設定と異なり、取得したトレース情報に対し何度もフィルタ設定を

変更することで必要な情報が簡単に抽出でき、データの分析に役立ちます。

フィルタ機能を使用してもトレースバッファの内容は変更されません。

トレースパッファは有限ですので、[Acquisition]設定により有用なトレース情報をより多く取得することで、より効果的にデータの分析が可能となります。

フィルタ機能を使用するには[Trace Filter]ダイアログボックスを使用します。

[Trace Filter]ダイアログボックスを開くには、ポップアップメニューの[フィルタ...]を選択します。

[Trace Filter]ダイアログボックスは下記ページより構成されています。

| ページ       | 設定項目               |
|-----------|--------------------|
| [General] | フィルタ範囲を指定します。      |
| [Address] | アドレス条件を指定します。      |
| [Data]    | データ条件を指定します。       |
| [Туре]    | トレース情報のタイプを指定します。  |
| [Bus]     | バス種別を指定します。        |
| [R/W]     | アクセスサイクルの種類を指定します。 |

#### 表 5.3 [Trace Filter]ダイアログボックスのページ構成

#### 【注】 [General], [Address]以外の項目はご使用のエミュレータにより異なります。 詳細につきましては、オンラインヘルプをご参照ください。

各ページでフィルタ条件を設定し、[OK]ボタンをクリックすることにより、フィルタ条件にしたがいフィルタリングを行います。 [キャンセル]ボタンをクリックすると、[Trace Filter]ダイアログボックスを開いた時点の設定のままダイアログボックスを閉じます。 フィルタリングは各ページで設定したフィルタ条件が1つ以上一致するトレース情報のみを[トレース]ウィンドウに表示します。

フィルタリングを行ってもトレースバッファの内容は変更されませんので、何度もフィルタ条件を変更しデータの分析ができます。
### (1)[General]ページ

フィルタ範囲を指定します。

| Trace Filter                                                                                                    |
|----------------------------------------------------------------------------------------------------|
| General     Address     data     Type     Bus     R/W       他のページの設定を無効にする(D)     フィルタを有効にする(E)       否定(N)     トレース表示範囲       開始ポインタ(S): |
| OK キャンセル 適用(A)                                                                                                    |

図 5.30 [Trace Filter]ダイアログボックス([General]ページ)

| [他のページ設定を無<br>効にする] | チェックすると、サイクル番号のみ指定できます。他のオプションはすべて無効になります。 |
|---------------------|--------------------------------------------|
| [フィルタを有効にする]        | チェックすると、フィルタを有効にします。                       |
| [否定]                | チェックすると他のページで設定した項目の否定条件でフィルタリングします。       |
| [トレース表示範囲]          | フィルタ範囲を指定します。                              |
| [開始ポインタ]            | フィルタを開始する PTR の値を入力します。                    |
| [終了ポインタ]            | フィルタを終了する PTR の値を入力します。                    |
|                     |                                            |

【注】 フィルタ範囲入力時、[開始ポインタ]オプションにフィルタを終了する PTR の値、 [終了ポインタ]オプションにフィルタを 開始する PTR の値を指定することも可能です。

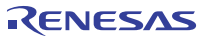

## (2) [Address]ページ

アドレス条件を指定します。

| Trace Filter                            | × |
|-----------------------------------------|---|
| General Address data   Type   Bus   R/W |   |
|                                         |   |
| □<br>〒 ポイント(P) ○ 範囲(B)                  |   |
| 開始(E):                                  |   |
| 終了(1): 🔽 🕎                              |   |
|                                         |   |
|                                         |   |
| OK キャンセル 適用(A                           |   |

図 5.31 [Trace Filter]ダイアログボックス([Address]ページ)

| [無効]   | チェックすると、アドレスを検出しません。          |
|--------|-------------------------------|
| [設定]   | 指定したアドレスを検出します。               |
| [ポイント] | 単一アドレスを指定します。                 |
|        | ([無効]選択時無効)                   |
| [範囲]   | アドレス範囲を指定します。                 |
|        | ([無効]選択時無効)                   |
| [開始]   | 単一アドレスまたはアドレス範囲の開始アドレスを入力します。 |
|        | ([無効]選択時無効)                   |
| [終了]   | アドレス範囲の終了アドレスを入力します。          |
|        | ([範囲]選択時有効)                   |
|        |                               |

【注】 アドレス範囲入力時、[開始]オプションにアドレス範囲の終了アドレス、[終了]オプションにアドレス範囲の開始アドレスを 指定することも可能です。 (3) [Data]ページ

データ条件を指定します。

| Trace Filter                      | × |
|-----------------------------------|---|
| General Address data Type Bus R/W |   |
|                                   |   |
| ◎ ポイント(P) ○ 範囲(P)                 |   |
| 開始( <u>F</u> ): H'                |   |
| 終了(1):                            |   |
|                                   |   |
|                                   |   |
| OK キャンセル 道用(A)                    |   |

図 5.32 [Trace Filter]ダイアログボックス([data]ページ)

| [無効]   | チェックすると、データを検出しません。      |
|--------|--------------------------|
| [設定]   | 指定したデータを検出します。           |
| [ポイント] | 単一データを指定します。             |
|        | ([無効]選択時無効)              |
| [範囲]   | アドレス範囲を指定します。            |
|        | ([無効]選択時無効)              |
| [開始]   | 単一データまたはデータ範囲の最小値を入力します。 |
|        | ([無効]選択時無効)              |
| [終了]   | データ範囲の最大値を入力します。         |
|        | ([範囲]選択時有効)              |
|        |                          |

【注】 データ範囲入力時、[開始]オプションにデータの最大値、[終了]オプションにデータの最小値を指定することも可能です。

## (4) [R/W]ページ

アクセスサイクルの種類を指定します。

| Trace Filter                                                             | × |
|--------------------------------------------------------------------------|---|
| General Address data Type Bus R/W () () () () () () () () () () () () () |   |
| OK キャンセル 適用(A)                                                           |   |

図 5.33 [Trace Filter]ダイアログボックス([R/W]ページ)

| [無効]    | チェックすると、リード/ライト条件を検出しません。 |
|---------|---------------------------|
| [設定]    | 指定したリード/ライト条件を検出します。      |
| [READ]  | チェックすると、リードサイクルを検出します。    |
|         | ([無効]選択時無効)               |
| [WRITE] | チェックすると、ライトサイクルを検出します。    |
|         | ([無効]選択時無効)               |
|         |                           |

## (5) [Type]ページ

アクセスしたタイプを指定します。

タイムスタンプ取得時は無効です。

| Trace Filter                                                                                            | × |
|----------------------------------------------------------------------------------------------------|---|
| General Address data Type Bus R/W<br>選茲(D)<br>設定<br>BRANCH<br>DESTINATION<br>MEMORY<br>LOST<br>CPU-Wait |   |
| OK キャンセル 適用(A)                                                                                          |   |

図 5.34 [Trace Filter]ダイアログボックス([Type]ページ)

- [無効] チェックすると、タイプ条件を検出しません。[設定] 指定したタイプ条件を検出します。
  - ([無効]選択時無効)

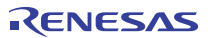

## (6) [Bus]ページ

バス状態を指定します。

タイムスタンプ取得時は無効です。

| Trace Filter                      | < |
|-----------------------------------|---|
| General Address data Type Bus R/W |   |
| OK キャンセル 適用(A)                    |   |

図 5.35 [Trace Filter]ダイアログボックス([Bus]ページ)

| [無効] | チェックすると、バス条件を検出しません。 |
|------|----------------------|
| [設定] | 指定したバス条件を検出します。      |

· ([無効]選択時無効)

# 5.6.11 統計情報を解析する

指定された条件で統計情報の解析を実行するには、ポップアップメニューから[統計...]を選択します。 [統計]ダイアログボックスが開きます。

| 統計                                | <u>? ×</u>      |
|-----------------------------------|-----------------|
| - 統計情報解析<br>• デフォルト(D) ・ 節囲で指定(A) |                 |
| 項目の: (None)                       | 追加( <u>S</u> )  |
|                                   | 新規( <u>N</u> )  |
|                                   | 解析( <u>R</u> )  |
|                                   | クリア(L)          |
| 結果:<br>Condition L Amount L DTD   |                 |
|                                   |                 |
|                                   |                 |
|                                   |                 |
|                                   |                 |
|                                   |                 |
|                                   |                 |
|                                   | <u> </u>        |
|                                   | 閉じる( <u>C</u> ) |

図 5.36 [統計]ダイアログボックス

| [統計情報解析] | 統計情報を解析するための設定を行います。        |
|----------|-----------------------------|
| [デフォルト]  | 単一の入力値または文字列を指定します。         |
| [範囲で指定]  | 入力値または文字列を範囲で指定します。         |
| [項目]     | 解析対象項目を指定します。               |
| [開始]     | 入力値または文字列を指定します。            |
|          | 範囲で指定する場合は開始値を設定します。        |
| [終了]     | 範囲で指定する場合の終了値を設定します。        |
|          | ([範囲で指定]選択時有効)              |
| [追加]     | 現在の条件に追加設定します。              |
| [新規]     | 新しい条件を指定します。                |
| [解析]     | 統計情報解析の結果を取得します。            |
| [クリア]    | 設定の初期化を行います。                |
| [結果]     | すべての条件と統計情報解析結果を削除します。      |
| [閉じる]    | ダイアログボックスを閉じます。             |
|          | このとき、[結果]リストのすべての結果は消去されます。 |

本ダイアログボックスは、トレース情報の統計情報解析に使用します。[項目]オプションで解析対象項目を指定し、[開始] オプション および[終了]オプションで入力値または文字列を指定します。

[新規]ボタンまたは[追加]ボタンにより条件を設定し[解析]ボタンをクリックすると、統計情報を解析し[結果]リストに解析結果を 表示します。

【注】 本エミュレータでは[PTR]項目のみ範囲で指定可能です。それ以外の項目は単一の文字列で指定してください。 統計情報の解析における文字列の判定は[トレース]ウィンドウに表示される文字列と比較し、完全一致したものだけを カウントします。ただし、大文字小文字は区別しません。また、空白の数も考慮しません。

## 5.6.12 取得したトレース情報から関数呼び出し箇所を抽出する

取得したトレース情報から関数呼び出し箇所のみを抽出するには、ポップアップメニューから[関数コール...]を選択します。 [関数コール箇所の表示]ダイアログボックスが開きます。

| 関 | 数コール箇所の表示  |          | <u>? ×</u> |
|---|------------|----------|------------|
|   | -設定        |          |            |
|   | 関数コール箇所のみま | 表示します    |            |
|   | ● 許可任)     | ○ 無効(型)  |            |
|   |            | <u> </u> | キャンセル(©)   |

図 5.37 [関数コール箇所の表示]ダイアログボックス

| [設定] | 関数呼び出し箇所の抽出を行うかどうか設定します。 |
|------|--------------------------|
| [許可] | 関数呼び出し箇所の抽出を行います。        |
| [無効] | 関数呼び出し箇所の抽出を行いません。       |

[許可]オブションを選択した場合、取得したトレース情報より関数呼び出しを行っているサイクルのみを抽出し表示します。 関数呼び出し箇所の抽出を行ってもトレースバッファの内容は変更されません。

関数の呼び出しを含んだトレース情報に対して本機能を使用することにより、関数の呼び出し順序を調べることができます。

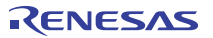

# 5.7 パフォーマンスを測定する

ユーザプログラムの実行効率を測定するには Performance Analysis 機能を使用します。

Performance Analysis 機能はマイコン内蔵のパフォーマンス測定回路により指定範囲の実行効率を測定するため、リアルタイム性は 損なわれません。

#### 【注】 測定条件、チャネル本数は製品によって異なります。

ご使用デバイス用の E10A-USB エミュレータ ユーザーズマニュアル別冊を参照してください。

## 5.7.1 [パフォーマンス解析]ウィンドウを開く

[パフォーマンス解析]ウィンドウを開くには、[表示->パフォーマンス->パフォーマンス解析]を選択するか、

[パフォーマンス解析]ツールバーボタン国をクリックして[パフォーマンス解析方式の選択]ダイアログボックスを開きます。

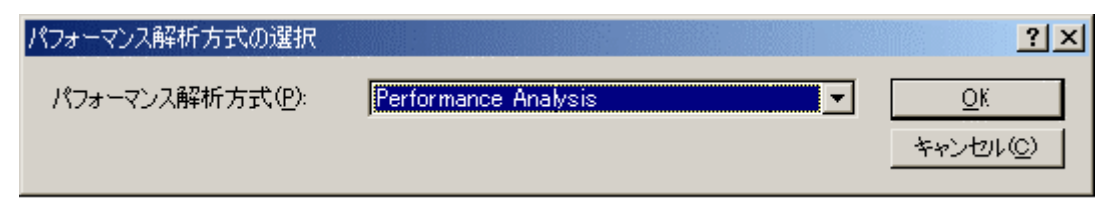

図 5.38 [パフォーマンス解析方式の選択]ダイアログボックス

[OK]ボタンをクリックすると[パフォーマンス解析]ウィンドウが開きます。

| 🥠 パフォーマンス剤     | 解析                 |          | _ 🗆 × |
|----------------|--------------------|----------|-------|
| •_ ×_ <b>×</b> | 8 😭                |          |       |
| Channel        | Condition          | Result   |       |
| Ch1            | AC                 | 0000C7DD |       |
| Ch2            | ВТ                 | 00000102 |       |
| Ch3            | DISABLE            | 00000000 |       |
| Ch4            | DISABLE            | 00000000 |       |
|                |                    |          |       |
|                |                    |          |       |
|                |                    |          |       |
|                |                    |          |       |
|                |                    |          |       |
| Ch3<br>Ch4     | DISABLE<br>DISABLE | 00000000 |       |

### 図 5.39 [パフォーマンス解析]ウィンドウ

[パフォーマンス解析]ウィンドウ内の不要なカラムは非表示にすることができます。

カラムを非表示にする場合はヘッダカラム上で右クリックすると表示されるポップアップメニューより非表示にしたいカラムを選択して ください。

カラムを再表示する場合は再度ポップアップメニューより該当のカラムを選択してください。

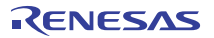

## 5 デバッグ

## 5.7.2 実行効率測定条件を設定する

[パフォーマンス解析]ウィンドウでは測定条件の設定内容の表示および変更ができます。

条件を設定するポイントを選択し、ポップアップメニューから[設定...]を選択すると[Performance Analysis Properties]ダイアログボックスを 表示します。

## 5.7.3 実行効率測定を開始する

ユーザプログラムを実行すると前回の測定結果をクリアした後、設定した実行効率測定条件にしたがい自動的に実行効率測定を 開始します。

ユーザプログラムを停止すると、測定結果を[パフォーマンス解析]ウィンドウに表示します。

## 5.7.4 測定条件を削除する

測定条件を選択した状態で、ポップアップメニューから[リセット]を選択すると、選択された測定条件を削除します。

# 5.7.5 すべての測定条件を削除する

ポップアップメニューから[全てリセット]を選択すると、設定している測定条件をすべて削除します。

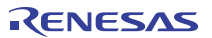

## 5 デバッグ

# 5.8 プロファイル情報を見る

プロファイル機能は、アプリケーションプログラムの実行パフォーマンスを関数単位に測定します。 アプリケーションプログラム中の性能劣化の原因となっている場所および要因を調査することができます。

High-performance Embedded Workshop はプロファイルデータの参照方法、参照目的に応じて、3 つのウィンドウでプロファイル 測定結果を表示します。

## 5.8.1 スタック情報ファイル

プロファイル機能は、最適化リンカ(Ver.7.0 以降)が出力するスタック情報ファイル(拡張子".SNI")を読み込むことができます。 このファイルには、ソースファイル上の(静的な)関数呼び出し関係の情報が入っています。High-performance Embedded Workshop が スタック情報ファイルを読み込むことで、ユーザアプリケーションが未実行(プロファイルデータの測定を行う前)でも、関数の呼び出し関係 を表示できるようになります。(ただし、[プロファイル]ウィンドウのポップアップメニューで[表示設定->未実行関数を表示しない]をチェックして いる場合を除きます。)

High-performance Embedded Workshop がスタック情報ファイルを読み込まない場合、プロファイル機能で表示するデータは、 プロファイルデータ測定中に実行した関数についてのみになります。

リンカでスタック情報ファイルを生成するには、[ビルド-> SuperH Risc engine Standard Toolchain...]を選択して、 [Standard Toolchain]ダイアログボックスを開き、[最適化リンカ]タブで[カテゴリ]リストボックスを[その他]に指定し、 [スタック情報ファイル(sni)出力]チェックボックスをチェックしてください。

| SuperH RISC engine Standard Toolchain                                                                                                    | ? ×                                                                                                    |
|----------------------------------------------------------------------------------------------------|----------------------------------------------------------------------------------------------------|
| コンフィグレーション:<br>Debug_E1 OA_SYSTEM  Call Loaded Projects  Call Loaded Projects  Call Loade | コンパイラ アセンブラ 最適化リンカ 標準ライブラリ CPU デパ・・         カテゴリ(Y):       その他         その他のオプション(M):         □S9レコードを終端に出力         マスタック情報ファイル(sni)出力         □デパッグ情報圧縮         □入力ファイルロード時のメモリ使用量削減         ユーザ指定オプション(U):         アブソリュート/リロケータブル/ライブ・         最適化リンカオプション:         ¬noprelink ¬rom=D=R ¬nomessage         ーlist="%(CONFIGDIR)¥\$(PROJECT NAME).map"         ーoptimize |
|                                                                                                    | OK キャンセル                                                                                                    |

図 5.40 [Standard Toolchain]ダイアログボックス(1)

# 5.8.2 プロファイル情報ファイル

プロファイル情報ファイルを作成するためには、アプリケーションプログラムのプロファイルデータを測定後に、[プロファイル]ウィンドウの Pop-upメニューで[プロファイル情報の保存...]メニューオブションを選択し、ファイル名を指定します。

プロファイル情報ファイルには、関数の呼び出し回数とグローバル変数のアクセス回数の情報が入っています。

最適化リンカ(Ver.7.0 以降)は、プロファイル情報ファイルを読み込み、関数および変数の配置を実際のプログラム動作状況に 合わせた配置に最適化する機能を持っています。

プロファイル情報ファイルをリンカに入力するには、[Standard Toolchain]ダイアログの[最適化リンカ]タブで[カテゴリ]リストボックスを [最適化]に指定し、[プロファイル情報]チェックボックスをチェックして、プロファイル情報ファイル名を指定してください。

| SuperH RISC engine Standard Toolchain                                                                                          | ? ×                                                                                                    |
|----------------------------------------------------------------------------------------------------|----------------------------------------------------------------------------------------------------|
| コンフィグレーション:<br>Debug_E1OA_SYSTEM  All Loaded Projects  C source file  C source file  Assembly source file  Linkage symbol file | コンパイラ アセンブラ 最適化リンカ 標準ライブラリ CPU デパ・・         カテゴリ(Y):       最適化         最適化方法(S):          最適化設定          設定(Q)       スピード重視         ジ定数/文字列の統合          ジ未参照シンボルの削除          マングタな退避・回復の最適化          サジスな退避・回復の最適化          ・       ジロファイル情報①:         キャッシュサイズ:          サイズ(2):       0x0008 ÷         ライン(L):       0x0020 ÷         最適化リンカオブション:          -noprelink -rom=D=R -nomessage          -list="\$(CONFIGDIR)*\$(PROJECTNAME).map"          -optimize=speed |
|                                                                                                    | OK キャンセル                                                                                                    |

図 5.41 [Standard Toolchain]ダイアログボックス(2)

なお、[プロファイル情報]チェックボックスを有効にするには、[設定]リストボックスを[最適化なし]以外に設定する必要があります。

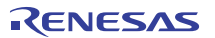

# 5.8.3 スタック情報ファイルのロード

スタック情報ファイルを読み込むかどうかは、ロードモジュールロード時に表示する、確認のメッセージボックスで指定できます。 メッセージボックスの[OK]ボタンをクリックするとスタック情報ファイルをロードします。

確認のメッセージボックスは、次の場合に表示します。

- スタック情報ファイルが存在するとき
- [オプション]ダイアログボックス(メインメニューの[基本設定->オプション...]を選択すると開きます)の [確認]タブ(図5.42)で[スタック情報ファイルをロードします (SNI ファイル)]チェックボックスをチェックしている場合

| オプション                                   | ? 🛛                          |
|-----------------------------------------|------------------------------|
| ビルド   エディタ   デバッグ   ワークスペース 確認   ネットワーク | 1                            |
| 確認ダイアログの表示:                             |                              |
| ☑ □ ウォッチシンボルの一括展開                       | <ul> <li>すべて設定(S)</li> </ul> |
| ■ウォッチシンボルを削除します                         | すべて解除( <u>C</u> )            |
| ▶ チーホードショートカットの上書き                      |                              |
| ▶ フロンドドッチファイルは存在しません。                   |                              |
| ✓ スタック情報ファイルをロードします (SNIファイル)           |                              |
| ■すべてのラベル削除                              | =                            |
| ■セーブしないで書き込み不可の属性のセッションを閉じます。           |                              |
|                                         |                              |
| ●タワンロードモジュールの更新                         | _                            |
| ▼フノノレートFillipat ■パフォーマンフデータのカロマ         |                              |
| ▼パフォーマンス解析チャネルのリヤット                     |                              |
| ■ビルド後ダウンロード                             |                              |
| □プログラムアンロード                             |                              |
| □プログラムロード                               |                              |
| □プログラムをダウンロードせずに実行                      |                              |
| ▶ フロファイルナータをクリアします                      | ✓                            |
|                                         |                              |
|                                         | OK キャンセル                     |

図 5.42 [オプション]ダイアログボックス

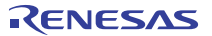

# プロファイルを有効にする

[表示->パフォーマンス->プロファイル]を選択し、[プロファイル]ウィンドウをオープンします。

[プロファイル]ウィンドウのポップアップメニューで[有効]メニューオプションを選択します(メニューにチェックマークが付きます)。

## 5.8.5 測定方法を指定する

5.8.4

ブロファイルデータの測定時に、関数呼び出しをトレースするかどうかを指定できます。関数呼び出しをトレースすると、ユーザブログラム 実行時の関数呼び出し関係をツリー形式で表示できるようになります。関数呼び出しをトレースしないと、関数呼び出し関係を 表示できませんが、プロファイルデータの測定時間を短縮することができます。

関数呼び出しをトレースしないようにするためには、[プロファイル]ウィンドウのポップアップメニュー[関数呼び出しをトレースしない]を 選択します。(メニューにチェックマークが付きます。)

また、OSによるタスクスイッチなど、通常の方法以外で関数を呼び出しているプログラムの場合、関数呼び出しを正しく表示できない場合がありますので、関数呼び出しをトレースせずにプロファイルデータを測定してください。

# 5.8.6 ユーザプログラムを実行し結果を確認する

ユーザプログラムを実行し、停止すると[プロファイル]ウィンドウに測定結果を表示します。

[プロファイル]ウィンドウには、[List]シートと[Tree]シートがあります。

# 5.8.7 [List]シート

関数とグローバル変数をリスト表示し、各関数/変数のプロファイルデータを表示します。

| プロファイル                |     |          |            |       |         |         | × |
|-----------------------|-----|----------|------------|-------|---------|---------|---|
| 🗈 🕂 🔝                 |     | 💌 😎 d    | 0          |       |         |         |   |
| Function/Variable     | F/V | Address  | Size       | Times | Option1 | Option2 |   |
| _PowerON_Reset_PC     | F   | 00000800 | н'0000002с | 1     | 1814    | 0       |   |
| Sample::Sample()      | F   | 00002000 | H'000002E  | 1     | 1752    | 0       |   |
| divlu                 | F   | 00001468 | н'00000000 | 1     | 945     | 0       |   |
| 00001370              | F   | 00001370 | н'00000000 | 1     | 2930    | 0       |   |
| _malloc               | F   | 000012c0 | н'00000000 | 1     | 5093    | 0       |   |
| free                  | F   | 0000121c | н'00000000 | 1     | 1264    | 0       |   |
| rand                  | F   | 000011F0 | н'0000002с | 10    | 9880    | 0       |   |
| operator new(unsigned | F   | 0000118c | н'00000064 | 1     | 2547    | 0       |   |
| CALL INIT             | F   | 00001138 | н'0000002c | 1     | 140.5   | n       | ⊐ |
| List Tree             |     |          |            |       |         | •       |   |

図 5.43 [List]シート

カラムヘッダをクリックすると、アルファベットまたは数値の昇降順にソートして表示します。

[Function/Variable]列または[Address]列をダブルクリックすると、該当するアドレスに対応したソースプログラムを表示します。

ウィンドウ内でマウスの右ボタンをクリックするとポップアップメニューを表示します。このポップアップメニューは、「5.8.8 [Tree]シート」を 参照してください。

## 5.8.8 [Tree]シート

関数の呼び出し関係を表示し、各呼び出し位置におけるプロファイルデータを表示します。

[Tree]シートは、[プロファイル]ウィンドウのポップアップメニュー[関数呼び出しをトレースしない]をチェックしていないときのみ有効です。

| วัตว <del>ร</del> าให                  |          |            |            |       |         |         | × |
|----------------------------------------|----------|------------|------------|-------|---------|---------|---|
| B - 4 🔝 🖸 🖉                            |          |            |            |       |         |         |   |
| Function                               | Address  | Size       | Stack Size | Times | Option1 | Option2 | 0 |
| □-C:\Program Files\Renesas\Hew\Tools\R |          |            |            |       |         |         |   |
| PowerON_Reset_PC                       | 00000800 | H'0000002C | н'00000000 | 1     | 1814    | 0       | 0 |
| INITSCT                                | 000010⊅0 | н'00000000 | н'00000000 | 1     | 132142  | 0       | 0 |
| CALL_INIT                              | 00001138 | H'0000002C | н'00000000 | 1     | 1405    | 0       | 0 |
| main                                   | 00001024 | н'00000094 | н'00000000 | 1     | 15439   | 0       | 0 |
| Sample::Sample()                       | 00002000 | H'0000002E | н'00000000 | 1     | 1752    | 0       | 0 |
| - operator new(unsigned long)          | 0000118c | н'00000064 | н'00000000 | 1     | 2547    | 0       | 0 |
| malloc                                 | 000012c0 | н'00000000 | н'00000000 | 1     | 5093    | 0       | 0 |
| _rand                                  | 000011F0 | H'0000002C | н'00000000 | 10    | 9880    | 0       | 0 |
|                                        |          |            |            |       |         |         |   |
| •                                      |          |            |            |       |         |         | F |
| List Tree                              |          |            |            |       |         |         |   |

図 5.44 [Tree]シート

[Function]列の関数をダブルクリックすると、ツリー構造を拡張または収縮表示します。また、'+'/'・+キーでも拡張/収縮表示することができます。[Address]列をダブルクリックすると、該当するアドレスに対応したソースプログラムを表示します。

ウィンドウ内でマウスの右ボタンをクリックするとボップアップメニューを表示します。このメニューは以下のオプションを含みます。

## (1) ソースファイル表示

選択している行の該当アドレスに対応したソースプログラムまたは逆アセンブルを表示します。

#### (2) チャート表示

選択している行の関数に着目した[プロファイル – チャート]ウィンドウを表示します。

#### (3) 有効

プロファイルデータ収集のオン・オフを切り替えます。プロファイルデータ測定が ON のとき、メニューテキストの左にチェックマークを 表示します。

#### (4) 関数呼び出しをトレースしない

本メニューをチェックすると、プロファイルデータ測定時に関数呼び出しをトレースしません。例えば、OSのタスクスイッチのように 通常の方法以外で関数が呼び出されるプログラムのデータを測定する場合に使用します。

[プロファイル]ウィンドウの[Tree]シートで関数呼び出し関係を表示するためには、本メニューをチェックせずにプロファイルデータを 測定してください。また、測定結果のプロファイル情報ファイルを使用して、最適化リンケージエディタによる最適化を行う場合も、 本メニューをチェックしないでください。

#### (5) 検索...

[Function]列の文字列を検索する[テキスト検索]ダイアログボックスを表示します。検索したい文字列をエディットボックスに入力し、 [次を検索]ボタンまたは、"Enter"キーを入力すると、検索を開始します。

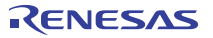

## (6) データ検索...

[データ検索]ダイアログボックスを表示します。

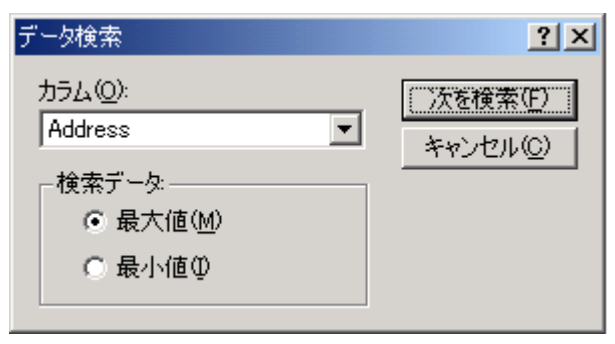

図 5.45 [データ検索]ダイアログボックス

[カラム]コンボボックスで検索カラムを、[検索データ]グループで検索方向を設定し、[次を検索]ボタンまたは、"Enter"キーを入力すると、 検索を開始します。また、連続して[次を検索]ボタンまたは"Enter"キーを入力すると、次に大きいデータ(最小値の場合は小さいデータ) を検索します。

## (7) データクリア

関数呼び出し回数のカウントおよびプロファイルデータをクリアします。[プロファイル]ウィンドウの[List]シートおよび[プロファイル - チャート] ウィンドウのデータもクリアします。

## (8)プロファイル情報の保存...

[プロファイル情報の保存]ダイアログボックスを表示します。プロファイル結果をプロファイル情報ファイル(拡張子は".pro")に保存します。 最適化リンケージエディタは、プロファイル情報を元に、ユーザプログラムの最適化を行うことができます。プロファイル情報を使用した 最適化についての詳細は、最適化リンケージエディタのマニュアルを参照してください。

## 【注】 [関数呼び出しをトレースしない]メニューをチェックして測定した結果のプロファイル情報では、最適化リンケージエディタ による最適化は行えません。

## (9) テキスト形式で保存...

[プロファイルデータをテキスト形式で保存]ダイアログボックスを表示します。表示している状態をテキストファイルに保存します。

## 5 デバッグ

## (10) 表示設定

このメニューには下記サブメニューがあります。(以下の説明には[List]シートのみのメニューも含みます)

## (a) 関数と変数を表示

[Function/Variable]列で、関数およびグローバル変数の両方表示します。

#### (b) 関数を表示

[Function/Variable]列で、関数のみを表示します。

### (c) 変数を表示

[Function/Variable]列で、グローバル変数のみを表示します。

#### (d) 未実行関数を表示しない

実行した関数のみ表示することができます。最適化リンケージエディタが出力するスタック使用量情報ファイル(拡張子:sni)が ロードモジュールと同一デルクトリに存在しない場合、このチェックボックスの設定に関わらず、実行関数のみ表示します。

### (e) 子関数の実行結果を含んで表示

表示するプロファイルデータに、関数内で呼び出した子関数のプロファイルデータを含めるかどうかを設定します。

### (f) プロパティ...

測定項目の設定を行います。

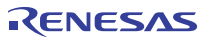

# 5.8.9 プロファイル - チャートウィンドウ

[プロファイルーチャート]ウィンドウは、特定の関数に着目した関数の呼び出し関係を表示します。本ウィンドウは、着目する関数を中心に 表示し、その左側には着目した関数を呼び出した関数、右側には、着目している関数が呼び出した関数を、それぞれ表示します。 また、各呼び出しを行った回数も表示します。

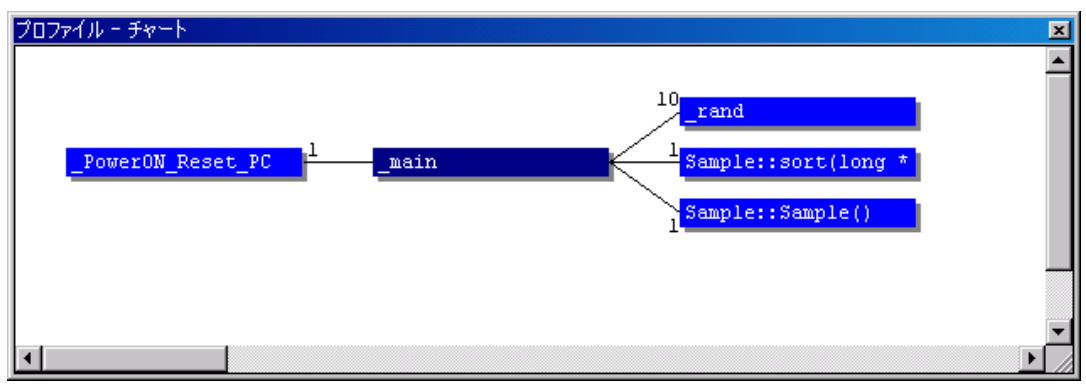

図 5.46 [プロファイル - チャート]ウィンドウ

## 5.8.10 表示データの種類および用途

プロファイル機能から下記情報を得ることができます。

#### (1) Address

関数を配置しているメモリ上の位置を知ることができます。アドレス順にソート表示することにより、メモリ上の配置イメージで関数と グローバル変数を並べることができます。

#### (2) Size

サイズ順にソート表示すれば、サイズが小さくて頻繁に呼び出している関数を見つけることができます。そのような関数があれば inline 関数にすることで、関数呼び出しのオーバヘッドを減らせる場合があります。

また、キャッシュ内蔵マイコンをご使用の場合、サイズの大きい関数を実行すると、更新するキャッシュのサイズが大きくなります。 このような、キャッシュミスの原因となり得る関数を頻繁に呼び出していないかを容易に確認できます。

#### (3) Stack Size

関数呼び出しのネストが深い場合、関数呼び出し経路をたどり、その経路上の全関数のスタックサイズを合計することで、 おおよそのスタック使用量を見積もれます。

## (4) Times

呼び出し(アクセス)回数順にソート表示すれば、頻繁に呼び出している関数や頻繁にアクセスしている変数を容易に調べることが できます。

#### (5) プロファイルデータ

CPU により、さまざまなデータを測定できます。各 CPU で測定するデータは、パフォーマンス測定機能で測定できる項目と同じです。 詳細はオンラインヘルプを参照してください。

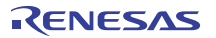

# 5.8.11 プロファイル情報ファイルを作成する

プロファイル情報ファイルを作成する場合は、ポップアップメニューの[プロファイル情報の保存...]メニューオプションを選択します。 [プロファイル情報の保存]ダイアログを表示します。ファイル名を選択して[保存]ボタンを押すと、選択したファイルにプロファイル情報を 書き込みます。[全て保存]ボタンを押すと、全てのファイルにプロファイル情報を書き込みます。

| プ | ロファイル情報の保存                |                                       | <u>? x</u>       |
|---|---------------------------|---------------------------------------|------------------|
|   | プロファイル'情報ファイ<br>プログラムファイル | ル( <u>P)</u><br>  プロファイル情報ファイル        |                  |
|   | demo                      | C:¥Program Files¥Renesas¥Hew¥Tools¥Re | 保存( <u>S</u> )   |
|   |                           |                                       | 全て保存( <u>A</u> ) |
|   |                           |                                       | 参照( <u>B</u> )   |
|   |                           |                                       |                  |
|   |                           |                                       |                  |
|   |                           |                                       |                  |
|   |                           |                                       |                  |
|   | •                         | Þ                                     |                  |

図 5.47 [プロファイル情報の保存]ダイアログボックス

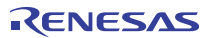

## 5.8.12 注意事項

## (1) 誤差について

プロファイル機能は、ユーザプログラム実行を内部的にプレークし、測定データを収集して再度ユーザプログラムを実行しています。 そのため、測定項目がプレーク時と再実行時に発生した場合もカウントします。 したがって、プロファイル測定値には誤差を含むことになります。 本機能の測定値はあくまでも目安と考えてください。

#### (2) プロファイル機能使用中に使用できなくなる機能について

(a) パフォーマンス測定機能

プロファイル機能は、「2.4 パフォーマンス測定機能」を使用して実現しています。 プロファイル機能イネーブル時には、パフォーマンス測定機能は使用できません。

### (b) STEP機能

プロファイル機能イネーブル時、STEP機能は使用しないでください。プロファイルデータを正常に測定できません。

(c) 内蔵トレース機能

プロファイル機能イネーブル時、内部的に内蔵トレースのモード選択を全項目選択状態とするため、内蔵トレースのモード選択は 無効になります。

内蔵トレースは、プロファイル機能イネーブル時には使用しないでください。

(d) 継続トレース機能(サポートデバイスのみ)

内蔵トレース機能で使用できる継続トレース機能は、プロファイル機能イネーブル時には使用しないでください。 プロファイルデータを正常に測定できません。

#### (e) Halt機能

内蔵トレース、AUDトレースのHalt機能は、プロファイル機能イネーブル時には使用しないでください。

- (f) ユーザプログラム実行中のメモリアクセス プロファイル機能イネーブル時、ユーザプログラム実行中のメモリアクセスは禁止です。
- (g) プロファイル機能を使用する場合は、分岐命令発生時にブレークが発生します。このため、リアルタイム性がなくなります。 また、ブレーク発生時にE10A-USBエミュレータ用ファームウェアに制御が戻るため、E10A-USBエミュレータ用ファームウェアから ユーザブログラムへ復帰したときの分岐命令の実行が[トレース]ウィンドウに表示されることがあります。この場合の表示は、 \*\*EML\*\*と表示します。
- (h) プロファイル機能を使用している場合は、Event Condition 3の機能は使用できません。

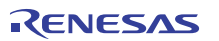

## 5 デバッグ

## (3) その他の注意事項

- プロファイル機能を使用すると、前にパフォーマンス測定機能にて設定していた内容や測定したデータは消去されます。
- プロファイル機能は、内部的にブレークを発生させて実現しています。そのため、ユーザプログラム実行開始から終了までに要する
   時間が長くなります。

参考値として、以下の環境でのユーザプログラム実行時間を示します。

#### 環境

| ホストコンピュータ | : Pentium <sup>®</sup> 4 3.00 GHz |
|-----------|-----------------------------------|
| メモリ       | :1.00Gbyte                        |
| SH72633   | :TCKクロック5MHz                      |
| OS        | : Windows® XP                     |
| 実行プログラム   | :ネストコール10,000回                    |

- (i) プロファイル機能を使用しない場合:1 秒未満
- (ii) プロファイル機能を、子関数を含まない設定で使用した場合:17 秒
- (iii) プロファイル機能を、子関数を含む設定で使用した場合:20秒

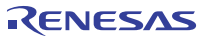

# 5.9 複数デバッギングプラットフォームを動作させる

High-performance Embedded Workshop では複数のデバッギングプラットフォームを動作させることができます。

 $[X g - h] \checkmark = 2 - O[ \neg D \neg D \neg A] h \land [Renesas] → [High-performance Embedded Workshop] →$ 

[High-performance Embedded Workshop]より別の High-performance Embedded Workshop を起動することで2 台のエミュレータで 別々のデバッグを行うことができます。

# 5.9.1 2台のエミュレータを区別する方法

E10A-USB エミュレータを2台、USB コネクタに接続してください。

次に、チュートリアル用ワークスペース等を使用して、High-performance Embedded Workshop を起動してください。 以下のメッセージが表示されます。

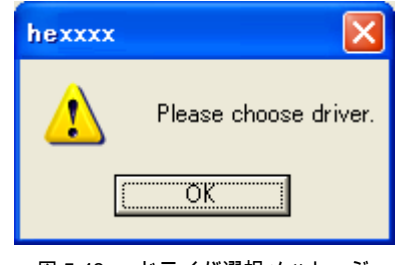

図 5.48 ドライバ選択メッセ-ジ

OK ボタンを押してください。以下のウィンドウが表示されます。

| Driver Details               |
|------------------------------|
| Driver: Kno driver selected> |
| Details                      |
| Interface:                   |
| Channel:                     |
| Configuration                |
| Configure                    |
| Close                        |

図 5.49 [Driver Details]ダイアログボックス(1)

[Driver]ドロップダウンリストボックスで、「Renesas E-Series USB Driver」を選択し、[Channel]ドロップダウンリストボックスをドロップダウン してください。 以下のように、[Channel]ドロップダウンリストボックスに2台分のチャネル情報が表示されます。

| Driver Details                                   |  |  |  |  |  |  |  |
|--------------------------------------------------|--|--|--|--|--|--|--|
|                                                  |  |  |  |  |  |  |  |
| Driver: Renesas E-Series USB Driver              |  |  |  |  |  |  |  |
| Details                                          |  |  |  |  |  |  |  |
| Interface: USB interface                         |  |  |  |  |  |  |  |
|                                                  |  |  |  |  |  |  |  |
| Channel: No channel selected                     |  |  |  |  |  |  |  |
| E10A-USB: [Cont0] - [Port1]                      |  |  |  |  |  |  |  |
| Configuratio E10A-USB: [Cont4] - [Port7] [Port3] |  |  |  |  |  |  |  |
| Configure                                        |  |  |  |  |  |  |  |
| Close                                            |  |  |  |  |  |  |  |

図 5.50 [Driver Details]ダイアログボックス(2)

この情報が、エミュレータが接続されている USB コネクタの情報です。

### 【注】 表示される情報文字列は、PC 環境によって異なります。

次に、どちらの情報文字列がどちらのエミュレータを指しているかを調べます。

[Driver]ドロップダウンリストボックスで、「<no driver selected>」を選択し、一旦、片方のエミュレータを USB コネクタから 取り外してください。

その後、[Driver]ドロップダウンリストボックスで、「Renesas E-Series USB Driver」を選択してください。

[Channel]ドロップダウンリストボックスには、現在エミュレータが接続されている USB コネクタの情報だけが表示されます。

以上で、[Channel]ドロップダウンリストボックスに表示されている情報文字列がどちらのエミュレータを指すかがわかります。

表示例:

E10A-USB: [Cont0] – [Port1]

USB コントローラ0のポート1に接続

E10A-USB: [Cont4] – [Port7] [Port3]

USB コントローラ4のポート7に接続された汎用ハブポート3に接続(USB ハブが接続されている場合、 表示されます)

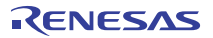

# 5.10 Start/Stop ファンクション機能

Start/Stop ファンクション機能とは、ユーザプログラムの実行および停止に同期してユーザシステムの制御を行う場合に使用します。 [Start/Stop ファンクション設定]ダイアログボックスを開くには、[基本設定->エミュレータ-> Start/Stop ファンクション設定]を選択するか、 [Start/Stop Function dialog box]ツールバーボタンをクリックします。

| 図 5.51 [Start/Stop Function dialog box]ツールバーボタン |
|-------------------------------------------------|
|                                                 |
| Start/Stop ファンクション設定                            |
| ▼ ユーザープログラム実行直前に指定ルーチンを実行する(B)                  |
| 実行開始アドレス(S) H <sup>2</sup> 0 ▼ 💌                |
|                                                 |
|                                                 |
| ▼ ユーザーブログラム実行停止直後に指定ルーチンを実行する(A)                |
| 実行開始アドレス( <u>I</u> ) H'0 💌 😿                    |
|                                                 |
|                                                 |
| OKキャンセル                                         |
|                                                 |
|                                                 |

図 5.52 [Start/Stop ファンクション設定]ダイアログボックス

| 設定できる項目は以下の通りです。                             |             |                           |
|----------------------------------------------|-------------|---------------------------|
| [ユーザプログラム実行直前                                | ユーザプログラム実行に | 直前に指定ルーチンを実行する場合チェックボックスに |
| に指定ルーチンを実行する]                                | チェックを入れます。  |                           |
| チェックボックス                                     |             |                           |
|                                              | 実行開始アドレス    | :実行開始アドレスを指定します。          |
|                                              |             | ラベルでの入力も可能です。             |
|                                              |             | 奇数アドレスは入力しないでください。        |
| [ユーザブログラム実行停止<br>直後に指定ルーチンを実行す<br>る]チェックボックス | ユーザプログラム実行( | 亭止直後に指定ルーチンを実行します。        |
|                                              | 実行開始アドレス    | :実行開始アドレスを指定します。          |
|                                              |             | ラベルでの入力も可能です。             |
|                                              |             | 奇数アドレスは入力しないでください。        |

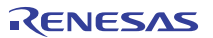

#### 【留意事項】

- 製品によっては、Start/Stop ファンクション機能はサポートしておりません。各製品の仕様については、 オンラインヘルプを参照してください。
- 2. コマンドラインについては、オンラインヘルプの START\_FUNCTION\_BEFORE コマンド及び STOP\_FUNCTION\_AFTER を参照してください。
- 3. 下記の注意事項があります。
  - ・指定ルーチンは RTS 命令で終了してください。
  - ・指定ルーチンは必ず終了してください。
  - ・ 指定ルーチン内でブレークを発生させないでください。
  - ・指定ルーチン内で割込みは入りません。
  - ・ユーザプログラム実行開始前の指定ルーチンは、2msec 以内で終了してください。
  - ・ユーザプログラム実行停止直後の指定ルーチンは、30sec 以内で終了してください。
  - ・ユーザプログラム実行停止直後の指定ルーチンのスタックはユーザスタックを使用します。

・ユーザルーチンで汎用レジスタを使用する場合は、必ず、ユーザルーチン内で汎用レジスタの退避および、初期設定、 退避した汎用レジスタの復帰を行ってください。

・ユーザプログラムの実行開始直前で設定した High-performance Embedded Workshop 上の汎用レジスタウィンドウの 汎用レジスタ値は指定したユーザルーチンには反映されません。

・指定したユーザルーチンにより汎用レジスタ内容が変更されても、デバッグ対象のユーザプログラムの実行には 反映されません。

- ・プロファイル測定中は、分岐情報を取得する度に Start/Stop の指定ルーチンが実行されます。
- ・指定ルーチン内では、C/C++言語で組み込み関数 sleep() を使用しないでください。

また、アセンブリ言語で SLEEP 命令を使用しないでください。

・指定ルーチン内では、C/C++言語で除算、剰余算をしないでください。また、アセンブリ言語で DIVS、DIVU 命令を 使用しないでください。

・指定ルーチン内では、C/C++言語で割り込み関数宣言 #pragma interrupt で指定した関数を使用しないでください。 また、アセンブリ言語で RESBANK 命令を使用しないでください。

・指定ルーチン内では、FPU 例外は発生させないでください。

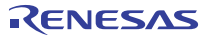

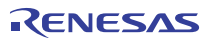

# 6. チュートリアル

# 6.1 はじめに

E10A-USB エミュレータの主な機能を紹介するために、チュートリアルプログラムを提供しています。このプログラムを用いて説明します。

このチュートリアルプログラムは、C++言語で書かれており、10 個のランダムデータを昇順/降順にソートします。 チュートリアルプログラムでは、以下の処理を行います。 main 関数でソートするランダムデータを生成します。 sort 関数では main 関数で生成したランダムデータを格納した配列を入力し、昇順にソートします。 change 関数では sort 関数で生成した配列を入力し、降順にソートします。

チュートリアルプログラムは、tutorial.cpp ファイルで提供しています。コンパイルされたロードモジュールは、Tutorial.abs ファイルとして Elf/Dwarf2 フォーマットで提供しています。

#### 【留意事項】

1. Tutorial.abs は、ビッグエンディアンで動作します。リトルエンディアンで動作させる場合、再コンパイルを行って ください。

再コンパイルを行った場合、本章で説明しているアドレスと異なることがあります。

- 2. 本章は、一般的な E10A-USB エミュレータの使用例です。各製品の仕様については、別冊の「SHxxxx ご使用時の 補足説明」、またはオンラインヘルプを参照してください。
- 各製品に添付される Tutorial.abs の動作アドレスは、製品によって異なります。本章で使用するアドレスを、 実際にロードされたアドレスの上位 16 ビットで置き換えて操作してください。
   [例] Tutorial.abs のロードされたアドレスが H'0C00xxxx である場合、マニュアルでは PC アドレスが H'000006c となっていますが、H'0C00006c(上位ビット H'0000 -> H'0C00 に変更)として、入力してください。
- 4. フラッシュメモリ内蔵デバイスをご使用の場合、スタックポインタ(SP)は内蔵 RAM の最終アドレスを指定して ください。

デバイスごとに内蔵 RAM の領域は異なります。ご使用のデバイスのハードウェアマニュアルを参照してください。

5. ご使用のデバイスによっては、表示されるアドレスやデータ値が本章の説明と異なることがあります。

# 6.2 High-performance Embedded Workshop の起動

「3.11 システムチェック」にしたがって High-performance Embedded Workshop を起動してください。

# 6.3 E10A-USB エミュレータのセットアップ

プログラムをダウンロードする前に、E10A-USB エミュレータの通信クロックをセットアップする必要があります。

## AUD clock

AUDトレース取得時のクロックです。 周波数が低いと、リアルタイムトレース機能使用時にデータ抜けの発生頻度が高くなります。 周波数は、サポートデバイスのAUD clock上限を超えないように設定してください。 AUDトレース機能を使用できるE10A-USBエミュレータを使用しているときのみ必要です。

## • JTAG (H-UDI)clock(TCK)

AUDトレース以外の通信クロックです。 周波数が低いと、ダウンロードが遅くなります。 周波数は、サポートデバイスのTCK保証範囲の上限を超えないように設定してください。 両クロックとも、制限事項は、別冊のSHxxxxご使用時の補足説明の「2.2.3 JTAG(H-UDI)クロック(TCK)、AUDクロック (AUDCK)使用時の注意事項」をご参照ください。

以下に、通信クロックを設定する方法について説明します。

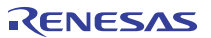

# 6.4 [Configuration]ダイアログボックスの設定

通信クロックを設定するために、[基本設定]メニューから[エミュレータ]を選択し、さらに[システム...]を選択してください。 [Configuration]ダイアログボックスが表示されます。

| Configuration                  | ? 🛛                                              |
|--------------------------------|--------------------------------------------------|
| General Loading flash m        | emory                                            |
| Mode                           | SHxxxx                                           |
| <u>E</u> mulation mode         | Normal                                           |
| <u>S</u> tep option            | Disables interrupts during single step execution |
| U <u>B</u> C mode              | Eml                                              |
| PP <u>C</u> mode               | Eml                                              |
| Memory area                    | Normal C Physical C Virtual ASID D'O             |
| A <u>U</u> D clock             | 1/8 CPU clock                                    |
| <u>J</u> TAG clock             | 1.25MHz                                          |
| T <u>L</u> B Mode              | TLB miss exception is disabled                   |
| When TLB Err <u>o</u> r occurr | ed Display TLB error message to Dialog box 💌     |
| Reset Mo <u>d</u> e            | Auto                                             |
| Read Status 🛛 🖓                | 7 PC,S <u>R</u>                                  |
| PPC Option                     | It counts during CPU sleep                       |
| TimeOut                        | · · · · · · · · · · · ·                          |
|                                | OK キャンセル 適用(A)                                   |

図 6.1 [Configuration]ダイアログボックス

[AUD clock]コンボボックスと、[JTAG clock]コンボボックスに適切な値を設定してください。デフォルトでも動作します。

### 【留意事項】

本ウィンドウで設定できる内容は、製品ごとに異なります。各製品の設定内容については、オンラインヘルプを参照して ください。

[OK]ボタンをクリックして、コンフィグレーションを設定してください。

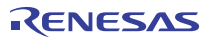

# 6.5 ダウンロード先メモリの動作チェック

ダウンロードを行うメモリが正常に動作することをチェックします。

ダウンロード先のメモリが SDRAM/DRAM 等の場合、ダウンロードする前にデバイスのバスコントローラの設定をする必要があります。 使用するメモリに従った設定を前もって適切に行ってください。なお、バスコントローラは、[IO]ウィンドウから設定することができます。

バスコントローラの設定などのメモリ設定が完了したら、[メモリ]ウィンドウでメモリ内容を表示、編集し、メモリが正常に動作することを 確認します。

#### 【留意事項】

メモリ動作チェックは上記だけでは不完全な場合があります。メモリチェック用プログラムを作成し、チェックすることを お勧めします。

[表示]メニューの[CPU]サブメニューから[メモリ...]を選択し、[表示開始アドレス]エディットボックスに"H'00000000"を入力し、 [スクロール開始アドレス]エディットボックスに"H'00000000"を、[スクロール終了アドレス]エディットボックスに"H'FFFFFFF"を 入力してください。

| 表示開始アドレス                  |         | ? 🗙 |
|---------------------------|---------|-----|
| 表示開始アドレス:<br>スクロール開始アドレス: | 0000000 | •   |
| スクロール終了アドレス:              | FFFFFFF | - 🔊 |
| OK                        | キャンセル   |     |

図 6.2 [表示開始アドレス]ダイアログボックス

[OK]ボタンをクリックしてください。指定されたメモリ領域を示す[メモリ]ウィンドウが表示されます。

| አモリ          |           |                         |    |     |            |    |            |    |    |    |     |     |    |    |    |    |    |    |       | × |
|--------------|-----------|-------------------------|----|-----|------------|----|------------|----|----|----|-----|-----|----|----|----|----|----|----|-------|---|
| <b>T</b> 0.0 | <u>16</u> | <u>10</u> ± <u>10</u> 8 | 2  | dbc | <b>5</b> 5 | ぁ  | <b>5</b> 0 | đ  | £. | .d | .16 | .32 | 2  | ]  |    |    |    |    |       |   |
| Address      | Label     | Register                | +0 | +1  | +2         | +3 | +4         | +5 | +6 | +7 | +8  | +9  | +A | +B | +C | +D | +E | +F | ASCII | ~ |
| 00000000     |           |                         | 00 | 00  | 08         | 00 | 00         | 01 | 00 | 00 | 00  | 00  | 08 | 2C | 00 | 01 | 00 | 00 |       |   |
| 00000010     |           |                         | 00 | 00  | 08         | 44 | 00         | 00 | 08 | 48 | 0F  | E1  | 0F | F1 | 0F | E1 | 0F | F1 | DH    |   |
| 00000020     |           |                         | 0F | E0  | 0F         | E0 | 0F         | F0 | 0F | F0 | 0F  | E1  | 0F | E0 | 0F | F1 | 0F | E0 |       |   |
| 00000030     |           |                         | 0F | E1  | 0F         | E0 | 0F         | FO | 0F | F1 | 0F  | F1  | 0F | FO | 0F | E0 | 0F | E1 |       |   |
| 00000040     |           |                         | 0F | E0  | 0F         | E1 | 0F         | E0 | 0F | E0 | 0F  | F1  | 0F | FO | 0F | FO | 0F | FO |       |   |
| 00000050     |           |                         | 0F | E1  | 0F         | F1 | 0F         | F1 | 0F | E1 | 0F  | E0  | 0F | FO | 0F | FO | 0F | E1 |       |   |
| 00000060     |           |                         | 0F | F1  | 0F         | FO | 0F         | E0 | 0F | E0 | 0F  | F0  | 0F | E0 | 0F | FO | 0F | F1 |       |   |
| 00000070     |           |                         | 0F | E0  | 0F         | E1 | 0F         | F1 | 0F | E1 | 0F  | E0  | 0F | E0 | 0F | FO | 0F | FO |       |   |
| 00000080     |           |                         | 0F | F1  | 0F         | E1 | 0F         | F1 | 0F | E1 | 0F  | F0  | 0F | F1 | 0F | E0 | 0F | E1 |       |   |
| 00000090     |           |                         | 0F | F1  | 0F         | E1 | 0F         | F0 | 0F | E1 | 0F  | E0  | 0F | E0 | 0F | F1 | 0F | F1 |       |   |
| 0000000A0    |           |                         | 0F | E1  | 0F         | FO | 0F         | E0 | 0F | E1 | 0F  | E0  | 0F | F0 | 0F | E0 | 0F | F1 |       |   |
| 000000B0     | 3         |                         | 0F | FO  | 0F         | FO | 0F         | F1 | 0F | F1 | 0F  | F1  | 0F | E1 | 0F | E1 | 0F | E1 |       | ~ |
| <            | 10        |                         |    |     |            |    |            |    |    |    |     |     |    |    |    |    |    |    |       | > |

図 6.3 [メモリ]ウィンドウ

[メモリ]ウィンドウ上のデータ部分をダブルクリックすることにより、値が変更できます。またデータ部分をダブルクリックしなくても、カーソルの ある場所のデータ内容を直接編集することができます。

# 6.6 チュートリアルプログラムのダウンロード

# 6.6.1 チュートリアルプログラムをダウンロードする

デバッグしたいオブジェクトプログラムをダウンロードできます。

E10A-USB エミュレータでは、内蔵フラッシュメモリ領域に対してもダウンロード、PC ブレークポイントを設定することができます。 PC ブレークポイントの設定方法については、「6.17.1 PC ブレーク機能」を参照してください。

[Download modules]の[Tutorial.abs]から[ダウンロード]を選択します。

| 🖃 🖓 tutorial                     |                            |
|----------------------------------|----------------------------|
| 🗄 🖓 tutorial                     |                            |
| 🚊 🔄 C header file                |                            |
| 🔤 🖃 sbrk.h                       |                            |
| 🔤 🖃 sort.h                       |                            |
| 🖃 🖃 stackset.h                   |                            |
| vect.h                           |                            |
| i≘ <mark>⊜a</mark> C source file |                            |
|                                  |                            |
| intprg.c                         |                            |
| esetprg.c                        |                            |
| SDrK.C                           |                            |
|                                  |                            |
|                                  |                            |
|                                  |                            |
|                                  |                            |
| Lutorial abs - 00000             | 000                        |
|                                  | ダウンロード( <u>D</u> )         |
|                                  | ダウンロード(debug'情報のみ)(O)      |
|                                  | 720-800                    |
|                                  |                            |
|                                  | ダウンロードモジュールの追加( <u>N</u> ) |
|                                  | 肖·                         |
|                                  |                            |
|                                  | デバッグの設定( <u>S</u> )        |
|                                  | 表示の構成                      |
|                                  | ✓ ドッキングビュー                 |
|                                  | 非表示                        |
|                                  | プロパティ( <u>P</u> )          |
| l                                |                            |

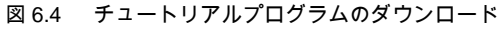

## 6.6.2 ソースプログラムを表示する

High-performance Embedded Workshop では、ソースレベルでプログラムをデバッグできます。

[C++ source file]の[tutorial.cpp]をダブルクリックします。

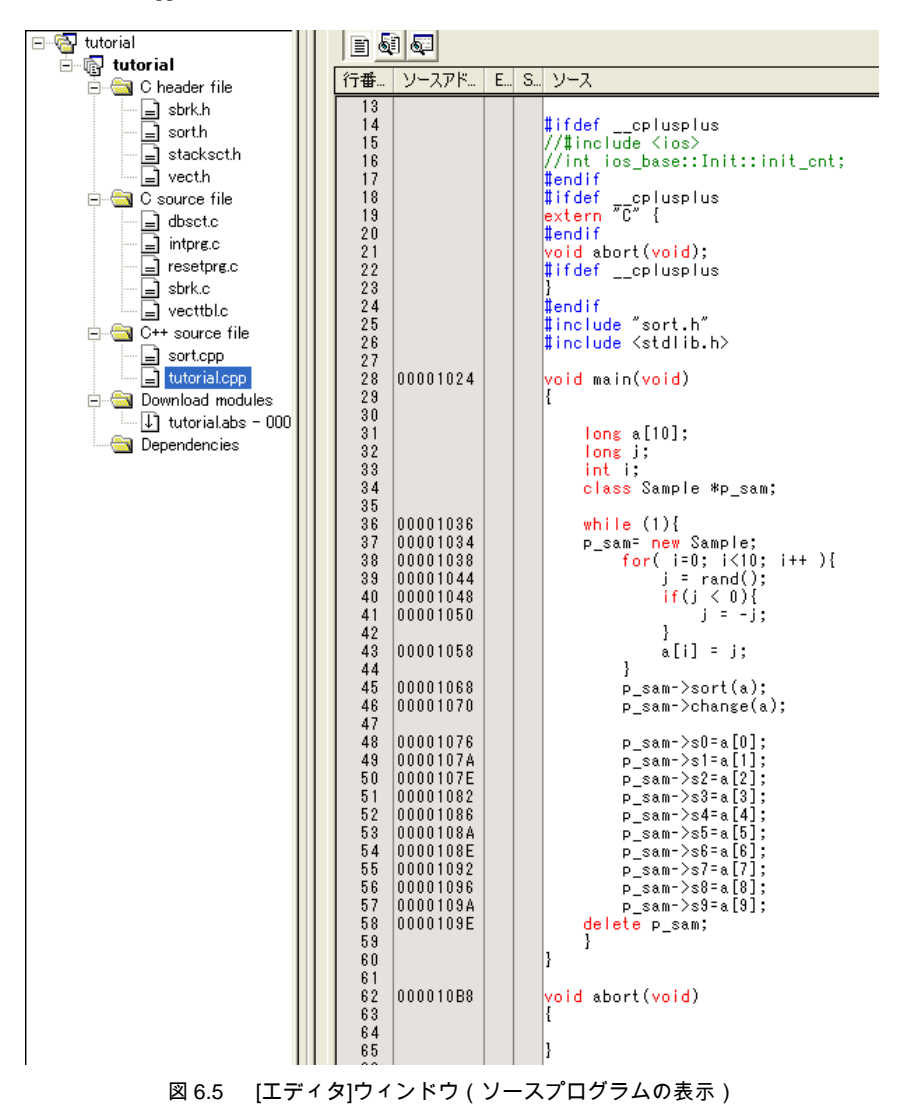

必要であれば、[基本設定]メニューから[表示形式]オブションを選択し、見やすいフォントとサイズを選択してください。 [エディタ]ウィンドウは、最初はプログラムの先頭を示しますが、スクロールバーを使って他の部分を見ることができます。

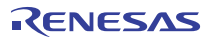

# 6.7 PC ブレークポイントの設定

簡単なデバッグ機能の1つにPC ブレークポイントがあります。

[エディタ]ウィンドウにおいて、PC ブレークポイントを簡単に設定できます。例えば、sort 関数のコール箇所に PC ブレークポイントを 設定します。

sort 関数コールを含む行の[S/W ブレークポイント]カラムをダブルクリックしてください。

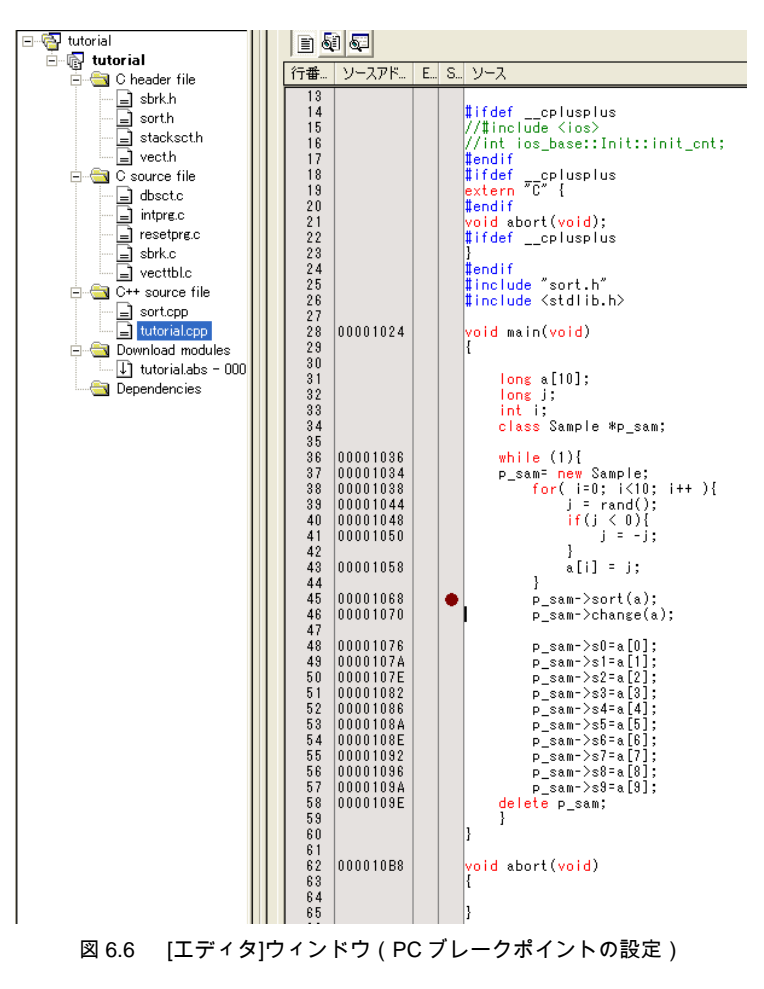

sort 関数を含む行に"・"と表示されます。この表示によりPC ブレークポイントが設定されたことを示しています。

#### 【留意事項】

PC ブレークポイントは、ROM 領域には設定できません。

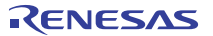

# 6.8 レジスタ内容の変更

プログラムを実行する前に、プログラムカウンタおよびスタックポインタの値を設定してください。

[表示]メニューの[CPU]サブメニューから[レジスタ]を選択してください。[レジスタ]ウィンドウが表示されます。

| レジスタ       |                                   |                       |       | X |
|------------|-----------------------------------|-----------------------|-------|---|
| Name       | Value                             |                       | Radix | ^ |
| RÜ         | 0000000                           |                       | Hex   |   |
| R1         | 0000000                           |                       | Hex   |   |
| R2         | 0000000                           |                       | Hex   |   |
| R3         | 0000000                           |                       | Hex   | - |
| R4         | 0000000                           |                       | Hex   | - |
| R5         | 0000000                           |                       | Hex   |   |
| R6         | 0000000                           |                       | Hex   |   |
| R7         | 0000000                           |                       | Hex   |   |
| R8         | 0000000                           |                       | Hex   |   |
| R9         | 0000000                           |                       | Hex   |   |
| R10        | 0000000                           |                       | Hex   |   |
| R11        | 0000000                           |                       | Hex   |   |
| R12        | 0000000                           |                       | Hex   |   |
| R13        | 0000000                           |                       | Hex   |   |
| R14        | 0000000                           |                       | Hex   |   |
| R15        | A000000                           |                       | Hex   |   |
| PC         | A000000                           |                       | Hex   |   |
| SR         | 011100000000000000000000011110000 | MRB000000000000111100 | Bin   |   |
| GBR        | 0000000                           |                       | Hex   |   |
| VBR        | 0000000                           |                       | Hex   | - |
| М8/°Н<br>К | 0000000                           |                       | Hev   | > |

## 図 6.7 [レジスタ]ウィンドウ

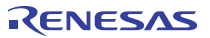

プログラムカウンタ(PC)を変更する場合には、[レジスタ]ウィンドウで[PC]の数値エリアをマウスでダブルクリックすると、 以下のダイアログボックスが表示され、値の変更が可能です。本チュートリアルプログラムでは、H'00000800を設定し、[OK]ボタンを クリックしてください。

| PC - レジ | スタ値設定 🛛 🛜 🔀         |
|---------|---------------------|
| 値:      | 00000800            |
| 基数:     | Hex                 |
| データ形式   | レジスタ全体 👤            |
|         | OK キャンセル            |
| 図 6.8   | [レジスタ]ダイアログボックス(PC) |

同じようにして、スタックポインタ(SP)を変更します。本チュートリアルブログラムでは、H'00010000を設定してください。 フラッシュメモリ内蔵デバイスをご使用の場合、スタックポインタ(SP)は内蔵 RAM の最終アドレスを指定してください。 デバイスごとに内蔵 RAM の領域は異なります。ご使用のデバイスのハードウェアマニュアルを参照してください。

| R15 - レジ | スタ値設定    | ?× |
|----------|----------|----|
| 値:       | 00010000 |    |
| 基数:      | Hex      | •  |
| データ形式:   | レジスタ全体   | •  |
|          | OK キャンセル |    |

図 6.9 [レジスタ]ダイアログボックス(R15)

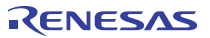

# 6.9 プログラムの実行

プログラムの実行方法について説明します。

プログラムを実行する場合は、[デバッグ]メニューから[実行]を選択するか、ツールバー上の[実行]ボタンを選択してください。

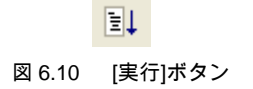

実行を開始すると、ステータスパーに"\*\* RUNNING"と表示し、その後、CPU ステイタス取得機能をサポートしている製品では、 実行 PC アドレスの表示となります。

プログラムはブレークポイントを設定したところまで実行されます。プログラムが停止した位置を示すために[S/W ブレークポイント]カラム中 に矢印が表示されます。また、[BREAK POINT]メッセージがステータスバーに表示されます。

#### 【留意事項】

 ブレーク後にソースファイルを表示する際に、ソースファイルパスを問い合わせる場合があります。 ソースファイルの場所は以下です。

> <OS がインストールされているドライブ> ¥WorkSpace¥Tutorial¥E10A-USB¥xxxx¥Tutorial¥source xxxx は対象の製品グループを示します。

2. 正常に実行できない場合、[デバッグ]メニューから[CPU のリセット]を選択し、一度リセットを発行してから、図 6.8 より やり直してください。

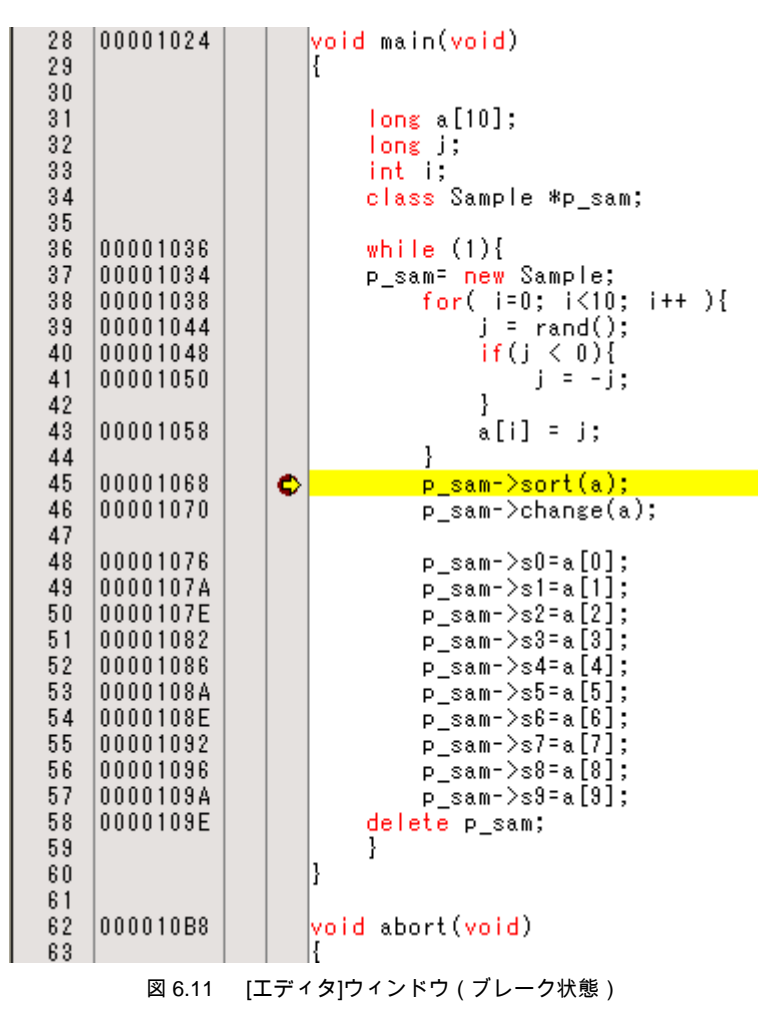
[ステイタス]ウィンドウで最後に発生したブレークの要因が確認できます。

[表示]メニューの[CPU]サブメニューから[ステイタス]を選択してください。

[ステイタス]ウィンドウが表示されますので、[Platform]シートを開いて Cause of last break の Status を確認してください。

| <u>አታイタス</u>                                                                                            |                                                                                                    |
|----------------------------------------------------------------------------------------------------|----------------------------------------------------------------------------------------------------|
| Item                                                                                                    | Status                                                                                                    |
| Connected to:<br>CPU<br>Run status<br>Cause of last break<br>Run time count<br>Emulation mode<br>Endian | SHxxxx E10A-USB SYSTEM (Renesas E-Series USB Driver)<br>SHxxxx<br>Ready<br>BREAK POINT<br>0000h000min000s047ms<br>Normal<br>Big |
| AUD                                                                                                    | Disable                                                                                                    |
| Memory Platform / Events /                                                                              |                                                                                                    |

図 6.12 [ステイタス]ウィンドウ

#### 【留意事項】

本ウィンドウで表示される内容は、製品ごとに異なります。各製品の表示内容については、オンラインヘルプを参照して ください。

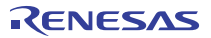

# 6.10 ブレークポイントの確認

設定した全てのブレークポイントは、[イベントポイント]ウィンドウで確認することができます。

[表示]メニューの[コード]サブメニューから[イベントポイント]を選択してください。[イベントポイント]ウィンドウが表示されます。

[Breakpoint]シートを開きます。

| イベントポイント             |                |                                    |                |        | × |
|----------------------|----------------|------------------------------------|----------------|--------|---|
| a /×                 | E              |                                    |                |        |   |
| Туре                 | State          | Condition                          |                | Action |   |
| Breakpoint           | Enable         | Address=00001068 (tutorial.cpp/45) | Physical space | Break  |   |
| <<br>∢<br>→ \ Breakp | oint <u>Ev</u> | ent condition                      |                |        | > |

図 6.13 [イベントポイント]ウィンドウ

マウスの右ボタンで[イベントポイント]ウィンドウをクリックすると開くボップアップメニューにより、ブレークポイントの設定/変更、 新しいブレークポイントの定義、およびブレークポイントの削除、有効/無効の選択ができます。

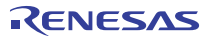

# 6.11 シンボルの参照

[ラベル]ウィンドウを使ってモジュール内のシンボル情報を表示させることができます。

[表示]メニューの[シンボル]サブメニューから[ラベル]を選択してください。[ラベル]ウィンドウが表示され、モジュール内のシンボル情報が 参照できます。

| ラベル |          |                   | × |
|-----|----------|-------------------|---|
| ۰.  | ès 🗙 🔀 I | ē.                |   |
| BP  | Address  | Name              | ^ |
|     | 00000800 | _PowerON_Reset_PC |   |
|     | 0000082C | _Manual_Reset_PC  |   |
|     | 00000844 | _INT_Illegal_code |   |
|     | 00000848 | _Dummy            |   |
|     | 00001000 | _sbrk             |   |
|     | 00001024 | _main             |   |
|     | 000010B8 | _abort            |   |
|     | 00001000 | INITSCT           |   |
|     | 00001084 | Loopl             |   |
|     | 000010EC | Loop2             |   |
|     | 000010F0 | next_loop2        |   |
|     | 00001014 | hext_toopi        |   |
|     | 00001100 | loop4             |   |
|     | 00001104 | next loon4        |   |
|     | 00001114 | next loop3        |   |
|     | 00001128 | bsec top          |   |
|     | 0000112C | bsec end          | ~ |
| <   |          |                   | > |

図 6.14 [ラベル]ウィンドウ

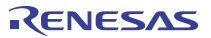

# 6.12 メモリ内容の確認

Label 名を指定することによって、Label が登録されているメモリの内容を[メモリ]ウィンドウで確認することができます。 例えば、以下のように、ワードサイズで\_main に対応するメモリ内容を確認します。

[表示]メニューの[CPU]サブメニューから[メモリ]を選択し、[表示開始アドレス]エディットボックスに"\_main"を入力し、 [スクロール開始アドレス]エディットボックスに"H'00000000"を、[スクロール終了アドレス]エディットボックスに"H'FFFFFFF"を 入力してください。

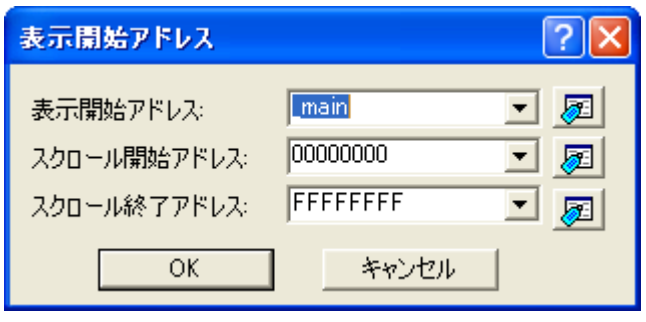

図 6.15 [表示開始アドレス]ダイアログボックス

[OK]ボタンをクリックしてください。指定されたメモリ領域を示す[メモリ]ウィンドウが表示されます。

| メモリ    |           |                 |        |       |                |    |            |    |       |    |     |     |    |    |    |    |    |    |               | × |
|--------|-----------|-----------------|--------|-------|----------------|----|------------|----|-------|----|-----|-----|----|----|----|----|----|----|---------------|---|
|        | :::: [[   | <u>16 10 ±1</u> | 8 2    | db    | <del>ر</del> م | あ  | <b>đ</b> 0 | ð. | £.    | .d | .16 | .32 | Ø  | ]  |    |    |    |    |               |   |
| Addres | s Label   | Regia           | ster - | + 04  | +2             | +3 | +4         | +5 | +6    | +7 | +8  | +9  | +A | +B | +C | +D | +E | +F | ASCII         | ~ |
| 000010 | 124 _main | 1. es 21. eu    | 1      | F A   | 3 2F           | B6 | 2F         | C6 | 2F    | D6 | 2F  | E6  | 4F | 22 | 7F | CC | EA | 00 | /./././.0"    |   |
| 000010 | 134       |                 | 1      | )2 2  | 64             | A3 | 42         | 0B | ED    | 00 | 1F  | 0A  | 6B | 03 | EE | 0A | DC | 1F | .!d.Bk        |   |
| 000010 | 44        |                 |        | 4C 01 | 3 00           | 09 | 40         | 11 | 65    | 03 | 8D  | 02  | 1F | 00 | 65 | 5B | 1F | 5C | L0.ee[.¥      |   |
| 000010 | 154       |                 |        | 36 D3 | 3 46           | 08 | 62         | F3 | 32    | 6C | 7D  | 01  | 22 | 52 | 4E | 10 | 8F | EF | f.F.b.21}."RN |   |
| 000010 | 164       |                 |        | IF DI | 3 D2           | 17 | 65         | F3 | 42    | 0B | 64  | B3  | D2 | 16 | 65 | F3 | 42 | 0B | e.B.de.B.     |   |
| 000010 | 174       |                 |        | 34 B  | 62             | F2 | 2B         | 22 | 52    | F1 | 1B  | 21  | 52 | F2 | 1B | 22 | 52 | F3 | d.b.+"R!R"R.  |   |
| 000010 | 184       |                 |        | IB 23 | 3 52           | F4 | 1B         | 24 | 52    | F5 | 1B  | 25  | 52 | F6 | 1B | 26 | 52 | F7 | .#R\$R%R&R.   |   |
| 000010 | 194       |                 |        | IB 2  | 52             | F8 | 1B         | 28 | 52    | F9 | 1B  | 29  | D2 | 0B | 42 | 0B | 64 | B3 | .'R(R)B.d.    |   |
| 000010 | IA4       |                 | 1      | AF CI | 6 00           | 09 | 7F         | 34 | 4F    | 26 | 6E  | F6  | 6D | F6 | 6C | F6 | 6B | F6 | 40&n.m.l.k.   |   |
| 000010 | IB4       |                 |        | 0 01  | 3 6A           | F6 | 00         | 0B | 00    | 09 | 00  | 00  | 20 | 00 | 00 | 00 | 11 | FO | j             |   |
| 000010 | IC4       |                 |        | 0 01  | 20             | 2E | 00         | 00 | 20    | AE | 00  | 00  | 11 | 78 | 2F | 16 | 2F | 26 | ×/./&         | Y |
| <      | an sa k   |                 |        |       | 3. 345.        |    |            |    | 20050 |    |     |     |    |    |    |    | 2  |    | >             |   |

図 6.16 [メモリ]ウィンドウ

# 6.13 変数の参照

プログラムをステップ処理するとき、プログラムで使われる変数の値が変化することを確認できます。 例えば、以下の手順で、プログラムのはじめに宣言した long 型の配列 a を見ることができます。

[エディタ]ウィンドウに表示されている配列 a の左側をクリックし、カーソルを置いてください。 マウスの右ボタンで[インスタントウォッチ]を選択してください。

以下のダイアログボックスが表示されます。

| インスタントウォッチ                              | ? 🔀                      |
|-----------------------------------------|--------------------------|
| . • • • • • • • • • • • • • • • • • • • | 開Cる(C)<br>登録( <u>A</u> ) |

図 6.17 [インスタントウォッチ]ダイアログボックス

[登録]ボタンをクリックして、[ウォッチ]ウィンドウに変数を加えてください。

| ウォッチ                                       |              |                |        | × |  |
|--------------------------------------------|--------------|----------------|--------|---|--|
| R Ŗ 🗖                                      | 🗹 / 🛍 🗙 🥑 📌  | R <sup>D</sup> |        |   |  |
| Name                                       | Value        | Туре           | Scope  |   |  |
|                                            | { 0000FFB4 } | (long[10])     | [Auto] |   |  |
|                                            |              |                |        |   |  |
|                                            |              |                |        |   |  |
|                                            |              |                |        |   |  |
|                                            |              |                |        |   |  |
|                                            |              |                |        |   |  |
| <b>Watch1</b> λ Watch2 λ Watch3 λ Watch4 / |              |                |        |   |  |

図 6.18 [ウォッチ]ウィンドウ(配列の表示)

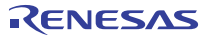

また、変数名を指定して、[ウォッチ]ウィンドウに変数を加えることもできます。

マウスの右ボタンで[ウォッチ]ウィンドウをクリックし、ポップアップメニューから[シンボル登録]を選択してください。

以下のダイアログボックスが表示されますので、変数 i を入力してください。

| シンボル登録  | ? 🛛      |
|---------|----------|
| 変数または式心 | <u> </u> |
| ji      | キャンセル(0) |

図 6.19 [シンボル登録]ダイアログボックス

[OK]ボタンをクリックします。

[ウォッチ]ウィンドウに、int 型の変数 i が表示されます。

| ) <del>オッチ</del><br>R ℝ □• | ⊠ / th ×   # ₽   ₽                                           |            |        | × |
|----------------------------|--------------------------------------------------------------|------------|--------|---|
| Name                       | Value                                                        | Type       | Scope  |   |
|                            | { 0000FFB4 }                                                 | (long[10]) | [Auto] |   |
| i                          | H'0000000a { R13 }                                           | (int)      | [Auto] |   |
| <b>▲ ▶ \</b> ₩atch1        | I $\bigwedge$ Watch2 $\bigwedge$ Watch3 $\bigwedge$ Watch4 / |            |        |   |

図 6.20 [ウォッチ]ウィンドウ(変数の表示)

[ウォッチ]ウィンドウの配列 a の左側にある"+"マークをクリックし、配列 a の各要素を参照することができます。

| ame   |     | Value              | Туре       | Scope  |
|-------|-----|--------------------|------------|--------|
| ∃ R a |     | { 0000FFB4 }       | (long[10]) | [Auto] |
| R     | [0] | H'00000000 { 0000F | (long)     |        |
| R     | [1] | H'000053dc { 0000F | (long)     |        |
| R     | [2] | H'00002704 { 0000F | (long)     |        |
| R     | [3] | H'00005665 { 0000F | (long)     |        |
| R     | [4] | H'00000daa { 0000F | (long)     |        |
| R     | [5] | H'0000421f { 0000F | (long)     |        |
| R     | [6] | H'00003ead { 0000F | (long)     |        |
| R     | [7] | H'00004d1d { 0000F | (long)     |        |
| R     | [8] | H'00002f5a { 0000F | (long)     |        |
| R     | [9] | H'000020da { 0000F | (long)     |        |
| i     |     | H'000000a { R13 }  | (int)      | [Auto] |

図 6.21 [ウォッチ]ウィンドウ(配列要素の表示)

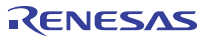

# 6.14 ローカル変数の表示

[ローカル]ウィンドウを使って関数内のローカル変数を表示させることができます。例として、main 関数のローカル変数を調べます。 この関数は、4 つのローカル変数 a, j, i, p\_sam を宣言します。

[表示]メニューの[シンボル]サブメニューから[ローカル]を選択してください。[ローカル]ウィンドウが表示されます。

[ローカル]ウィンドウには、現在のプログラムカウンタ(PC)が指している関数のローカル変数とその値が表示されます。 関数内にローカル変数が存在しない場合、[ローカル]ウィンドウに何も表示されません。

| ローカル      |                    |                 | × |
|-----------|--------------------|-----------------|---|
| 16 10 8 2 |                    |                 |   |
| Name      | Value              | Туре            |   |
| 🛨 🔤 a     | { 0000FFB4 }       | (long[10])      |   |
| j         | H'000020da { R5 }  | (long)          |   |
| i         | H'0000000a { R13 } | (int)           |   |
| 🛨 p_sam   | 0x000053d8 { R11 } | (class Sample*) |   |
|           |                    |                 |   |
|           |                    |                 |   |
|           |                    |                 |   |
|           |                    |                 |   |
|           |                    |                 |   |
|           |                    |                 |   |

図 6.22 [ローカル]ウィンドウ

[ローカル]ウィンドウの配列 a の左側にある"+"マークをクリックし、配列 a の構成要素を表示させてください。 sort 関数実行前と実行後の配列 a の要素を参照すると、ランダムデータが降順にソートされていることがわかります。

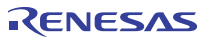

# 6.15 プログラムのステップ実行

High-performance Embedded Workshop は、プログラムのデバッグに有効な各種のステップコマンドを備えています。

|  | 表 6.1 | ステップオプション |
|--|-------|-----------|
|--|-------|-----------|

| 項 | コマンド    | 説明                                     |
|---|---------|----------------------------------------|
| 番 |         |                                        |
| 1 | ステップイン  | 各ステートメントを実行します(関数内のステートメントを含む)。        |
| 2 | ステップオーバ | 関数コールを1ステップとして、ステップ実行します。              |
| 3 | ステップアウト | 関数を抜け出し、関数を呼び出したプログラムの次のステートメントで停止します。 |
| 4 | ステップ    | 指定した速度で指定回数分ステップ実行します。                 |

# 6.15.1 ステップインの実行

ステップイン機能はコール関数の中に入り、コール関数の先頭のステートメントで停止します。

sort 関数の中に入るために、[デバッグ]メニューから[ステップイン]を選択するか、またはツールバーの[ステップイン]ボタンを クリックしてください。

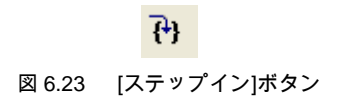

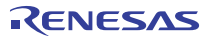

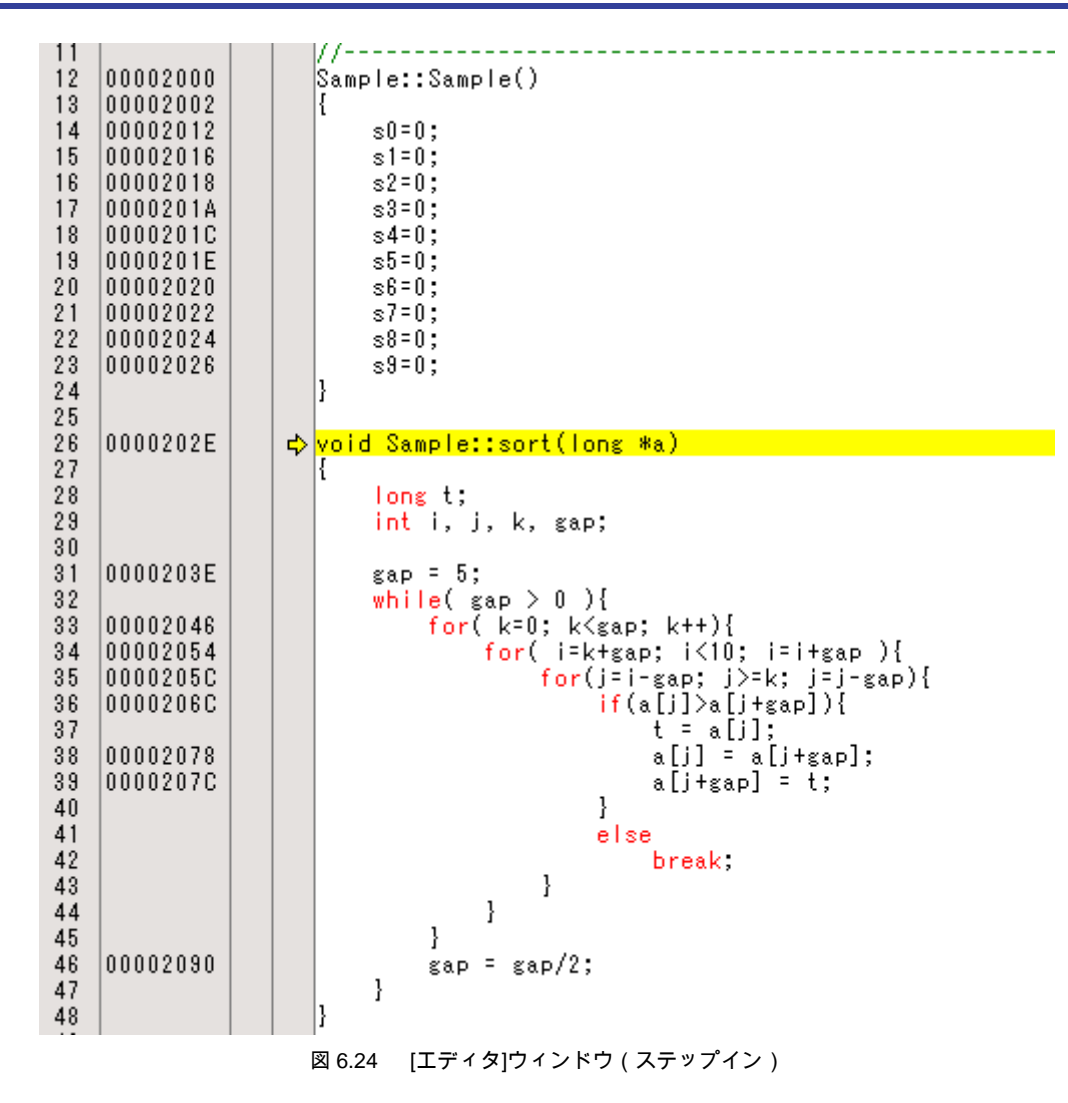

[エディタ]ウィンドウの強調表示が、sort 関数の先頭のステートメントに移動します。

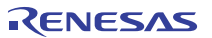

# 6.15.2 ステップアウトの実行

ステップアウト機能はコール関数の中から抜け出し、コール元プログラムの次のステートメントで停止します。

sort 関数の中から抜け出すために、[デバッグ]メニューから[ステップアウト]を選択するか、またはツールバーの[ステップアウト]ボタンを クリックしてください。

### 【留意事項】

本機能は処理時間がかかります。コール元が分かっている場合は、[カーソル位置まで実行]をご使用ください。

| 🙆 teterist – Web-confer – soor Februided Werkelson – Reteristored                            |                                                                                  |
|----------------------------------------------------------------------------------------------|----------------------------------------------------------------------------------|
| ・ショイル(F) 編集(F) 表示(A) プロジャクト(P) ドルド(F) デパッグ(D) 基本設定(A) ツール(T) テスト(S) ウィンドク                    |                                                                                  |
|                                                                                              |                                                                                  |
|                                                                                              |                                                                                  |
| 台 🖱 🔟 🔒 🎍 🦉 🎵 📅 🖬 🖬 🔛 🖬 🖬 🖬 🖬 🖓 🗗 🖓 🐨 🦕 🦗 🔳 🗊                                                | 🖂 孫 📾 🏙 🧏 🖉 💯 🦉                                                                  |
|                                                                                              | 1                                                                                |
| · 정 tutorial · · · · · · · · · · · · · · · · · · ·                                           |                                                                                  |
| 응 G O header file (行접 ソースアド F S ソース                                                          |                                                                                  |
| 27<br>28 00001024 yeid as in(yeid)                                                           |                                                                                  |
| -] stocksoth                                                                                 |                                                                                  |
| a) vecth 01 long s[10];                                                                      |                                                                                  |
| C source file     S2     Inng j;     int j;                                                  |                                                                                  |
| a dosette 34 class Sample #p_sam;                                                            |                                                                                  |
| - resetpre.c 36 00001036 while (1)[                                                          |                                                                                  |
|                                                                                              | + ){                                                                             |
|                                                                                              |                                                                                  |
| 40 00001048 (i) (j < 0/1<br>j = -j;                                                          | 1                                                                                |
| → → Unterialopp 42 3 [i] = j:                                                                |                                                                                  |
| 1 tutorialabs - 00000000 - 44 00001000 - 45                                                  |                                                                                  |
| Proj D Ten Pane ->change(a);                                                                 |                                                                                  |
| 47<br>48 00001076 P_son->s0=a[0];                                                            |                                                                                  |
| 49 0000107A p_sam>sl=a[1];                                                                   |                                                                                  |
| Connected to: 51 00001002 p sam->s3=a[3]                                                     |                                                                                  |
| CPU 2 53 0000108A P_som->s5=a[5];                                                            |                                                                                  |
| Run status F 54 0000100E P_som->s6=a[6];<br>Course of lest break 55 00001032 P_som->s7=a[7]; |                                                                                  |
| Run time count                                                                               |                                                                                  |
| Emulation mode 50 0000109E delete p_sam;                                                     |                                                                                  |
| Endian E 59 )                                                                                | -                                                                                |
| AUD L                                                                                        | •                                                                                |
| Events / Southern A Events /                                                                 |                                                                                  |
| ARRING / the X at at a                                                                       |                                                                                  |
|                                                                                              |                                                                                  |
| Real (00000000 ) (love(10))                                                                  | BREAK POINT                                                                      |
| B [0] N'0000000 / 00007 (long)                                                               | STOP ADDRESS                                                                     |
| -B [1] N'00000daa ( 0000F (long)                                                             | ONE STEP END                                                                     |
| -B [2] H'000020da ( 0000F (long)                                                             |                                                                                  |
| -R [3] H'00002704 ( 0000F (long)                                                             |                                                                                  |
| -R [4] H'00002f5a { 0000F (long)                                                             |                                                                                  |
| -Щ [5] H'00003ead ( 0000F (long)                                                             |                                                                                  |
| -B [6] H'0000421f ( 0000F (Long)                                                             |                                                                                  |
| - H [7] H'00004d1d { 0000F (Long)                                                            |                                                                                  |
| - R [8] H'000053dc ( 0000F (long)                                                            |                                                                                  |
| -W [9] H'00005665 ( 0000F (long)                                                             | ( ) Rodd ) Datus ( Codin Chars. ) Codin Chars. ) Manual York ) Marcine Control ( |
| Marcus V marcus V marcua V marcua V                                                          | International Antional Antion Press Antion Control /                             |
| 171                                                                                          | EA ES ES Detaulti desktop Read-write 45/66 1 INS NUM                             |

() 図 6.25 [ステップアウト]ボタン

[ウォッチ]ウィンドウに表示された変数 a のデータが昇順にソートされます。

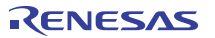

図 6.26 [High-performance Embedded Workshop]ウィンドウ(ステップアウト)

# 6.15.3 ステップオーバの実行

ステップオーバ機能は関数コールを1ステップとして実行して、メインプログラムの次のステートメントで停止します。

「6.15.1 ステップインの実行」の手順を実行し change 関数に移動してください。

次に、change 関数中のステートメントを一度にステップ実行するために、[デバッグ]メニューから[ステップオーバ]を選択するか、 またはツールバーの[ステップオーバ]ボタンをクリックしてください。

⑦
図 6.27 [ステップオーバ]ボタン

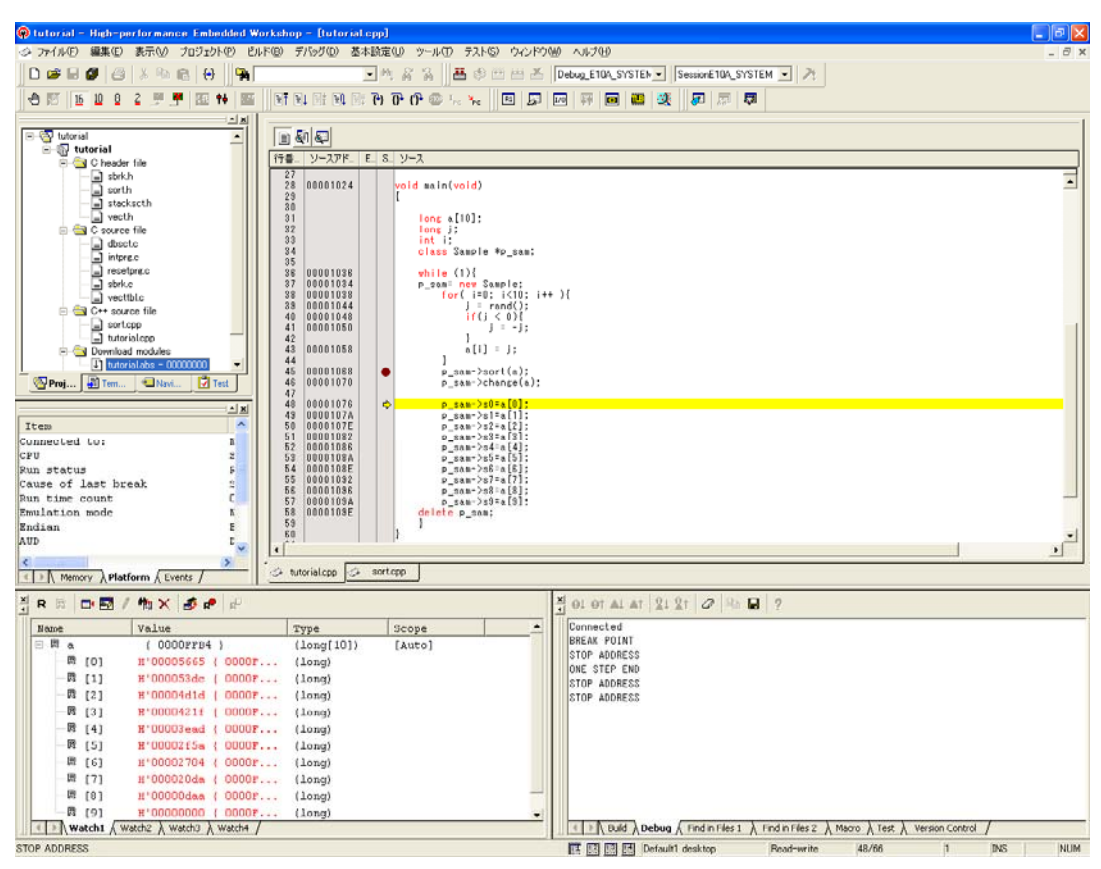

図 6.28 [High-performance Embedded Workshop]ウィンドウ(ステップオーバ)

# 6.16 プログラムの強制ブレーク

High-performance Embedded Workshop は、プログラムを強制的にブレークすることができます。

ブレークを全て解除してください。

main 関数の残り部分を実行するために、[デバッグ]メニューから[実行]を選択するか、ツールバー上の[実行]ボタンを選択してください。

|        | ₹↓      |
|--------|---------|
| 図 6.29 | [実行]ボタン |

プログラムは無限ループ処理を実行していますので、強制プレークするために、[デバッグ]メニューから[プログラムの停止]を選択するか、 ツールバー上の[STOP]ボタンを選択してください。

|        | <b>506</b> |
|--------|------------|
| 図 6.30 | [STOP]ボタン  |

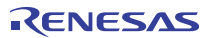

# 6.17 ブレーク機能

E10A-USB エミュレータは、PC ブレーク機能とハードウェアブレーク機能を持っています。

High-performance Embedded Workshop では、PC ブレークポイントの設定を[イベントポイント]ウィンドウの[Breakpoint]シートで、また、 ハードウェアブレーク条件の設定を[Event condition]シートでそれぞれ行うことができます。

以下にブレーク機能の概要と設定方法について説明します。

# 6.17.1 PC ブレーク機能

E10A-USB エミュレータは、255 ポイントまで PC ブレークを設定することができます。 本章では、「6.7 PC ブレークボイントの設定」でご紹介した以外の設定方法を説明します。

[表示]メニューの[コード]サブメニューから[イベントポイント]を選択してください。[イベントポイント]ウィンドウが表示されます。 [Breakpoint]シートを開きます。

| イベントボイ          | (DF            |                  |        | × |
|-----------------|----------------|------------------|--------|---|
| ₽ 1             | X =            |                  |        |   |
| Туре            | State          | Condition        | Action |   |
|                 |                |                  |        |   |
|                 |                |                  |        |   |
|                 |                |                  |        |   |
|                 |                |                  |        |   |
| <               |                |                  |        | > |
| <b>▲</b> ► \ Br | reakpoint 🖉 Ev | vent condition / |        |   |

図 6.31 [イベントポイント]ウィンドウ(PC ブレーク設定前)

マウスの右ボタンで[イベントポイント]ウィンドウをクリックし、ポップアップメニューから[追加...]を選択してください。

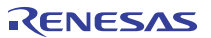

[Address]エディットボックスにアドレス H'00001076 を入力してください。

| Br | e akpo in t                                                                    | ?× |
|----|--------------------------------------------------------------------------------|----|
| f  | Address<br>Address<br>Value H'00001076                                         |    |
|    | <ul> <li>Normal</li> <li>Physical space</li> <li>Virtual space ASID</li> </ul> |    |
|    |                                                                                | セル |

図 6.32 [Breakpoint]ダイアログボックス

### 【留意事項】

- 1. 本ダイアログボックスは、製品ごとに異なります。各製品の内容については、オンラインヘルプを参照してください。
- 2. ご使用のデバイスによっては、[Address]エディットボックスに設定するアドレスが本章の説明と異なることが あります。"p\_sam->s0=a[0];" (tutorial.cpp/48)行に対応するアドレスを設定してください。

[OK]ボタンをクリックしてください。

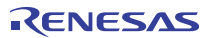

[イベントポイント]ウィンドウには、設定された PC ブレークポイントが表示されます。

| イベントポイント            |           |                                   |                |        | × |
|---------------------|-----------|-----------------------------------|----------------|--------|---|
| a / X               | E         |                                   |                |        |   |
| Туре                | State     | Condition                         |                | Action |   |
| Breakpoint          | Enable    | Address=00001076(tutorial.cpp/48) | Physical space | Break  |   |
| <                   |           |                                   |                |        | > |
| <b>∢ ) ∖</b> Breakp | oint / Ev | ent condition /                   |                |        |   |

図 6.33 [イベントポイント]ウィンドウ(PC ブレーク設定時)

#### 【留意事項】

本ウィンドウで表示される内容は、製品ごとに異なります。各製品の表示内容については、オンラインヘルプを参照して ください。

チュートリアルプログラムをPC ブレークポイントで停止させるため、以下の手順を実行してください。

「6.8 レジスタ内容の変更」で設定したプログラムカウンタ、スタックポインタ(PC=H'00000800、R15=H'00010000)を [レジスタ]ウィンドウに設定して、[実行]ボタンをクリックしてください。

フラッシュメモリ内蔵デバイスをご使用の場合、スタックボインタ(SP)は内蔵RAMの最終アドレスを指定してください。 デバイスごとに内蔵RAMの領域は異なります。ご使用のデバイスのハードウェアマニュアルを参照してください。 正常に実行できない場合は、一旦リセットを発行してから上記手順を実行してください。

設定した PC ブレークポイントまで、プログラムを実行して停止します。

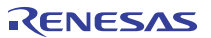

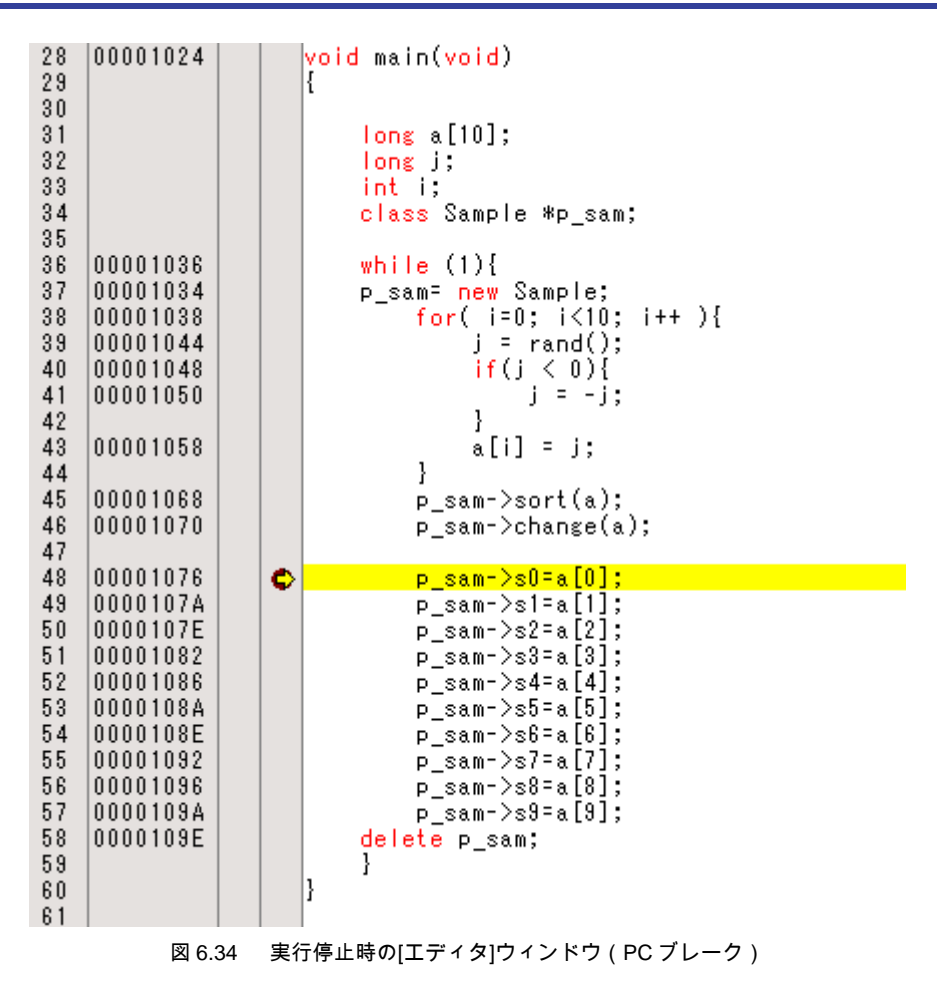

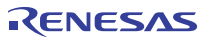

[ステイタス]ウィンドウの表示内容は、以下のようになります。

| <u>አ</u> ታイቃス                                                                                                  |                                                                                                    |
|----------------------------------------------------------------------------------------------------|----------------------------------------------------------------------------------------------------|
| Item                                                                                                    | Status                                                                                                    |
| Connected to:<br>CPU<br>Run status<br>Cause of last break<br>Run time count<br>Emulation mode<br>Endian<br>AUD | SHxxxx E10A-USB SYSTEM (Renesas E-Series USB Driver<br>SHxxxx<br>Ready<br>BREAK POINT<br>0000h000min000s046ms<br>Normal<br>Big<br>Disable |
| <                                                                                                    | >                                                                                                    |
| Nemory <b>∖ Platform</b> ∧ Events /                                                                            |                                                                                                    |

# 図 6.35 [ステイタス]ウィンドウの表示内容(PC ブレーク)

【留意事項】

本ウィンドウで表示される内容は、製品ごとに異なります。各製品の表示内容については、オンラインヘルプを参照して ください。

# 6.18 ハードウェアブレーク機能

製品によっては、設定内容が異なる場合があります。

ハードウェアブレーク条件を Event condition Ch1(IA\_OA)にアドレスバス条件を設定する方法を説明します。

[表示]メニューの[コード]サブメニューから[イベントポイント]を選択してください。[イベントポイント]ウィンドウが表示されます。 先ほど設定した PC ブレークポイントを削除します。マウスの右ボタンで[イベントポイント]ウィンドウをクリックすることによって 開くポップアップメニューから[すべてを削除]を選択し、設定されている PC ブレークポイントをすべて解除してください。

次は Ch1(IA\_OA)を設定します。

[Event condition]タブをクリックしてください。

ハードウェアブレーク条件は、イベントコンディションチャネルごとに独立に条件を設定することができます。 ここでは、ハードウェアブレーク条件 Ch1(IA\_OA)を設定します。

### 【留意事項】

ハードウェアブレーク条件の本数は、製品ごとに異なります。各製品の仕様については、オンラインヘルプを参照して ください。

[イベントボイント]ウィンドウ内の Ch1(IA\_OA)行を選択してください。Ch1(IA\_OA)行が強調表示されますので、ダブルクリックしてください。

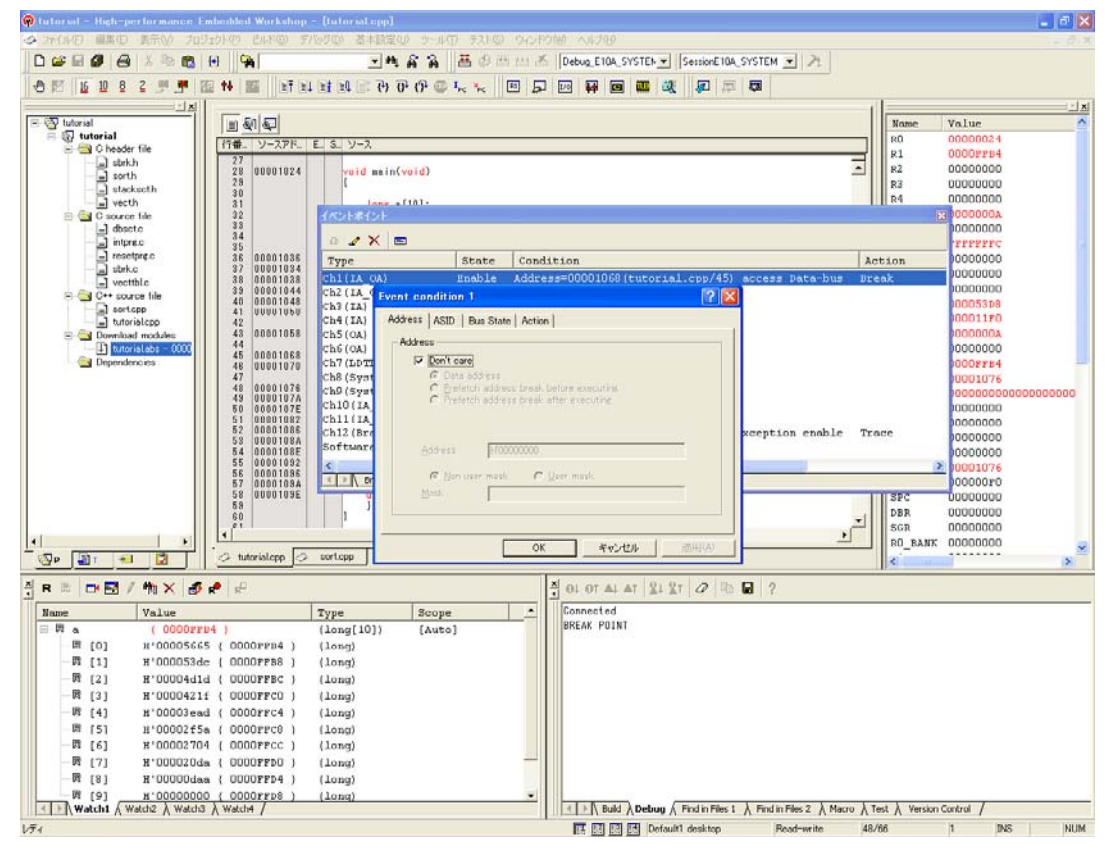

図 6.36 [High-performance Embedded Workshop]ウィンドウ ([Event condition 1])

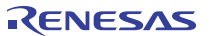

[Event condition 1]ダイアログボックスが表示されます。

[Address]ページの[Don't care]チェックボックスを無効にします。

[Prefetch address break after executing]ラジオボタンを選択して、値として[Address]エディットボックスにアドレス H'00001068 を 入力してください。

#### 【留意事項】

- 1. ハードウェアブレーク条件の本数は、製品ごとに異なります。各製品の仕様については、オンラインヘルプを 参照してください。
- 2. ご使用のデバイスによっては、[Address]エディットボックスに設定するアドレスが本章の説明と異なることが あります。"p\_sam->sort(a);" (tutorial.cpp/45)行に対応するアドレスを設定してください。

| Event condition 1                           | ? 🗙           |
|---------------------------------------------|---------------|
| Address ASID Action                         |               |
| Address                                     |               |
| Don't care                                  |               |
| C Prefetch address break before executing   |               |
| Pretetch address break after executing      |               |
|                                             |               |
| <u>A</u> ddress  H'00001068                 |               |
| ⊙ <u>N</u> on user mask ⊂ <u>U</u> ser mask |               |
| Mask                                        |               |
|                                             |               |
| OK キャンセル 適用                                 | ₹( <u>A</u> ) |

図 6.37 [Address]ページ([Event condition 1]ダイアログボックス)

### 【留意事項】

本ダイアログボックスで設定できる内容は、製品ごとに異なります。各製品の設定内容については、オンラインヘルプを 参照してください。

[OK]ボタンをクリックしてください。

State 行の1ポイント目の表示が"Disable"から"Enable"に変わります。

Condition 行の1ポイント目の表示が"None"から"Address = 00001068 (tutorial.cpp/45) pcafter"に変わります。

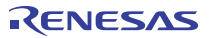

「6.8 レジスタ内容の変更」で設定したプログラムカウンタ、スタックポインタ(PC=H'00000800、R15=H'00010000)を [レジスタ]ウィンドウに設定して、[実行]ボタンをクリックしてください。

フラッシュメモリ内蔵デバイスをご使用の場合、スタックボインタ(SP)は内蔵 RAM の最終アドレスを指定してください。 デバイスごとに内蔵 RAM の領域は異なります。ご使用のデバイスのハードウェアマニュアルを参照してください。 正常に実行できない場合は、一旦リセットを発行してから上記手順を実行してください。

Ch1(IA\_OA)の条件まで、プログラムを実行して停止します。

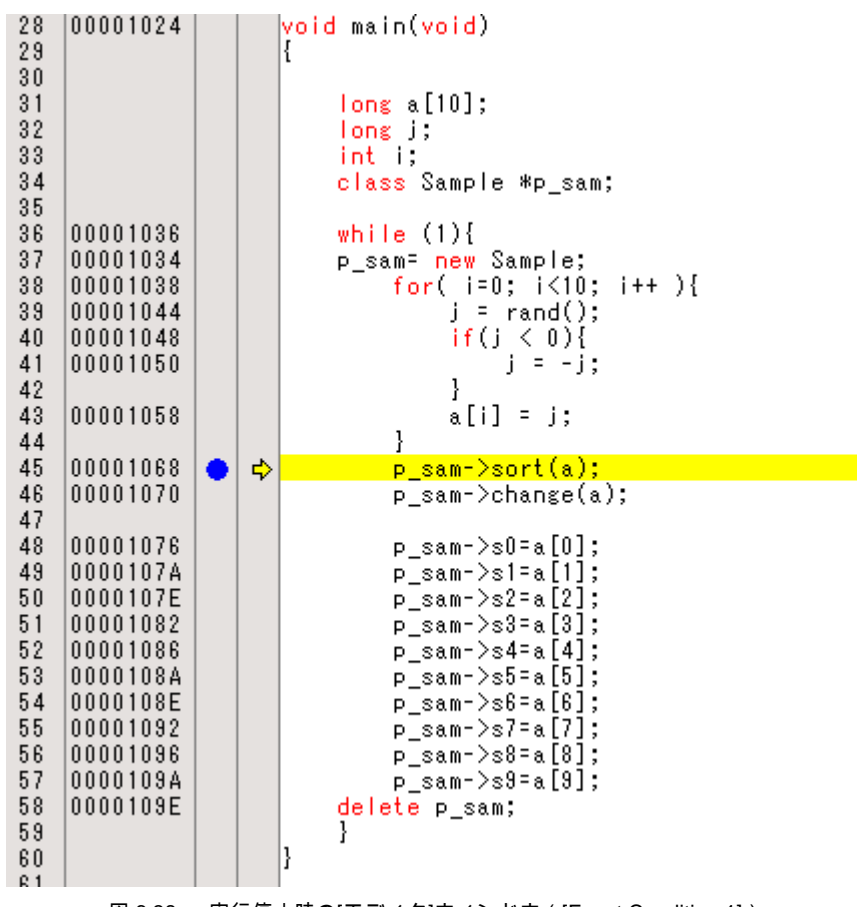

図 6.38 実行停止時の[エディタ]ウィンドウ([Event Condition 1])

[ステイタス]ウィンドウの表示内容は、以下のようになります。

| <u>አታイタス</u>                                                                                                   |                                                                                                    | X  |
|----------------------------------------------------------------------------------------------------|----------------------------------------------------------------------------------------------------|----|
| Item                                                                                                    | Status                                                                                                    | ^  |
| Connected to:<br>CPU<br>Run status<br>Cause of last break<br>Run time count<br>Emulation mode<br>Endian<br>AUD | SHxxxx E10A-USB SYSTEM (Renesas E-Series USB Dr.<br>SHxxxx<br>Ready<br>EVENT CONDITION 1<br>0000h000min000s047ms<br>Normal<br>Big<br>Disable | 13 |
| Memory Aplatform (Events /                                                                                     | illi                                                                                                    | ×  |

図 6.39 [ステイタス]ウィンドウの表示内容([Event Condition 1])

### 【留意事項】

本ウィンドウで表示される内容は、製品ごとに異なります。各製品の表示内容については、オンラインヘルプを 参照してください。

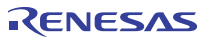

## 6.18.1 シーケンシャルイベント条件の設定

E10A-USB エミュレータは、シーケンシャルイベント機能を持っています。

ハードウェアブレーク条件を次のように設定します。

1. Ch1(IA\_OA)

アドレスH'00001068を実行した直後にブレーク条件が成立します。

 $2. \quad Ch2(IA\_OA\_DT\_CT)$ 

アドレスH'00001058を実行した直後にブレーク条件が成立します。

【留意事項】

ご使用のデバイスによっては、設定するアドレスが本章の説明と異なることがあります。Ch1(IA\_OA)には"p\_sam->sort(a);" (tutorial.cpp/45)行に対応するアドレスを、Ch2(IA\_OA\_DT\_CT)には"a[i]=j;" (tutorial.cpp/43)行に対応するアドレスを設定して ください。

前の章でご紹介した設定方法にしたがって設定してください。

次に、これらのブレークポイントをシーケンシャルとする設定を行います。

[イベントポイント]ウィンドウを右クリックすることによって開くポップアップメニューから[シーケンシャル設定]を選択してください。

[Sequential setting]ダイアログボックスが開きます。

| Sequential setting                                                                                                    |                |
|----------------------------------------------------------------------------------------------------|----------------|
| CPU Sequential Event SystemBus Sequential Event                                                                                         |                |
| ,                                                                                                    |                |
| 2 Channel Sequential                                                                                                    |                |
| $\overrightarrow{Ch}$ $(2 \rightarrow 1)$                                                                                               |                |
| $\Gamma$ Ch 6 -> 5                                                                                                    |                |
| □ Ch <u>1</u> 1 -> 10                                                                                                    |                |
| C Many Channel Sequential                                                                                                    |                |
| $\textcircled{C} \text{ Ch } \underline{3} \rightarrow 2 \rightarrow 1$                                                                 |                |
| $\bigcirc$ Ch $4 \rightarrow 3 \rightarrow 2 \rightarrow 1$                                                                             |                |
| $C$ Oh $5 \rightarrow 4 \rightarrow 3 \rightarrow 2 \rightarrow 1$                                                                      |                |
| $C$ Ch $\underline{6} \rightarrow 5 \rightarrow 4 \rightarrow 3 \rightarrow 2 \rightarrow 1$                                            |                |
| $C$ Oh 10 $\rightarrow$ 6 $\rightarrow$ 5 $\rightarrow$ 4 $\rightarrow$ 3 $\rightarrow$ 2 $\rightarrow$ 1                               |                |
| $\mathbf{C} \ \ Ch \ \underline{11} \rightarrow 10 \rightarrow 6 \rightarrow 5 \rightarrow 4 \rightarrow 3 \rightarrow 2 \rightarrow 1$ |                |
| C CPU Extend                                                                                                    |                |
| <u></u>                                                                                                    |                |
|                                                                                                    | OK キャンセル 適用(A) |

図 6.40 [Sequential setting]ダイアログボックス

#### 【留意事項】

本ダイアログボックスで表示される内容は、製品ごとに異なります。各製品の設定内容については、オンラインヘルプを 参照してください。

[Ch 2->1]ラジオボタンを選択し、OK ボタンをクリックしてください。

設定完了後、[イベントポイント]ウィンドウの状態は以下のようになっています。

| Туре                | State   | Condition                                         | Action           |
|---------------------|---------|---------------------------------------------------|------------------|
| Ch1(IA_OA)          | Enable  | Address=00001068(tutorial.cpp/45) pcafter         | Sequential Break |
| Ch2(IA_OA_DT_CT)    | Enable  | Address=00001058(tutorial.cpp/43) pcafter         | Sequential Break |
| Ch3 (IA)            | Disable | None                                              |                  |
| Ch4(IA)             | Disable | None                                              |                  |
| Ch5 (OA)            | Disable | None                                              |                  |
| Ch6 (OA)            | Disable | None                                              |                  |
| Ch7 (LDTLB)         | Disable | None                                              |                  |
| Ch8 (SystemBus)     | Disable | None                                              |                  |
| Ch9(SystemBus)      | Disable | None                                              |                  |
| Ch10(IA_OA_R)       | Disable | None                                              |                  |
| Ch11(IA_OA_DT_CT_R) | Disable | None                                              |                  |
| Ch12 (Branch)       | Enable  | general enable subroutine enable exception enable | Trace            |
| Software Trace      | Disable | None                                              |                  |

図 6.41 [Event condition]ページ

### 【留意事項】

本ダイアログボックスで表示される内容は、製品ごとに異なります。各製品の設定内容については、オンラインヘルプを 参照してください。

次に、「6.8 レジスタ内容の変更」で設定したプログラムカウンタ、スタックポインタ(PC=H'00000800、R15=H'00010000)を [レジスタ]ウィンドウに設定して、[Go]ボタンをクリックしてください。

フラッシュメモリ内蔵デバイスをご使用の場合、スタックポインタ(SP)は内蔵 RAM の最終アドレスを指定してください。

デバイスごとに内蔵 RAM の領域は異なります。ご使用のデバイスのハードウェアマニュアルを参照してください。

正常に実行できない場合は、一旦リセットを発行してから上記手順を実行してください。

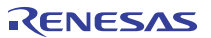

Ch1(IA\_OA)の条件まで、プログラムを実行して停止します。

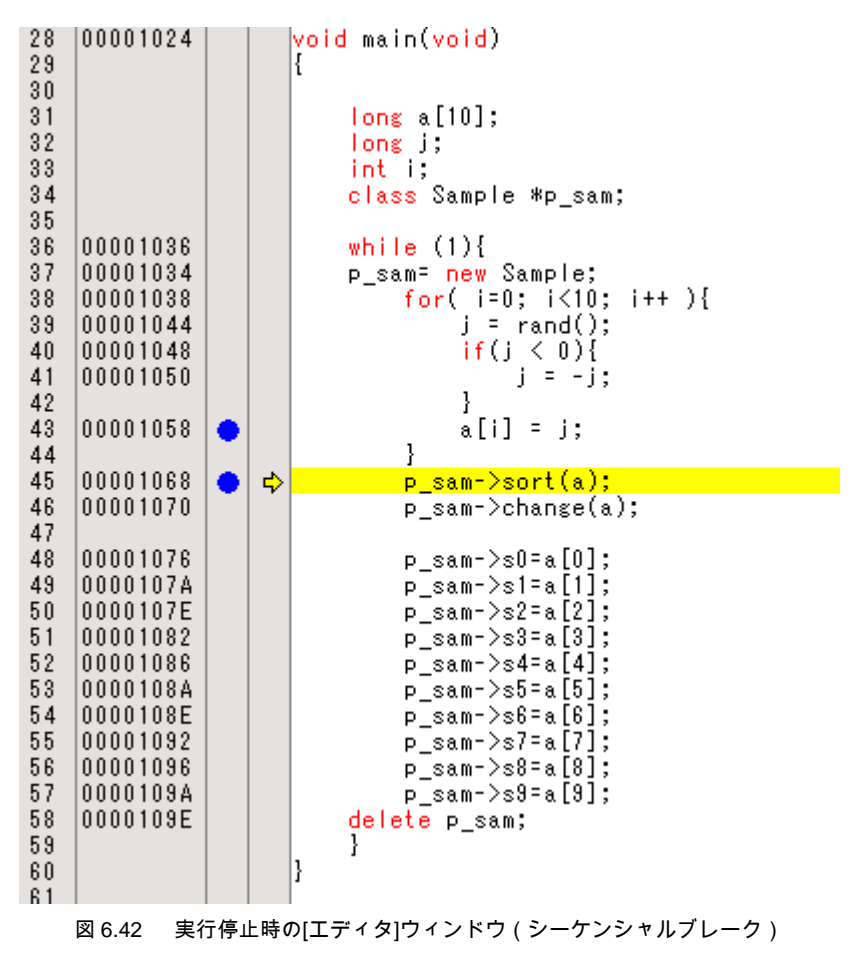

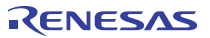

[ステイタス]ウィンドウの表示内容は、以下のようになります。

| <u>አታイタス</u>        |                                                      | × |
|---------------------|------------------------------------------------------|---|
| Item                | Status                                               | ^ |
| Connected to:       | SHxxxx E10A-USB SYSTEM (Renesas E-Series USB Driver) |   |
| CPU                 | SHxxxx                                               |   |
| Run status          | Ready                                                |   |
| Cause of last break | EVENT CONDITION 1,2                                  |   |
| Run time count      | 0000h000min000s047ms                                 |   |
| Emulation mode      | Normal                                               |   |
| Endian              | Big                                                  | _ |
| AUD                 | Disable                                              |   |
| 1.1                 |                                                      | × |
| <                   |                                                      |   |
| Memory Platform (Ev | rents /                                              |   |

図 6.43 [ステイタス]ウィンドウの表示内容(シーケンシャルブレーク)

## 【留意事項】

## 本ウィンドウで表示される内容は、製品ごとに異なります。各製品の表示内容については、オンラインヘルプを 参照してください。

設定したシーケンシャルブレーク条件を削除します。マウスの右ボタンで[イベントポイント]ウィンドウをクリックすることによって 開くポップアップメニューから[すべてを削除]を選択し、設定されているハードウェアブレーク条件をすべて解除してください。

次に、[イベントポイント]ウィンドウを右クリックすることによって開くポップアップメニューから[シーケンシャル設定]を選択してください。

[Sequential setting]ダイアログボックス(図 6.40)が開きます。

[Don't care]ラジオボタンを選択し、OK ボタンをクリックしてください。

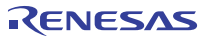

# 6.19 トレース機能

E10A-USB エミュレータには以下の3種類の分岐命令トレース機能があります。

内蔵トレース機能

分岐元/分岐先アドレスと、ニモニック、オペランド、ソース行、ラベルを表示します。

デバイスに内蔵されているトレースバッファを使用して実現しますので、リアルタイムにトレースを取得することができます。

#### 【留意事項】

- 1. トレース取得できる分岐命令の数は、製品によって異なります。各製品の仕様については、オンラインヘルプを 参照してください。
- 製品によっては、内蔵トレース機能はサポートしておりません。各製品の仕様については、オンラインヘルプを 参照してください。
- 製品によっては、内蔵トレース機能が拡張されています。各製品の仕様については、 オンラインヘルプを参照してください。
- AUDトレース機能

デバイスのAUD端子をE10A-USBエミュレータに接続している場合に有効な、大容量のトレース機能です。

トレース取得できるイベントの数は、分岐元/分岐先の組を1個とすると最大32,767個です。

本機能は型名: HS0005KCU02Hの E10A-USB にて、ご使用になれる機能です。

取得できる情報は以下です。

トレース情報の種類

分岐情報、CPU からのメモリアクセス情報、Trace Rn 命令実行時の PC 値と Rn 値

- トレース取得アドレス値
- データ値
- ニモニック
- オペランド
- ソース行

#### 【留意事項】

- 製品によっては、AUDトレース機能はサポートしておりません。各製品の仕様については、オンラインヘルプを 参照してください。
- 製品によっては、AUDトレース機能で取得できるトレース情報の種類が異なります。各製品の仕様、取得分岐数については、 オンラインヘルプを参照してください。
- 製品によっては、AUDトレース表示数削減のため、複数回ループする場合においては IP のみのカウントアップします。
- メモリ出カトレース機能

トレース結果を指定したメモリ範囲に書き出す機能です。

トレースウィンドウには書き出したメモリ範囲よりデータの読み出し結果を表示します。

デバイスのAUD端子をE10A-USBエミュレータに接続していない場合に有効な、大容量のトレース機能です。

### 【留意事項】

製品によっては、メモリ出力トレース機能はサポートしておりません。各製品の仕様については、オンラインヘルプを 参照してください。

RENESAS

# 6.19.1 トレースウィンドウの表示方法

[表示]メニューの[コード]サブメニューから[トレース]を選択してください。トレースの取得結果が表示されます。

# 6.19.2 内蔵トレース機能

分岐元/分岐先情報を最新の数分岐分Ⅳ−スして表示します。 内蔵Ⅳ−スでは、分岐命令のタイプを指定して取得することができます。 分岐命令のタイプの指定方法は、以下です。

[表示]メニューの[コード]サブメニューから[イベントポイント]を選択してください。

[Event condition]タブをクリックしてください。

[イベントポイント]ウィンドウ内の Ch12 (Branch)行を選択してください。Ch12 (Branch)行が強調表示されますので、ダブルクリックして ください。

[Event condition 12]ダイアログボックスが表示されます。

[Branch event]ページの[Don't care]チェックボックスを無効にします。

| Event condition 12                                                                                                    | ? 🗙           |
|----------------------------------------------------------------------------------------------------|---------------|
| Branch event Action                                                                                                    |               |
| Branch<br>Don't care<br>Acquire general branch instruction event<br>Acquire subroutine branch instruction event<br>Acquire exception branch instruction event |               |
|                                                                                                    |               |
| OK キャンセル 適用                                                                                                    | 1( <u>A</u> ) |

### 図 6.44 [Branch event]ページ

[Action]ページの[Acquire break]チェックボックスを無効に、[Acquire trace]チェックボックスを有効にします。

| Event conditi | on 12                     |                 | ? 🛛 |
|---------------|---------------------------|-----------------|-----|
| Branch event  | Action                    |                 |     |
| 📄 Acquir      | e <u>b</u> reak           |                 |     |
| 🔽 Acquir      | e <u>t</u> race           |                 |     |
| □ PA <u>1</u> | 🖸 pa1_start_point         | C pa1_end_point |     |
| □ PA <u>2</u> | © pa2 <u>s</u> tart_point | C pa2_end_point |     |
| ☐ PA <u>3</u> | 🕼 pa3_start_point         | C pa3_end_point |     |
| ☐ PA <u>4</u> | 💿 pa4_start_point         | C pa4_end_point |     |
|               |                           |                 |     |
|               |                           |                 |     |
|               | ОК                        | キャンセル 適         | 用④  |

図 6.45 [Action]ページ

### 【留意事項】

- 1. 本ウィンドウで設定できる内容は、製品ごとに異なります。各製品の設定内容については、オンラインヘルプを 参照してください。
- 製品によっては分岐設定が[Acquisition]ダイアログボックス([Branch trace]ページ)より設定します。
   各製品の仕様については、オンラインヘルプを参照してください。

「6.17.1 PC ブレーク機能」の例でブログラムを実行してください。実行停止後に[トレース]ウィンドウにトレース結果を表示します。

| トレース    |              |       |             |            |     |     |          |      |      |      |             |           |                    |       |   |
|---------|--------------|-------|-------------|------------|-----|-----|----------|------|------|------|-------------|-----------|--------------------|-------|---|
| e 0     | <b>e o</b> 🗈 | @   I | ш   F()     |            |     |     |          |      |      |      |             |           |                    |       |   |
| PTR     | IP           | м     | Type        | BranchType | Bus | R/W | Address  | Data | PPC3 | PPC4 | Instruction |           | Source             | Label | ^ |
| -000012 |              |       | DESTINATION |            |     |     | 00002000 |      |      |      | MOV         | #H'09,R2  | a[i] = tmp[9 - i]; |       |   |
| -000011 | -D'000005    | CPU   | BRANCH      | GENERAL    |     |     | 000020E2 |      |      |      | BF/S        | @H'20D0:8 |                    |       |   |
| -000010 |              |       | DESTINATION |            |     |     | 00002000 |      |      |      | MOV         | #H'09,R2  | a[i] = tmp[9 - i]; |       |   |
| -000009 | -D'000004    | CPU   | BRANCH      | GENERAL    |     |     | 000020E2 |      |      |      | BF/S        | @H'20D0:8 |                    |       |   |
| -000008 |              |       | DESTINATION |            |     |     | 00002000 |      |      |      | MOV         | #H'09,R2  | a[i] = tmp[9 - i]; |       | 1 |
| -000007 | -D'000003    | CPU   | BRANCH      | GENERAL    |     |     | 000020E2 |      |      |      | BF/S        | @H'20D0:8 |                    |       | - |
| -000006 |              |       | DESTINATION |            |     |     | 00002000 |      |      |      | MOV         | #H'09,R2  | a[i] = tmp[9 - i]; |       |   |
| -000005 | -D'000002    | CPU   | BRANCH      | GENERAL    |     |     | 000020E2 |      |      |      | BF/S        | @H'20D0:8 |                    |       |   |
| -000004 |              |       | DESTINATION |            |     |     | 00002000 |      |      |      | MOV         | #H'09,R2  | a[i] = tmp[9 - i]; |       |   |
| -000003 | -D'000001    | CPU   | BRANCH      | GENERAL    |     |     | 000020E2 |      |      |      | BF/S        | @H'20D0:8 |                    |       |   |
| -000002 |              |       | DESTINATION |            |     |     | 00002000 |      |      |      | MOV         | #H'09,R2  | a[i] = tmp[9 - i]; |       | × |

図 6.46 [トレース]ウィンドウ

必要ならば、タイトルバーの下のヘッダバーをドラッグして、カラムの幅を調節してください。

#### 【留意事項】

トレース取得できる情報の種類、数、トレース表示内容は、製品によって異なります。 各製品の仕様については、オンラインヘルプを参照してください。

# 6.19.3 AUD トレース機能

デバイスの AUD 端子を E10A-USB エミュレータに接続している場合に有効なトレース機能です。 AUD トレースの設定方法を以下に説明します。

## (1) トレース取得方法の設定

[トレース]ウィンドウを表示してください。

マウスの右ボタンで[トレース]ウィンドウをクリックすることによって開くボップアップメニューから[設定...]を選択してください。 [Acquisition]ダイアログボックスが表示されます。

[Trace mode]ページで、トレースの取得条件を設定します。

| Acquisition                                                      | ? 🗙 |
|------------------------------------------------------------------|-----|
| Trace Mode                                                       |     |
| Trace type<br>• AUD trace 		 Internal trace 		 User Memory trace |     |
| Trace Mode 1                                                     |     |
| Trace Mode 2                                                     |     |
| AUD Mode                                                         |     |
|                                                                  |     |
| AUD trace display range                                          | _   |
| Start pointer D'255                                              |     |
| End pointer D'0                                                  |     |
| User memory area                                                 | 5   |
| Start Address H'0                                                |     |
| En <u>d</u> Address H'3FF                                        |     |
| Trace Extend Mode                                                | - 1 |
| ☐ Trace data <u>w</u> ith PPC                                    |     |
|                                                                  |     |
| OK                                                               | セル  |

図 6.47 [Trace mode]ページ

## 【留意事項】

AUD トレース機能をサポートしない製品では、本ページは使用できません。

本ウィンドウで設定できる内容は、製品ごとに異なります。各製品の設定内容については、オンラインヘルプを 参照してください。 以下の表で、各オプションを説明します。

[AUD トレース取得モード]

| 種別                              | モード                       | 説明                                                                                                    |
|---------------------------------|---------------------------|----------------------------------------------------------------------------------------------------|
| トレース出力が連<br>続して発生した場<br>合の取得モード | Realtime trace<br>モード     | トレース情報の発生が集中し、AUD 端子からの出力が間に合わなくなる<br>と、CPU はトレース情報の取得を一時的に停止します。<br>このため、ユーザプログラムはリアルタイムに動作しますが、トレース情<br>報が一部取得できないことがあります。 |
|                                 | Non realtime trace<br>モード | トレース情報の発生が集中し、AUD 端子からの出力が間に合わなくなる<br>と CPU の動作を一時的に停止し、トレース情報の出力を優先します。<br>このため、ユーザプログラムのリアルタイム性がなくなります。                    |
| E10A-USB エミュ<br>レータのトレース        | Trace continue<br>モード     | 古い情報を上書きして、常に最新の情報を取得します。                                                                                                    |
| バッファがフルに<br>なった場合の取得<br>モード     | Trace stop<br>モード         | その後のトレースを取得しません。<br>ユーザプログラムは継続して実行されます。                                                                                     |

## 【留意事項】

本ウィンドウで設定できる内容は、製品ごとに異なります。各製品の設定内容については、オンラインヘルプを 参照してください。

### (2) トレース結果の表示

「6.17.1 PC ブレーク機能」の例でブログラムを実行してください。実行停止後に[トレース]ウィンドウにトレース結果を表示します。

| トレース    |           |        |             |            |     |     |          |      |      |      |             |                   |               |         |
|---------|-----------|--------|-------------|------------|-----|-----|----------|------|------|------|-------------|-------------------|---------------|---------|
| 80      | BOE       | a h    | FO          |            |     |     |          |      |      |      |             |                   |               |         |
| PTR     | IP        | Master | Туре        | BranchType | Bus | R/M | Address  | Data | PPC3 | PPC4 | Instruction |                   | Source        | Label 🙆 |
| -000243 | -D'000255 | CPU    | BRANCH      |            |     |     | 000010F2 |      |      |      | BT          | @loop2:8          |               | - 2     |
| -000242 |           |        | DESTINATION |            |     |     | 000010EC |      |      |      | MOV.L       | R5, @R3           |               | loop2   |
| -000241 | -D'000149 | CPU    | BRANCH      |            |     |     | 000010FC |      |      |      | BRA         | @next_loop3:12    |               |         |
| -000240 |           |        | DESTINATION |            |     |     | 00001114 |      |      |      | CMP/HI      | R1, R2            |               | next_lc |
| -000239 | -D'000148 | CPU    | BRANCH      |            |     |     | 00001116 |      |      |      | BT          | @loop3:8          |               |         |
| -000238 |           |        | DESTINATION |            |     |     | 00001100 |      |      |      | NOV.L       | @R1+,R3           |               | Loop3   |
| -000237 | -D'000147 | CPU    | BRANCH      |            |     |     | 00001106 |      |      |      | BRA         | @next_loop4:12    |               |         |
| -000236 |           |        | DESTINATION |            |     |     | 00001110 |      |      |      | CMP/HI      | R3, R4            |               | next_lc |
| -000235 | -D'000146 | CPU    | BRANCH      |            |     |     | 00001112 |      |      |      | BT          | @loop4:8          |               |         |
| -000234 |           |        | DESTINATION |            |     |     | 0000110A |      |      |      | MOV.L       | @R3+, R6          |               | loop4   |
| -000233 | -D'000137 | CPU    | BRANCH      |            |     |     | 00001122 |      |      |      | RTS         |                   |               |         |
| -000232 |           |        | DESTINATION |            |     |     | 0000080c |      |      |      | MOV.L       | @(H'0028:8,PC),R2 | _CALL_INIT(); |         |
| -000231 | -D'000136 | CPU    | DRANCH      |            |     |     | 0000080E |      |      |      | JUR         | 0R2               |               |         |
| -000230 |           |        | DESTINATION |            |     |     | 00001138 |      |      |      | MOV.L       | R13,0-R15         |               | CALL    |
| -000229 | -D'000135 | CPU    | BRANCH      |            |     |     | 00001148 |      |      |      | BT          | 0H'115C:8         |               |         |
| -000228 |           |        | DESTINATION |            |     |     | 0000115C |      |      |      | LDS.L       | eris+, pr         |               |         |
| -000227 | -D'000134 | CDA    | BRANCH      |            |     |     | 00001160 |      |      |      | RTS         |                   |               | ×       |
| <       |           |        |             |            |     |     |          |      |      |      |             |                   |               | >       |

図 6.48 [トレース]ウィンドウ(表示例)

## 6.19.4 メモリ出力トレース機能

トレース結果を指定したメモリ範囲に書き出す機能です。 メモリ出力トレースの設定方法を以下に説明します。

## (1) トレース取得方法の設定

[トレース]ウィンドウを表示してください。

マウスの右ボタンで[トレース]ウィンドウをクリックすることによって開くボップアップメニューから[設定...]を選択してください。 [Acquisition]ダイアログボックスが表示されます。

[Trace mode]ページで、トレースの取得条件を設定します。

| Acquisition ?X                                                          |
|-------------------------------------------------------------------------|
| Trace Mode                                                              |
| Trace type<br>○ A <u>U</u> D trace ○ Internal trace ○ User Memory trace |
| Trace Mode 1<br>© <u>R</u> ealtime trace (C) <u>N</u> on realtime trace |
| Trace Mode 2<br>                                                        |
| AUD Mode                                                                |
|                                                                         |
| AUD trace display range                                                 |
| Start pointer D'255                                                     |
| End pointer D'0                                                         |
| User memory area                                                        |
| Start Address H'3000                                                    |
| End Address H'33FF                                                      |
| Trace Extend Mode<br>☐ Trace data <u>w</u> ith PPC                      |
| OK キャンセル                                                                |

図 6.49 [Trace Mode]ページ

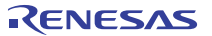

以下の表で、各オプションを説明します。

[トレース取得モード]

| 種別                              | モード                       | 説明                                                                                                    |
|---------------------------------|---------------------------|----------------------------------------------------------------------------------------------------|
| トレース出力が連<br>続して発生した場<br>合の取得モード | Realtime trace<br>モード     | トレース情報の発生が集中し、メモリへの出力が間に合わなくなると、<br>CPUは、すべてのトレース情報を出力できないことがあります。<br>このため、ユーザプログラムはリアルタイムに動作しますが、トレース情<br>報が一部取得できないことがあります。 |
|                                 | Non realtime trace<br>モード | トレース情報の発生が集中し、メモリへの出力が間に合わなくなると、<br>CPU は動作を停止します。<br>このため、ユーザプログラムのリアルタイム性はありません。                                            |
| E10A-USB エミュ<br>レータのトレース        | Trace continue<br>モード     | 古い情報を上書きして、常に最新の情報を取得します。                                                                                                    |
| バッファがフルに<br>なった場合の取得<br>モード     | Trace stop<br>モード         | その後のトレースを取得しません。<br>ユーザプログラムは継続して実行されます。                                                                                      |

### 【留意事項】

本ウィンドウで設定できる内容は、製品ごとに異なります。各製品の設定内容については、オンラインヘルプを 参照してください。

#### (2) トレース結果の表示

[User Memory area]の[Start Address]エディットボックスに結果を出力するメモリ範囲の先頭アドレス、[End Address]エディットボックスに 結果を出力するメモリ範囲の終了アドレスを指定してください。

ここで指定するアドレスはお使いになる環境に応じて入力してください。この時トレース出力結果によりメモリ内容を上書きしますので、 プログラムのダウンロードされている範囲は指定しないでください。

「6.17.1 PC ブレーク機能」の例でプログラムを実行してください。実行停止後に[トレース]ウィンドウにトレース結果を表示します。

次に表示例をご紹介します。

| · V - X |           |        |             |            |     |     |          |      |      |      |             |           |        |                    | L. L. L. L. L. L. L. L. L. L. L. L. L. L |
|---------|-----------|--------|-------------|------------|-----|-----|----------|------|------|------|-------------|-----------|--------|--------------------|------------------------------------------|
| 80      | 801       | a 🖬    | F()         |            |     |     |          |      |      |      |             |           |        |                    |                                          |
| PTR     | IP        | Master | Туре        | BranchType | Bus | R/W | Address  | Data | PPC3 | PPC4 | Instruction |           | Source |                    | Label                                    |
| -000022 |           |        | DESTINATION |            |     |     | 000020B8 |      |      |      | MOV         | R5,R0     |        | tmp[i] = a[i];     |                                          |
| -000021 | -D'000010 | CPU    | BRANCH      | GENERAL    |     |     | 000020c8 |      |      |      | BF/S        | @H'20B8:8 |        |                    |                                          |
| -000020 |           |        | DESTINATION |            |     |     | 000020B8 |      |      |      | MOV         | R5,RO     |        | tmp[i] = a[i];     |                                          |
| -000019 | -D'000009 | CPU    | BRANCH      | GENERAL    |     |     | 000020E2 |      |      |      | BF/S        | @H'20D0:8 |        |                    |                                          |
| -000018 |           |        | DESTINATION |            |     |     | 00002000 |      |      |      | MOV         | #H'09,R2  |        | a[i] = tmp[9 - i]; |                                          |
| -000017 | -D'000008 | CPU    | BRANCH      | GENERAL    |     |     | 000020E2 |      |      |      | BF/S        | @H'20D0:8 |        |                    |                                          |
| -000016 |           |        | DESTINATION |            |     |     | 00002000 |      |      |      | MOV         | #H'09,R2  |        | a[i] = tmp[9 - i]; |                                          |
| -000015 | -D'000007 | CPU    | BRANCH      | GENERAL    |     |     | 000020E2 |      |      |      | BF/S        | @H'20D0:8 |        |                    |                                          |
| -000014 |           |        | DESTINATION |            |     |     | 00002000 |      |      |      | MOV         | #H'09,R2  |        | a[i] = tmp[9 - i]; |                                          |
| -000013 | -D'000006 | CPU    | BRANCH      | GENERAL    |     |     | 000020E2 |      |      |      | BF/S        | @H'20D0:8 |        |                    |                                          |
| -000012 |           |        | DESTINATION |            |     |     | 00002000 |      |      |      | MOV         | #H'09,R2  |        | a[i] = tmp[9 - i]; |                                          |
| -000011 | -D'000005 | CPU    | BRANCH      | GENERAL    |     |     | 000020E2 |      |      |      | BF/S        | @H'20D0:8 |        |                    |                                          |
| -000010 |           |        | DESTINATION |            |     |     | 00002000 |      |      |      | MOV         | #H'09,R2  |        | a[i] = tmp[9 - i]; |                                          |
| -000009 | -D'000004 | CPU    | BRANCH      | GENERAL    |     |     | 000020E2 |      |      |      | BF/S        | @H'20D0:8 |        |                    |                                          |
| -000008 |           |        | DESTINATION |            |     |     | 00002000 |      |      |      | MOV         | #H'09,R2  |        | a[i] = tmp[9 - i]; |                                          |
| -000007 | -D'000003 | CPU    | BRANCH      | GENERAL    |     |     | 000020E2 |      |      |      | BF/S        | @H'20D0:8 |        |                    |                                          |
| -000006 |           |        | DESTINATION |            |     |     | 00002000 |      |      |      | MOV         | #H'09,R2  |        | a[i] = tmp[9 - i]; |                                          |
| -000005 | -D'000002 | CPU    | BRANCH      | GENERAL    |     |     | 000020E2 |      |      |      | BF/S        | @H'20D0:8 |        |                    |                                          |
| -000004 |           |        | DESTINATION |            |     |     | 00002000 |      |      |      | MOV         | #H'09,R2  |        | a[i] = tmp[9 - i]; |                                          |
| -000003 | -D'000001 | CPU    | BRANCH      | GENERAL    |     |     | 000020E2 |      |      |      | BF/S        | @H'20D0:8 |        |                    |                                          |
| -000002 |           |        | DESTINATION |            |     |     | 00002000 |      |      |      | MOV         | #H'09,R2  |        | a[i] = tmp[9 - i]; |                                          |
| -000001 | -D'000000 | CPU    | BRANCH      | SUBROUTINE |     |     | 000020E6 |      |      |      | RTS         |           |        |                    |                                          |
| +000000 |           |        | DESTINATION |            |     |     | 00001076 |      |      |      | MOV.L       | @R15,R2   |        | p_sam->s0=a[0];    | 2                                        |
| <       |           |        |             |            |     |     |          |      |      |      |             |           |        |                    | >                                        |

図 6.50 [トレース]ウィンドウ(表示例)

### 6.19.5 MMU サポート

本機能は、サポートデバイスが MMU を内蔵しているものに限ります。

#### (1) [TLB]ウィンドウ

E10A-USB エミュレータでは、TLB テーブルの内容を簡単に表示、編集することができます。 [表示]メニューから[CPU]→[TLB]を選択することによって、表示、編集できます。 詳しくは、オンラインヘルプをご覧ください。

#### (2) VP\_MAP 変換機能

MMUを内蔵しているデバイスにおいては、内部のアドレス(論理アドレス)を実メモリのアドレス(物理アドレス)に変換することができます。 このアドレス変換はデバイス内蔵のアドレス変換テーブル(TLB)にしたがって行われます。MMU はエミュレーション実行時や E10A-USB エミュレータのメモリアクセスコマンド実行状態でも機能しています。そのため、MMU のアドレス変換機能が有効な状態で メモリをアクセスするコマンドを使用した場合、MMU によって変換されたアドレスにアクセスします。指定のアドレスが TLB 内にない場合、 TLB ミスヒットとなり、ユーザプログラムで TLB を書き換えなければなりません。

そこで、E10A-USB エミュレータでは、MMUを内蔵しているデバイスに対しては、VP\_MAP テーブルに従ったアドレス変換機能を サポートしています。VP\_MAP テーブルとはエミュレーションコマンド VPMAP\_SET コマンドで作成する E10A-USB エミュレータ用 アドレス変換テーブルです。

(例)まず、変換テーブルを作成します。

(論理アドレス H'10000~H'10fffを物理アドレス H'4000000~H'4000fff に、

 論理アドレス H'11000~H'11fffを物理アドレス H'0~H'fff に変換するテーブルを作成する)

 >vs
 10000
 10fff
 4000000 (RET)

 >vs
 11000
 11fff
 0 (RET)

 >vd
 (RET)

 <VADDR\_TOP>
 <VADDR\_END>
 <PADDR\_TOP>

 00011000
 00011fff
 0400000

 DISABLE

次に、VP\_MAP テーブルを有効にします(無効時はアドレス変換はしません)。

| > <u>ve enable (RET)</u> |                         |                         |
|--------------------------|-------------------------|-------------------------|
| > <u>vd (RET)</u>        |                         |                         |
| <vaddr_top></vaddr_top>  | <vaddr_end></vaddr_end> | <paddr_top></paddr_top> |
| 00010000                 | 00010fff                | 04000000                |
| 00011000                 | 00011fff                | 00000000                |
| ENABLE                   |                         |                         |

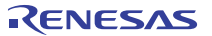

この場合、論理アドレスと物理アドレスの対応は以下のようになります。

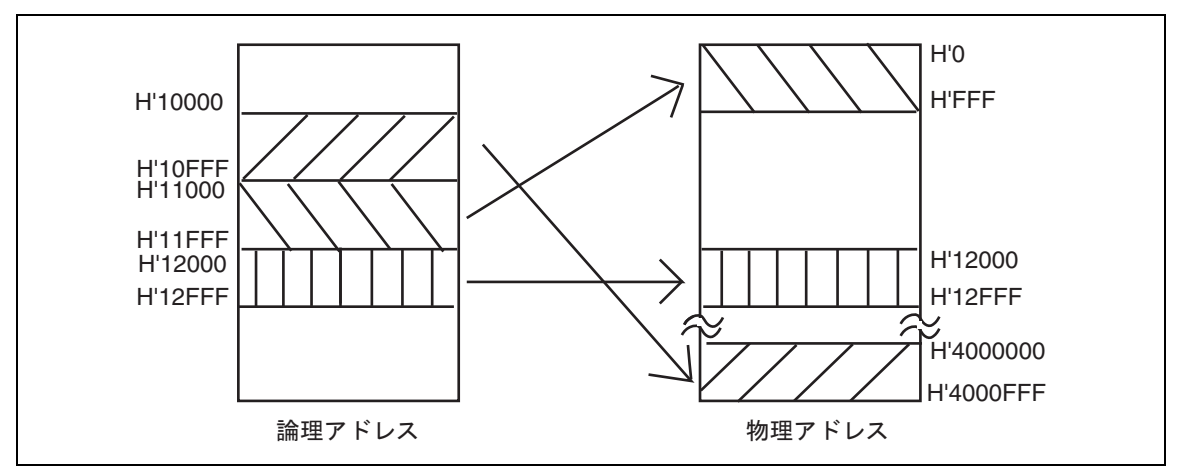

図 6.51 VP\_MAP テーブルによるアドレス変換

アドレス変換方法は、[Configuration]ダイアログボックスの[Memory area]グループの各ラジオボタンにより決定されます。 次に、各設定状態でのアドレス変換方法を示します。

### (3) Normal ラジオボタンが選択されている場合

VP\_MAP の設定が TLB よりも優先されます。VP\_MAP が有効で、VP\_MAP 範囲内の場合、E10A-USB エミュレータが VP\_MAP テーブルを用いてアドレス変換します。VP\_MAP が有効でアドレスが VP\_MAP 範囲外のとき、あるいは VP\_MAP が 無効であるときは、MMU の状態に従います。

(4) Physical ラジオボタンが選択されている場合

アドレス変換は行いません。

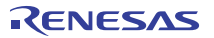

### (5) Virtual ラジオボタンが選択されている場合

TLB にしたがってアドレス変換します。ただし、TLB テーブル範囲外のとき TLB エラーになります。

| ラジオボタン設定 VP_MAP |          |       |       | MMU       |                   |
|-----------------|----------|-------|-------|-----------|-------------------|
| 【注】             | 有効/無効    | 範囲内/外 | 有効/無効 | TLB 範囲内/外 | 使用する変換テーブル        |
| Normal 指定       | 有効       | 範囲内   | 有効    | 範囲内       | VP_MAP テーブルによって変換 |
|                 |          |       |       | 範囲外       | VP_MAP テーブルによって変換 |
|                 |          |       | 無効    | 範囲内/外     | VP_MAP テーブルによって変換 |
|                 |          |       |       |           |                   |
|                 |          | 範囲外   | 有効    | 範囲内       | TLB テーブルによって変換    |
|                 |          |       |       | 範囲外       | TLB エラー発生         |
|                 |          |       | 無効    | 範囲内/外     | 変換しない             |
|                 | 無効 範囲内/外 |       | 有効    | 範囲内       | TLB テーブルによって変換    |
|                 |          |       |       | 範囲外       | TLB エラー発生         |
|                 |          |       | 無効    | 範囲内/外     | 変換しない             |
| Virtual 指定      | 有効/無効    | 範囲内/外 | 有効    | 範囲内       | TLB テーブルによって変換    |
|                 |          |       |       | 範囲外       | TLB エラー発生         |
|                 |          |       | 無効    | 範囲内       | TLB テーブルによって変換    |
|                 |          |       |       | 範囲外       | TLB エラー発生         |
| Physical 指定     | 有効/無効    | 範囲内/外 | 有効/無効 | 範囲内/外     | 変換しない             |

| 表 6.2 | アドレス変換に使用するテーブル |
|-------|-----------------|
| 10.2  |                 |

【注】 [Configuration]ダイアログボックスの[Memory area]グループボックスで指定します。
## 6.20 スタックトレース機能

E10A-USB エミュレータでは、スタック情報を用いて、現在の PC がある関数がどの関数からコールされているかを表示します。

#### 【留意事項】

本機能は、Elf/Dwarf2 形式のデバッグ情報を持ったロードモジュールをロードした場合のみ使用できます。 Elf/Dwarf2 形式のデバッグ情報を持ったロードモジュールは、SHC/C++コンパイラ(OEM、バンドル販売品を含む)V6.0 以降で サポートしています。

sort 関数内の行の[S/W ブレークポイント]カラムをダブルクリックして、PC ブレークポイントを設定してください。

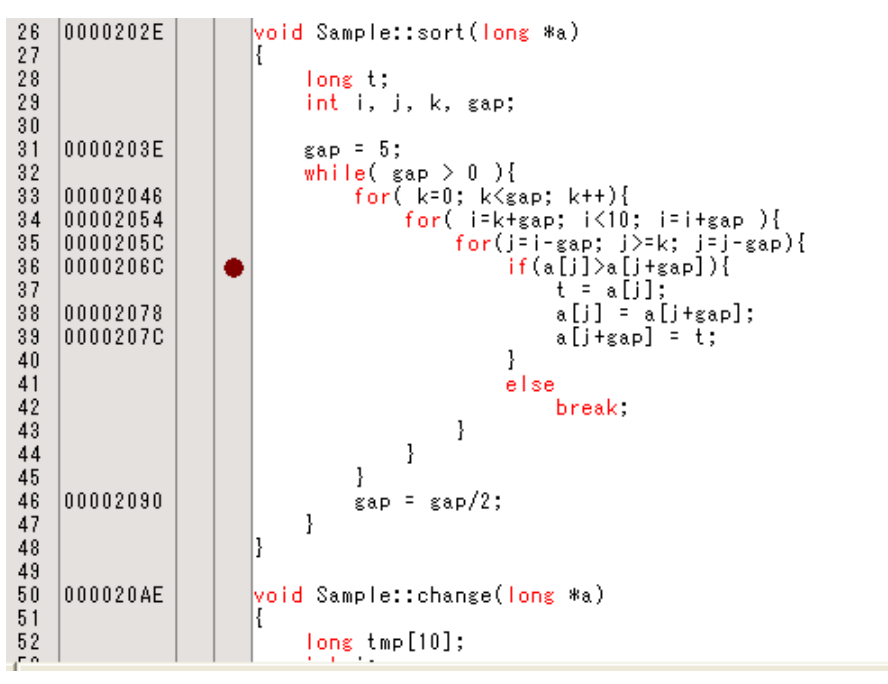

図 6.52 [エディタ]ウィンドウ(PC ブレークポイントの設定)

「6.8 レジスタ内容の変更」で設定したプログラムカウンタ、スタックポインタ(PC=H'00000800、R15=H'00010000)を[レジスタ]ウィンドウ に設定して、[実行]ボタンをクリックしてください。

フラッシュメモリ内蔵デバイスをご使用の場合、スタックポインタ(SP)は内蔵 RAM の最終アドレスを指定してください。

デバイスごとに内蔵 RAM の領域は異なります。ご使用のデバイスのハードウェアマニュアルを参照してください。 正常に実行できない場合は、一旦リセットを発行してから上記手順を実行してください。

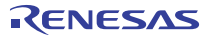

プログラムブレーク後、[表示]メニューの[コード]サブメニューから[スタックトレース]を選択し[スタックトレース]ウィンドウを開いてください。

| Kind | Name                 | Value        |  |
|------|----------------------|--------------|--|
| F    | Sample::sort(long *) | { 0000206c } |  |
| F    | main()               | { 0000106E } |  |
| F    | PowerON_Reset_PC()   | { 00000820 } |  |
| F    | PowerON_Reset_PC()   | { 00000820 } |  |
| F    | PowerON_Reset_PC()   | { 00000820 } |  |
| F    | PowerON_Reset_PC()   | { 00000820 } |  |
| F    | PowerON Reset PC()   | { 00000820 } |  |
| F    | PowerON Reset PC()   | { 00000820 } |  |
| F    | PowerON Reset PC()   | { 00000820 } |  |

#### 図 6.53 [スタックトレース]ウィンドウ

現在 PC が sort()関数内にあり、sort()関数は tutorial()関数からコールされていることがわかります。 sort 関数内の行の[S/W ブレークポイント]カラムを再度ダブルクリックして、PC ブレークポイントを解除します。

#### 【留意事項】

本機能の詳細はオンラインヘルプを参照してください。

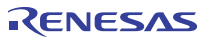

## 6.21 パフォーマンス測定機能

E10A-USB エミュレータには、マイコンのパフォーマンスを測定する機能があります。

- パフォーマンス測定機能
   マイコン内蔵のカウンタを使用して、各種イベント発生回数、サイクル数を測定する機能です。
   開始条件、終了条件を設定できます。
   測定できる項目はサポートデバイスによって異なります。
- プロファイル機能

各関数のパフォーマンスを計測できる機能です。 ユーザプログラム実行終了時に、全ての関数の呼び出し回数と、測定データを表示します。 測定できるデータは、上記の、各種イベント発生回数、サイクル数を測定する機能と同じです。

#### 6.21.1 パフォーマンス測定機能

マイコン内蔵のカウンタを使用して各種イベント発生回数、サイクル数を測定する例を説明します。 本機能は、後述の「プロファイル機能」と併用はできません。どちらかのみを使用してください。

#### (1) 設定方法

[表示]メニューから[パフォーマンス]サブメニューを選択し、[パフォーマンス解析]を選択してください。[パフォーマンス解析方法の選択] ダイアログボックスが開きますので、[OK]ボタンを押してください。

| パフォーマンス解析方式の違            | Ŧ <b>択</b>           | ? 🗙                          |
|--------------------------|----------------------|------------------------------|
| パフォーマンス解析方式( <u>P</u> ): | Performance Analysis | <u></u><br>キャンセル( <u>©</u> ) |

図 6.54 [パフォーマンス解析方法の選択]ダイアログボックス

[パフォーマンス解析]ウィンドウが表示されます。

本ウィンドウ内の各イベントコンディションチャネル行をマウスの右ボタンでクリックすることによって開くポップアップメニューより、

[設定]を選択してください。[Performance Analysis]ダイアログボックスが開きます。

本ダイアログボックスで測定するイベントや測定条件を設定することができます。

#### 【留意事項】

本ダイアログボックスで表示される内容は、製品ごとに異なります。各製品の設定内容については、オンラインヘルプを 参照してください。

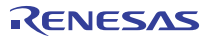

条件設定後、[OK]ボタンを押し、ユーザプログラムを実行すると、実行終了後に[パフォーマンス解析]ウィンドウに結果が 表示されます。

| パフォーマンスは               | <b>犁析</b> |         |  |
|------------------------|-----------|---------|--|
| ≎ <mark>a ×a</mark> ×a | • B 🗗     |         |  |
| Channel                | Condition | Result  |  |
| Ch1                    | DISABLE   | 0000000 |  |
| Ch2                    | DISABLE   | 0000000 |  |
| Ch3                    | DISABLE   | 0000000 |  |
| Ch4                    | DISABLE   | 0000000 |  |
| 1.000mar100            |           |         |  |
|                        |           |         |  |
|                        |           |         |  |
|                        |           |         |  |

図 6.55 [パフォーマンス解析]ウィンドウ

#### 【留意事項】

本ウィンドウで表示される内容は、製品ごとに異なります。各製品の表示内容については、オンラインヘルプを 参照してください。

### 6.21.2 プロファイル機能

E10A-USB エミュレータでは、各関数のパフォーマンスを計測できる「プロファイル機能」があります。

#### 【留意事項】

- 本機能は、プログラム実行途中で内部的にブレークを発生させて実現していますので、リアルタイム性はありません。 また、測定には誤差があります。
- 2. 本機能は製品によってサポートしていない場合があります。また、製品によって測定できる項目が異なる場合があります。 各製品の仕様については、別冊の「SHxxxx ご使用時の補足説明」を参照してください。
- 3. 本機能は、前述の「パフォーマンス測定機能」と併用はできません。どちらかのみを使用してください。

まず、「6.6 チュートリアルプログラムのダウンロード」を参考にして、チュートリアルプログラムをダウンロードしてください。

[表示]メニューから[パフォーマンス]サブメニューを選択し、[プロファイル]を選択します。[プロファイル]ウィンドウが表示されます。

| プロファイル            |           |         |      |       |         |         |         | ×       |
|-------------------|-----------|---------|------|-------|---------|---------|---------|---------|
| 📧                 | /ariables | ▼ U     | 0    |       | 8       | 20      |         |         |
| Function/Variable | F/V       | Address | Size | Times | Option1 | Option2 | Option3 | Option4 |
|                   |           |         |      |       |         |         |         |         |
|                   |           |         |      |       |         |         |         |         |
|                   |           |         |      |       |         |         |         |         |
|                   |           |         |      |       |         |         |         |         |
|                   |           |         |      |       |         |         |         |         |
|                   |           |         |      |       |         |         |         |         |
|                   |           |         |      |       |         |         |         |         |
|                   |           |         |      |       |         |         |         |         |
| <                 |           |         | L.   |       |         |         |         | >       |
| List / Tree /     |           |         |      |       |         |         |         |         |

#### 図 6.56 [プロファイル]ウィンドウ

次にプロファイル機能を有効にします。マウスの右ボタンで[プロファイル]ウィンドウの[List]ページをクリックすることによって 開くポップアップメニューから[有効]を選択してください。

| プロファイル<br>民            | ariables | <b>.</b> | 17   |       |                                               |                                       |                   | X       |
|------------------------|----------|----------|------|-------|-----------------------------------------------|---------------------------------------|-------------------|---------|
| Function/Variable      | F/V      | Address  | Size | Times | Option1                                       | Option2                               | Option3           | Option4 |
|                        |          |          |      |       | ソーチャ                                          | スファイル表示( <u>W</u><br>ート表示( <u>C</u> ) | 2                 |         |
|                        |          |          |      |       | <ul> <li>✓ 有効<br/>関数<br/>表示<br/>プロ</li> </ul> | b(P)<br>如呼び出しをトレー<br>設定(S)<br>パティ(Q)  | -スしない( <u>E</u> ) | ,       |
|                        |          |          |      |       | 検索<br>デー                                      | \$(E)<br>タクリア( <u>A</u> )             | Ctrl+             | F       |
| <<br>▲ ▶ List / Tree / |          |          |      | 11    | <b>7</b> 0:<br>74                             | ファイル情報の保<br>スト形式で保存(                  | 存①<br>必           | >       |
|                        |          |          |      |       | <mark>・</mark> ツー<br>ツー                       | ルバー表示<br>ルバーのカスタマイ                    | (ズ                |         |
|                        |          |          |      |       | <ul> <li>ドッジ</li> <li>非表</li> </ul>           | キングビュー<br>示                           |                   |         |

図 6.57 [有効]の選択

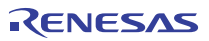

次に、関数ごとに測定するデータを設定します。マウスの右ボタンで[プロファイル]ウィンドウの[List]ページをクリックすることによって 開くボッブアップメニューから[プロパティ]を選択してください。[Select Data]ダイアログボックスが表示されます。

| Select Data                  | ? 🛛      |
|------------------------------|----------|
| データ選択 コンディション                |          |
|                              |          |
| <ul> <li>● オプション1</li> </ul> |          |
| ○ オブション2                     |          |
| C オブション4                     |          |
|                              |          |
|                              |          |
|                              |          |
|                              |          |
|                              |          |
|                              |          |
|                              |          |
|                              |          |
|                              |          |
|                              |          |
|                              |          |
|                              |          |
|                              |          |
|                              | OK キャンセル |

図 6.58 [データ選択]ページ

[データ選択]ページで測定したいオプションを選択します。ここでは、オプション1を選択します。

[コンディション]ページで測定したいデータを選択します。ここでは、測定データとして経過サイクル数を選択します。 [コンディション]ページの[無効]チェックボックスを無効にし、[サイクル]チェックボックスを有効にします。 また、[サイクル]ページの[経過サイクル数]チェックボックスを有効にします。

選択終了後、[OK]ボタンを押してください。

図 6.59 [コンディション]ページ

ご使用のデバイスによっては、図 6.60に示す[Select Data]ダイアログボックスの[Option]ドロップダウンリストボックスより測定したいデータを 選択してください。

| Select Data |                          |
|-------------|--------------------------|
| Option 1    | Elapsed time             |
| Option 2    | Disabled 💌               |
|             | <u>O</u> K <u>Cancel</u> |

図 6.60 [Select Data]ダイアログボックス

#### 【留意事項】

本ダイアログボックスで表示される内容は、製品ごとに異なります。各製品の表示内容については、オンラインヘルプを 参照してください。

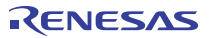

main 関数内の最終行 while 文を含む行の[S/W ブレークポイント]カラムをダブルクリックして、PC ブレークポイントを設定してください。

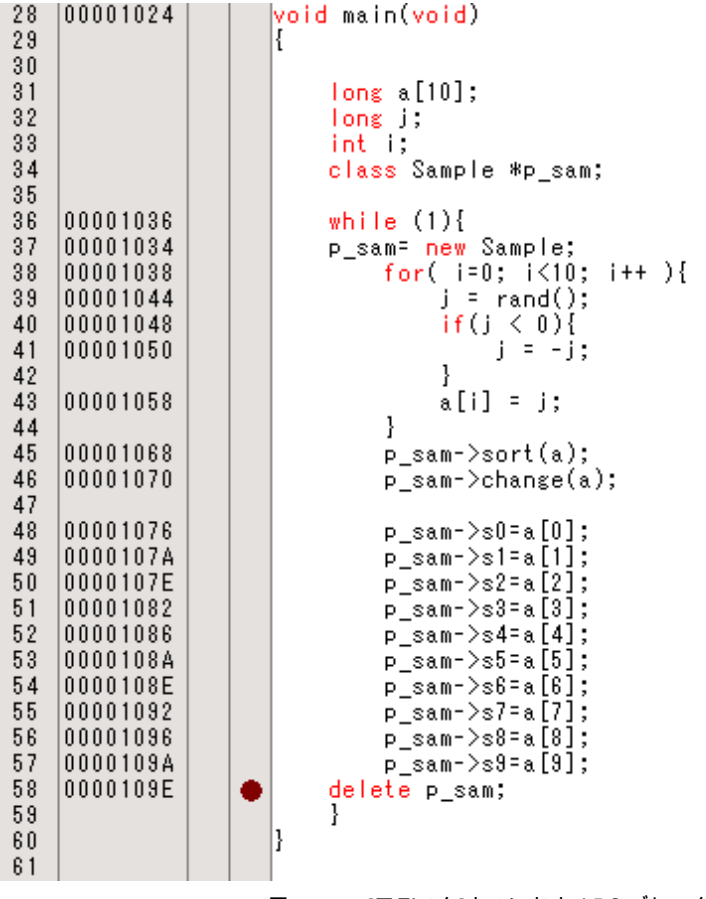

図 6.61 [エディタ]ウィンドウ(PC ブレークの設定)

「6.8 レジスタ内容の変更」で設定したプログラムカウンタ、スタックボインタ(PC=H'00000800、R15=H'00010000)を [レジスタ]ウィンドウに設定して、[Go]ボタンをクリックしてください。

フラッシュメモリ内蔵デバイスをご使用の場合、スタックボインタ(SP)は内蔵 RAM の最終アドレスを指定してください。 デバイスごとに内蔵 RAM の領域は異なります。ご使用のデバイスのハードウェアマニュアルを参照してください。 正常に実行できない場合は、一旦リセットを発行してから上記手順を実行してください。 プログラムブレーク後、[プロファイル]ウィンドウの[List]シートに測定結果が表示されます。

| Show Functions/Variables        |     | - 15 O   |            | 0     |         | 10      | 10      |         |  |
|---------------------------------|-----|----------|------------|-------|---------|---------|---------|---------|--|
| Function/Variable               | F/V | Address  | Size       | Times | Option1 | Option2 | Option3 | Option4 |  |
| PowerON Reset PC                | F   | 00000800 | H'0000002C | 1     | 1453    | 0       | 0       | 0       |  |
| ample::change(long *)           | F   | 000020AE | н'00000042 | 1     | 11604   | 0       | 0       | 0       |  |
| <pre>sample::sort(long *)</pre> | F   | 0000202E | н'00000080 | 1     | 30449   | 0       | 0       | 0       |  |
| ample::Sample()                 | F   | 00002000 | H'0000002E | 1     | 1501    | 0       | 0       | 0       |  |
| divlu                           | F   | 00001468 | н'00000000 | 1     | 787     | 0       | 0       | 0       |  |
| 0001370                         | F   | 00001370 | н'00000000 | 1     | 2469    | 0       | 0       | 0       |  |
| malloc                          | F   | 000012c0 | H'00000000 | 1     | 4343    | 0       | 0       | 0       |  |
| free                            | F   | 0000121C | н'00000000 | 1     | 941     | 0       | 0       | 0       |  |
| rand                            | F   | 000011F0 | H'0000002C | 10    | 9030    | 0       | 0       | 0       |  |
| perator new(unsigned long)      | F   | 0000118c | н'00000064 | 1     | 2217    | 0       | 0       | 0       |  |
| CALL INIT                       | F   | 00001138 | H'0000002C | 1     | 1322    | 0       | 0       | 0       |  |

図 6.62 [プロファイル]ウィンドウ

[Tree]シートは以下のように表示されます。

| 70ファイル<br>区                       | 0        |            |            |       |         |         | ×          |
|-----------------------------------|----------|------------|------------|-------|---------|---------|------------|
| Function                          | Address  | Size       | Stack Size | Times | Option1 | Option2 | 01-        |
| ⊡-C:\WorkSpace\Tutorial\E10A-USB\ |          | 1          |            |       |         |         |            |
| PowerON_Reset_PC                  | 00000800 | н'0000002с | н'00000000 | 1     | 1453    | 0       | 0          |
| INITSCT                           | 000010⊅0 | н'00000000 | н'00000000 | 1     | 108760  | 0       | 0          |
| CALL_INIT                         | 00001138 | н'0000002с | н'00000000 | 1     | 1322    | 0       | 0          |
| =main                             | 00001024 | н'00000094 | н'00000000 | 1     | 13079   | 0       | 0          |
|                                   | 00002000 | h'0000002e | н'00000000 | 1     | 1501    | ο       | 0          |
| operator new(unsigned             | 0000118c | н'00000064 | н'00000000 | 1     | 2217    | 0       | 0          |
| <pre>Sample::change(long *)</pre> | 000020AE | н'00000042 | н'00000000 | 1     | 11604   | ο       | o          |
| Sample::sort(long *)              | 0000202E | н'00000080 | н'00000000 | 1     | 30449   | 0       | O          |
|                                   |          |            |            |       |         | 12      | - <u>-</u> |

図 6.63 [Tree]シート([プロファイル]ウィンドウ)

またポップアップメニューから[チャート表示]を選択すると、チャート図を見ることができます。

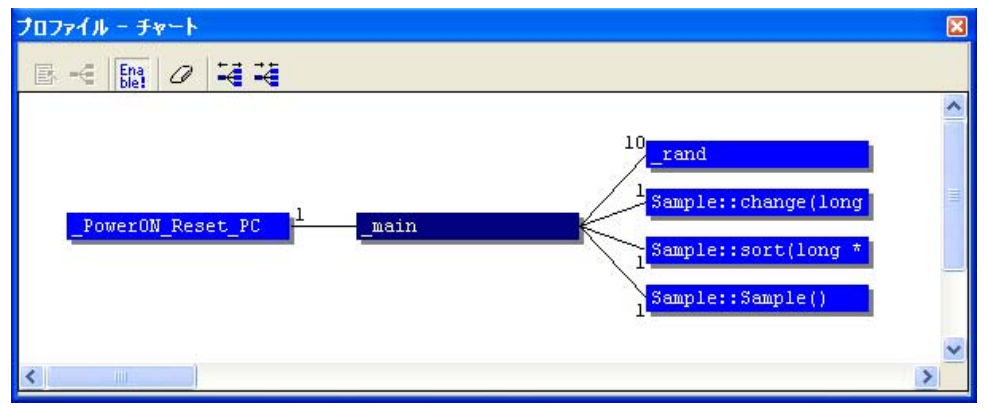

図 6.64 [プロファイル - チャート]ウィンドウ

## 6.22 フラッシュメモリへのダウンロード機能

E10A-USB エミュレータは、外部フラッシュメモリ領域へダウンロードすることができます。

本機能を使用するためには、ご使用のフラッシュメモリにライトするプログラム(以後、ライトモジュールと呼びます)とフラッシュメモリを 消去するプログラム(以後、消去モジュールと呼びます)、またそれらのモジュールをダウンロードし実行する RAM 領域が必要です。

#### 【留意事項】

- 1. ライトモジュールと消去モジュールは、お客様の方で用意して頂く必要があります。
- SH7047F、SH7144F、SH7145Fご使用時は、本機能は使用できません。
   これらのデバイスでは、図 6.65 [Loading flash memory]ページは表示されません。

(a) ライト/消去モジュールと E10A-USB エミュレータファームウェアとのインタフェース

ライト/消去モジュールは、E10A-USB エミュレータファームウェアから分岐します。

E10A-USB エミュレータファームウェアからライト/消去モジュールへ正常に分岐、またはライト/消去モジュールから

E10A-USB エミュレータファームウェアに正常に戻ってくるようにするため、以下の条件を必ず守ってください。

- ライト/消去モジュールは、すべてアセンブル言語で記述してください。
- ラ仆/消去モジュール呼び出し前、呼び出し後で全ての汎用/制御レジスタ値を退避、復帰してください。
- ライト/消去モジュールは、処理終了後、必ずコール元に戻る構造としてください。
- ライト/消去モジュールは、モトローラ形式のファイルにしてください。
- ライト/消去モジュール内では、SLEEP、DIVS、DIVU、RESBANK命令を使用しないでください。
- ライト/消去モジュール内では、FPU例外を発生させないでください。

また、フラッシュメモリアクセスに必要な情報を正確に渡すため、以下のインタフェースで作成してください。

#### 表 6.3 モジュールインタフェース

| 項 | モジュール名   | 引数            | リターン値       |
|---|----------|---------------|-------------|
| 番 |          |               |             |
| 1 | ライトモジュール | R4(L):ライトアドレス | R0(L):終了コード |
|   |          | R5(L):アクセスサイズ | 正常終了=0      |
|   |          | 0x4220=バイト    | 異常終了=0 以外   |
|   |          | 0x5720=ワード    |             |
|   |          | 0x4C20=ロング    |             |
|   |          | R6(L):ライトデータ  |             |
| 2 | 消去モジュール  | R4(L):アクセスサイズ | なし          |
|   |          | 0x4220=バイト    |             |
|   |          | 0x5720=ワード    |             |
|   |          | 0x4C20=ロング    |             |

【注】 (L)はロングサイズであることを示します。

#### 【留意事項】

・ライトモジュール

ライトデータは、R6 レジスタにアクセスサイズ分設定されます。 R6 レジスタは、アクセスサイズがワードまたはバイトの場合、上位ビットには 0 が設定されます。

#### (b) フラッシュメモリダウンロード方法

フラッシュメモリへダウンロードするには、[基本設定]メニュー→[エミュレータ]→[システム...]から開〈[Configuration]ダイアログボックスの [Loading flash memory]ページで必要な設定を行う必要があります。

| Configuration                      |                   |                   | ? 🗙            |
|------------------------------------|-------------------|-------------------|----------------|
| General Loading flash memory       |                   |                   |                |
| Loading flash memory               | C <u>D</u> isable | • Enable          |                |
| Erasing flash memory               | Ojsable           | ⊙ E <u>n</u> able |                |
| <u>F</u> ile name                  |                   |                   | Browse         |
| Bus width of flash <u>m</u> emory  | 32-bit bus width  | •                 |                |
| Flash memory erasing time          | D'3               |                   | minute         |
| Entry point                        |                   |                   |                |
| <u>A</u> ll erasing module address | H'0               |                   |                |
| Writing module address             | H'0               |                   |                |
| Access <u>s</u> ize                | 1                 | •                 |                |
|                                    |                   |                   |                |
|                                    |                   |                   |                |
|                                    |                   |                   |                |
|                                    |                   |                   |                |
|                                    |                   |                   |                |
|                                    |                   |                   |                |
|                                    |                   |                   |                |
|                                    | ОК                | キャンセル             | 適用( <u>A</u> ) |

図 6.65 [Loading flash memory]ページ

[Loading flash memory]ページのオプションを以下の表で説明します。

表 6.4 [Loading flash memory]ページのオプション

| オプション                                          | 説明                                                                                                    |
|------------------------------------------------|----------------------------------------------------------------------------------------------------|
| [Loading flash memory]                         | フラッシュメモリへのダウンロードを行う場合、Enable にします。                                                                                 |
| ラジオボタン                                         | Enable 時は、[File]メニューから[File load]を選択してダウンロードを行う場合、常にライト<br>モジュールを呼び出します。                                           |
|                                                | Enable : フラッシュメモリへのダウンロードを行う                                                                                       |
|                                                | Disable:フラッシュメモリへのダウンロードを行わない                                                                                      |
| [Erasing flash memory]                         | フラッシュメモリ書き込みの前に消去を行う場合、Enable にします。                                                                                |
| ラジオボタン                                         | Enable 時は、ライトモジュールを呼び出す前に消去モジュールを呼び出します。                                                                           |
|                                                | Enable:フラッシュメモリの消去を行う                                                                                              |
|                                                | Disable:フラッシュメモリの消去を行わない                                                                                           |
| [File name]エディット<br>ボックス                       | ライト/消去モジュールを含むSタイプロードモジュールのファイル名を設定します。設定<br>したファイルは、フラッシュメモリへロードする前に RAM 領域へロードします。<br>ファイル名の入力の文字数は、最大 128 文字です。 |
| [Bus width of flash<br>memory]リストボックス          | フラッシュメモリのバス幅の設定を行います。                                                                                              |
| [Flash memory erasing<br>time]エディットボックス<br>【注】 | フラッシュメモリ消去時のTIMEOUT値を設定します。デフォルトは3分となっていますが、<br>消去に時間がかかる場合は値を大きくしてください。<br>入力値の基数は 10 進数です。「H'」を付けると 16 進数になります。  |
| [Entry point]グループ                              | ライト/消去モジュールの呼び出し先アドレス/アクセスサイズを設定します。                                                                               |
| ボックス                                           | [All erasing module address] エディットボックス:消去モジュールの呼び出し<br>先アドレスを入力します。                                                |
|                                                | [Writing module address] エディットボックス:ライトモジュールの呼び出し先<br>アドレスを入力します。                                                   |
|                                                | [Access size] ドロップダウンリストボックス:ライト/消去モジュールをロードする RAM<br>領域のアクセスサイズを選択します。                                            |

#### 【注】 設定できる値は、D'1~D'65535 ですが、設定値によって、TIMEOUT 時間が長くなります。したがって、使用している フラッシュメモリの消去時間を考慮して、できるだけ最小の値を入力することをお勧めします。

#### (c) フラッシュメモリダウンロード機能使用時の注意事項

フラッシュメモリダウンロード時には、以下の注意事項があります。

- フラッシュメモリダウンロードをイネーブルにしている場合、フラッシュメモリ領域以外へのダウンロードはできません。
- フラッシュメモリ領域へはダウンロードのみ可能です。メモリライト、PCプレーク等の操作はRAM領域のみに行ってください。
- フラッシュメモリの消去をイネーブルにしている場合、消去を行っている間は[Stop]ボタンで停止できません。
- ライトモジュール、消去モジュールの各領域は、必ずMMU無効空間としてください。

#### (d) フラッシュメモリダウンロード例

E10A-USB エミュレータからフラッシュメモリにダウンロードする例をご紹介します。ターゲットマイコンやフラッシュメモリにより設定値は 異なりますので、一例として参照してください。なお、各エミュレータのインストール先フォルダの中の¥Fmtool フォルダにサンプルを 提供しています。このサンプルを参考にして、お客様の仕様に合ったプログラムを作成してください。

Windows Vista<sup>®</sup>、Windows<sup>®</sup>7にてサンプルワークスペースを使用される場合は、ご使用のアカウント権限に応じた任意のフォルダに コピーして使用してください。

| 項目           |                | 内容                     |  |
|--------------|----------------|------------------------|--|
| SDRAM アドレス   |                | H'0C000000 ~ H'0FFFFFF |  |
| フラッシュメモリアドレス |                | H'0000000 ~ H'01FFFFF  |  |
| フラッシュメモリバス幅  |                | 32 ビット                 |  |
| 動作環境         | CPU 内部周波数      | 167MHz                 |  |
|              | バス周波数          | 55.7MHz                |  |
|              | CPU 内部モジュール周波数 | 27.84.MHz              |  |
|              | エンディアン         | ビッグエンディアン              |  |

表 6.5 ボード仕様

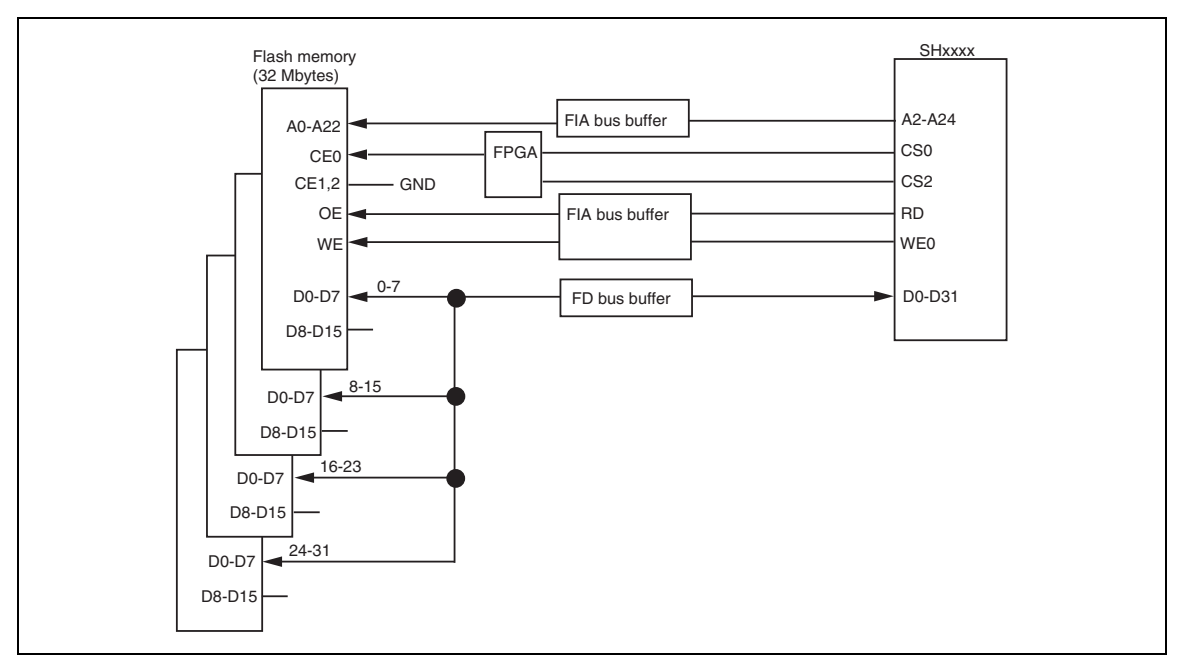

図 6.66 フラッシュメモリ結線図

| 項目             | 内容                      |
|----------------|-------------------------|
| 使用する RAM エリア   | H'0C001000 ~ H'0C0015BF |
| ライトモジュール開始アドレス | H'0C001100              |
| 消去モジュール開始アドレス  | H'0C001000              |

#### 表 6.6 サンプルプログラム仕様

- SDRAMを使用するため、バスコントローラを設定します。

- [Configuration]ウィンドウの[Loading flash memory]ページの各オプションを以下のように設定します。

| Configuration           |                   |                    |                   | ? 🛛            |
|-------------------------|-------------------|--------------------|-------------------|----------------|
| General Loading fla     | sh memory         |                    |                   |                |
| Loading flash mer       | nory              | C <u>D</u> isable  |                   |                |
| Erasing flash mer       | nory              | ⊖ D <u>i</u> sable | ● E <u>n</u> able |                |
| <u>F</u> ile name       |                   | C:¥Program Files   | ¥Renesas¥Hev      | Browse         |
| Bus width of flash      | n <u>m</u> emory  | 32-bit bus width   | •                 |                |
| Flash memory era        | sing <u>t</u> ime | D'3                |                   | minute         |
| Entry point             |                   |                    |                   |                |
| <u>A</u> ll erasing mod | ule address       | H'0C001000         |                   |                |
| Writing module a        | address           | H'0C001100         |                   |                |
| Access <u>s</u> ize     |                   | 1                  | •                 |                |
|                         |                   |                    |                   |                |
|                         |                   |                    |                   |                |
|                         |                   |                    |                   |                |
|                         |                   |                    |                   |                |
|                         |                   |                    |                   |                |
|                         |                   |                    |                   |                |
|                         |                   |                    |                   |                |
|                         |                   | ок                 | キャンセル             | 適用( <u>A</u> ) |

図 6.67 [Loading flash memory]ページ

【注】

- フラッシュメモリにデータが既に書かれている場合、必ず[Erasing flash memory]を[Enable]にしてください。[Disable]の 場合、ベリファイエラーが発生します。
- 2. [Erasing flash memory]を選択した場合、消去には約1分間かかります(サンプル例の場合)。

- ダウンロードするオブジェクトを選択し、フラッシュメモリ領域にダウンロードを行ってください。

## 6.23 さてつぎは?

このチュートリアルでは、E10A-USB エミュレータのいくつかの主な特徴と、High-performance Embedded Workshop の使い方を紹介し ました。

E10A-USB エミュレータで提供されるエミュレーション機能を使用することによって、高度なデバッグを行うことができます。それによって、 ハードウェアとソフトウェアの問題が発生する条件を正確に分離し、識別すると、それらの問題点を効果的に調査することができます。

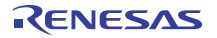

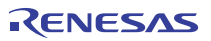

## 7. 保守と保証

第7章では、本エミュレータの保守方法と保証内容、修理規定と修理の依頼方法を説明しています。

## 7.1 ユーザ登録

ご購入頂いた際には WEB でのユーザ登録をお願いします。

ユーザ登録については、本ユーザーズマニュアルの「ユーザ登録について」に従って行ってください。

## 7.2 保守

本製品に埃や汚れが付着した場合は、乾いた柔らかい布で拭いてください。
 シンナーなどの溶剤を使用した場合は、塗装が剥げたりしますので、使用しないでください。

(2) 長時間使用しない時は、安全のため電源プラグをコンセント等から抜いて保管してください。

## 7.3 保証内容

本ユーザーズマニュアルの「重要事項」を守った正常な使用状態のもとで、購入後1年以内に故障した場合は、無償修理または、 無償交換致します。

但し、次の項目による故障の場合は、ご購入から1年以内でも有償修理または、有償交換と致します。

- 製品の誤用、濫用または、その他異常な条件下での使用
- 弊社以外のものによる改造、修理、保守または、その他の行為
- ユーザシステムの不備または、誤使用
- 火災、地震または、その他の事故

その際は、ご購入された販売元の担当者へご連絡ください。なお、レンタル中の製品は、レンタル会社または、貸し主とご相談ください。

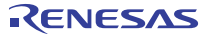

### 7.4 修理規定

#### (1) 有償修理

ご購入後1年を超えて修理依頼される場合は、有償修理となります。

#### (2) 修理をお断りする場合

次の項目に該当する場合には、修理でなく、ユニット交換または、新規購入頂く場合があります。

- 機構部分の故障、破損
- 塗装、メッキ部分の傷、剥がれ、錆
- 樹脂部分の傷、割れなど
- 使用上の誤り、不当な修理、改造による故障、破損
- 電源ショートや過電圧、過電流のため電気回路が大きく破損した場合
- プリント基板の割れ、パターン焼失箇所
- 修理費用より交換の費用が安くなる場合
- 不良箇所が特定できない場合

#### (3) 修理期間の終了

製品生産中止後、1年を経過した場合は修理不可能な場合があります。

#### (4) 修理依頼時の輸送料など

修理依頼時の輸送費などの費用は、お客様でご負担願います。

## 7.5 修理依頼方法

エミュレータの故障と診断された場合には、以下の手順にて修理を依頼してください。

<u>お客様</u>:故障発生

付録 G「故障症状調査書」に必要事項をご記入の上、故障症状調査書と故障したエミュレータを販売元まで送付してください。

「故障症状調査書」は、迅速な修理を行うためにも詳しく記入してください。

# ▲ 注意

エミュレータの輸送方法に関して:

●修理のために本エミュレータを輸送される場合、本エミュレータの梱包箱、 クッション材を用いて精密機器扱いで発送してください。エミュレータの梱包が 不十分な場合、輸送中に損傷する恐れがあります。やむをえず他の手段で輸送 する場合、精密機器として厳重に梱包してください。またエミュレータを 梱包する場合、必ずエミュレータ添付の導電性エアキャップもしくは導電性ポリ 袋(通常青色の袋)をご使用ください。他の袋を使用した場合、静電気の発生など によりエミュレータ別の故障を引き起こす恐れがあります。

# 付録 A トラブルシューティング

エディタにテキストファイルが表示されているが、シンタックス色付けが表示されない

ファイルに名前が付いている(保存した)ことを確認してください。また、[基本設定->オブション...]を選んで[オブション]ダイアログ ボックスを開き、[エディタ]タブの[シンタックスカラーリング]チェックボックスがチェックされていることを確認してください。 High-performance Embedded Workshopではファイルの拡張子の属するファイルグルーブを調べてファイルを色付けするかどうか 判断します。現在定義されている拡張子とファイルグルーブを参照するには、[ブロジェクト->ファイルの拡張子...]を選んで [ファイル拡張子]ダイアログボックスを表示してください。

色付け情報を確認するには、[基本設定->表示形式]を選んで[表示形式]ダイアログボックスの[カラー]タブを参照してください。

• ツールの設定を変えたいが、[ツール->アドミニストレーション...] メニューオプションを選べない

ワークスペースを開いている間は[ツール->アドミニストレーション...] を選ぶことはできません。[ツールアドミニストレーション]ダイアログボックスを開くには、現在のワークスペースを閉じてください。

• 日本語版Windows® XP, Windows Vista®, Windows®7上で日本語入力ができない、または日本語の文字が正しく表示されない

[基本設定->表示形式]を選んで"フォント"フィールドで日本語のフォントを選んでください。

 自分のPCでワークスペースを開いた。同時に、他の人が他のPCから同じワークスペースを開いた。自分でワークスペースの設定を 変えて保存した。その後、他の人がワークスペースの設定を変えて保存した。自分が再びワークスペースを開くと、設定が自分の 行った設定とは異なっていた。

最後に保存した設定が有効です。High-performance Embedded Workshopはワークスペースを開くとメモリ内で更新します。 ユーザが意識的に設定をファイルに保存しない限り、設定はファイルに保存されません。

この他にもルネサスの WEB(www.renesas.com)に掲載されている E10A-USB エミュレータ、High-performance Embedded Workshop に関する FAQ を参照してください。

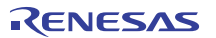

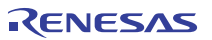

## 付録 B メニュー一覧

GUIメニューの一覧を表 B.1 に示します。

| -= <u>-</u> × | x          | ニューオプション | ショートカット<br>キー | ツールバー<br>ボタン | 備考                        |
|---------------|------------|----------|---------------|--------------|---------------------------|
| 表示            | 逆アセンブリ     |          | Ctrl+D        |              | [逆アセンブリ]ウィンドウを表示しま<br>す   |
|               | コマンドライン    |          | Ctrl+L        |              | [コマンドライン]ウィンドウを表示し<br>ます  |
|               | TCL ツールキット |          | Ctrl+Shift+L  | 6°           | [Console]ウィンドウを表示します      |
|               | ワークスペース    |          | Alt+K         | 6]           | [Workspace]ウィンドウを表示します    |
|               | アウトプット     |          | Alt+U         | M            | [Output]ウィンドウを表示します       |
|               | 差分         |          |               |              | [差分]ウィンドウを表示します           |
|               | CPU        | レジスタ     | Ctrl+R        | R1           | [レジスタ]ウィンドウを表示します         |
|               |            | メモリ      | Ctrl+M        |              | [メモリ]ウィンドウを表示します          |
|               |            | Ю        | Ctrl+I        | 170          | [IO]ウィンドウを表示します           |
|               |            | ステイタス    | Ctrl+U        | 퇿            | [ステイタス]ウィンドウを表示します        |
|               |            | キャッシュ    | Shift+Ctrl+C  | 3            | [Cache]ウィンドウを表示します        |
|               |            | TLB      | Shift+Ctrl+X  | 鋹            | [TLB]ウィンドウを表示します          |
|               | シンボ<br>ル   | ラベル      | Shift+Ctrl+A  |              | [ラベル]ウィンドウを表示します          |
|               |            | ウォッチ     | Ctrl+W        | 翻            | [ウォッチ]ウィンドウを表示します         |
|               |            | ローカル     | Shift+Ctrl+W  | <b>a</b>     | [ローカル]ウィンドウを表示します         |
|               | コード        | イベントポイント | Ctrl+E        |              | [イベントポイント]ウィンドウを表示<br>します |
|               |            | トレース     | Ctrl+T        |              | [Trace]ウィンドウを表示します        |
|               |            | スタックトレース | Ctrl+K        | 闧            | [スタックトレース]ウィンドウを表示<br>します |
|               |            |          |               |              |                           |

表 B.1 GUIメニュー一覧

| ×=   | メニューオプション   |             | ショートカット<br>キー | ツールバー<br>ボタン | 備考                                                                   |
|------|-------------|-------------|---------------|--------------|----------------------------------------------------------------------|
| 表示   | グラ<br>フィック  | 画像          | Shift+Ctrl+G  |              | [画像]ウィンドウを表示しま <b>す</b>                                              |
|      |             | 波形          | Shift+Ctrl+V  |              | [波形]ウィンドウを表示します                                                      |
|      | パフォー<br>マンス | パフォーマンス解析   | Shift+Ctrl+P  | E            | [Performance Analysis]ウィンドウを<br>表示します                                |
|      |             | プロファイル      | Shift+Ctrl+F  | <b></b>      | [Profile]ウィンドウを表示します                                                 |
| 基本設定 | 基数          | 16 進数       |               | <u>16</u>    | 数値の表示/入力時の基数のデフォ<br>ルト設定を 16 進数とします                                  |
|      |             | 10 進数       |               | 10           | 数値の表示/入力時の基数のデフォ<br>ルト設定を 10 進数とします                                  |
|      |             | 8 進数        |               | 8            | 数値の表示/入力時の基数のデフォ<br>ルト設定を8進数とします                                     |
|      |             | 2 進数        |               | 2            | 数値の表示/入力時の基数のデフォ<br>ルト設定を2進数とします                                     |
|      | エミュ<br>レータ  | システム        |               | <b>†</b> +   | デバッグプラットフォームの設定を<br>行う[Configuration Properties]ダイア<br>ログボックスを表示します  |
| デバッグ | デバッグセ       | ッション        |               |              | デバッグセッションの一覧表示、およ<br>び追加 / 削除等が可能な[デバッグ<br>セッション]ダイアログボックスを表<br>示します |
|      | デバッグの       | 設定          |               |              | デバッグ時の条件やダウンロードモ<br>ジュール等の設定を行う[デバッグの<br>設定]ダイアログボックスを表示しま<br>す      |
|      | CPUのリt      | <b>ヹヅ</b> ト |               | Ī            | ターゲットマイコンをリセットし、<br>PC をリセットベクタアドレスに設定<br>します                        |
|      | 実行          |             | F5            | €↓           | 現在の PC からユーザプログラムを実<br>行します                                          |
|      | リセット後       | 実行          | Shift+F5      | Ē↓           | ターゲットマイコンをリセットし、リ<br>セットベクタアドレスからユーザプ<br>ログラムを実行します                  |
|      | カーソル位       | 置まで実行       |               | E <b>t</b>   | 現在の PC からテキストカーソルの位<br>置までユーザプログラムを実行しま<br>す                         |

表 B.1 GUI メニュー一覧(続き)

| ×=   | メニューオプション       | ショートカット<br>キー | ツールバー<br>ボタン    | 備考                                                                                                    |
|------|-----------------|---------------|-----------------|----------------------------------------------------------------------------------------------------|
| デバッグ | カーソル位置を PC 値に設定 |               | I <sub>PC</sub> | テキストカーソルの位置に PC を設定<br>します                                                                                 |
|      | ラン              |               |                 | 実行時の PC や PC ブレークポイント<br>の設定が可能な[プログラム実行]ダイ<br>アログボックスを表示します。                                              |
|      | ステップイン          | F11           | <b>{+</b> }     | ユーザプログラムの1ブロックを実<br>行して停止します                                                                               |
|      | ステップオーバ         | F10           | 0+              | ユーザプログラムの1ブロックを実<br>行して停止しますが、サブルーチンを<br>呼び出す場合は、サブルーチンには入<br>りません                                         |
|      | ステップアウト         | Shift+F11     | (ĵ⁺             | 現在の関数の終わりに到達するまで<br>ユーザプログラムを実行します                                                                         |
|      | ステップ            |               |                 | ステップ動作の設定が可能な[プログ<br>ラムステップ]ダイアログボックスを<br>表示します                                                            |
|      | ステップモード         | 自動            |                 | [エディタ]ウィンドウがアクティブの<br>場合はソースラインー行だけをス<br>テップ実行します、[逆アセンブリ]<br>ウィンドウがアクティブの場合はア<br>センブリ言語命令単位にステップ実<br>行します |
|      |                 | アセンブリ         |                 | アセンブリ言語命令単位にステップ<br>実行します                                                                                  |
|      |                 | ソース           |                 | ソースライン一行だけをステップ実<br>行します                                                                                   |
|      | プログラムの停止        | Esc           | <b>500</b>      | ユーザプログラムの実行を停止しま<br>す                                                                                      |
|      | 接続              |               |                 | デバッグプラットフォームを接続し<br>ます                                                                                     |
|      | 初期化             |               |                 | デバッグプラットフォームを切断し、<br>再接続します                                                                                |
|      | 接続解除            |               |                 | デバッグプラットフォームを切断し<br>ます<br>製品によっては使用できません                                                                   |
|      | ダウンロード          |               |                 | オブジェクトプログラムをロードし<br>ます                                                                                     |
|      | アンロード           |               |                 | オブジェクトプログラムをアンロー<br>ドします                                                                                   |

表 B.1 GUI メニュー一覧(続き)

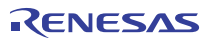

# 付録 C コマンドライン機能

E10A-USB エミュレータでは、コマンドラインウィンドウで使用できるコマンドをサポートしています。 コマンドの詳細はオンラインヘルプをご覧ください。

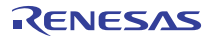

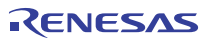

## 付録 D High-performance Embedded Workshop の 注意事項

#### (1) ロードモジュール作成後のソースファイル位置移動に関する注意事項

ロードモジュール作成後にソースファイルを移動させた場合、作成したロードモジュールのデバッグ中にソースファイルを指定するための[Open]ダイアログボックスが表示されることがあります。対応するソースファイルを選択し、[Open]ボタンを押してください。

#### (2) ソースレベル実行機能

ソースファイル

ロードモジュールに対応しないソースファイルをプログラムウィンドウに表示しないでください。ロードモジュールに対応するソースファイル と同名のファイルをプログラムウィンドウに表示するとアドレス表示しますが、そのプログラムウィンドウでは操作できません。

• Step

標準Cライブラリ等にも移行します。上位関数に戻るにはStep Outを使用してください。

また、forおよびwhile文では、1回のステップでは次の行に進みません。進める場合はもう一度ステップしてください。

#### (3) ファイルアクセス中の操作について

ロードモジュールのダウンロード中、[メモリ]ウィンドウでの比較、[保存]、[トレース]ウィンドウでのセーブなどの処理中に他の操作を 行わないでください。ファイルアクセス処理が正しく実行されない場合があります。

#### (4) ウォッチ機能

最適化時の局所変数

最適化オプションでコンパイルされたCソースの局所変数表示は、生成されたオブジェクトコードによって、正しく表示できないことが あります。[逆アセンブリ]ウィンドウを表示し、生成されたオブジェクトコードを確認してください。

また、指定した局所変数の割付け領域がない場合があります。この場合、次のように表示します。

例) 変数名を asc とする。

asc = ? - target error 2010 (xxxx)

• 変数名の指定

変数名でないシンボル名(関数名)等を指定した場合、内容は表示しません。

例) 関数名を mainとする。

main =

#### (5) ラインアセンブル機能

入力基数

ラインアセンブル時の入力基数のデフォルトはRadix設定に関係なく、10進数です。16進数で指定する場合は、H'または0xを 指定してください。

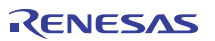

#### (6) コマンドラインインタフェース

バッチファイル

バッチファイル実行中に、"Not currently available"が表示される場合は、sleepコマンドを挿入してください。sleepさせる時間は動作環境によって異なりますので、調整してください。

例) memory\_fillで、"Not currently available"を表示する場合

sleep d'3000

memory\_fill 0 ffff 0

コマンドファイルでのファイル指定

コマンドファイルの指定方法によりカレントデルクトリが移動する場合があります。コマンドファイル内のファイル指定は、カレントデルクトリの移動に影響をうけないように絶対パスで記述することをお勧めします。

## 例) FILE\_LOAD C:¥HEW3¥Tools¥Renesas¥DebugComp¥Platform¥E10A-USB¥Tutorial ¥Tutorial¥Debug\_SHxxxx\_E10A-USB\_SYSTEM¥tutorial.abs

#### (7) ユーザプログラム実行中のメモリセーブ

ユーザプログラムの実行中は、メモリセーブ/ベリファイを実行しないでください。

#### (8) モトローラ S タイプ形式のファイルのロード

High-performance Embedded Workshopでは、レコード末尾が"CRコード"(H'0D)のみのモトローラSタイプ形式ファイルは サポートしていません。モトローラSタイプ形式のファイルをロードする場合は、レコード末尾に"CRコードとLFコード"(H'0D0A)が 付いている形式のものを使用してください。

#### (9) プログラム実行中の[レジスタ]ウィンドウ動作に関する注意事項

プログラム実行中は、[レジスタ]ウィンドウからレジスタ値を変更できません。表示されますが、変更してもレジスタ内容は 変更されません。

#### (10) ブレーク機能

内蔵フラッシュメモリ領域にPCブレークポイントを設定すると、ユーザプログラムを実行するたびに内蔵フラッシュメモリへの プログラム書き込みを行います。書き換え可能な回数が減少しますのでご注意ください。

#### • BREAKPOINT解除

BREAKPOINTを設定したアドレスの内容がユーザプログラム実行中に変更されるとユーザプログラム停止後に以下のメッセージが 表示されます。

#### BREAKPOINT IS DELETED A=xxxxxxxx

上記メッセージが表示された場合は、[イベントポイント]ウィンドウの[すべてを削除]ボタンまたは[無効]ボタンにより、すべての BREAKPOINT設定を解除してください。

# (11) BREAKPOINT の設定数と[条件を指定して実行]メニューの[テンポラリ PC ブレークポイント]の 設定数

BREAKPOINTの設定数と[条件を指定して実行]メニューの[テンポラリPCブレークポイント]の設定数の合計は、最大255個です。 したがってBREAKPOINTを255個設定した状態では、[条件を指定して実行]メニューの[テンポラリPCブレークポイント]での指定は 無効となります。BREAKPOINTと[条件を指定して実行]メニューの[テンポラリPCブレークポイント]は、設定数の合計が255個以下 で使用してください。

RENESAS

#### (12) RUN-TIME 表示における注意事項

E10A-USBエミュレータでは、[ステイタス]ウィンドウにおいてユーザブログラムの実行時間を表示していますが、 ホストコンピュータ側のタイマを使用していますので、正確な値ではありません。

#### (13) Timeout error 表示時の注意事項

Timeout errorが表示された場合、E10A-USBエミュレータとターゲットマイコンの通信が取れなくなっています。 この場合、一旦ユーザシステムの電源をOFFにしE10A-USBエミュレータのUSBコネクタを接続しなおして、High-performance Embedded WorkshopからE10A-USBエミュレータを再接続してください。

#### (14) [Run Program]ダイアログボックスご使用時の注意事項

[デバッグ]メニュー -> [条件を指定して実行]を選択して停止アドレスを指定する際に以下の注意事項があります。 Disableに設定しているプレークポイントを停止アドレスと設定した場合、ユーザプログラム停止時にプレークポイントがEnableに なりますのでご了承願います。

#### (15) ユーザプログラム実行中のメモリアクセス

ユーザプログラム実行中にメモリウィンドウ等からメモリアクセスした場合、E10A-USBエミュレータ内部でユーザプログラムの実行を 一旦停止してメモリアクセスし、その後ユーザプログラムを再実行しています。

したがって、ユーザプログラムのリアルタイム性はありません。

参考値として、以下の環境でのユーザプログラムの停止時間を示します。

| 環境        |                                  |
|-----------|----------------------------------|
| ホストコンピュータ | : Pentium <sup>®</sup> 4 3.00GHz |
| SH72633   | :システムクロック周波数 100MHz              |
| JTAGクロック  | :5MHz                            |

コマンドラインウィンドウから1バイトメモリリードを行った場合、停止時間は約40msとなります。

#### (16) SLEEP 命令への BREAKPOINT 設定

SLEEP命令にBreakを設定する場合、BREAKPOINTは使用しないでください。Event Conditionを使用してください。

#### (17) [Configuration]ダイアログボックスのセッションセーブに関する注意事項

次の設定は、セッションには保存しません。

[General]ページのJTAGクロックの設定

[Loading flash memory]ページのLoading flash memoryの設定

#### (18) ユーザプログラム実行中のウィンドウスクロール

ユーザブログラム実行中に、[メモリ]ウィンドウと[逆アセンブリ]ウィンドウをスクロールボックスのドラッグにより、スクロールしないで ください。スクロールボックスのドラッグにより、大量のメモリリードが発生し、メモリリード完了までユーザブログラムの実行が 停止します。

#### (19) memory test 機能

[メモリ]メニューから[テスト...]を選択することによって使用するmemory test機能は、本製品ではサポートしておりません。

#### (20) デバッグで使用したマイコン

本エミュレータを量産用の書き込みツールとしてもお使いいただけます。ただし、E10A-USBエミュレータを接続してデバッグに使用したMCUは、エミュレーション時にフラッシュメモリの書き込みを繰返しておりストレスがかかっています。デバッグに使用したMCUはユーザの量産製品には使用しないでください。

#### (21) Writing Flash Memory $\overline{\tau} - \overline{\kappa}$

内蔵フラッシュメモリへユーザプログラムを書き込むだけのモードです。ダウンロード以外の操作は行わないでください。また、連続してマイコンを複数個書き込む場合、ターゲットのパワーオフ/オンを必ず行ってください。

#### (22) Writing Flash Memory モードでのメモリアクセス

Writing Flash Memory モードではメモリアクセスをすることはできません。

Writing Flash Memoryモードで開かれたメモリウィンドウやI/Oウィンドウで表示される値はダミー値で正しい値ではありません。

#### (23) Flash Memory 書き込み中のメモリアクセス

ユーザブログラムの実行などのFlash Memory書き込み中にメモリウィンドウを開くなどのメモリアクセス動作はできません。このとき表示される値はダミー値で正しい値ではありません。Flash Memory書き込み終了後、再度メモリアクセスを行ってください。

#### (24) エミュレータ使用時の休止状態について

E10A-USBエミュレータ使用中は、PCをスリーブモード、休止状態にしないでください。スリーブモード、休止状態にした場合、 E10A-USBエミュレータは使用不可となります。スリーブモード、休止状態からの復帰後はエミュレータを再接続してください。

#### (25) Manual Navigator について

Windows Vista<sup>®</sup>、Windows<sup>®</sup>7でプログラムを実行する場合、下記の操作を行ってください。

回避方法:

- 1. 管理者権限でログインします。
- High-performance Embedded Workshopのインストールフォルダ下のManualsフォルダ内にあるman\_navi.exeのプロ パティを開きます。
- 3. 「互換性」タブで「管理者としてこのプログラムを実行する」をチェックします。

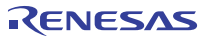

## 付録 E I/O ファイルフォーマット

High-performance Embedded Workshopは、I/Oレジスタ定義ファイルで取得する情報に基づいて、[IO]ウィンドウをフォーマットします。デバッギングプラットフォームを選択すると、High-performance Embedded Workshopは、選択したデバイスに対応する"<device>.IO"ファイルを検索し、存在する場合にはこのファイルをロードします。 これは、I/Oモジュール、およびそのレジスタのアドレスやサイズを記述するフォーマット済みテキストファイルです。 ユーザはテキストエディタでこのファイルを編集し、ユーザアプリケーションに特有のメモリマップレジスタや周辺レジスタ (例えば、マイコンのアドレス空間にマップしたASICデバイスのレジスタ)のサポートを追加することができます。 "<device>.IO"ファイルには、ビットフィールド対応/非対応により二種類のフォーマットがあります。 それぞれのフォーマットについて説明します。

## E.1 ファイルフォーマット(ビットフィールド非対応)

各モジュール名を[Modules]定義セクションで定義し、モジュールの番号を、順番に付けていなければなりません。 各モジュールはレジスタ定義セクションに対応しており、セクション内のエントリは、I/Oレジスタを定義します。

"BaseAddress"はデバイスのための定義であり、そのデバイスでは、CPUモードによってアドレス空間のI/Oレジスタの場所が 移動します。この場合、"BaseAddress"値は、ある特有モードのI/Oレジスタのベースアドレスです。 また、レジスタ定義で使用するアドレスは、同じモードにおけるレジスタのアドレス位置です。 I/Oレジスタファイルを実際に使用する場合、定義したレジスタアドレスから"BaseAddress"値を引き、その結果のオフセットを 選択したモードのベースアドレスに加算します。

[Register]定義エントリは、<name>= <address> [<size>[<absolute>]]のフォーマットで入力します。

- 1. <name>は表示するレジスタ名です。
- 2. <address>はレジスタのアドレスです。
- 3. <size>は、Bがバイトサイズ、Wがワードサイズ、Lがロングワードサイズを意味します(デフォルトはバイトです)。
- 4. <absolute>は、レジスタが絶対アドレスにある場合、Aと設定します。これは、異なるモードのCPUによって I/O空間アドレス範囲が移動する場合のみ関連します。レジスタが絶対アドレスにあると定義すると、 ベースアドレスオフセットは計算せず、指定したアドレスを直接使用します。

コメント行を入れる場合、";"で始めなければなりません。

次に例を示します。

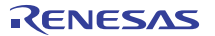

|                        | 17·1 •                                            |  |  |  |  |
|------------------------|---------------------------------------------------|--|--|--|--|
| コメント                   | - ; H8S/2655 Series I/O Register Definitions File |  |  |  |  |
|                        | [Modules]                                         |  |  |  |  |
|                        | BaseAddress=0                                     |  |  |  |  |
|                        | Module1=Power Down Mode Registers                 |  |  |  |  |
|                        | Module2=DMA Channel Common                        |  |  |  |  |
|                        | Module3=DMA Channel 0                             |  |  |  |  |
| モジュールの定義               |                                                   |  |  |  |  |
|                        | Module42=Bus Controller                           |  |  |  |  |
|                        | Module43=System Control                           |  |  |  |  |
|                        | Module44=Interrupt Controller                     |  |  |  |  |
|                        |                                                   |  |  |  |  |
|                        |                                                   |  |  |  |  |
|                        |                                                   |  |  |  |  |
|                        | [DMA Channel Common]                              |  |  |  |  |
|                        | DMAWER=0xffff00 B A                               |  |  |  |  |
|                        | DMATCR=0xffff01 B A                               |  |  |  |  |
| レジスタの定義                | DMACR0A=0xffff02 B A                              |  |  |  |  |
|                        | DMACR0B=0xffff03 B A                              |  |  |  |  |
|                        | DMACR1A=0xffff04 B A                              |  |  |  |  |
|                        | DMACR1B=0xffff05 B A                              |  |  |  |  |
|                        | DMABCRH=0xffff06 B A                              |  |  |  |  |
|                        | DMABCRL=0Xffff07 B A                              |  |  |  |  |
|                        |                                                   |  |  |  |  |
|                        |                                                   |  |  |  |  |
|                        | [DMA_Channel_0]                                   |  |  |  |  |
|                        | MAR0AH=0xfffee0 W A                               |  |  |  |  |
|                        | MAR0AL=0xfffee2 W A                               |  |  |  |  |
|                        | IOAR0A=0xfffee4 W A                               |  |  |  |  |
|                        | ETCR0A=0xfffee6 W A                               |  |  |  |  |
|                        | MAR0BH=0xfffee8 W A                               |  |  |  |  |
|                        | MAROBL=0xfffeea W A                               |  |  |  |  |
| レジスタ名                  | IOAR0B=0xfffeec W A                               |  |  |  |  |
|                        | - ETCR0B=0xfffeee W A                             |  |  |  |  |
| <u> </u>               |                                                   |  |  |  |  |
| <u>サ1人</u><br>ぬ対マドレマニグ |                                                   |  |  |  |  |
| 杷刈 / トレスフク             |                                                   |  |  |  |  |

例:

## E.2 ファイルフォーマット(ビットフィールド対応)

各モジュール名を[Modules]定義セクションで定義し、モジュールの番号を、順番に付けていなければなりません。 各モジュールはレジスタ定義セクションに対応しており、セクション内のエントリは、1/0レジスタを定義します。

このセクションの最初で、"FileVersion=2"と宣言する必要があります。これは、このI/Oレジスタファイルがビットフィールド対応のバージョンで記述されていることを示します。

"BaseAddress"はデバイスのための定義であり、そのデバイスでは、CPUモードによってアドレス空間のI/Oレジスタの場所が 移動します。この場合、"BaseAddress"値は、ある特有モードのI/Oレジスタのベースアドレスです。 また、レジスタ定義で使用するアドレスは、同じモードにおけるレジスタのアドレス位置です。I/Oレジスタファイルを実際に 使用する場合、定義したレジスタアドレスから"BaseAddress"値を引き、その結果のオフセットを選択したモードのベースアドレス に加算します。

各モジュールにはセクションがあり、オプションの依存性によって形成するレジスタを定義します。 依存性は、モジュールがイネーブルかどうかを確認するためにチェックします。各レジスタ名をセクションで定義し、 レジスタの番号を、順番に付けていなければなりません。依存性は、dep= <reg> <bit> <br/> <br/>

(reg)は依存性のレジスタIDです。
(bit)はレジスタのビット位置です。
(volue)は値で、ビットは、イネーブルであるモジュールに使用しなければなりません。

[Register]定義エントリは、id=〈name〉〈address〉[〈size〉[〈absolute〉[〈format〉[〈bitfields〉]]]]のフォー マットで入力します。

1. <name>は表示するレジスタ名です。

- 2. (address)はレジスタのアドレスです。
- 3. (size)は、Bがバイトサイズ、Wがワードサイズ、Lがロングワードサイズを意味します(デフォルトはバイトです)。
- 4. 〈absolute〉は、レジスタが絶対アドレスにある場合、Aと設定します。これは、異なるモードのCPUによって I/O空間アドレス範囲が移動する場合のみ関連します。レジスタが絶対アドレスにあると定義すると、 ベースアドレスオフセットは計算せず、指定したアドレスを直接使用します。
- 5. 〈format〉はレジスタを出力するためのフォーマットです。有効な値は、16進数の場合はH、10進数はD、 2進数はBです。
- 6. 〈bitfields〉 セクションは、 レジスタのビットを定義します。

ビットフィールドセクションは、各エントリがbit (no) = (name)タイプのレジスタ内のビットを定義します。

<no>はビット番号です。<no>はビットのシンボル名です。

コメント行を入れる場合、";"で始めなければなりません。 次に例を示します。

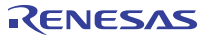

|             | 例:                                               |  |  |  |  |  |
|-------------|--------------------------------------------------|--|--|--|--|--|
| <u>אכאב</u> | -; H8S/2655 Series I/O Register Definitions File |  |  |  |  |  |
|             | [Modules]<br>FileVersion=2                       |  |  |  |  |  |
|             | BaseAddress=0                                    |  |  |  |  |  |
|             | Module1=Power Down Mode Registers                |  |  |  |  |  |
|             | Module2=DMA_Channel_Common                       |  |  |  |  |  |
| モジュール       | Module3=DMA Channel 0                            |  |  |  |  |  |
|             |                                                  |  |  |  |  |  |
|             | Module42=Bus_Controller                          |  |  |  |  |  |
|             | Module43=System_Control                          |  |  |  |  |  |
|             | Module44=Interrupt_Controller                    |  |  |  |  |  |
|             |                                                  |  |  |  |  |  |
|             |                                                  |  |  |  |  |  |
|             |                                                  |  |  |  |  |  |
|             | [DMA Channel Common]                             |  |  |  |  |  |
|             | reg0=regDMAWER                                   |  |  |  |  |  |
| エジュールの白茶    | reg1=regDMATCR                                   |  |  |  |  |  |
|             | reg2=regDMACR0A                                  |  |  |  |  |  |
|             | reg3=regDMACR0B                                  |  |  |  |  |  |
|             | reg4=regDMACR1A                                  |  |  |  |  |  |
|             | reg5=regDMACR1B                                  |  |  |  |  |  |
|             | reg6=regDMABCRH                                  |  |  |  |  |  |
|             | reg7=regDMABCRL                                  |  |  |  |  |  |
|             | dep= regMSTPCRH 7 0                              |  |  |  |  |  |
|             |                                                  |  |  |  |  |  |
| レジスタ名       |                                                  |  |  |  |  |  |
| <u></u>     |                                                  |  |  |  |  |  |
|             |                                                  |  |  |  |  |  |
|             |                                                  |  |  |  |  |  |
| しぶて々の完美     | [regDMAWER]                                      |  |  |  |  |  |
| レンハンの定義     | id=DMAWER 0xffff00 B A H dmawer_bitfields        |  |  |  |  |  |
|             |                                                  |  |  |  |  |  |
|             |                                                  |  |  |  |  |  |
| クイス         | ,                                                |  |  |  |  |  |
| - 紀内ノトレスノノノ |                                                  |  |  |  |  |  |
|             |                                                  |  |  |  |  |  |
|             |                                                  |  |  |  |  |  |
|             |                                                  |  |  |  |  |  |
|             | I                                                |  |  |  |  |  |
|             | [dmawer_bitfields]                               |  |  |  |  |  |

|  |          | [dmawer_bititeids |
|--|----------|-------------------|
|  | ビットフィールド | bit3=WE1B         |
|  | の定義      | bit2=WE1A         |
|  |          | bit1=WE0B         |
|  |          | bit0=WE0A         |
|  |          |                   |

# 付録 F ハードウェア診断プログラムについて

E10A-USB エミュレータ用テストプログラムによる故障解析の手順につきましては、"E10A-USB Emulator software"の CD 内に 含まれる" E10A-USB エミュレータ用テストプログラム マニュアル"(ファイル名: E10A-USBTMJ.PDF)をご覧ください。

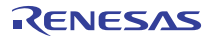

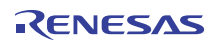
## 付録 G 故障症状調査書

この度、E10A-USB エミュレータ(HS0005KCU01H, HS0005KCU02H)をご購入頂き、厚く御礼申し上げます。

さて、万一故障が発生したときには、お手数ですが次ページの故障症状調査書に症状をご記入の上、担当営業まで 御連絡くださいますようにお願い申し上げます。

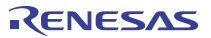

\_\_\_\_\_

## 故障症状調査書

ご購入営業担当 行

```
お客様ご芳名 会社名 _____
```

| 212-12 |       |
|--------|-------|
| 担当者名   | <br>漾 |
|        |       |

TEL

|   | 調査項目                | 症状                                                                                   |
|---|---------------------|--------------------------------------------------------------------------------------|
| 1 | 故障発生                | 年月日                                                                                  |
|   | 年月日、時期              | {システム立ち上げ時、システム動作時}                                                                  |
|   |                     | *{ }内の該当時期を○ で囲んでください。                                                               |
| 2 | 故障発生頻度              | ( ){日、週、月}に( )回発生                                                                    |
|   |                     | *( )内に該当数字を記入し、{ }内の該当時期を○ で囲んでください。                                                 |
| 3 | エラー発生時の             | (1) 本体側のシステム構成                                                                       |
|   | システム構成              | ・E10A-USB エミュレータ(HS0005KCU01H,HS0005KCU02H)                                          |
|   |                     | シリアル Noレビジョン                                                                         |
|   |                     | (筐体裏面の製品管理シールに表示しています: シリアル No.は数字 5 桁、レビジョンは                                        |
|   |                     | それに続くアルファベットです)                                                                      |
|   |                     | ・ 付属 CD-R(HS0005KCU01SR) バージョン V                                                     |
|   |                     | (CD-R に V.x.xx release xx と表示しています(x:数字))                                            |
|   |                     | ・ご使用になっている PC                                                                        |
|   |                     | メーカ名 型式                                                                              |
|   |                     | 使用 OS{ Windows <sup>®</sup> XP, Windows Vista <sup>®</sup> , Windows <sup>®</sup> 7} |
|   |                     |                                                                                      |
| 4 | エラー発生時の             | (1) デバイス:型名                                                                          |
|   | 設定内容                | (2) 動作周波数:MHz                                                                        |
| 5 | 故障現象                |                                                                                      |
|   |                     |                                                                                      |
|   |                     |                                                                                      |
|   |                     |                                                                                      |
|   |                     |                                                                                      |
|   |                     |                                                                                      |
| 6 | デバッグ時のエラー内容         |                                                                                      |
|   |                     |                                                                                      |
|   |                     |                                                                                      |
|   |                     |                                                                                      |
|   |                     |                                                                                      |
|   |                     |                                                                                      |
| 7 | 診断プログラムでの           |                                                                                      |
|   | エラー内容               |                                                                                      |
|   |                     |                                                                                      |
|   |                     |                                                                                      |
| 8 | High-performance    | エラーメッセージ内容                                                                           |
|   | Embedded Workshop が |                                                                                      |
|   | LINK UP しない         |                                                                                      |
|   |                     |                                                                                      |

上記以外のエラーについては、下記に症状を記載いただくようお願いいたします。

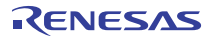

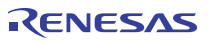

SuperH™ファミリ用 E10A-USBエミュレータ ユーザーズマニュアル (HS0005KCU01H, HS0005KCU02H)

発行年月日 2016年3月25日 Rev.10.01 発行 ルネサス エレクトロニクス株式会社 〒135-0061 東京都江東区豊洲3-2-24 (豊洲フォレシア)

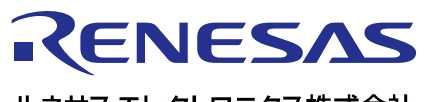

営業お問合せ窓口

http://www.renesas.com

ルネサスエレクトロニクス株式会社

営業お問合せ窓口の住所は変更になることがあります。最新情報につきましては、弊社ホームページをご覧ください。

ルネサス エレクトロニクス株式会社 〒135-0061 東京都江東区豊洲3-2-24(豊洲フォレシア)

技術的なお問合せおよび資料のご請求は下記へどうぞ。 総合お問合せ窓口:http://japan.renesas.com/contact/

© 2016 Renesas Electronics Corporation. All rights reserved. Colophon 3.0

SuperH™ファミリ用 E10A-USB エミュレータ ユーザーズマニュアル

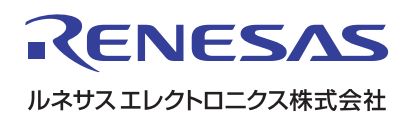

R20UT0870JJ1001